# I. ĐĂNG NHẬP

## 1. Đổi ngôn ngữ

Khách hàng có thể lựa chọn thay đổi ngôn ngữ bằng cách

Nhấn vào biểu tượng ngôn ngữ tại màn hình Đăng nhập sau đó lựa chọn VIE - tương ứng với tiếng Việt hoặc ENG - tương ứng với tiếng Anh

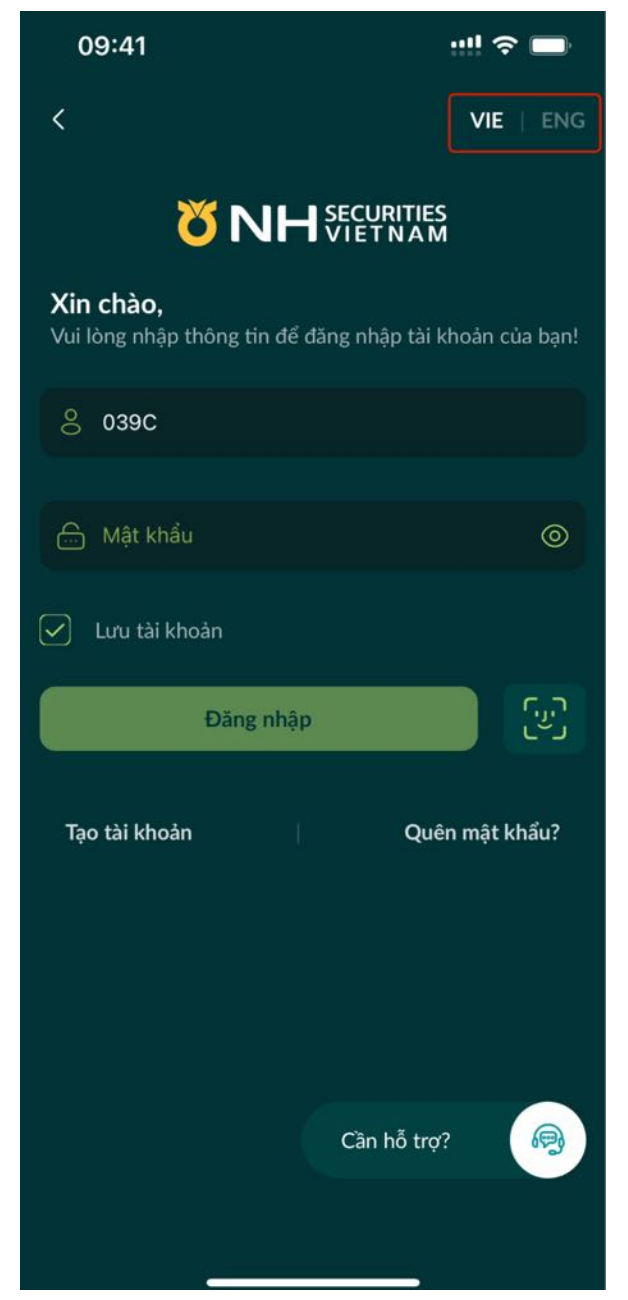

Vào phần Cài đặt trong mục Thêm và lựa chọn thay đổi ngôn ngữ

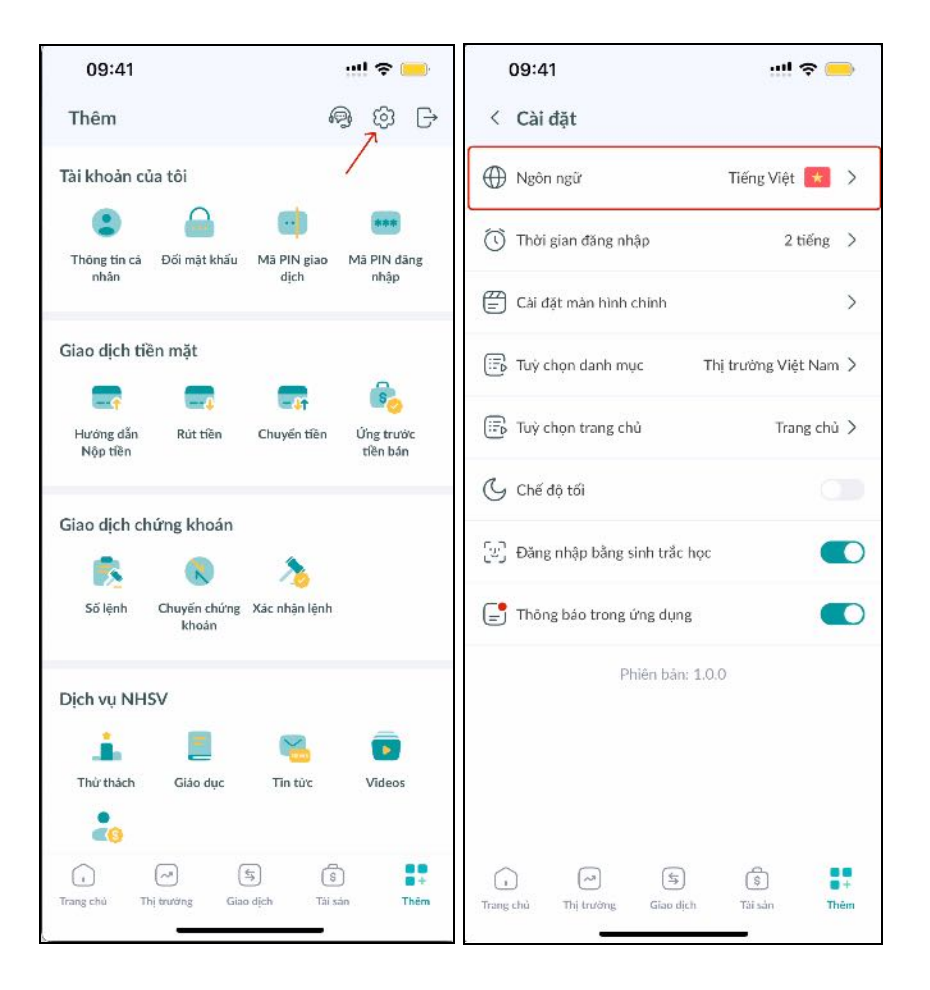

## 2. Đăng nhập bằng mật khẩu

Trên màn hình đăng nhập, khách hàng cần thực hiện đăng nhập bằng mật khẩu và số tài khoản trong lần đầu đăng nhập.

Các bước thực hiện đăng nhập vào tài khoản:

Bước 1: Nhập tên người dùng và mật khẩu

| 09:41                            |                | !! 🗢 💳                |
|----------------------------------|----------------|-----------------------|
| <                                |                | VIE   ENG             |
| 1 <mark>0</mark>                 |                | RITIES<br>'NAM        |
| Xin chào,<br>Vui lòng nhập thông | tin để đãng nh | ập tải khoản của bạn! |
| ළ 039C                           |                |                       |
| 🚊 Mật khẩu                       |                | ۲                     |
| 🗹 Lưu tài khoản                  |                |                       |
| Đản                              | g nhập         | (y)                   |
| Tạo tài khoản                    |                | Quên mật khẩu?        |
|                                  | Càn            | hỗ trợ?               |
|                                  |                | _                     |

Bước 2: Nhấp vào nút "Đăng nhập"

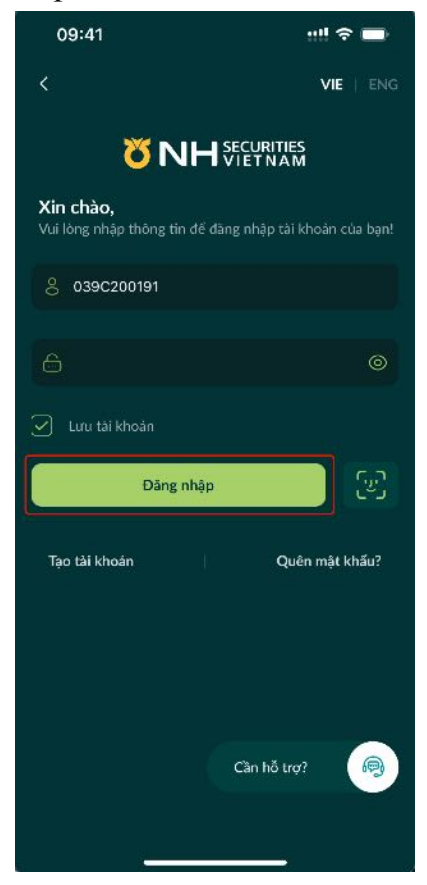

Bước 3: Nhập mã OTP được gửi đến số điện thoại của khách hàng trên màn hình Xác nhận OTP

| 09:41                       | 09:41 nil 😪 🖿                  |             |  |
|-----------------------------|--------------------------------|-------------|--|
|                             |                                |             |  |
| Xin chào,                   |                                | TES<br>A M  |  |
| Xác nhận OT                 | Р                              | ×           |  |
| Vui lòng nhập<br>Nhập mã xá | mã xác thực từ the             | é OTP số 34 |  |
| KI                          | Gứi lại OTP <mark>(16</mark> ) | 1           |  |
| Huý                         | Huỷ Xác nhận                   |             |  |
|                             | From Messages<br>1930          |             |  |
| 1                           | 2                              | 3<br>D E F  |  |
| <u>4</u><br>оні             | 5<br>JKL                       | 6<br>MNO    |  |
| 7<br>pors                   | 8<br>TUV                       | 9<br>wxyz   |  |
|                             | 0                              | $\otimes$   |  |
|                             |                                |             |  |
| -                           |                                |             |  |

Bước 4: Tạo mã PIN đăng nhập 4 chữ số

| 09:41                            | !! 🗢 🔳                               |
|----------------------------------|--------------------------------------|
| <                                | ~                                    |
|                                  | 0                                    |
| Thiết lập m<br>nhập              | a PIN đăng                           |
| Tạo mã PIN gồm 4 c<br>mỗi khi bạ | hữ số sẽ được sử dụng<br>n đăng nhập |
|                                  |                                      |
|                                  |                                      |
|                                  |                                      |
|                                  |                                      |
|                                  |                                      |
|                                  |                                      |
|                                  |                                      |
|                                  |                                      |
|                                  |                                      |
|                                  |                                      |
|                                  | -                                    |

Bước 5: Xác nhận mã PIN để hoàn tất quá trình Đăng nhập

| 09:41                                                      | ! 🗢 🔳                                 |
|------------------------------------------------------------|---------------------------------------|
| <<br>8                                                     |                                       |
| <b>Nhập lại mã P</b> l<br>Vui lòng nhập lại mã Pll<br>nhận | <b>IN của bạn</b><br>N của bạn để xác |
|                                                            |                                       |
| Xác nhậ                                                    | n                                     |

Các bước để đăng nhập vào tài khoản của khách hàng từ lần thứ hai trở đi:

Bước 1: Nhập tên người dùng và mật khẩu

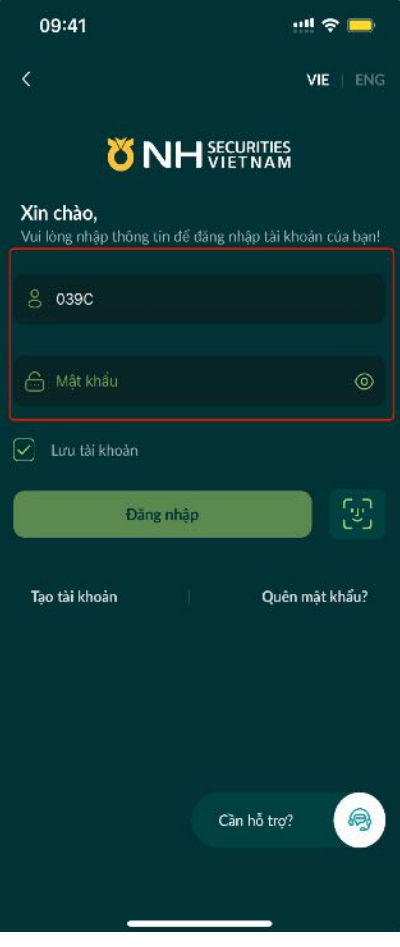

Bước 2: Nhấn vào nút "Đăng nhập"

| 09:41                                   |              | ::!!                 | <b>∻</b> ■ |
|-----------------------------------------|--------------|----------------------|------------|
| <                                       |              | v                    | IE   ENG   |
| ៥                                       | <b>VH</b> SE | CURITIES<br>ET N A M |            |
| <b>Xin chào,</b><br>Vui lòng nhập thông | tin để đãng  | nhập tài khoải       | n của bạn! |
| 8 039C200191                            |              |                      |            |
|                                         |              |                      |            |
| 🗹 Lưu tải khoản                         |              |                      |            |
| Đăr                                     | ng nhập      |                      | <u> (</u>  |
| Tạo tải khoán                           |              | Quên mậ              | it khấu?   |
|                                         |              |                      |            |
|                                         |              |                      |            |
|                                         | -            | 'ần hỗ trợ?          | 9          |
|                                         |              |                      |            |

Bước 3: Nhập mã PIN trên màn hình Đăng nhập PIN

| 09:41      |                     | ! 🗢 🔳      |
|------------|---------------------|------------|
| <          |                     |            |
|            | Ŭ                   |            |
| Mã         | PIN đăng ni         | nập        |
| Vui lòng n | hập mã PIN đăng nhậ | ip của bạn |
|            |                     |            |
|            | Quên mã PIN?        |            |
|            |                     |            |
|            |                     |            |
|            |                     |            |
| 1          | 2<br>^**            | 3<br>DEF   |
| 4<br>сні   | 5<br>JKL            | 6<br>MNO   |
| 7<br>PORS  | 8                   | 9<br>wxyz  |
|            | 0                   | $\otimes$  |
|            |                     |            |
|            |                     |            |

Bước 4: Nhập mã OTP trên màn hình Xác nhận OTP

| 09:41      |                                                  | !! † 🔳     |
|------------|--------------------------------------------------|------------|
| <          |                                                  |            |
|            | Ö                                                |            |
| ×          | ác nhận OT                                       | Р          |
| Vui lòng n | hập mã xác nhận từ s<br>dịch OTP <mark>23</mark> | ố thẻ giao |
|            |                                                  |            |
| к          | hông nhận được OTF<br>Gửi lại OTP (11)           | ı?         |
|            | Xác nhận                                         |            |
| 1          | 2<br>^BC                                         | 3<br>Def   |
| 4<br>6ні   | 5<br>JKL                                         | 6<br>MNO   |
| 7<br>PORS  | 8                                                | 9<br>wxyz  |
|            |                                                  | 444.00     |
|            | 0                                                | ≪          |
|            | 0                                                | ⊗          |

Bước 5: Nhấp vào nút "Xác nhận" để hoàn tất quá trình đăng nhập

| 09:41      |                                                   | ! † <b>6</b> |
|------------|---------------------------------------------------|--------------|
| <          |                                                   |              |
|            | Ŭ                                                 |              |
| х          | lác nhận OT                                       | Р            |
| Vui lòng n | hập mã xác nhận từ s<br>dịch OTP <mark>21</mark>  | ố thẻ giao   |
| 5          | 1 9                                               | 0            |
| к          | hông nhận được OTF<br>Gửi lại OTP (2)<br>Xác nhận | 27           |
| 1          | 2<br>ABC                                          | 3<br>Def     |
| 4          | 5<br>JKL                                          | 6<br>MNO     |
| 7<br>PORS  | 8<br>T U V                                        | 9<br>wxvz    |
|            | 0                                                 | $\otimes$    |
|            |                                                   | -            |

## 3. Đăng nhập bằng sinh trắc học

a. Cài đặt xác thực sinh trắc học

Các bước để thực hiện đăng ký xác thực sinh trắc học:

Bước 1: Nhấp vào biểu tượng Cài đặt trong màn hình Thêm

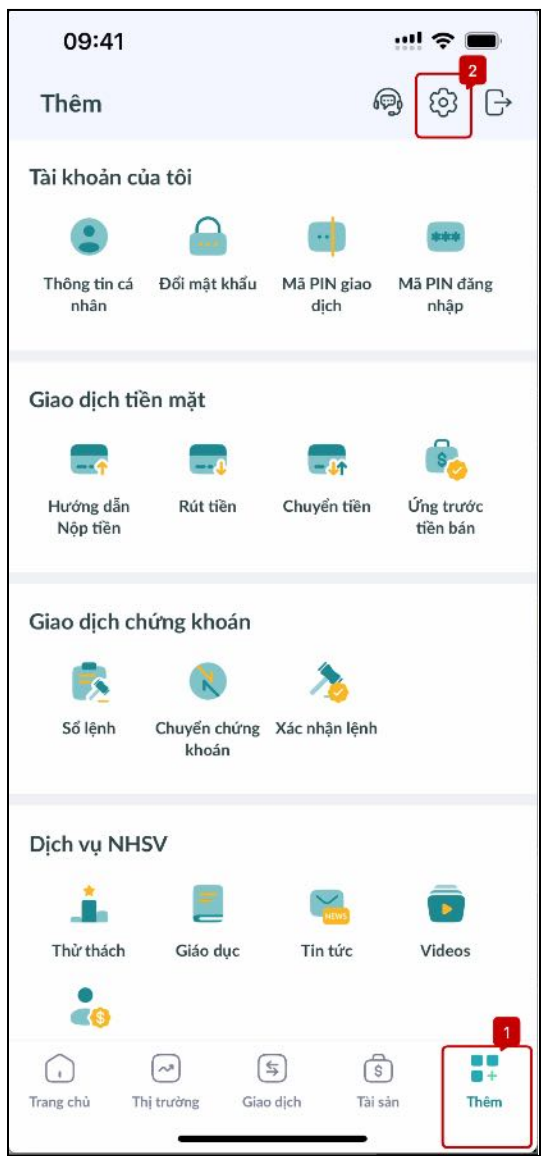

Bước 2: Bật công tắc trong cài đặt Xác thực sinh trắc học

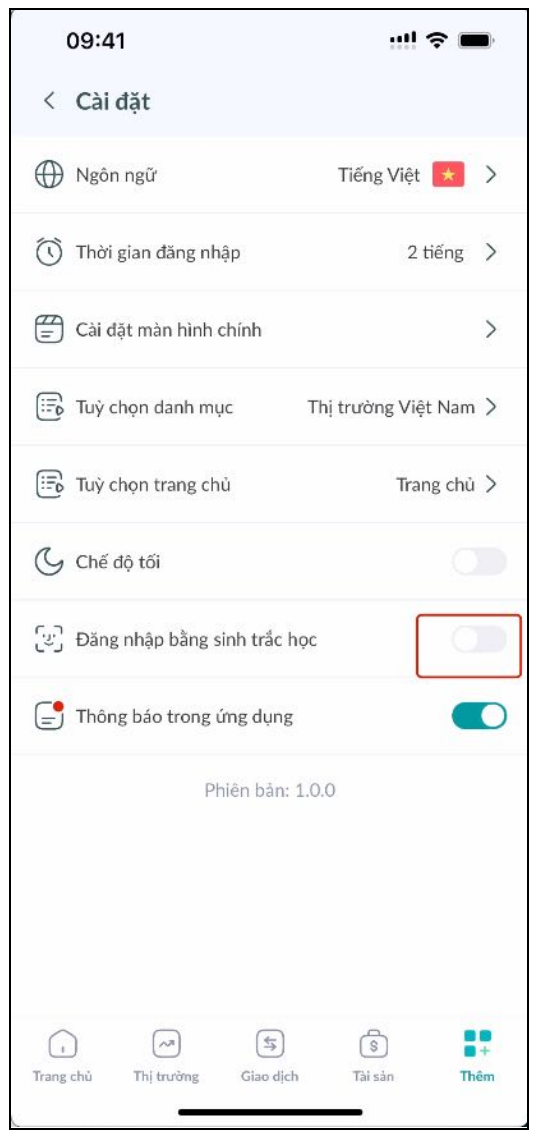

Bước 3: Nhấp vào nút "Cho phép" trên cửa sổ pop-up để xác minh Vân tay/ Face ID

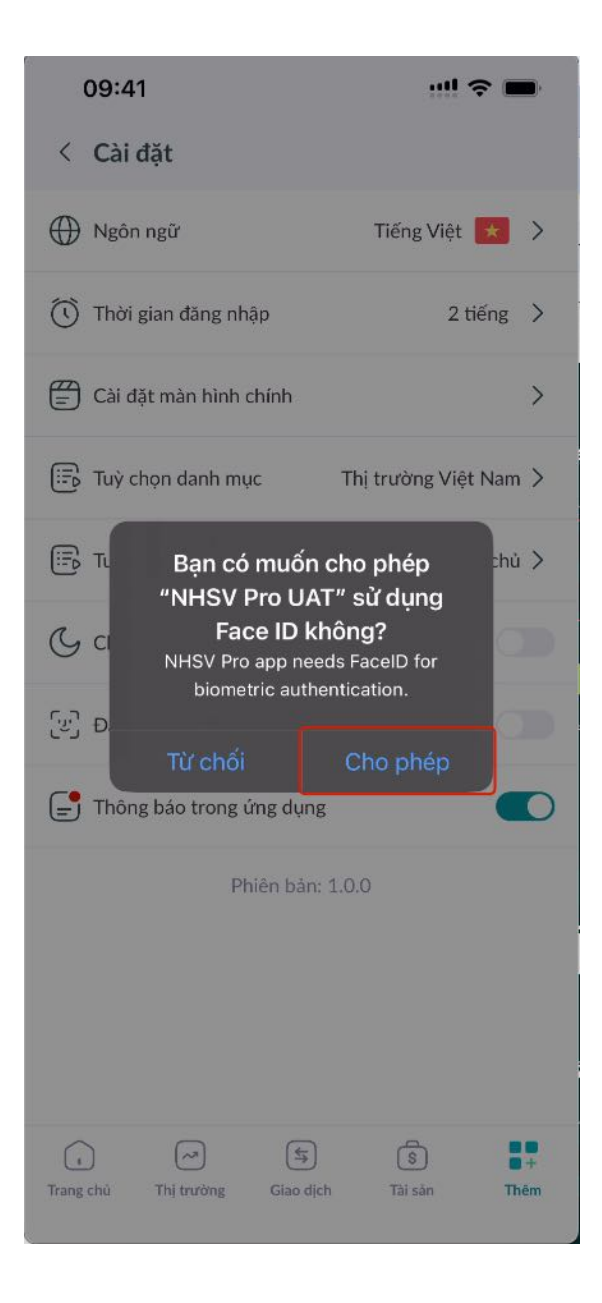

 Bước 4: Nhập mật khẩu của tài khoản và nhấp vào nút "Xác nhận" để hoàn tất quá trình đăng ký đăng nhập bằng sinh trắc học

| 09:41                          | ! 🗢 🔳                     |
|--------------------------------|---------------------------|
| < Cài đặt                      |                           |
| ⊕ Ngôn ngữ                     | Tiếng Việt 法 >            |
| 🕥 Thời gian đăng nhập          | 2 tiếng >                 |
| 🛱 Cài đặt màn hình chính       | >                         |
| Tuỳ chọn danh mục              | Thị trường Việt Nam >     |
| 🖽 Tuỳ chọn trang chủ           | Trang chủ 📏               |
| Đăng nhập sinh trắc học        | ×                         |
| Vui lòng nhập nhật khẩu để xác | thực bạn là chủ tài khoản |
| Mật khẩu                       |                           |
| Nhập mật khẩu                  | ٥                         |
| Quên mật khẩu?                 |                           |
|                                |                           |
|                                |                           |
|                                |                           |
|                                |                           |
| Xác nh                         | ận                        |

b. Đăng nhập bằng sinh trắc học:

Các bước để thực hiện đăng nhập bằng sinh trắc học:

Bước 1: Trên màn hình Đăng nhập, nhấp vào biểu tượng sinh trắc học để xác minh Face ID/Vân tay

|                                                  | ···· 🕈 💻                     |
|--------------------------------------------------|------------------------------|
| <                                                | VIE   ENG                    |
| <mark>ö</mark> NH                                | SECURITIES<br>VIETNAM        |
| <b>Xin chào,</b><br>Vui lòng nhập thông tin để c | tăng nhập tài khoản của bạn! |
| <u>ိ 039C200191</u>                              |                              |
| 🗂 Mật khẩu                                       | Ø                            |
| 🔽 Lưu tài khoản                                  |                              |
| Đăng nhập                                        |                              |
| Tạo tài khoàn                                    | Quên mật khẩu?               |
|                                                  |                              |
|                                                  |                              |
|                                                  | Cần hỗ trợ?                  |
|                                                  |                              |

Bước 2: Trên màn hình Đăng nhập PIN, nhập mã PIN đã tạo trước đó

| 09:41      |                     | ··!! \$ ■               |
|------------|---------------------|-------------------------|
| <          |                     |                         |
|            | Ö                   |                         |
| Mã         | PIN đăng ni         | nập                     |
| Vui lòng n | hập mã PIN đăng nhậ | ip của bạn              |
| 1          |                     |                         |
|            | Quên mã PIN?        |                         |
|            |                     |                         |
|            |                     |                         |
|            |                     |                         |
| 1          | 2<br>ABC            | 3                       |
| 4          | 5                   | 6                       |
| 7          | 8                   | 9                       |
| - Cana     | 0                   | $\overline{\mathbf{X}}$ |
|            |                     |                         |
|            | 1                   |                         |

Bước 3: Nhập mã OTP được gửi qua thông báo ứng dụng trên màn hình Xác nhận OTP

| 09:41      |                                                  | ! 🗢 🔳               |  |
|------------|--------------------------------------------------|---------------------|--|
| <          |                                                  |                     |  |
|            | Ŭ                                                |                     |  |
| ×          | ấc nhận OT                                       | Р                   |  |
| Vui lòng n | hập mã xác nhận từ s<br>dịch OTP <mark>34</mark> | ố thẻ giao          |  |
| 1          |                                                  |                     |  |
| к          | Không nhận được OTP?<br>Gửi lại OTP (20)         |                     |  |
|            | Xác nhận                                         |                     |  |
| 1          | 2<br><sup>АВС</sup>                              | 3<br>DEF            |  |
| 4<br>сні   | 5<br>JKL                                         | 6<br><sup>MN0</sup> |  |
| 7<br>PORS  | 8<br>TUV                                         | 9<br>wxyz           |  |
|            | 0                                                | $\otimes$           |  |
|            |                                                  |                     |  |
| 5          |                                                  |                     |  |

✤ Bước 4: Nhấp vào nút "Xác nhận" để hoàn tất quá trình đăng nhập bằng sinh trắc học

| 09:41                            |                                                                                                    | !! † 🗖                                  |
|----------------------------------|----------------------------------------------------------------------------------------------------|-----------------------------------------|
| <                                |                                                                                                    |                                         |
|                                  | Ö                                                                                                    |                                         |
| >                                | (ác nhận OT                                                                                                    | Р                                       |
| Vui lòng n                       | hập mã xác nhận từ s<br>dịch OTP <b>34</b>                                                                         | ố thẻ giao                              |
| 1                                | 9 3                                                                                                    | 0                                       |
|                                  |                                                                                                    |                                         |
| к                                | (hông nhận được OTF<br><mark>Gửi lại OTP</mark>                                                                    | 77                                      |
| ĸ                                | hông nhận được OTF<br>Gửi lại OTP<br>Xác nhận                                                                      |                                         |
| к<br>[                           | hông nhận được OTF<br>Gửi lại OTP<br>Xác nhận<br>2<br>A B c                                                        | η<br>3<br>DEF                           |
| к<br>[]<br>1<br>4<br>            | hông nhận được OTF<br>Gửi lại OTP<br>Xác nhận<br>2<br>A B C<br>5<br>JKL                                            | ??<br>З<br>Бер<br>Мно                   |
| к<br>1<br>4<br>7<br>рокя         | hồng nhận được OTF<br>Gửi lại OTP<br>Xác nhận<br>2<br>ABC<br>5<br>JKL<br>8<br>TUV                                  | э?<br>З<br>Бег<br>Мико<br>9<br>Шахуг    |
| к<br>1<br>4<br>90rs              | hông nhận được OTF<br>Gửi lại OTP<br>Xác nhận<br>Quốc Sang<br>Sang<br>Sang<br>Sang<br>Sang<br>Sang<br>Sang<br>Sang | ??<br>З<br>Беғ<br>Мно<br>9<br>₩хүг<br>≪ |
| к<br>1<br>4<br>941<br>7<br>рая 5 | hông nhận được OTF<br>Gửi lại OTP<br>Xác nhận<br>Q<br>A B C<br>5<br>J K L<br>8<br>TU V<br>Q                        | 7?<br>З<br>Бер<br>Мно<br>9<br>ЖХУ2<br>« |

#### 4. Tạo mã PIN đăng nhập

a. Cài đặt mã PIN đăng nhập

Khách hàng được yêu cầu cài đặt mã PIN đăng nhập sau khi đăng nhập lần đầu trên ứng dụng thành công. Sau khi có mã PIN đăng nhập và xác thực PIN thành công, khách hàng sẽ nhận được mã OTP qua thông báo ứng dụng.

Các bước tạo mã PIN đăng nhập

Bước 1: Nhập 4 chữ số tại màn hình cài đặt PIN

| 09:41                                                                                                    | ::!! @ <b>=</b> =               |
|----------------------------------------------------------------------------------------------------|---------------------------------|
| <                                                                                                    |                                 |
| S and a second second s | 5                               |
| Thiết lập mã<br>nhập                                                                                                    | PIN đăng                        |
| Tạo mã PIN gồm 4 chữ<br>mỗi khi bạn c                                                                                                    | số sẽ được sử dụng<br>Tăng nhập |
|                                                                                                    |                                 |
|                                                                                                    |                                 |
|                                                                                                    |                                 |
|                                                                                                    |                                 |
|                                                                                                    |                                 |
|                                                                                                    |                                 |
|                                                                                                    |                                 |
|                                                                                                    |                                 |
|                                                                                                    |                                 |

Bước 2: Nhập lại 4 chữ số PIN vừa được đặt

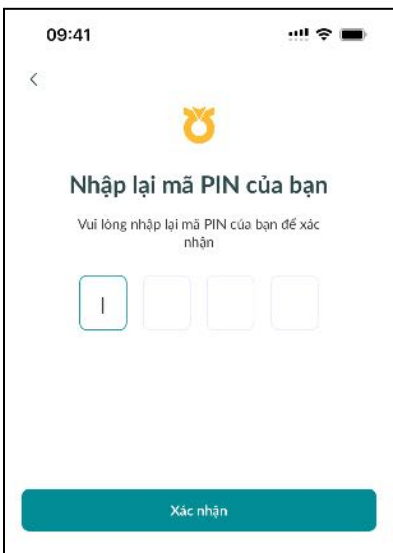

#### b. Xác nhận mã PIN đăng nhập

Sau khi đăng nhập bằng tài khoản và mật khẩu thành công, khách hàng được yêu cầu xác thực mã PIN bao gồm 4 chữ số trước khi chuyển đến bước xác thực mã OTP.

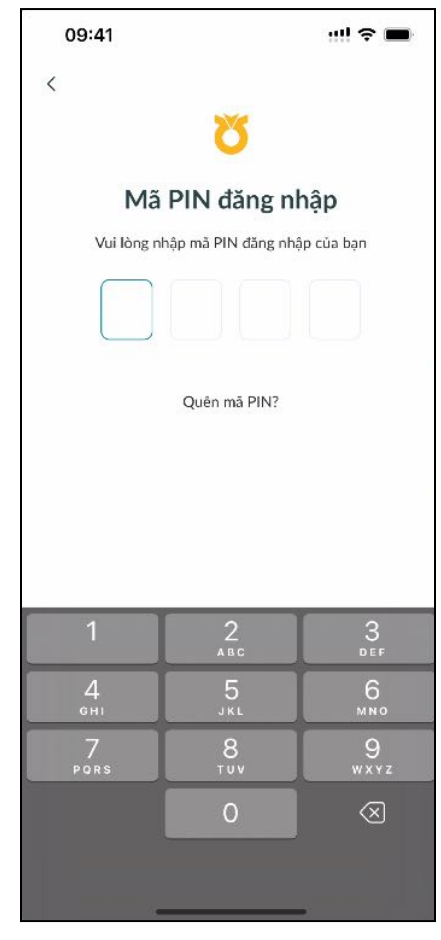

c. Thay đổi mã PIN đăng nhập
Các bước thay đổi PIN đăng nhập
& Bước 1: Truy cập màn hình Thêm

| 09:41                 |                       |                     | ··!! 🗢 🔳              |
|-----------------------|-----------------------|---------------------|-----------------------|
| Thêm                  |                       | 6                   | 3 Ø G                 |
| Tài khoán của         | tôi                   |                     |                       |
| ٢                     |                       | •                   |                       |
| Thông tin cá<br>nhắn  | Đối mặt khấu          | Mã PIN giao<br>dịch | Mã PIN đăng<br>nhập   |
| Giao dịch tiền        | mặt                   |                     |                       |
|                       |                       |                     | 6                     |
| Hướng dẫn<br>Nộp tiên | Rút tiền              | Chuyến tiền         | Ứng trước<br>tiền bản |
| Giao dịch chứ         | ng khoán              |                     |                       |
|                       |                       | 2                   |                       |
| Số lệnh C             | ກັບນຣ໌ chúng<br>khoán | Xác nhận lệnh       |                       |
| Dịch vụ NHSV          | ,                     |                     |                       |
|                       |                       | <b>×</b>            |                       |
| Thứ thách             | Giáo dục              | Tin tức             | Videos                |
| <b>e</b> 0            |                       |                     |                       |
| 0                     | ) (                   | 5                   |                       |

Bước 2: Lựa chọn thay đổi PIN đăng nhập

| 09:41                 |                       | ! \$ <b>6</b>       |                       |  |  |
|-----------------------|-----------------------|---------------------|-----------------------|--|--|
| Thêm                  |                       | <i>b</i> e          | 9 Ø G                 |  |  |
| Tài khoản củ          | a tôi                 |                     |                       |  |  |
| ۲                     |                       | •                   |                       |  |  |
| Thông tin cá<br>nhân  | Đối mật khẩu          | Mã PIN giao<br>dịch | Mã PIN dàng<br>nhập   |  |  |
| Giao dịch tiề         | n mặt                 |                     |                       |  |  |
| -                     | -                     |                     | 6                     |  |  |
| Hướng dẫn<br>Nộp tiền | Rút tiền              | Chuyến tiền         | Ứng trước<br>tiền bản |  |  |
| Giao dịch ch          | ứng khoán             |                     |                       |  |  |
|                       |                       |                     |                       |  |  |
| Số lệnh               | Chuyến chứng<br>khoản | Xác nhận lệnh       |                       |  |  |
| Dịch vụ NHS           | v                     |                     |                       |  |  |
|                       | =                     | 8                   |                       |  |  |
| Thứ thách             | Giáo dục              | Tin tức             | Videos                |  |  |
| -                     |                       |                     |                       |  |  |
| $\bigcirc$            | ~ (                   | 5                   |                       |  |  |
| Trang chủ Th          | trường Gia            | o dịch Tài s        | án Thêm               |  |  |

Bước 3: Nhập PIN hiện tại, PIN mới và xác nhận PIN mới để hoàn thành thay đổi PIN đăng nhập

| 09:41                    | ::! |
|--------------------------|-----|
| < Thay đổi PIN đăng nhập |     |
| Mã PIN hiện tại          | Ø   |
|                          |     |
| Mã PIN mới 2             |     |
|                          | 0   |
| 🥑 Phải bao gồm 4 chữ số  |     |
| Xác nhận mã PIN 🤋        |     |
|                          | 0   |
|                          |     |
|                          |     |
|                          |     |
|                          |     |
|                          |     |
|                          | 4   |
| Xác nhận                 |     |
|                          |     |

## 5. Chế độ chỉ xem

Khi truy cập ứng dụng với chế độ chỉ xem, khách hàng có thể trải nghiệm ứng dụng mà không cần đăng nhập tài khoản thực. Khách hàng có thể kiểm tra thông tin thị trường biến động theo thời gian thực hoặc trải nghiệm đặt lệnh trên tài khoản ảo. Tuy nhiên một số tính năng sẽ bị hạn chế do yêu cầu về thông tin số dư tiền, số dư chứng khoán nên những tính năng như đặt lệnh trên tài khoản thực, rút tiền, chuyển tiền, chuyển chứng khoán, v.v sẽ không thể sử dụng cho đến khi khách hàng đăng nhập.

| 09:41                             |                       |                     | ! ? <b>=</b>          |
|-----------------------------------|-----------------------|---------------------|-----------------------|
| Thêm                              |                       |                     | ඬු ලා                 |
| Một vài tính<br>nhập<br>Đăng nhập | n nănng sẽ bị hả<br>→ | n chế do bạn        | chưa đăng             |
| Tài khoản củ                      | la tôi                |                     |                       |
| ۲                                 |                       |                     | ***                   |
| Thông tin cá<br>nhân              | Đối mật khẩu          | Mä PIN giao<br>djch | Mã PIN đảng<br>nhập   |
| Giao dịch tiế                     | ên mặt                |                     |                       |
|                                   |                       | -41                 | 6                     |
| Hướng dẫn<br>Nộp tiến             | Rút tiền              | Chuyến tiền         | Ứng trước<br>tiền bản |
| Giao dịch ch                      | iứng khoán            |                     |                       |
|                                   |                       | >                   |                       |
| Số lệnh                           | Chuyến chứng<br>khoản | Xác nhận lệnh       |                       |
| Dịch vụ NH                        | SV                    |                     |                       |
| (i)                               |                       | \$                  | 5 🚦                   |
| Trang chù Tì                      | hị trường Giao        | odjch Tài s         | ản Thêm               |

# 6. Đăng xuất

Khách hàng có thể chủ động nhấn vào biểu tượng đăng xuất trên màn hình màn Thêm và kết thúc phiên đăng nhập.

| 09:41                 |                       |                     | <u></u> 🗢 🖿           |
|-----------------------|-----------------------|---------------------|-----------------------|
| Thêm                  |                       | 69                  | € ©                   |
| Tài khoản cứ          | ia tôi                |                     |                       |
| ٢                     |                       | •                   | ***                   |
| Thông tin cá<br>nhân  | Đối mặt khấu          | Mã PIN giao<br>dịch | Mã PIN đãng<br>nhập   |
| Giao dịch tiế         | èn mặt                |                     |                       |
|                       |                       |                     | 6                     |
| Hướng dẫn<br>Nộp tiền | Rút tiền              | Chuyến tiền         | Ứng trước<br>tiền bản |
| Giao dịch ch          | ưng khoán             |                     |                       |
|                       |                       | ->>                 |                       |
| Số lệnh               | Chuyển chứng<br>khoán | Xác nhận lệnh       |                       |
| Dịch vụ NH            | sv                    |                     |                       |
|                       |                       | <b>~</b>            |                       |
| Thứ thách             | Giáo dục              | Tin tức             | Videos                |
|                       | 0                     | \$) (ŝ              | t 📭                   |
| trang chú Th          | iį truong Gia         | o djon i Tai s      | an Thêm               |

# II. THÔNG TIN THỊ TRƯỜNG

## 1. Thị trường chung

a. Trang chủ

Khi truy cập Mục Trang chủ từ Menu chính của NHSV Pro, Khách hàng có thể theo dõi những thông tin chung của Thị trường qua 4 biểu đồ trực quan hoá diễn biến của Chỉ số chứng khoán đại diện cho từng sàn giao dịch từ đầu phiên giao dịch đến thời điểm hiện tại.

- Biểu đồ của chỉ số VN và VN30: sàn Sở giao dịch chứng khoán TPHCM (HOSE)
- Biểu đồ của chỉ số HNX: sàn Sở giao dịch chứng khoán Hà Nội (HNX)
- Biểu đồ của chỉ số UPCOM: sàn giao dịch chứng khoán dành cho các công ty chưa niêm yết trên Sở giao dịch chứng khoán. Sàn UPCOM được quản lý với Sở giao dịch chứng khoán Hà Nội

| 09:41                               |                            |                              | ‼ ? <b>—</b>                                   |
|-------------------------------------|----------------------------|------------------------------|------------------------------------------------|
| Nguyễn Thị Chá<br><b>039C200191</b> | âu Loan<br>- <b>00   ~</b> |                              | Q 🖒                                            |
| Thị trường VN                       |                            |                              |                                                |
| VN V<br>M<br>1,209.70               | N30 HI                     | NX U<br>33.04                | РСОМ<br>1-1-1-1-1-1-1-1-1-1-1-1-1-1-1-1-1-1-1- |
| Hoạt động tí                        | ch cực 💌                   | 0.12%                        | >                                              |
| 1 NVL<br>CTCP TD DT                 |                            | <b>17.70</b><br>35,472,400   | 0.20<br>▲ 1.14%                                |
| 2 <b>VND</b><br>CTCP CHUN           | G К М.М.                   | <b>23.20</b><br>32,052,200   | 0.20<br>▲ 0.87%                                |
| 3 HAG<br>CTCP HOAN                  | G A                        | <b>12.75</b><br>30,633,500   | 0.70<br>▼ 5.20%                                |
| 4 DIG<br>TCT CP DT P                | тх                         | <b>27.85</b> 25,679,100      | 0.15<br>▲ 0.54%                                |
| 5 VIX<br>CTCP CHUN                  | GK                         | <b>17.95</b><br>21,892,500   | 0.10<br>▲ 0.56%                                |
| Tin mới nhất                        |                            |                              | >                                              |
|                                     | TPHCM: T<br>điều kiện t    | uyến metro s<br>hi công đồng | ố 2 đã đủ<br>loạt                              |
| Trang chù Thị trư                   | ) 🔄<br>ờng Giao dịch       | S<br>Tài sán                 | □□<br>□+<br>Thêm                               |
|                                     | 2                          |                              |                                                |

Phía dưới biểu đồ là Danh mục những mã chứng khoán tiêu biểu theo từng tiêu chí, trên màn hình Trang chủ, Khách hàng có thể lọc bằng cách bấm vào mũi tên danh sách nằm cạnh mặc định Top tăng giá, các lựa chọn bao gồm: *(phần chi tiết vui lòng xem mục II.1.b Xếp hạng)* 

- \* Top tăng giá: Dữ liệu so sánh với ngày giao dịch gần nhất trước đó
- \* Top giảm giá: Dữ liệu so sánh với ngày giao dịch gần nhất trước đó
- \* Hoạt động tích cực
- Nước ngoài mua
- Nước ngoài bán

| 09:41                                            | ···! 🗢 💻                                                                  |
|--------------------------------------------------|---------------------------------------------------------------------------|
| Nguyễn Thị Châu Loan<br><b>039C200191-00</b>     | Q 🖉                                                                       |
| Thị trường VN Đầu                                |                                                                           |
| VN VN30<br>MMMM<br>1,209.70<br>1,224.54<br>+0.6% | HNX UPCOM<br>4<br>233.04<br>+0.12%<br>UPCOM<br>4<br>4<br>4<br>90.06<br>0% |
| Hoạt động tích cực<br>1 NVL<br>CTCP TO DT DIA    | <ul> <li>17.70 0.20</li> <li>35.472,400 1.14%</li> </ul>                  |
| 2 VND                                            | 23.20 0.20                                                                |
| Xếp hạng                                         | ×                                                                         |
| Top tăng giá                                     |                                                                           |
| Top giảm giá                                     |                                                                           |
| Hoạt động tích cực                               | ~                                                                         |
| Nước ngoài mua                                   |                                                                           |
| Nước ngoài bán                                   |                                                                           |

#### b. Thị trường

Khi truy cập Mục Thị trường từ Menu chính của NHSV Pro, ngoài dữ liệu thị trường theo từng sàn giao dịch chứng khoán và theo những chỉ số tài chính chính của Thị trường chứng khoán Việt nam, Khách hàng có thể theo dõi thông tin thị trường theo thông tin tài khoản.

#### Danh mục yêu thích

Màn hình hiển thị biến động hiện tại các mã cổ phiếu nằm trong mỗi Danh mục yêu thích của tài khoản Khách hàng. Ở màn hình này, ngoài thông tin về Danh mục yêu thích, Khách hàng có thể thực hiện quản lý các danh mục yêu thích (phần chi tiết vui lòng xem mục V.1. <u>Danh muc yêu thích</u>)

| 09:41                            | ! ? 🗩                                |
|----------------------------------|--------------------------------------|
| Bảng giá                         | Q                                    |
| Danh mục yêu thích               | Gần đây Bảng giá 2                   |
| Danh mục yêu thích               | ~ + ooo                              |
| Mã CK 🗢<br>Tên mã CK             | Giá ≑<br>Biến động ≑<br>Khối lượng ≑ |
| DPM                              | 34.10 0.10                           |
| TCT PB&HC DAU KHI-CTCP           | 2,530,300 ▲ 0.29%                    |
| HPG                              | 28.60 0.10                           |
| CTCP TAP DOAN HOA PHAT           | 16,718,800 ▼ 0.35% S                 |
| AGX                              | 38.00 0.00 ⊗                         |
| Cổ phiếu Công ty cổ phần Thực ph | 0 ■ 0.00%                            |
| VND                              | 23.20 0.20                           |
| CTCP CHUNG KHOAN VNDIRECT        | 32,052,200 ▲ 0.87%                   |
| ACB                              | <b>27.60</b> 0.40                    |
| NGAN HANG TMCP A CHAU            | 9,495,400 ▲ 1.47%                    |
| AAA                              | 10.90 0.05                           |
| CTCP NHUA AN PHAT XANH           | 4,359,800 ▲ 0.46%                    |
| Trang chủ Thị trường Giao        | is an Thêm                           |

## ✤ (Tìm kiếm) Gần đây

Màn hình hiển thị biến động hiện tại các mã cổ phiếu được Khách hàng tìm kiếm trên ứng dụng NHSV Pro

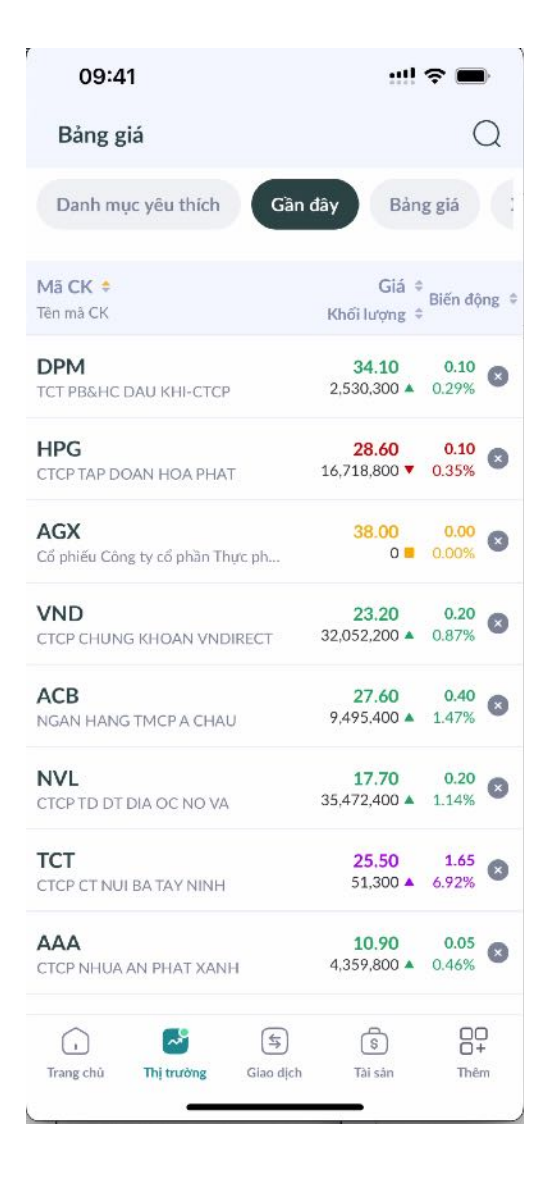

#### ✤ Bảng giá

Tại đây, Khách hàng có thể xem biến động hiện tại của các cổ phiếu theo 3 sàn giao dịch chứng khoán tương ứng với 3 chỉ số tài chính của từng sàn (HOSE, HNX và UPCOM). Ngoài ra NHSV Pro cung cấp thêm dữ liệu biến động chi tiết hiện tại của 30 mã trong danh mục chỉ số và VN30.

| 09:41                                |         | <u>""</u>   \$             |                      |
|--------------------------------------|---------|----------------------------|----------------------|
| Bảng giá                             |         |                            | Q                    |
| Danh mục yêu thích                   | Gần đây | Bảng gi                    | á                    |
| HOSE VN30                            | HNX     | UPC                        | сом                  |
| Mā CK 🜻<br>Tên mã CK                 | Khối l  | Giá ≑<br>Biê<br>ượng ≑     | n động               |
| <b>ACB</b><br>NGAN HANG TMCP A CHAU  | 9,      | <b>27.60</b><br>495,400 ▲  | <b>0.40</b><br>1.47% |
| BCM<br>TCT DT VA PT CN - CTCP        |         | 63.60<br>593,100 ▼         | 0.10<br>0.16%        |
| BID<br>NH TMCP DT&PT VIET NAM        | 1,      | 48.55<br>353,000 ▼         | <b>0.40</b><br>0.82% |
| <b>BVH</b><br>TAP DOAN BAO VIET      | 3       | 42.50<br>981,500 ▲         | <b>1.20</b><br>2.91% |
| <b>CTG</b><br>NH TMCP CONG THUONG VN | 7,      | <b>35.25</b><br>504,900 ▲  | <b>0.25</b><br>0.71% |
| FPT<br>CTCP FPT                      | 2,      | <b>105.10</b><br>066,000 ▲ | <b>1.10</b><br>1.06% |
| GAS<br>TCT KHI VIET NAM - CTCP       | 1,      | <b>76.60</b><br>013,500 ▲  | 0.90                 |
| GVR                                  | 7       | 26.65                      | 6.81%                |
| · 🛃 (                                | \$      | \$                         | 00+                  |

#### \* Xếp hạng

NHSV Pro cung cấp tới Khách hàng 5 Danh mục xếp hạng chứng khoán theo từng tiêu chí

Top tăng giá: Danh mục xếp hạng biến động thay đổi về giá cổ phiếu hiện tại với 1 ngày/ 5 ngày/ 20 ngày/ 250 ngày giao dịch trước đó theo 3 sàn giao dịch chứng khoán HOSE/ HNX/ UPCOM theo thứ tự tăng cao nhất đến thấp nhất

| 09:41                              |          | ::!!                      | j                    | 09:41                          | ÷                        | -                    | 09:41                      |             | ÷                             | -                    |
|------------------------------------|----------|---------------------------|----------------------|--------------------------------|--------------------------|----------------------|----------------------------|-------------|-------------------------------|----------------------|
| Bảng giá                           |          |                           | Q                    | Bảng giá                       |                          | Q                    | Bảng giá                   |             |                               | Q                    |
| Gần đây Bảng                       | giá 🗘    | Kếp hạng Chứng            | ; quyền              | Gần đây Bảng giá               | Xếp hạng Chứng           | g quyền              | Gần đây Bảng               | s giā 🗙     | ếp hạng Chứng                 | quyền                |
| Top tăng giá Top                   | giảm giá | Hoạt động tích cực        | Nươ                  | Top täng giá Top giảm giả      | i Hoạt động tích cực     | : Nure               | Top tăng giá To            | op giảm giá | Hoạt động tích cực            | Nure                 |
| HOSE                               | ~        | 1 ngày                    | ~                    | HOSE 🗸                         | 1 ngày                   | ~                    | HOSE                       | ~           | 1 ngày                        | ~                    |
| <b>Mā CK ≑</b><br>Tēn mā CK        |          | Giá ‡<br>Khối lượng ‡     | ín động 🍦            | Mã CK ÷<br>Tên mã CK           | Giá ¢<br>Khối lượng ¢    | ến động ‡            | Mã CK ¢<br>Tên mã CK       |             | Giá ≑<br>Biếr<br>Khối lượng ≑ | n động 🗘             |
| <b>FIR</b><br>CTCP DIA OC FIRST RI | AL       | 10.40<br>1,909,000 ▲      | <b>0.68</b><br>7.00% | FIR<br>CTCP DIA OC FIRST REAL  | 10.40<br>1.909.000 ▲     | <b>0.68</b><br>7.00% | FIR<br>CTCP DIA OC FIRST R |             | 10.40<br>1,909,000 ▲          | <b>0.68</b><br>7.00% |
| PDN<br>CTCP CANG DONG N            | d        | <b>108.80</b><br>7,600 ▲  | <b>7.10</b><br>6.98% | PDN<br>CTCP CANG DONG NAI      | <b>108.80</b><br>7.600 ▲ | <b>7.10</b><br>6.98% | PDN<br>CTCP CANG DONG N    |             | 108.80<br>7,600 ▲             | 7.10<br>6.98%        |
| <b>TCT</b><br>CTCP CT NUI BA TAY I | IINH     | <b>25.50</b><br>51,300 ▲  | <b>1.65</b><br>6.92% | TCT<br>CTCP CT NUI BA TAY NINH | 25.50<br>51,300 ▲        | <b>1.65</b><br>6.92% | TCT<br>CTCP CT NUI BA TAY  | NINH        | 25.50<br>51,300 ▲             | 1.65<br>6.92%        |
| <b>TPC</b><br>CTCP NHUA TAN DAI    | IUNG     | 6.04<br>1,000 ▲           | 0.39<br>6.90%        | TPC<br>CTCP NHUA TAN DAI HUNG  | 6.04<br>1,000 ▲          | <b>0.39</b><br>6.90% | Giai đoạn                  |             |                               | ×                    |
| <b>VFG</b><br>CTCP KHU TRUNG VIE   | T NAM    | <b>57.90</b><br>147,300 ▲ | <b>3.70</b><br>6.83% | Thị trường                     |                          | ×                    | 1 ngày                     |             |                               | ~                    |
| <b>GVR</b><br>TD CN CAO SU VN - (  | тср      | 26.65<br>7,573,400 ▲      | 1.70<br>6.81%        | HOSE                           |                          | ~                    | 5 ngày                     |             |                               |                      |
| SFG                                |          | 10.35                     | 0.65                 | HNX                            |                          |                      | 20 ngày                    |             |                               |                      |
| Trang chủ Thị trườ                 | ng Giao  | djch Tai sán              | 0.70%                | UPCOM                          |                          |                      | 250 ngày                   |             |                               |                      |
|                                    |          |                           |                      |                                |                          |                      |                            | -           |                               | J                    |

Top giảm giá: Danh mục xếp hạng biến động thay đổi về giá cổ phiếu hiện tại với 1 ngày/ 5 ngày/ 20 ngày/ 250 ngày giao dịch trước đó theo 3 sàn giao dịch chứng khoán HOSE/ HNX/ UPCOM theo thứ tự giảm nhiều nhất đến ít nhất

| 09:41                            | !! <b>?</b> 🔳                                           | 09:41                         | ! ? <b>=</b>                       | 09:41                            | !! † 🔳                               |
|----------------------------------|---------------------------------------------------------|-------------------------------|------------------------------------|----------------------------------|--------------------------------------|
| Bàng giá                         | Q                                                       | Bảng giá                      | Q                                  | Bảng giá                         | Q                                    |
| Gần đây Báng giá Xếp             | hạng Chứng quyền                                        | Gàn đây Bảng giá              | Kép hạng Chứng quyền               | Gàn đây Bảng giả                 | Xếp hạng Chứng quyền                 |
| Top tăng giá Top giảm giá H      | Hoạt động tích cực Nư                                   | Top tăng giá Top giảm giá     | Hoạt động tích cực Nư              | Top tăng giá Top giảm giá        | í Hoạt động tích cực Nư              |
| HOSE ~                           | 1 ngày 🗸 🗸                                              | HOSE ~                        | 1 ngày 🗸 🗸 🗸                       | HOSE 🗸 🗸                         | 1 ngày 🛛 🗸 🗸                         |
| Mã CK ÷<br>Tên mã CK             | Giấ <sup>‡</sup> Biến động <sup>‡</sup><br>Khối lượng ‡ | Mã CK =<br>Tên mà CK          | Giả ≑<br>Biến động ≑               | Mā CK #<br>Tēn mā CK             | Giá =<br>Biến dộng =<br>Khối lượng = |
| MDG<br>CTCP MIEN DONG            | 12.65 0.95<br>300 ▼ 6.99%                               | MDG<br>CTCP MIEN DONG         | 12.65 0.95<br>300 * 6.99%          | MDG<br>CTCP MIEN DONG            | 12:65 0:95<br>300 ▼ 6:99%            |
| SRC<br>CTCP CAO SU SAO VANG      | 27.35 2.05<br>900 ▼ 6.97%                               | SRC<br>CTCP CAO SU SAO VANG   | 27.35 2.05<br>900 ▼ 6.97%          | SRC<br>CTCP CAO SU SAO VANG      | 27.35 2.05<br>900 ▼ 6.97%            |
| SSC<br>CTCP GIONG CT MIEN NAM    | <b>30.70</b> 2.20<br>1,500 ▼ 6.69%                      | SSC<br>CTCP GIONG CT MIEN NAM | <b>30.70</b> 2.20<br>1,500 ▼ 6.69% | SSC<br>CTCP GIONG CT MIEN NAM    | <b>30.70</b> 2.20<br>1,500 ▼ 6.69%   |
| GTA<br>CTCP CHE BIEN GO THUAN AN | <b>13.15</b> 0.80<br>25,000 ▼ 5.73%                     | Giai đoạn                     | ×                                  | GTA<br>CTCP CHE BIEN GO THUAN AN | <b>13.15</b> 0.80<br>25,000 ▼ 5.73%  |
| ST8<br>CT CP SIEU THANH          | <b>10.50</b> 0.60<br>8,188,900 ▼ 5,41%                  | 1 ngày                        | ~                                  | Thị trường                       | ×                                    |
| HAG<br>CTCP HOANG ANH GIA LAI    | <b>12.75 0.70</b><br>30,633,500 ▼ 5.20%                 | 5 ngày                        |                                    | HOSE                             | ~                                    |
| VSI                              | 18.00 0.90                                              | 20 ngày                       |                                    | HNX                              |                                      |
| Trang chủ Thị trường Giao địch   | 1.000 ▼ 4.76%                                           | 250 ngày                      |                                    |                                  |                                      |

Hoat đông tích cực: Danh mục Top những mã có lượng giao dịch lớn nhất trong ngày hiện tại ở 3 sàn giao dịch chứng khoán HOSE/ HNX/ UPCOM theo 3 tiêu chí: *Khối lượng giao dịch* và *Giá trị giao dịch* 

| 09:41                            | ::!! <del>?</del>            | -                    | 09:41                  |               | ::!! <del>\$</del>           | •                    |
|----------------------------------|------------------------------|----------------------|------------------------|---------------|------------------------------|----------------------|
| Bảng giá                         |                              | Q                    | Bảng giá               |               |                              | Q                    |
| Gần đây Bảng giá 🗙               | ếp hạng Chứng                | quyền                | Gần đây E              | Báng giá      | tếp hạng Chứng               | quyền                |
| Top tăng giá Top giảm giá        | Hoạt động tích cực           | Nươ                  | Top tăng giá           | Top giảm giá  | Hoạt động tích cực           | Nư                   |
| HOSE V                           | Khối lượng giao dịc          | h ~                  | HOSE                   | ~             | Khối lượng giao dịc          | h∨                   |
| Mã CK ≑<br>Tên mà CK             | Giá ‡<br>Biế<br>Khối lượng ‡ | n động 🗘             | Mã CK ¢<br>Tên mã CK   |               | Giá ≑<br>Biế<br>Khối lượng ≑ | n dộng 🌣             |
| NVL<br>CTCP TD DT DIA OC NO VA   | <b>17.70</b><br>35,472,400 ▲ | 0.20<br>1.14%        | NVL<br>CTCP TD DT DIA  | OC NO VA      | <b>17.70</b><br>35,472,400 ▲ | <b>0.20</b><br>1.14% |
| VND<br>CTCP CHUNG KHOAN VNDIRECT | <b>23.20</b><br>32,052,200 ▲ | <b>0.20</b><br>0.87% | VND<br>CTCP CHUNG KH   | IOAN VNDIRECT | <b>23.20</b><br>32,052,200 ▲ | 0.20<br>0.87%        |
| HAG<br>CTCP HOANG ANH GIA LAI    | 12.75<br>30,633,500 ▼        | <b>0.70</b><br>5.20% | HAG<br>CTCP HOANG AN   | IH GIA LAI    | <b>12.75</b><br>30,633,500 ▼ | <b>0.70</b><br>5.20% |
| DIG<br>TCT CP DT PT XAY DUNG     | <b>27.85</b><br>25,679,100 ▲ | <b>0.15</b><br>0.54% | DIG<br>TCT CP DT PT XA | Y DUNG        | <b>27.85</b><br>25.679,100 ▲ | <b>0.15</b><br>0.54% |
| Thị trường                       |                              | ×                    |                        | IOAN VIX      | 17.95<br>21.892,500 ▲        | <b>0.10</b><br>0.56% |
| HOSE                             |                              | ~                    | Phân loại t            | heo           |                              | ×                    |
| HNX                              |                              |                      | Khối lượng g           | giao dịch     |                              | ~                    |
| UPCOM                            |                              |                      | Giá trị giao c         | lịch          |                              |                      |
|                                  |                              |                      |                        | -             |                              |                      |

Nước ngoài mua: Danh mục Top 10 mã có lượng giao dịch mua của Nhà đầu tư nước ngoài nhiều nhất trong ngày hiện tại ở 3 sàn giao dịch chứng khoán HOSE/ HNX/ UPCOM

| 09:41                                  | ::!! 🗢 🔳                                 |
|----------------------------------------|------------------------------------------|
| Bảng giá                               | Q                                        |
| Gần đây Bảng giá                       | Xếp hạng Chứng quyền                     |
| ảm giá Hoạt động tích cực              | Nước ngoài mua Nước n;                   |
| HOSE                                   | ~                                        |
| Mã CK ≑<br>Tên mã CK                   | Giá ≑<br>Biến động ≑                     |
| <b>NVL</b><br>CTCP TD DT DIA OC NO VA  | 17.700.2035,472,400 ▲1.14%               |
| BCG<br>CTCP BAMBOO CAPITAL             | <b>8.61 0.39</b><br>13,896,100 ▲ 4.74%   |
| DIG<br>TCT CP DT PT XAY DUNG           | <b>27.85</b> 0.15<br>25,679,100 ▲ 0.54%  |
| HQC<br>CTCP TVTMDV DO HOANG QUA        | <b>4.31 0.13</b><br>N 13,610,300 ▲ 3.11% |
| GVR<br>TD CN CAO SU VN - CTCP          | <b>26.65 1.70</b> 7,573,400 ▲ 6.81%      |
| VNM<br>CTCP SUA VIET NAM               | <b>70.00</b> 2.40 11,114,600 ▲ 3.55%     |
| <b>ΡΥΤ</b><br>ΤΟ ΓΟΡΙΛΑΝ ΤΑΙ ΦΑΙ Ι ΚΗΙ | <b>27.50</b> 0.75 5.913,000 ▲ 2.80%      |
| i 🛃 (                                  | \$ 8                                     |
| Trang chủ <b>Thị trường</b> Gia        | o dịch Tài sản Thêm                      |

<u>Nước ngoài bán</u>: Danh mục Top 10 mã có lượng giao dịch bán của Nhà đầu tư nước ngoài nhiều nhất trong ngày hiện tại ở 3 sàn giao dịch chứng khoán HOSE/ HNX/ UPCOM

| 09:41                               | ::!! <b>?</b> 🔳                                         |
|-------------------------------------|---------------------------------------------------------|
| Bảng giá                            | Q                                                       |
| Gần đây Bảng giá                    | Xếp hạng Chứng quyền                                    |
| ảm giá Hoạt động tích cực           | Nước ngoài mua Nước ng                                  |
| HOSE                                | ~                                                       |
| Mã CK ‡<br>Tên mà CK                | Giá ‡<br>Biến động ‡                                    |
| <b>STB</b><br>NH TMCP SG THUONG TIN | <b>30.800.45</b> 20,794,300 ▼1.44%                      |
| VND<br>CTCP CHUNG KHOAN VNDIRECT    | 23.20 0.20<br>32,052,200 ▲ 0.87%                        |
| VNM<br>CTCP SUA VIET NAM            | 70.00         2.40           11,114,600 ▲         3.55% |
| VIX<br>CTCP CHUNG KHOAN VIX         | <b>17.95</b> 0.10<br>21,892,500 ▲ 0.56%                 |
| VCG<br>TONG CTCP XNK VA XD VN       | <b>25.40</b> 0.00<br>7,588,400 0.00%                    |
| VPB<br>NHTM CP VN THINH VUONG       | <b>19.85</b> 0.05<br>7,324,700 ▲ 0.25%                  |
|                                     | 22.50 0.50<br>8.591,500 ▲ 2.27%                         |
| Trang chủ Thị trường Giac           | ⊂                                                       |

## Chứng quyền

Dạnh mục các mã chứng quyền

| 09:41                          |         |          | ııll ≎                     | <b>()</b>            |
|--------------------------------|---------|----------|----------------------------|----------------------|
| Bảng giá                       |         |          |                            | Q                    |
| Gần đây Bả                     | ng giá  | Xếp hạng | Chứng                      | ; quyền              |
| Mã CK 🕈<br>Tên mã CK           |         | Kh       | Giá ≑<br>Biê<br>ối lượng ≑ | n động 🌻             |
| CACB2304<br>CQ CACB2304        |         |          | 2.24<br>20,100 ▼           | <b>0.20</b><br>8.20% |
| CACB2305<br>CQ CACB2305        |         |          | <b>1.08</b><br>261,500 ▼   | <b>0.02</b><br>1.82% |
| CACB2306<br>CQ CACB2306        |         |          | 2.34<br>709,600 ▼          | <b>0.06</b><br>2.50% |
| CACB2307<br>CQ CACB2307        |         |          | 0.93<br>111,100 ▼          | <b>0.04</b><br>4.12% |
| CACB2401<br>CQ CACB2401        |         |          | 2.23<br>26,900 ▼           | <b>0.22</b><br>8.98% |
| <b>CFPT2305</b><br>CQ CFPT2305 |         |          | <b>3.80</b><br>22,400 ▲    | <b>0.06</b><br>1.60% |
| CFPT2309<br>CQ CFPT2309        |         |          | 3.28<br>463,200 ■          | <b>0.00</b><br>0.00% |
| <b>CFPT2310</b><br>CQ CFPT2310 |         |          | <b>3.27</b><br>673,600 ▲   | <b>0.04</b><br>1.24% |
|                                | я       | \$       | \$                         | 00                   |
| Trang chủ Thị tr               | uòng Gi | ao dịch  | Tài sản                    | Thêm                 |

#### \* ETF

➤ Dạnh mục các mã Quỹ ETF

| 09:41                                 | !                               | •                    |
|---------------------------------------|---------------------------------|----------------------|
| Bảng giá                              |                                 | Q                    |
| giá Xếp hạng Chứng quyề               | n ETF                           | Chỉ số               |
| Mā CK ≑<br>Tên mà CK                  | Giá 🗘<br>Biếi<br>Khối lượng 🍦   | n động ≑             |
| E1VFVN30<br>QUY ETF DCVFMVN30         | <b>21.10</b><br>743,100 ▲       | <b>0.13</b><br>0.62% |
| FUEBFVND<br>QUY ETF BVFVN DIAMOND     | <b>12.51</b><br>0 <b>•</b>      | <b>0.00</b><br>0.00% |
| FUEDCMID<br>QUY ETF DCVFMVNMIDCAP     | <b>11.25</b><br>54,200 <b>–</b> | 0.00%                |
| FUEFCV50<br>QUY ETF FPT CAPITAL VNX50 | <b>12.48</b><br>5,400 ▼         | <b>0.08</b><br>0.64% |
| FUEIP100<br>QUY ETF IPAAM VN100       | <b>8.21</b><br>1,500 ▼          | <b>0.02</b><br>0.24% |
| FUEKIV30<br>QUY ETF KIM GROWTH VN30   | <b>8.05</b><br>3,600 ▲          | <b>0.04</b><br>0.50% |
| FUEKIVFS<br>QUY ETF KIM GROWTH VNFINS | <b>11.81</b><br>0 <b>•</b>      | 0.00<br>0.00%        |
| FUEMAV30<br>QUY ETF MAFM VN30         | <b>14.54</b> 26,600 ▲           | <b>0.08</b><br>0.55% |
| Trang chủ Thị trường Giao dịch        | S<br>Tài sản                    | □□<br>□+<br>Thêm     |

#### \* Chỉ số

➤ Dạnh mục các chỉ số tài chính trên Thị trường giao dịch chứng khoán Việt Nam

| 09:41             |               | ııl ≎                            |                      |
|-------------------|---------------|----------------------------------|----------------------|
| Bảng giá          |               |                                  | Q                    |
| Xếp hạng          | Chứng quyền   | ETF                              | Chỉ số               |
| Tên chỉ số ‡      |               | Điểm 🗘 Biế<br>Khối lượng 🗘       | ến động 🌻            |
| VN100             |               | <b>1,222.64</b><br>557,785,000 ▲ | <b>0.01</b><br>0.43% |
| VN100TRI          |               | <b>1,428.82</b><br>0▲            | <b>0.01</b><br>0.43% |
| VNX50             |               | <b>20.64</b><br>385.489,114 ▲    | <b>0.01</b><br>0.48% |
| VN30              |               | <b>1,224.54</b><br>209,159,300 ▲ | <b>0.01</b><br>0.61% |
| HNXCon            |               | 0.00<br>0 =                      | <b>0.00</b><br>0.00% |
| HNXLCap           |               | 0.00<br>0 =                      | <b>0.00</b><br>0.00% |
| VNXALLShare       |               | <b>1,968.92</b><br>726,457,834 ▲ | 0.01<br>0.42%        |
| VNSI              |               | <b>1,950.83</b><br>104,195,500 ▲ | <b>0.01</b><br>0.73% |
| Trang chủ Thị trư | ờng Giao dịch | S<br>Tài sàn                     | □□<br>□+<br>Thêm     |
|                   |               |                                  |                      |

NHSV Pro ngoài ra cho phép Khách hàng khi nhấn vào từng mã/chỉ số bất kỳ Danh mục nào thuộc Thị trường, màn hình sẽ hiển thị mục Thông tin mã chứng khoán Khách hàng vừa chọn. (*phần chi tiết vui lòng xem mục II.2*. *Thông tin mã chứng khoán* và mục II.3. *Thông tin chỉ số chứng khoán*)

#### 2. Thông tin mã chứng khoán

Tại màn Thông tin mã chứng khoán, Khách hàng sẽ được cung cấp các Thông tin cơ bản về Mã cổ phiếu Khách hàng đã chọn.

| 09:41                           |                           | !! 🗢 🔳                                        |
|---------------------------------|---------------------------|-----------------------------------------------|
| < STB<br>NH TMCP SC             | G THUONG TIN              | Q 🗘                                           |
| <b>30.80</b> ▼0.45 1.4          | KL<br>44% 20,794,300      | Trần TC Sản<br>33.40 <mark>31.25</mark> 29.10 |
| Thông tin cơ bản                |                           | 1                                             |
| Mở cửa<br>31.30                 | Cao-Thấp<br>31.40 - 30.75 | 52T Cao-Thấp<br>33.70 - 23.45                 |
|                                 | *                         |                                               |
| Bang gia<br>Mua/Bán (Lô chẵ     | knop lenn<br>in) ▼        | Bieu do Phan tich                             |
| KL Mua                          | Giá mua Giá               | i bán KL Bán                                  |
| 587,800                         | 30.80 30.                 | 85 16,800                                     |
| 434,200                         | 30.75 30.                 | 90 102,000                                    |
| 410,800                         | 30.70 30.                 | 95 104,100                                    |
| 1,432,800                       | Tổng                      | 222,900                                       |
| Cậ                              | p nhật mới nhất -         | 14:45:02                                      |
| <b>Khớp lệnh</b><br>Mua 📕 Bán 🛛 | Khác                      | >                                             |
| Mua                             |                           | Bán                                           |

Ngoài ra Khách hàng có thể thực hiện:

◆ Đặt lệnh Mua/Bán bằng cách nhấn vào 2 nút Mua và Bán ở dưới cùng màn hình, Khách hàng sẽ được dẫn đến màn Giao dịch để thực hiện lệnh (phần chi tiết vui lòng xem mục III. GIAO <u>DICH</u>)

| <b>Khớp lệnh</b><br><b>Mua E</b> Bán <b>K</b> hác | >   |
|---------------------------------------------------|-----|
| Mua                                               | Bán |

Tìm kiếm mã chứng khoán khác bằng cách nhấn vào biểu tượng

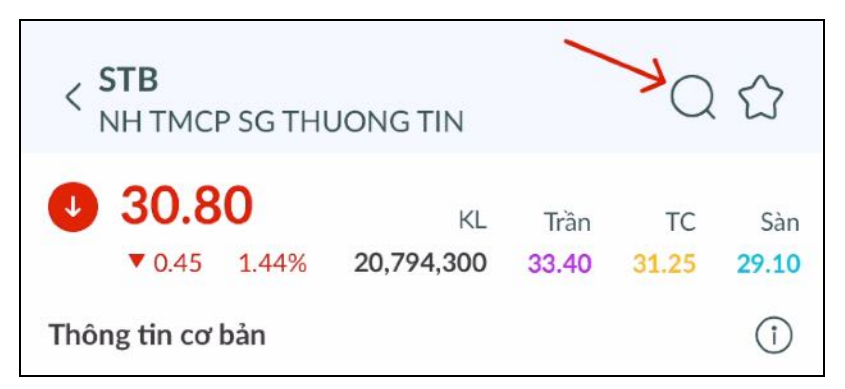

- ★ Thực hiện Thêm/Xoá mã chứng khoán khỏi Danh mục yêu thích bằng cách nhấn vào biểu tượng ☆ trên cùng.
  - Thêm vào Danh mục yêu thích bằng cách chọn những Danh mục chưa được tick trên danh sách
  - Xoá mã khỏi Danh mục yêu thích bằng cách chọn lại vào những Danh mục đã được tick xanh sẵn.

| 09:41                  |            | 3     | !! ?  | )     | 09:41           |          |            |       | !! ?  |       |
|------------------------|------------|-------|-------|-------|-----------------|----------|------------|-------|-------|-------|
| < STB<br>NH TMCP SG TH | UONG TIN   |       | Q     | 7     | < STB<br>NH TMC | P SG THI | JONG TIN   |       | Q     |       |
| <b>30.80</b>           | KL         | Trần  | тс    | Sàn   | 0 30.8          | 0        | KL         | Trần  | тс    | Sàn   |
| ▼ 0.45 1.44%           | 20,794,300 | 33.40 | 31.25 | 29.10 | ▼ 0.45          | 1.44%    | 20,794,300 | 33.40 | 31.25 | 29.10 |

Các Thông tin cơ bản của mã chứng khoán đang chọn bao gồm:

- Mã chứng khoán
- \* Tên công ty phát hành chứng khoán
- Giá hiện tại
- \* Tỷ lệ biến động
- ✤ Giá trị biến động
- \* Khối lượng giao dịch
- ✤ Giá trần, Giá sàn, Giá tham chiếu
- \* Mở cửa tức giá khớp đầu tiên mở cửa trong ngày giao dịch
- \* Cao-Thấp tức giá khớp lệnh cao nhất-thấp nhất trong ngày giao dịch
- ✤ 52T Cao-Thấp tức giá khớp lệnh cao nhất-thấp nhất trong 52 tuần giao dịch
- NN mua tức khối lượng giao dịch mua các Nhà đầu tư nước ngoài đã giao dịch trong ngày
- \* NN bán tức khối lượng giao dịch bán các Nhà đầu tư nước ngoài đã giao dịch trong ngày
- \* Dư NN tức khối lượng chứng khoán còn lại Nhà đầu tư nước ngoài có thể mua vào
- Vốn hoá tức Giá trị hiện tại của tổng số cổ phiếu đang được phát hành trên thị trường chứng khoán
- ✤ GTGD tức Giá trị giao dịch
- Cổ tức tức khoản lợi nhuận được chia cho các cổ đông trong lần chia cổ tức bằng tiền gần nhất
- **P/E** tức Price-to-Earning
- ✤ P/B tức Price-to-Book Value

## \* EPS tức Earning-per-Share

| < STB<br>NH TMCP SG                                  |                 | Q            | $\bigcirc$  |              |
|------------------------------------------------------|-----------------|--------------|-------------|--------------|
| <ul> <li><b>30.80</b></li> <li>▼0.45 1.44</li> </ul> | KL              | Trần         | TC          | Sàn          |
|                                                      | % 20,794,300    | <b>33.40</b> | 31.25       | <b>29.10</b> |
| Thông tin cơ bản                                     |                 |              |             | Î            |
| Mở cửa                                               | Cao-Thấp        | 52           | T Cao-Thấi  | 5            |
| 31.30                                                | 31.40 - 30.75   | 33           | 3.70 - 23.4 | 45           |
| NN mua                                               | NN bán          | Du           | r NN        |              |
| 429,150                                              | 3,990,400       | 56           | 55.56M      |              |
| Vốn hoá<br>58,057.74B                                | GTGD<br>581.12B | Cá<br>0      | í tức       |              |
| P/E                                                  | Р/В             | EP           | es          |              |
| 8.01                                                 | 1.32            | 3,           | 824.92      |              |
|                                                      | *               |              |             |              |

Để biết thêm chi tiết định nghĩa của từng loại thông tin, Khách hàng nhấn vào **i** trên khung hình.

| 09:41                                                                                                    | • <b>•</b>                            |
|----------------------------------------------------------------------------------------------------|---------------------------------------|
| < Định nghĩa                                                                                                    |                                       |
| Giá mở cửa<br>Giá mở cửa là giá thực hiện khớp lệnh đầu tiế<br>ngày giao dịch chứng khoán.<br>Tại sàn HOSE: Giá mở cửa được xác định bằn<br>giao dịch khớp lệnh định kỳ từ 9h-9h15<br>Tại sàn HNX và UPCOM: Giá mở cửa là khớp<br>đầu tiên trong phiên. | A<br>in trong<br>g phiên<br>khớp lệnh |
| Giá cao nhất - thấp nhất                                                                                                    | $\sim$                                |
| Giá cao nhất - thấp nhất 52 tuần                                                                                                    | ~                                     |
| Đầu tư nước ngoài mua/bán                                                                                                    | ~                                     |
| Dư nước ngoài                                                                                                    | ~                                     |
| Vốn hóa thị trường                                                                                                    | ~                                     |
| Giá trị giao dịch                                                                                                    | ~                                     |
| Cổ tức                                                                                                    | ~                                     |
| P/E                                                                                                    | ~                                     |

Ngoài ra, màn hình Thông tin mã chứng khoán được chia thành nhiều Mục nhỏ

a. Bång giá

Mục Bảng giá sẽ cung cấp 2 loại thông tin:

◆ Dư mua/bán với Lô chẵn và Lô lẻ: Khách hàng có thể lọc thông tin này bằng cách nhấn vào Mua/Bán (Lô chẵn) □ để chọn hiển theo Lỗ chẵn hoặc Lô lẻ
| Bảng giá<br>Mua/Bán (Lô ch | Khớp lệnh Biểu đồ<br>Nẵn) ▼        | Phân tích |
|----------------------------|------------------------------------|-----------|
| KI Mua                     | Giá mua. Giá bán                   | KI Bán    |
| ILL MUA                    | Gia Iliua Gia Dall                 | NE Dali   |
| 587,800                    | 30.80 30.85                        | 16,800    |
| 434,200                    | 30.75 30.90                        | 102,000   |
| 410,800                    | 30.70 30.95                        | 104,100   |
| 1,432,800                  | Tổng                               | 222,900   |
| C                          | ập nhật mới nhất - <b>14:45:02</b> |           |

- Khớp lệnh với thống kê phân bổ Khớp lệnh theo từng Bước giá khớp trong ngày giao dịch hiện tại
  - Ở Khóp lệnh, Khách hàng có thể truy cập Lịch sử khóp lệnh của mã chứng khoán đang chọn bằng cách nhấn vào mũi tên >. Thông tin lịch sử khóp lệnh bao gồm *Giá khóp*, Tỷ lệ biến động, Khối lượng khóp, Loại Mua/Bán khóp và Thời gian khóp theo thứ tự mới nhất đến cũ nhất

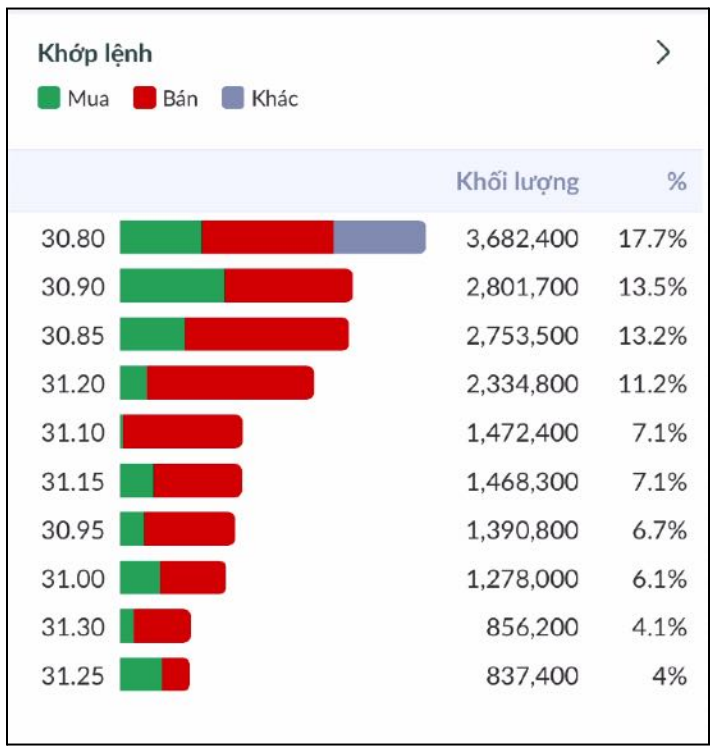

| 09:41           |           |           | <u>""</u>  | *     |
|-----------------|-----------|-----------|------------|-------|
| < STB<br>NH TMC | P SG THUO | NG TIN    |            |       |
| Thời gian       | Giá       | Biến động | Khối lượng | M / B |
| 14:29:27        | 30.85     | ▼ 1.28%   | 100        | В     |
| 14:29:25        | 30.85     | ▼ 1.28%   | 900        | В     |
| 14:29:25        | 30.85     | ▼ 1.28%   | 100        | В     |
| 14:29:25        | 30.85     | ▼ 1.28%   | 1,000      | В     |
| 14:29:24        | 30.85     | ▼ 1.28%   | 500        | В     |
| 14:29:24        | 30.85     | ▼ 1.28%   | 200        | В     |
| 14:29:13        | 30.85     | ▼ 1.28%   | 500        | в     |
| 14:29:06        | 30.85     | ▼ 1.28%   | 1,000      | м     |
| 14:29:06        | 30.85     | ▼ 1.28%   | 300        | м     |
| 14:29:03        | 30.85     | ▼ 1.28%   | 200        | м     |
| 14:29:00        | 30.85     | ▼ 1.28%   | 1,500      | м     |
| 14:29:00        | 30.85     | ▼ 1.28%   | 8,500      | м     |
| 14:28:58        | 30.85     | ▼ 1.28%   | 500        | м     |
| 14:28:56        | 30.85     | ▼ 1.28%   | 1,000      | М     |
| 14:28:56        | 30.85     | ▼ 1.28%   | 4,000      | М     |
| 14:28:55        | 30.85     | ▼ 1.28%   | 500        | М     |
| 14:28:54        | 30.85     | ▼ 1.28%   | 1,300      | м     |

### b. Khớp lệnh

Mục Khớp lệnh sẽ cung cấp Khách hàng với Đồ thị về Thông tin khớp lệnh trong phiên giao dịch theo từng phút của mã chứng khoán vừa chọn tích hợp với nhiều lựa chọn về Công cụ chỉ báo (MA05, MA10, MA20, MA30, BOLL và RSI) dễ dàng sử dụng. Ngoài ra Khách hàng có thể lựa chọn những khoảng cách thời gian khác như 5 phút, 15 phút và 30 phút

Để Thêm nhiều tính năng hơn của Đồ thị, Khách hàng nhấn vào biểu tượng Thêm biểu đồ 🗹 . Biểu đồ sẽ được xoay ngang với kích cỡ Thêm full màn hình điện thoại của Khách hàng, đem đến nhiều thuận tiện cho Khách hàng khi trải nghiệm NHSV Pro.

Ngoài ra, ở bên dưới biểu đồ, Khách hàng được cung cấp Thông tin lịch sử khớp lệnh trong ngày. Thông tin lịch sử khớp lệnh bao gồm *Giá khớp*, *Tỷ lệ biến động*, *Khối lượng khớp*, *Loại Mua/Bán khớp* và *Thời gian khớp* theo thứ tự mới nhất đến cũ nhất

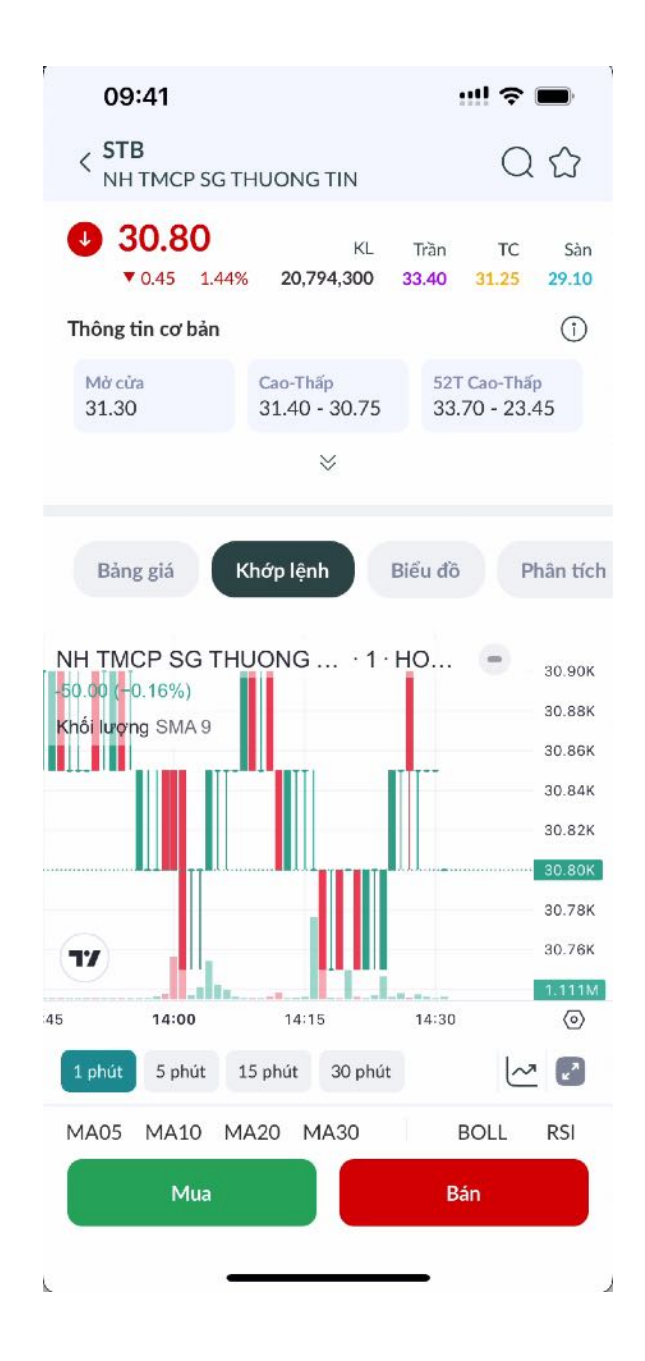

# c. Biểu đồ

Khác với Biểu đồ ngày, mục Biểu đồ sẽ cung cấp Khách hàng nhiều tiện ích hơn với lựa chọn hiển thị dữ liệu biểu đồ theo khoảng thời gian (1D - giống với Biểu đồ ngày, 1W - Dữ liệu trong 1 tuần giao dịch, 1M - Dữ liệu trong 1 tháng giao dịch, 3M - Dữ liệu trong 3 tháng giao dịch, 6M - Dữ liệu trong 6 tháng giao dịch, 1Y - Dữ liệu trong 1 năm giao dịch và 5Y - Dữ liệu trong 5 năm giao dịch).

Khách hàng có thể đổi qua xem biểu đồ dạng đường thay vì dùng biểu đồ cây nến như mặc định bằng cách nhấn vào biểu tượng 🗠 .

Và giống với Biểu đồ ngày, mục Biểu đồ cũng cung cấp sẵn những Công cụ chỉ báo (*MA05*, *MA10*, *MA20*, *MA30*, *BOLL* và *RSI*) và lựa chọn Thêm biểu đồ <sup>€</sup> cho Khách hàng sử dụng NHSV Pro

Ngoài ra, ở bên dưới biểu đồ, Khách hàng được cung cấp Thông tin lịch sử giao dịch hàng ngày (*Ngày*, *Giá*, Tỷ lệ biến động +/- và *Khối lượng* giao dịch)

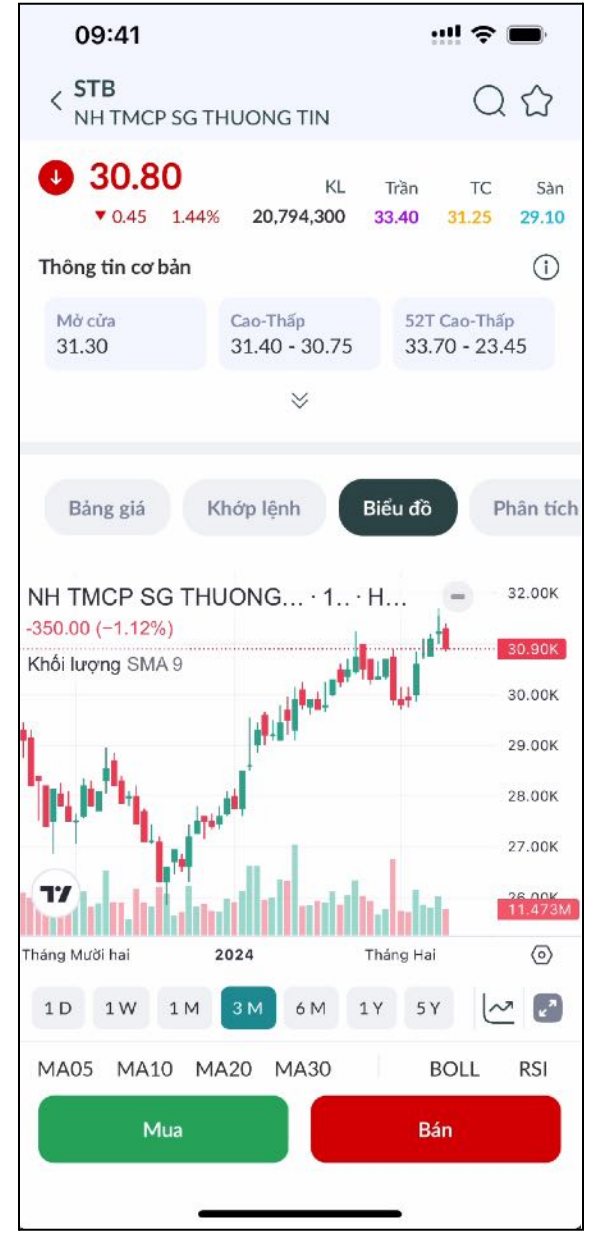

### d. Phân tích

Mục Phân tích sẽ cung cấp cho Khách hàng thông tin về Tín hiệu giao dịch hiện tại của mã chứng khoán Khách hàng đã chọn theo nhiều lựa chọn về thời gian: *1 phút*, *5 phút*, *15 phút*, *30 phút*, *1 giờ*, *2 giờ*, *4 giờ*, *1 ngày*, *1 tuần* và *1 tháng* 

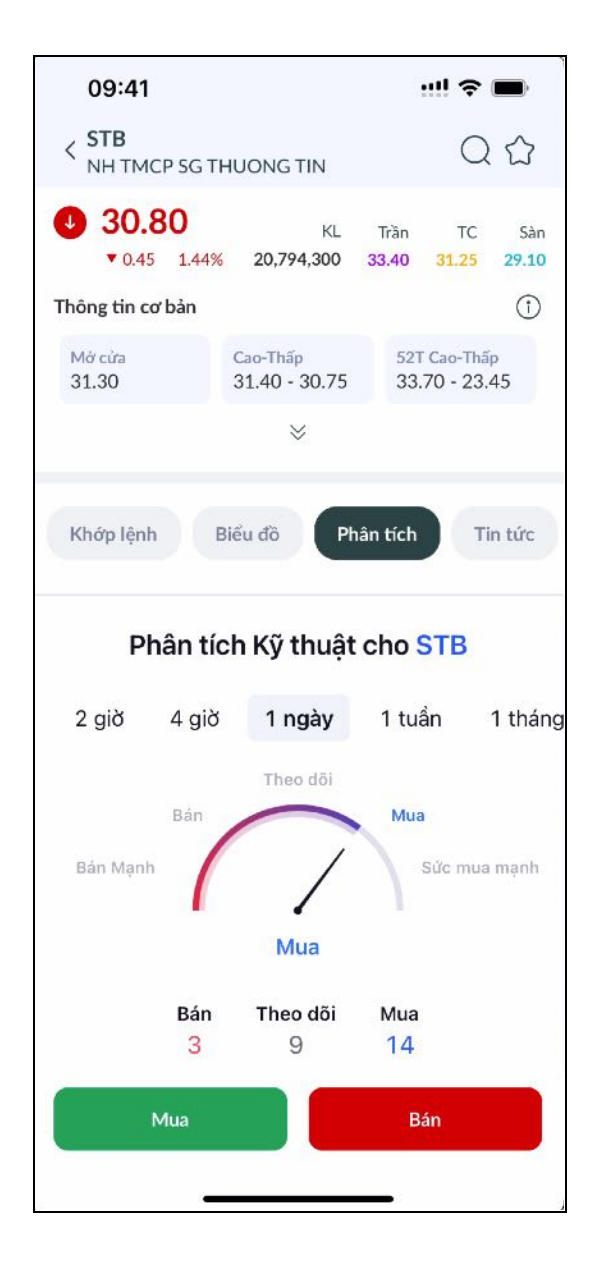

## e. Tin tức

Mục Tin tức sẽ cung cấp cho Khách hàng các tin tức liên qua đến mã chứng khoán Khách hàng đã chọn theo thứ tự mới nhất đến cũ nhất và Khách hàng có thể đọc từng bản tin bằng cách nhấn vào bản tin đó

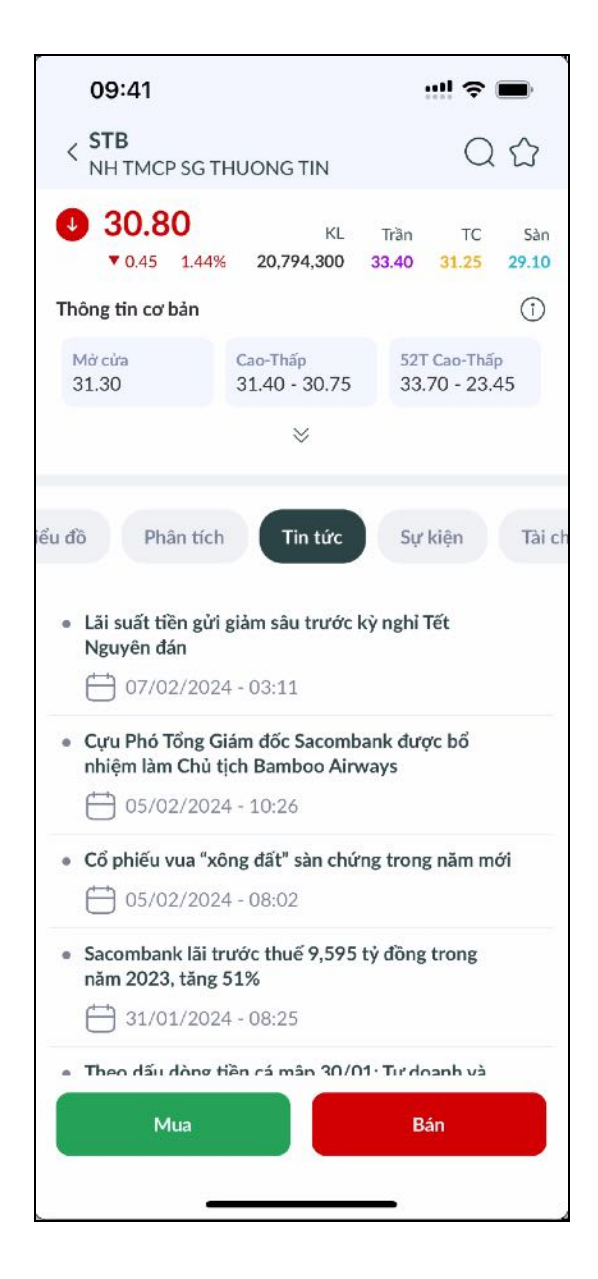

## f. Sự kiện

Mục Sự kiện sẽ cung cấp cho Khách hàng những thông tin về các Quyền của cổ đông được công ty phát hành cổ phiếu công bố mới nhất với từng loại *Cổ tức, Cổ phiếu thưởng* và *Phát hành thêm*.

| 09:41                                                         | ::!! 🗢 🗩                         | 09:41                          | !! 🗢 🖿     |
|---------------------------------------------------------------|----------------------------------|--------------------------------|------------|
| < STB<br>NH TMCP SG THUONG TIN                                | Q <b>☆</b>                       | < STB<br>NH TMCP SG THUONG TIN | Q 🕁        |
| <b>30.80</b> KL ▼0.45 1.44% 20,794,300 3                      | Trần TC Sàn<br>33.40 31.25 29.10 | Cổ phiếu thưởng                |            |
| Thông tin cơ bản                                              | ()                               | Ngày thực hiện                 | 20/10/2015 |
| Mở cửa         Cao-Thấp           31.30         31.40 - 30.75 | 52T Cao-Thấp<br>33.70 - 23.45    | Tỷ lệ                          | 1          |
| ⇒                                                             |                                  | Tỷ lệ cổ tức                   | 0.1        |
| Phân tích Tin tức Sự k                                        | tiện Tài chính                   | Giá cổ phiếu lô lẻ             | 10,000     |
| Cổ tức                                                        |                                  | Ngày thanh toán lô lẻ          | 30/11/2015 |
| Ngày thực hiện                                                | 20/10/2015                       | Ngày có hiệu lực               | 23/11/2015 |
| Tỷ lệ                                                         | 1                                | Phát hành thêm                 |            |
| Tỷ lệ phân bổ (CK)                                            | 0.2                              | Ngày thực hiện                 | 12/08/2011 |
| Tỷ lệ phân bổ (tiền<br>mặt)                                   | 0                                | Tỷ lệ                          | 1          |
|                                                               |                                  | Tỷ lệ cổ tức                   | 0.15       |
| Ngày thanh toán tiền                                          |                                  | Giá phát hành                  | 10,000     |
| Mua                                                           | Bán                              | Mua                            | Bán        |
|                                                               | -                                |                                | _          |

g. Tài chính

Mục Tài chính sẽ cung cấp cho Khách hàng các biểu đồ cột trực quan hoá về:

- Số liệu kinh doanh của công ty phát hành cổ phiếu theo 4 Quý gần nhất hoặc theo 4 Năm gần nhất. Có 3 loại báo cáo được hiển thị
  - ➤ Báo cáo kết quả hoạt động kinh doanh
  - ➤ Báo cáo tài chính
  - Báo cáo lưu chuyển tiền tệ

Số liệu chi tiết sẽ được hiển thị ở bên dưới biểu đồ khi Khách hàng nhấn vào từng cột

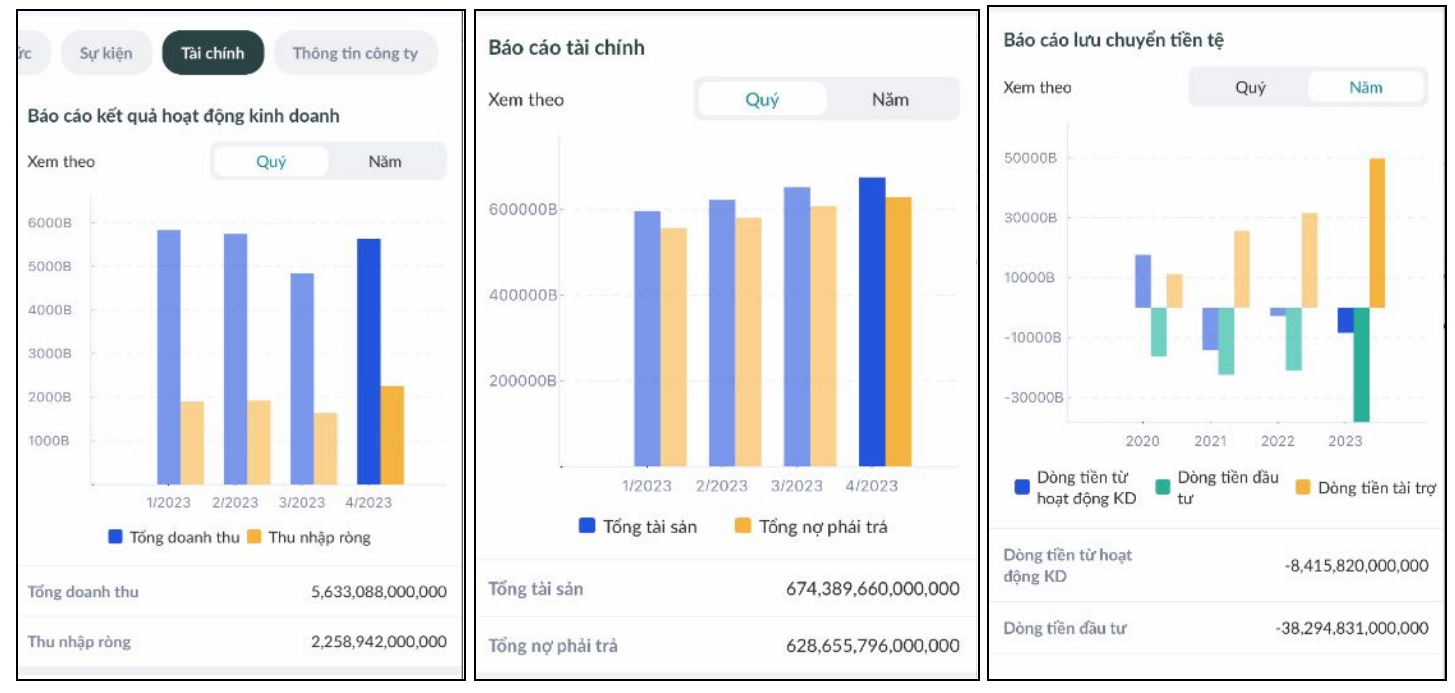

- (Giao dịch) Đầu tư nước ngoài hàng ngày bao gồm cả Khối lượng Mua, Bán và Mua bán ròng của ngày hiện tại
  - ➤ Nếu Mua bán ròng > 0 tức ngày giao dịch hiện tại Nhà đầu tư nước ngoài Mua vào nhiều
  - ➤ Nếu Mua bán ròng < 0 tức ngày giao dịch hiện tại Nhà đầu tư nước ngoài Bán ra nhiều

### h. Thông tin công ty

Mục Thông tin công ty sẽ cung cấp cho Khách hành những dữ liệu liên quan đến *Hồ sơ công ty*, *Cơ cấu sở hữu*, (danh sách) *Cổ đông lớn* đi kèm *Lịch sử giao dịch* của cổ đông lớn trong doanh nghiệp

| ức Sự kiện Tài chính                                                                               | Thông tin công ty                                                           | Cơ cấu sở hữu                                                                   | Cổ đông lớn Lịch sử giao dịch                                                |
|----------------------------------------------------------------------------------------------------|-----------------------------------------------------------------------------|---------------------------------------------------------------------------------|------------------------------------------------------------------------------|
| Hồ sơ công ty<br>- Sản xuất giảy dép, vali, túi xách<br>- Sản xuất, may hàng trang phục            | :<br>may sắn.                                                               |                                                                                 | <b>CTCP Tập đoàn Đầu tư Việt Nam</b><br>Tỷ lệ: 32.58 Số lượng: 1,260,132,658 |
| - Tiền thân là Xí nghiệp X32 đượ<br>- Ngày 22/02/1992 chuyển thàr<br>- Ngày 03/10/2007 chuyển thàr | rc thành lập năm 1980.<br>nh Công ty giảy may 32.<br>nh Công ty cổ phần 32. |                                                                                 | Phạm Nhật Vượng           Tỷ lệ: 17.87         Số lượng: 691,274,400         |
| <ul> <li>Ngày 23/10/2018, là ngày giac</li> <li>UPCoM với giá tham chiếu là 25</li> </ul>          | i dịch đầu tiên trên sản<br>900 đ/CP.                                       |                                                                                 | CTCP Quản lý và Đầu tư BĐS VMI                                               |
| Ngành                                                                                              | Sản xuất                                                                    | CĐ Nhà nước 51%                                                                 | Ty Iç. 0.27 50 luộng. 243,402,578                                            |
| Ngày niêm yết                                                                                      | 23/10/2018                                                                  | <ul> <li>Cá nhân trong nước 47.14%</li> <li>Tổ chức trong nước 1.86%</li> </ul> | SK Investment Vina II Pte Ltd                                                |
| Giá niêm yết                                                                                       | 25,900                                                                      | Cá nhân nước ngoài 0%                                                           | Iy ię: 5.48 So iuging: 231,4/1,224                                           |

# 3. Thông tin chỉ số chứng khoán

Tại màn Thông tin chỉ số chứng khoán, Khách hàng sẽ được cung cấp các *Thông tin cơ bản* về chỉ số tài chính Khách hàng đã chọn, *Biểu đồ* và Lịch sử biến động hàng ngày của chỉ số chứng khoán

- Thông tin cơ bản bao gồm:
  - ➢ Điểm hiện tại

- > Tỷ lệ biến động so với Điểm đóng cửa của ngày giao dịch gần nhất trước đó
- Siá trị biến động so với Điểm đóng cửa của ngày giao dịch gần nhất trước đó
- Mở điểm mở cửa trong ngày giao dịch
- Cao điểm cao nhất trong ngày giao dịch
- > Thấp điểm thấp nhất trong ngày giao dịch
- > Phiên trước điểm đóng cửa của phiên giao dịch gần nhất trước đó
- > Khối lượng GD tổng khối lượng giao dịch trong ngày giao dịch bằng đơn vị Triệu
- Siá trị GD tổng giá trị giao dịch trong ngày giao dịch bằng đơn vị Tỷ VND

## ✤ Biểu đồ

giống với Biểu đồ của Thông tin chỉ số chứng khoán (phần chi tiết vui lòng xem mục II.2.c. <u>Biểu đồ</u>)

| < VN30                                           |                             |                                                                                                    |
|--------------------------------------------------|-----------------------------|----------------------------------------------------------------------------------------------------|
| 1,224                                            | <b>4.54</b> 7.42 0.61%      |                                                                                                    |
| Mở<br>1,221.31                                   | Cao<br>1,224.54             | Thấp<br>1,217.46                                                                                                    |
| Phiên trước<br>1,217.12                          | Khối lượng GD<br>209.16 Tr. | Giá trị GD<br>6,628.04 Tý                                                                                                    |
| VN30 Index -<br>+1.80 (+0.15%)<br>Khối lượng SMA | 1D · HOSE                   | 1240.00<br><b>1218.92</b><br>1200.00<br>1180.00<br>1160.00<br>1140.00<br>1120.00<br>1100.00<br>1080.00<br><b>1185.38M</b><br><b>Tháng Hai</b> © |
| MA05 MA10                                        | 0 MA20 MA30                 | BOLL RSI                                                                                                    |
| Lịch sử biến                                     | động                        |                                                                                                    |
| Ngày                                             | Giá TT<br>Thay đổi          | Giá trị GD (Tỷ)<br>Khối lượng GD (Tr.)                                                                                                    |
| 16/02/2024                                       | 1,224.54<br>7.42 ▲ 0.61%    | 6,628.04<br>209.16                                                                                                    |

- Lịch sử biến động theo ngày
  - ≻ Ngày
  - ➤ Giá TT tức Điểm
  - Thay đổi tức Tỷ lệ/Giá trị biến động
  - ➤ Giá trị GD (Tỷ) tức Giá trị giao dịch theo đơn vị Tỷ VND
  - > Khối lượng GD (Tr.) tức Tổng khối lượng giao dịch theo đơn vị Triệu cổ phiếu

| Lịch sử biến ơ | động                      |                                        |
|----------------|---------------------------|----------------------------------------|
| Ngày           | Giá TT<br>Thay đổi        | Giá trị GD (Tỷ)<br>Khối lượng GD (Tr.) |
| 16/02/2024     | 1,224.54<br>7.42 ▲ 0.61%  | 6,628.04<br>209.16                     |
| 15/02/2024     | 1,217.12<br>4.42 ▲ 0.36%  | 7,885.58<br>288.08                     |
| 07/02/2024     | 1,212.70<br>13.53 ▲ 1.13% | 5,815.05<br>201.30                     |
| 06/02/2024     | 1,199.17<br>1.81 ▲ 0.15%  | 4,672.00<br>157.84                     |
| 05/02/2024     | 1,197.36<br>22.6 ▲ 1.92%  | 8,087.31<br>293.64                     |
| 02/02/2024     | 1,174.76<br>1.41 ▲ 0.12%  | 6,106.20<br>219.97                     |
| 01/02/2024     | 1,173.35<br>7.02 ▲ 0.60%  | 5,117.81<br>158.51                     |

# III. GIAO DỊCH

# 1. Lệnh thường

a. Đặt lệnh thường

Khách hàng có nhiều lựa chọn để bắt đầu một lệnh thông thường:

## Lua chon 1:

Khách hàng có thể nhấp vào nút "Giao dịch" nằm ở thanh menu phía dưới màn hình

| 09:41                |     |          | •         | ı‼ ≎ I   | •            |
|----------------------|-----|----------|-----------|----------|--------------|
| 039C200191-0         | 0 \ | /        |           |          |              |
| Q NVT (HOSE)         |     |          | (         | Ð        |              |
| Lệnh thường          | Lện | h nhanh  |           |          |              |
| 7.90                 |     | KL       | Trần      | тс       | Sàn          |
| ▼ 0.10 1.25%         |     | 300      | 8.56      | 8.00     | 7.44         |
| 73.91%               |     |          |           | 20       | ваn<br>5.09% |
| 200                  | 7.5 | 3 8.00   |           | -        | 300          |
| 100                  | 7.5 | 2 8.20   |           |          | 100          |
| 1,400                | 7.5 | 1 8.50   |           |          | 200          |
| Mua                  | Bán |          | Lệnh dù   | ring     | ~            |
| C Córa anua          |     |          | VI-1 du   | العدديدي | Dán          |
|                      |     |          | itila uqi | 0        | Dan          |
| 0                    |     |          |           | U        | 0            |
| Giá kích hoạt        | —   | 7.9      |           |          | +            |
| Giá đặt lệnh         | -   | MP       |           |          | +            |
| 1                    |     | MP       |           | LO       |              |
|                      |     | MUA      |           |          |              |
| 1 ~                  |     | 5        | \$        |          | 00           |
| Trang chủ Thị trường | G   | iao djch | Tài sản   |          | Thêm         |

# <u>Lựa chọn 2:</u>

Trên màn hình Tài sản, khách hàng có thể nhấp vào bất kỳ mã chứng khoán nào trong bảng danh mục và nhấn nút "Mua" hoặc "Bán"

| 09:41             | i C                     |                         | ull 🗢 🔳                                 | 09              | :41 6                     |                         | ! † <b>-</b>                            |
|-------------------|-------------------------|-------------------------|-----------------------------------------|-----------------|---------------------------|-------------------------|-----------------------------------------|
| 039C2             | 039C260723-00 V         |                         |                                         | 039C260723-00 ~ |                           |                         |                                         |
| Danh              | mục Tài                 | sàn Lãi/                | Lỗ thực                                 | Da              | nh mục T                  | ài sản Lãi,             | /Lỗ thực                                |
| Giá trị<br>Lãi/Lỗ | tài sắn ròng            | Ø 379,109               | 2 <b>3,984,948,471</b><br>2,100 🔺 4.95% | Giá<br>Lãi      | i trị tài sàn ròng<br>/Lỗ | Ø<br>379,10             | <b>23,984,948,471</b><br>09,100 ▲ 4.95% |
| Số dư             | chứng khoán             |                         | 8,276,965,500                           | Số              | dư chứng khoải            | n:                      | 8,276,965,500                           |
| Danh m            | џс                      |                         |                                         | Danh            | mục                       |                         |                                         |
| MSCK              | KL                      | Giá TB                  | Giá trị thị trường                      | Mā CK           | KL                        | Glá TB                  | Giá trị thị trường                      |
| Mack              | KD bán                  | Giá TT                  | Lāi/Lō (%) =                            |                 | KD bán                    | Giá TT                  | Lāī/Lô (%) =                            |
| AAA               | 900<br><b>900</b>       | 9,373<br><b>10,850</b>  | 9,765,000<br>15.75%                     | AAA             | 900<br><b>900</b>         | 9,373<br><b>10,850</b>  | 9,765,000<br><b>15.75%</b>              |
| ACB               | 38,600<br><b>38,500</b> | 23,500<br><b>27,200</b> | 1,049,920,000<br>15.74%                 |                 | миа                       | Thông tin CK            | BÁN                                     |
| BID               | 99,600<br><b>99,600</b> | 48,600<br><b>48,950</b> | 4,875,420,000<br>0.72%                  | ACB             | 38,600<br><b>38,500</b>   | 23,500<br><b>27,200</b> | 1,049,920,000                           |
| CEO               | 97,500<br><b>97,500</b> | 19,300<br>21,300        | 2,076,750,000<br>10.36%                 | BID             | 99,600<br><b>99,600</b>   | 48,600<br><b>48,950</b> | 4,875,420,000                           |
| МВВ               | 1,000<br><b>1,000</b>   | 19.050<br><b>24,150</b> | 24,150.000<br>26.77%                    | CEO             | 97,500<br><b>97,500</b>   | 19,300<br><b>21,300</b> | 2,076,750,000                           |
|                   |                         |                         |                                         | MBB             | 1,000                     | 19,050                  | 24,150,000                              |
| ()<br>Trang chủ   | 「つう」<br>Thị trường      | (S)<br>Giao dịch        | i an Thêm                               | Trang ch        | iu Thị trường             | (5)<br>Giao dịch        | Tāi sản Thêm                            |
|                   |                         | and a second second     | -                                       |                 | _                         |                         | _                                       |

# <u>Lựa chọn 3:</u>

Khi ở màn hình Giá hiện tại, khách hàng có thể nhấp vào nút "Mua" hoặc "Bán" phía dưới màn hình.

| 09:41                     |                           | !! 🗢 🖿                           |
|---------------------------|---------------------------|----------------------------------|
| < ACB<br>NGAN HAI         | NG TMCP A CHAU            | Qû                               |
| € 27.45<br>▼ 0.15         | KL<br>0.54% 9,064,200     | Trần TC Sản<br>29.50 27.60 25.70 |
| Thông tin cơ b            | àn                        | 0                                |
| Mở cứa<br>27.70           | Cao-Thấp<br>27.70 - 27.20 | 52T Cao-Thấp<br>28.40 - 20.95    |
|                           | *                         |                                  |
| Bàng giá<br>Mua/Bán (Lô c | Khớp lệnh B               | iểu đồ Phân tích                 |
| KL Mua                    | Giá mua Giá ba            | án KL Bán                        |
| 38,800                    | 27.50 27.55               | 118,000                          |
| 78,900                    | 27.45 27.60               | 204,000                          |
| 96,600                    | 27.40 27.65               | 68,700                           |
| 214,300                   | Tổng                      | 390,700                          |
| C                         | Cập nhật mới nhất - 14    | :25:44                           |
| Khớp lệnh<br>🛑 Mua 🛑 Bản  | Khác                      | >                                |
| Mu                        | a                         | Bán                              |
|                           |                           | _                                |

# Các bước thực hiện Lệnh thường:

Bước 1: Nhấp vào nút "Lệnh thường".

| 09:41 6            |                  | ::!! ? <b>=</b>                  |
|--------------------|------------------|----------------------------------|
| 039C200190-0       | )0 v             |                                  |
| O HPG (HOSE)       |                  | ① <sup>①</sup>                   |
| Lệnh thường        | Lệnh nhanh       |                                  |
| 29.20 • 0.60 2.10% | KL<br>40,911,300 | Trần TC Sản<br>30.60 28.60 26.60 |
| Mua                |                  | Bán                              |
| 465 800            | 20 15 20 20      | 524 100                          |
| 377 200            | 29.10 29.25      | 739 400                          |
| 253,600            | 29.05 29.30      | 1 021 300                        |
| Sức mua<br>340,286 |                  | Khà dụng mua Bán<br>11 0         |
| Loại               | Lệnh giới hạn    | ~                                |
| Giá                | - 29.2           | +                                |
| Khối lượng         | - 0              | +                                |
|                    | MUA              |                                  |
|                    |                  |                                  |

Bước 2: Nhấp vào loại lệnh dưới giá mua/bán và chọn "Lệnh thường" trên cửa sổ pop-up phía dưới màn hình.

| 09:41 📞                                                       |                                                                  | ull 🗢 💼                                          |
|---------------------------------------------------------------|------------------------------------------------------------------|--------------------------------------------------|
| 039C200190                                                    | -00 ~                                                            |                                                  |
|                                                               | )                                                                | 0 û                                              |
| Lệnh thường                                                   | Lệnh nhanh                                                       |                                                  |
| 0 29.20                                                       | KL                                                               | Tràn TC Sàn                                      |
| A 0.60 2.10                                                   | 40,911,300 30                                                    | 2.60 28.60 28.60<br>Bán                          |
| 48.4%                                                         |                                                                  | 51.6%                                            |
| 232,700                                                       | ATC ATC                                                          | 247,100                                          |
| 10.000                                                        | 29.60 29.00                                                      | 1.600                                            |
| 3,000                                                         | 29.35 29.15                                                      | 13,200                                           |
| 5,000                                                         | The second of the factories                                      |                                                  |
|                                                               |                                                                  |                                                  |
| Loại lệnh                                                     |                                                                  | ×                                                |
| Lênh thường                                                   |                                                                  |                                                  |
| Lệnh thường là lện<br>mãn điều kiện về<br>và phiên giao dịch. | h được đẩy vào sàn<br>sức mua/sức bán, k                         | ngay khi thóa 🧹<br>hối lượng, giá                |
| Lệnh đặt trước                                                |                                                                  |                                                  |
| Lệnh đặt trước là<br>trước khi thị trườn<br>thức.             | lệnh cho phép nh<br>g giao dịch gần nhất                         | à đầu tư đặt<br>mở cửa chính                     |
| Lệnh dừng                                                     |                                                                  |                                                  |
| Lênh dứng là lênh                                             |                                                                  |                                                  |
| trường. Khi giả hiệ<br>tới giả dùng sẽ kíc<br>đó.             | giúp khách hàng th<br>ện tại của mã chúng<br>h hoạt đặt lệnh với | ieo doi giá thị<br>g khoản chạm<br>giá đặt trước |

✤ Bước 3: Trên màn hình Lệnh thường, nhấp vào nút Mua/Bán để xác nhận loại lệnh.

| 09:41 6                     |                  | ::!! ≎ ■                                             |
|-----------------------------|------------------|------------------------------------------------------|
| 039C200190-0                | )0 v             |                                                      |
| Q HPG (HOSE)                |                  | <ol> <li>①</li> </ol>                                |
| Lệnh thường                 | Lệnh nhanh       |                                                      |
|                             | KL<br>40,911,300 | Trần TC Sàn<br>30.60 <mark>28.60 26.60</mark><br>Bán |
| 48.4%                       | _                | 51.6%                                                |
| 232,700                     | ATC ATC          | 247,100                                              |
| 10.000                      | 29.60 29.00      | 1.600                                                |
| 3.000                       | 29.35 29.15      | 13,200                                               |
| Mua<br>ⓒ Sức mua<br>340,286 | Bán              | Lệnh thường V<br>Khả dụng mua Bán<br>11 0            |
| Loại                        | Lệnh giới hạn    | ~                                                    |
| Giá                         | - 29.2           | +                                                    |
| Khối lượng                  | - 0              | +                                                    |
|                             | MUA              |                                                      |
| rrang chủ Thị trường        | Giao dịch        | S +<br>Tài sản Thêm                                  |

♦ Bước 4: Nhập thông tin lệnh, bao gồm Tài khoản, Loại, Giá và Khối lượng:
 ▶ Nhấp vào ô "Loại" và chọn LO/MP/MTL/MAK/MOK/ATO/ATC/PLO.

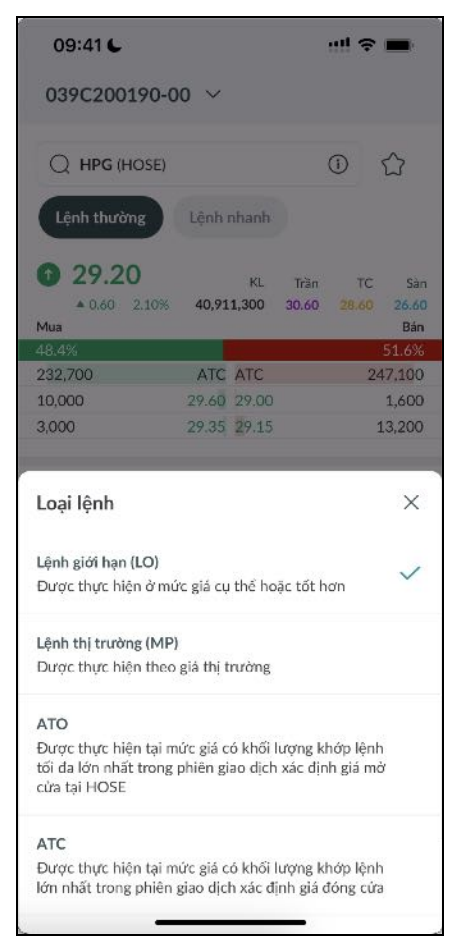

Nhấp vào bất kỳ giá mua/bán/trần/sàn/tham chiếu/giá cuối cùng nào, giá lệnh sẽ được điền tự động.

| 09:41 6              |                  | !! Ş                   | •            |
|----------------------|------------------|------------------------|--------------|
| 039C200190-0         | )0 v             |                        |              |
| Q HPG (HOSE)         |                  | (î)                    | $\bigcirc$   |
| Lệnh thường          | Lệnh nhanh       |                        |              |
|                      | KL<br>40,911,300 | Trần TC<br>30.60 28.60 | Sàn<br>26.60 |
| Mua                  | _                |                        | Bán          |
| 48.4%                |                  |                        | 51.6%        |
| 232,700              | ATC ATC          | 24                     | 7,100        |
| 10,000               | 29.60 29.00      |                        | 1,600        |
| Mua                  | Bán              | Lệnh thường            | ~            |
| Sức mua<br>340,286   |                  | Khả dụng mua<br>11     | Bán<br>O     |
| Loại                 | Lệnh giới hạn    |                        | ~            |
| Giá                  | - 29.2           |                        | +            |
| Khối lượng           | - o              |                        | +            |
| -                    | MUA              |                        |              |
| Trans chù Thi trường | Giao dich        | (S)<br>Tài sàn         | 00<br>0+     |

Điều chỉnh số lượng bằng cách nhấp vào thanh số lượng hoặc kéo thanh đến giá trị mong muốn. Số lượng sẽ được cập nhật tự động dựa trên phần trăm nhân với số lượng mua/bán tối đa.

| 09:41 🗲                  |               |                    | !                     | Ŷ           | <b>.</b>              |  |  |
|--------------------------|---------------|--------------------|-----------------------|-------------|-----------------------|--|--|
| 039C200190-00 V          |               |                    |                       |             |                       |  |  |
| Mua                      | Bán           |                    | Lệnh thườ             | 'ng         | ~                     |  |  |
| Sức mua<br>340,286       |               |                    | Khả dụng              | mua<br>11   | Bán<br><mark>O</mark> |  |  |
| Loại                     | Lệnh          | giới hạ            | an                    |             | ~                     |  |  |
| Giá                      | -             | 29.2               |                       |             | +                     |  |  |
| Khối lượng               | -             | 0                  |                       |             | +                     |  |  |
|                          | 0%            |                    |                       |             |                       |  |  |
| GTGD                     |               |                    |                       |             | 0                     |  |  |
| Sổ lệnh Lệnh đi          | iều kiện      |                    |                       | Xem         | thêm                  |  |  |
| Mã CK                    | Giá c<br>Kh   | đặt<br>ớp          | Khối lượng<br>KL khớp | Tá          | c vụ                  |  |  |
| S CACB2304               | 1             | MP<br>.18          | 100<br><b>100</b>     | Ø           | $\otimes$             |  |  |
| B LDG<br>Khớp            | 2.<br>2.      | .99<br>. <b>97</b> | 100<br>100            | Ø           | $(\times)$            |  |  |
| MUA                      |               |                    |                       |             |                       |  |  |
| (i)<br>Trang chủ Thị trư | )<br>iờng Gia | s dịch             | (S)<br>Tài sản        | (<br>(<br>T | ⊃−<br>⊃+<br>'hêm      |  |  |

(Chú ý: Số lượng được điều chỉnh theo bội số của 100).

Giá và Số lượng có thể được điều chỉnh dựa trên đơn vị giá/đơn vị giao dịch bằng cách sử

dụng biểu tượng + / -.

Bước 5: Nhấp vào nút "Mua/Bán" để hoàn tất việc đặt lệnh.

b. Sửa lệnh thường Khách hàng sửa lệnh từ màn hình Lệnh bằng cách: Bước 1: Trên màn hình Sổ lệnh, nhấp vào nút sửa để chuyển đến màn hình Sửa đổi lệnh

| 09:41                 |                   |                         | ! ≈ ■            |
|-----------------------|-------------------|-------------------------|------------------|
| 039C10                | 0737-00 🗸         |                         |                  |
| Loại                  | Lệnh giớ          | ời hạn                  | ~                |
| Giá                   | - 27              | 7.45                    | +                |
| Khối lượng            | - 10              | 00                      | +                |
|                       | 0%                |                         |                  |
| GTGD                  |                   |                         | 2,745,000        |
| Sổ lệnh Lệ            | nh điều kiện      |                         | Xem thêm         |
| Mã CK                 | Giá đặi<br>Khớp   | t Khối lượng<br>KL khớp | Tác vụ           |
| B VND<br>Xác nhận gửi | MF                | 200 200 0               | Ø×               |
| B HCD<br>Xác nhận gửi | 10.00             | ) 300<br>) 0            |                  |
| B DRC<br>Xác nhận gửi | 32.00             | ) 500<br>) 0            | C ×              |
| B MSB<br>Xác nhận gửi | 15.05             | 5 200<br>0 0            | Ø ×              |
|                       | MU                | A                       |                  |
| (i)<br>Trang chủ      | Thị trường Giao d | ich Tài sản             | DD<br>D+<br>Thêm |
|                       |                   |                         |                  |

Bước 2: Sửa đổi giá và số lượng của lệnh.

| 09:41            |       | !! ≈ ■      |
|------------------|-------|-------------|
| Sửa lệnh         |       |             |
| Giá thị trường   |       | 22.90       |
| Số lượng khả dụn | g     | 447,713,479 |
| Giá              | — o   | +           |
| Khối lượng       | - 200 | +           |
|                  |       |             |
|                  |       |             |
|                  |       |             |
|                  |       |             |
|                  |       |             |
|                  |       |             |
|                  |       |             |
|                  |       |             |
|                  |       |             |
| Huỷ              |       | Sửa         |
|                  |       |             |

Bước 3: Nhấn vào nút "Sửa lệnh" để hoàn tất sửa lệnh

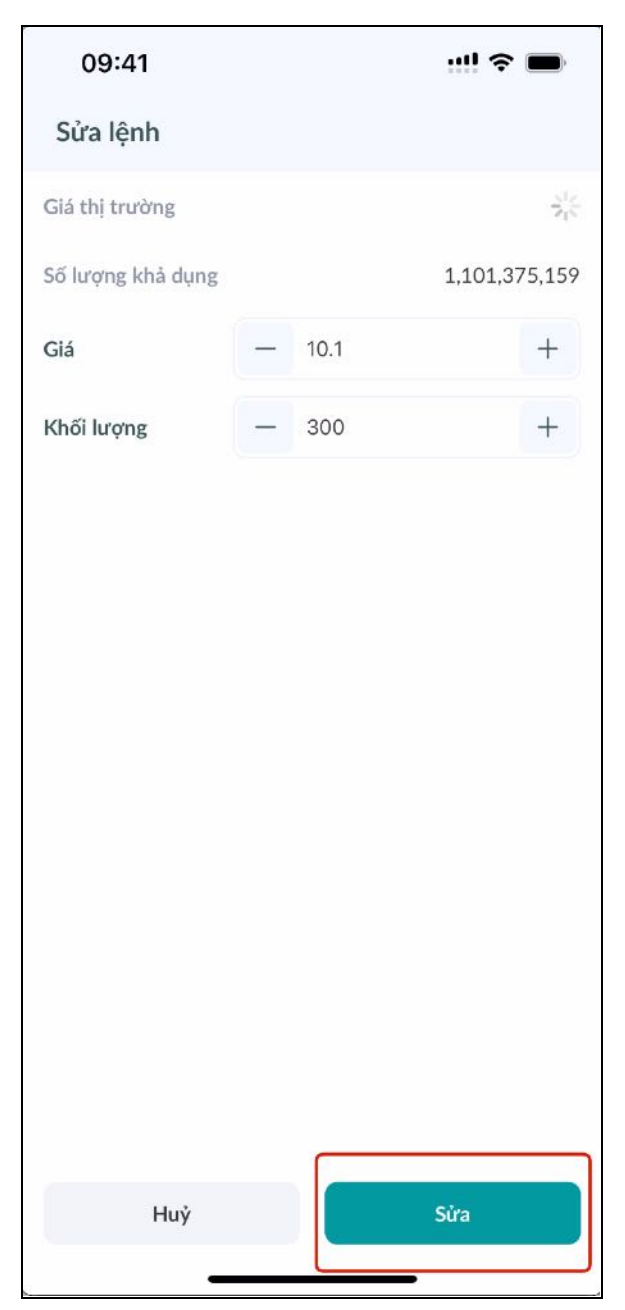

- c. Huỷ lệnh thường
- Bước 1: Trên Sổ lệnh, nhấp vào biểu tượng hủy để chuyển đến màn hình Hủy lệnh.

| 09:41                 |                 | !                     | <b>?</b> ∎ | •                   |  |  |
|-----------------------|-----------------|-----------------------|------------|---------------------|--|--|
| 039C10073             | 37-00 🗸         |                       |            |                     |  |  |
|                       | 0%              |                       |            |                     |  |  |
| GTGD                  |                 |                       |            | 0                   |  |  |
| Sổ lệnh Lệnh c        | điều kiện       |                       | Xem        | thêm                |  |  |
| Mā CK                 | Giá đặt<br>Khớp | Khối lượng<br>KL khớp | Tác        | : vụ                |  |  |
| B VND<br>Xác nhận gửi | MP<br>0         | 200<br>0              | Ø          | $\overline{\times}$ |  |  |
| B HCD<br>Xác nhận gửi | 10.00<br>0      | 300<br>0              | Ø          | $(\times)$          |  |  |
| B DRC<br>Xác nhận gửi | 32.00<br>0      | 500<br>0              | Ø          | $\propto$           |  |  |
| B MSB<br>Xác nhận gửi | 15.05<br>0      | 200<br>0              | Ø          | $\otimes$           |  |  |
| B SSI<br>Xác nhận gửi | 35.10<br>0      | 300<br>0              | Ø          | $\times$            |  |  |
| B GVR<br>Xác nhận gửi | 24.95<br>0      | 200<br>0              | Ø          | $(\times)$          |  |  |
| B ACB                 | 27.20           | 500                   | (B)        | $(\times)$          |  |  |
|                       | MUA             |                       |            |                     |  |  |
| Trang chủ Thị tr      | wờng Giao dịch  | (S)<br>Tài sản        | C<br>T     | ))<br>)+<br>hém     |  |  |

✤ Bước 2: Nhấp vào nút "Xác nhận" trên màn hình pop-up để hoàn tất việc hủy lệnh.

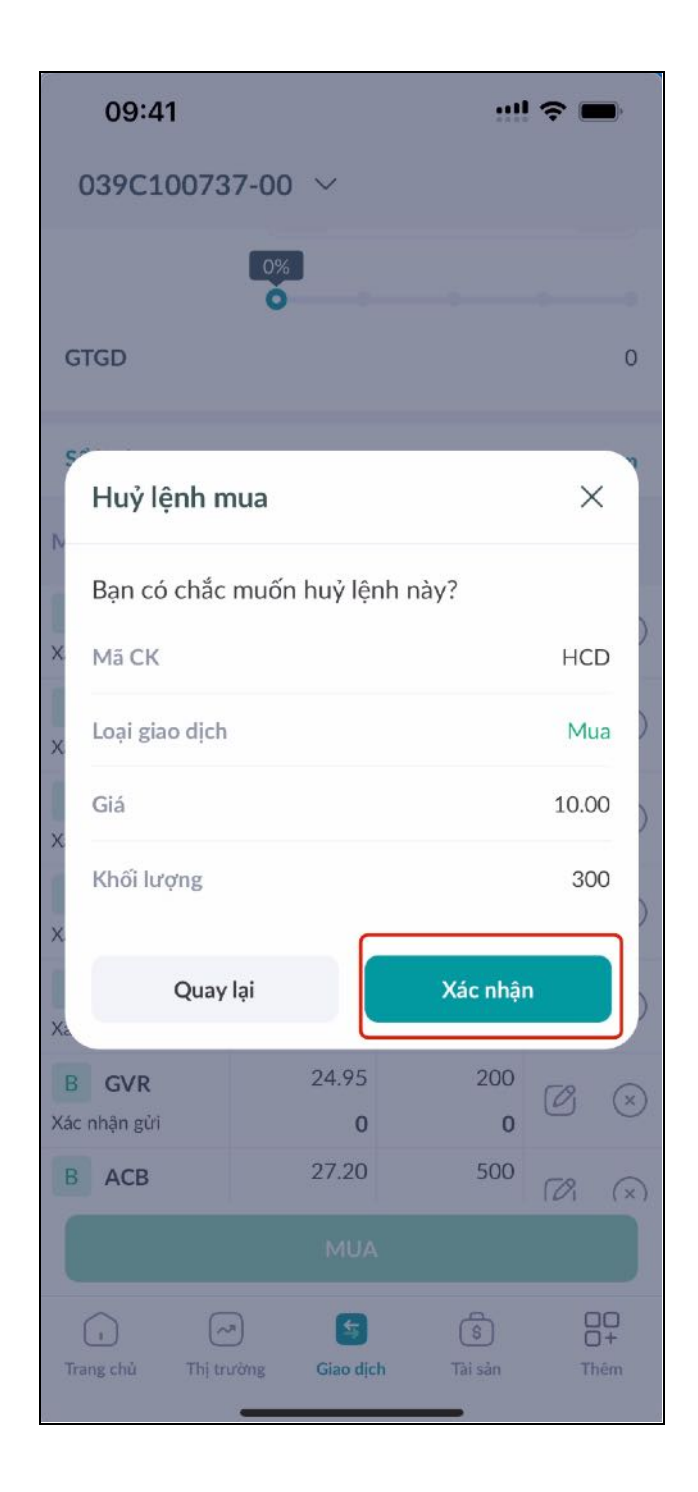

# 2. Lệnh đặt trước

a. Đặt lệnh đặt trước

Để đặt một lệnh đặt trước, khách hàng truy cập màn hình Giao dịch, nhấp vào Loại lệnh dưới giá mua/bán và chọn "Lệnh đặt trước" trên cửa sổ pop-up dưới màn hình.

Bước 1: Tại bất kỳ màn hình Lệnh nào, nhấp vào nút "Mua/Bán" để xác nhận loại lệnh, sau đó lựa chọn "Lệnh đặt trước" trên màn hình hiển thị Loại lệnh

| 09:41                                                                                                    |                                                          |                                        | <b>?</b>                    |  |  |  |
|----------------------------------------------------------------------------------------------------|----------------------------------------------------------|----------------------------------------|-----------------------------|--|--|--|
| 039C100737                                                                                                    | -00 ~                                                    |                                        |                             |  |  |  |
| ● 27.45<br>▼ 0.15 0.549                                                                                                    | KL<br>% 9,064,200                                        | Trần<br>29.50 2                        | TC Sàn<br>7.60 25.70<br>Bán |  |  |  |
| 73.29%                                                                                                    |                                                          |                                        | 26.71%                      |  |  |  |
| 127,200                                                                                                    | 27.40 27.45                                              |                                        | 26,100                      |  |  |  |
| 57,400                                                                                                    | 27.35 27.50                                              |                                        | 29,300                      |  |  |  |
| 269,500                                                                                                    | 27.30 27.55                                              |                                        | 110,100                     |  |  |  |
| Mua                                                                                                    | Bán                                                      | Lệnh đặt t                             | trước 🗸                     |  |  |  |
| 💿 Sức mua                                                                                                    | Khả d                                                    | ụng mua                                | Bán                         |  |  |  |
| 11,024,765,34                                                                                                    | 401.                                                     |                                        | 2,000,500                   |  |  |  |
| Loại lệnh                                                                                                    |                                                          |                                        | ×                           |  |  |  |
| <b>Lệnh thường</b><br>Lệnh thường là lệnh được đẩy vào sàn ngay khi thỏa<br>mãn điều kiện về sức mua/sức bán, khối lượng, giá<br>và phiên giao dịch. |                                                          |                                        |                             |  |  |  |
| Lệnh đặt trước<br>Lệnh đặt trước là<br>trước khi thị trườn<br>thức.                                                                                  | lệnh cho phép<br>g giao dịch gần nh                      | nhà đầu t<br>ất mở cửa                 | tư đặt 🧹<br>chính           |  |  |  |
| Lệnh dừng<br>Lệnh dừng là lệnh<br>trường. Khi giá hiệ<br>tới giá dừng sẽ kíc<br>đó.                                                                  | giúp khách hàng<br>n tại của mã chứ<br>h hoạt đặt lệnh v | theo dõi ;<br>ing khoán<br>íới giá đặt | giá thị<br>chạm<br>trước    |  |  |  |

♦ Bước 2: Nhập thông tin lệnh: Tài khoản, Loại, Giá, Số lượng
 ▶ Nhấp vào ô "Loại" và chọn LO/MP/MTL/MAK/MOK/ATO/ATC/PLO

| 09:41                                                            |                       |                                                         | ! <b>२ ■</b>     |
|------------------------------------------------------------------|-----------------------|---------------------------------------------------------|------------------|
| 039C100737                                                       | -00 丶                 | 1                                                       |                  |
| Sức mua<br>11,024,765,3                                          | 45,536                | Khả dụng mua<br>401,229,566                             | Bán<br>2,000,500 |
| Loại                                                             | Lệnh                  | ı giới hạn                                              | ~                |
| Giá                                                              |                       | 27.45                                                   | +                |
| Khối lượng                                                       | -                     | 200                                                     | +                |
|                                                                  | 0%<br>Ó               |                                                         |                  |
| GTGD                                                             |                       |                                                         | 5,490,000        |
| Loại lệnh                                                        |                       |                                                         | ×                |
| <mark>Lệnh giới hạn (LO)</mark><br>Được thực hiện ở              | mức giá               | cụ thể hoặc tốt hơn                                     | ~                |
| Lệnh thị trường (M                                               | 1P)                   |                                                         |                  |
| Được thực hiện th                                                | eo gia ti             | i trường                                                |                  |
| ATO<br>Được thực hiện tạ<br>tối đa lớn nhất troi<br>cừa tại HOSE | i mức giả<br>ng phiên | ị trường<br>à có khối lượng khớ<br>giao dịch xác định ş | p lệnh<br>giá mở |

Nhấp vào bất kỳ giá mua/bán/trần/sàn/tham chiếu/giá cuối cùng, giá đặt lệnh sẽ được điền tự động vào ô nhập giá.

| 039C100737-0                                  | 0 ~                    |                      |             |                     |
|-----------------------------------------------|------------------------|----------------------|-------------|---------------------|
| Q ACB (HOSE)                                  |                        |                      | 1           | $\bigcirc$          |
| Lệnh thường                                   | Lệnh nhanh             |                      |             |                     |
| <ul> <li>27.45</li> <li>0.15 0.54%</li> </ul> | KL<br><b>9,064,200</b> | Trần<br><b>29.50</b> | TC<br>27.60 | Sàn<br><b>25.70</b> |
| Mua<br>73.29%                                 |                        |                      | 2           | Bán<br>6.71%        |
| 127,200                                       | 27.40 27.45            |                      | 2           | 26,100              |
| 57,400                                        | 27.35 27.50            |                      | 2           | 29,300              |
| 269,500                                       | 27.30 27.55            |                      | 11          | L0,100              |

Điều chỉnh số lượng bằng cách nhấp vào thanh số lượng hoặc kéo thanh đến giá trị mong muốn. Số lượng sẽ được cập nhật tự động dựa trên phần trăm nhân với số lượng mua/bán tối đa. (Chú ý: Số lượng được điều chỉnh theo bội số của 100).

| Loại       | Lệnh | ı giới hạn | ~         |
|------------|------|------------|-----------|
| Giá        | -    | 27.45      | +         |
| Khối lượng | _    | 200        | +         |
|            | 0%   |            |           |
| GTGD       |      |            | 5,490,000 |

- Giá và Số lượng có thể được điều chỉnh dựa trên đơn vị giá/đơn vị giao dịch bằng cách sử dụng biểu tượng + / -
- Bước 3: Nhấp vào nút "Mua/Bán" để hoàn tất việc đặt lệnh.

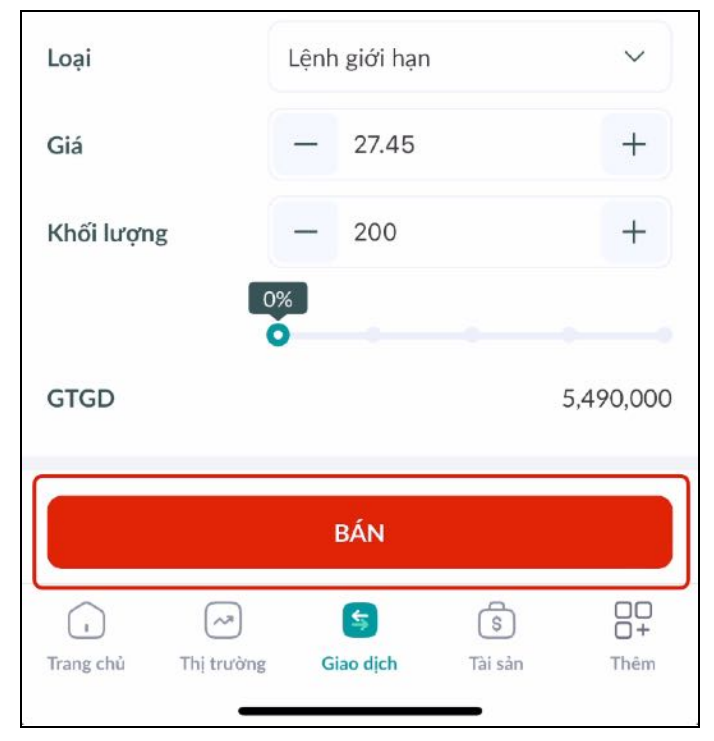

b. Huỷ lệnh đặt trước

Để hủy lệnh đặt trước, truy cập vào Lịch sử lệnh điều kiện, chọn Lệnh đặt trước và thực hiện:
Bước 1: Nhấp vào biểu tượng hủy trên bảng Lịch sử lệnh.

| 09:41                    |       |              |                       | ! <del>?</del> | -             |
|--------------------------|-------|--------------|-----------------------|----------------|---------------|
| 039C100737-              | 00 ~  | /            |                       |                |               |
| Mua                      | Bán   |              | Lệnh đặt              | trước          | ~             |
| Sức mua<br>11,024,765,34 | 5,536 | Khả (<br>401 | dụng mua<br>1,229,566 | 2,00           | Bán<br>00,500 |
| Loại                     | Lệnh  | n giới hạn   | i                     |                | $\sim$        |
| Giá                      | -     | 27.45        |                       |                | +             |
| Khối lượng               |       | 200          |                       |                | +             |
|                          | 0%    |              |                       |                |               |
| GTGD                     |       |              |                       | 5,49           | 90,000        |
| Sổ lệnh Lệnh điều        | kiện  |              |                       | Xe             | m thêm        |
| Lệnh đặt trư             | ớc    |              | Lệnh dừ               | ng             |               |
| Mā CK                    | Khi   | ối lượng     | Giá                   | đặt            | Tác vụ        |
| B VND                    |       | 100          | ۵                     | тс             | $\otimes$     |
|                          |       | BÁN          |                       |                |               |
|                          |       | 5            | \$                    |                | 00+           |
| Trang chủ Thị trường     | ç G   | iao dịch     | Tai san               |                | inem          |

Bước 2: Nhấp vào nút "Xác nhận" để hoàn tất việc hủy lệnh.

| 09:41                         |                                                                  |
|-------------------------------|------------------------------------------------------------------|
| 039C100737-00 🗸               |                                                                  |
| Mua Bán                       | Lệnh đặt trước 🗸                                                 |
| Sức mua<br>11,024,765,345,536 | Khà dụng mua         Bán           401,229,566         2,000,500 |
| Huỷ lệnh mua                  | ×                                                                |
| Bạn có chắc muốn huỷ          | lệnh này?                                                        |
| Mã CK                         | VND                                                              |
| Loại giao dịch                | Mua                                                              |
| Giá                           | 0.00                                                             |
| Khối lượng                    | 100                                                              |
| Quay lại                      | Xác nhận                                                         |
| Mā CK Khối                    | lượng Giá đặt Tác vụ                                             |
| B VND                         | 100 ATC 🛞                                                        |
| в                             | ÁN                                                               |
| Trang chủ Thị trường Gia      | s lo dịch Tải sản Thêm                                           |

## 3. Lệnh dừng

Lệnh dừng là lệnh giúp khách hàng theo dõi giá thị trường. Khi giá hiện tại của mã chứng khoán chạm tới giá dừng sẽ kích hoạt đặt lệnh với giá đặt trước đó

- a. Lệnh dừng giới hạn
  - i. Đặt Lệnh dừng giới hạn

Để đặt lệnh dừng giời hạn, Khách hàng truy cập màn hình Giao dịch và chọn Lệnh Dừng

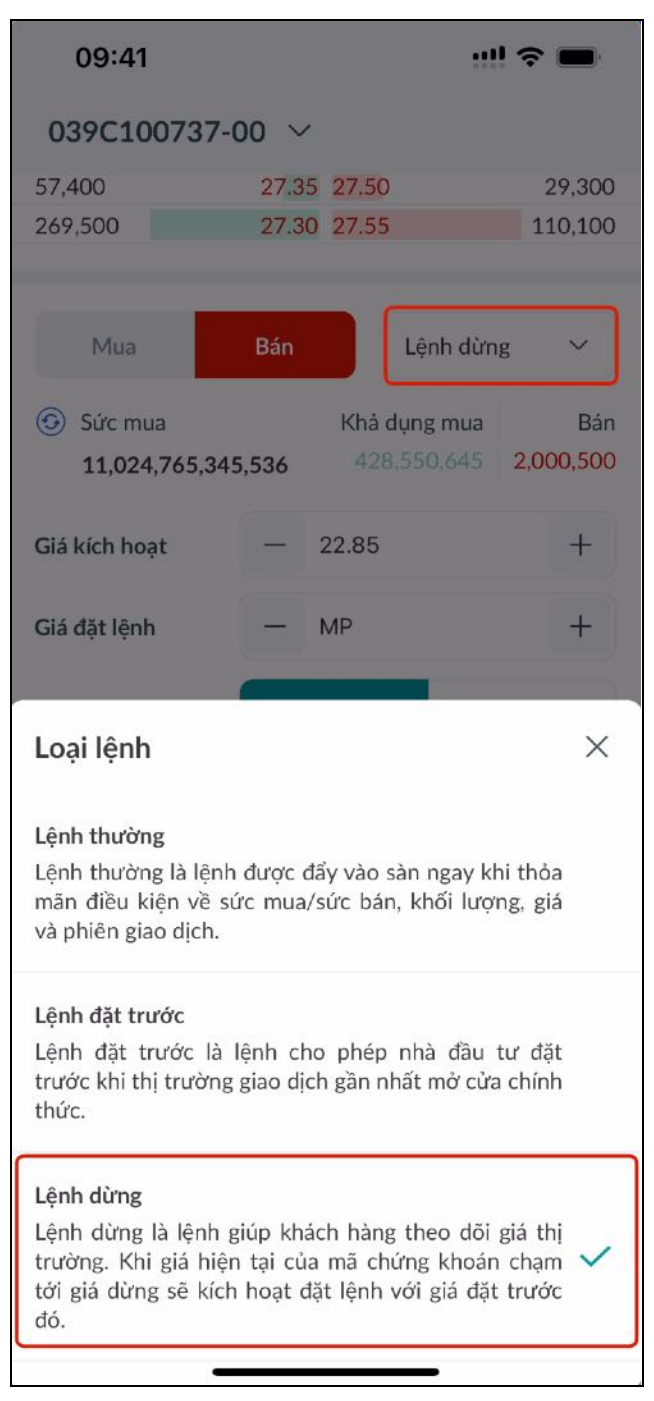

- Bước 1: Tại màn hình Giao dịch, nhấn vào nút "Mua/Bán" để xác nhận lệnh đặt mua hoặc đặt bán
- ✤ Bước 2: Nhấn vào "LO" trong Giá đặt lệnh để chọn loại lệnh dừng giới hạn

| Mua                      | Bán            | Lệnh dừng                | g ~              |
|--------------------------|----------------|--------------------------|------------------|
| Sức mua<br>11,024,765,34 | Kh<br>15,536 4 | ả dụng mua<br>01,229,566 | Bán<br>2,000,500 |
| Giá kích hoạt            | - 22.8         | 5                        | +                |
| Giá đặt lệnh             | - 27.4         | 5                        | +                |
|                          | МР             |                          | ю                |
| Khối lượng               | - 200          | /                        | +                |
| )                        | 0%             |                          |                  |
| GTGD                     |                |                          | 5,490,000        |
| Từ ngày                  | 19/02/202      | 24                       | $\Box$           |
| Đến ngày                 | 19/02/202      | 24                       | $\ominus$        |
|                          | BÁN            |                          |                  |
| (1) (~?)                 | S              | \$                       | 00               |
| Trang chủ Thị trườn      | ng Giao dịch   | Tài sản                  | Thêm             |

✤ Bước 3: Điền thông tin đặt lệnh bao gồm Số lượng, Giá kích hoạt, Giá đặt lệnh và Ngày
 ▶ Nhập thông tin giá đặt lệnh và giá kích hoạt

| 09:41                                                                                                    |                |               | !! ≎ ■                    |                           |                     |  |
|----------------------------------------------------------------------------------------------------|----------------|---------------|---------------------------|---------------------------|---------------------|--|
| 039C100737-00 ~                                                                                                    |                |               |                           |                           |                     |  |
| Lệnh thường                                                                                                    | Lện            | h nhanh       |                           |                           |                     |  |
| 1 35.20<br>▲ 0.20 0.57%<br>Mua                                                                                                    | 32,            | KL<br>834,200 | Trần<br>37.45             | TC<br>35.00               | Sàn<br>32.55<br>Bán |  |
| 25.66%                                                                                                    | 25.2           | 0 25 25       |                           | 1                         | 7.000               |  |
| 62 200                                                                                                    | 25.4           | 5 25 20       | 17,000                    |                           |                     |  |
| 27,200                                                                                                    | 35.1           | 0 25 25       | 291,100                   |                           |                     |  |
| 27,200                                                                                                    | 35.1           | 0 35.35       |                           | 5                         | 9,200               |  |
| Mua<br>③ Sức mua<br>11,024,746,858                                                                                                    | Bán<br>,636    |               | Lệnh d<br>Khả dụ<br>312,8 | ừng<br>Ing mua<br>390,145 | ∽<br>Bán<br>0       |  |
| Giá kích hoạt                                                                                                    | -              | 22.85         |                           |                           | +                   |  |
| Giá đặt lệnh                                                                                                    |                | 35.2          |                           |                           | +                   |  |
|                                                                                                    |                | MP            |                           | LO                        |                     |  |
| Khối lượng                                                                                                    | -              | 0             |                           |                           | +                   |  |
| MUA                                                                                                    |                |               |                           |                           |                     |  |
| ر المعالم المعالم معالم معالم معا<br>معالم معالم معالم معالم معالم معالم معالم معالم معالم معالم معالم معالم معالم معالم معالم معالم معالم معالم معالم معالم معالم معالم معالم معالم معالم معالم معالم معالم معالم معالم معالم معالم مع<br>معالم معالم معالم معالم معالم معالم معالم معالم معالم معالم معالم معالم معالم معالم معالم معالم معالم معالم معالم معالم معالم معالم معالم معالم معالم معالم معالم معالم معالم معالم معالم معالم معالم معالم معالم معالم معالم معالم معالم معالم معالم معالم معالم معالم معالم معالم معالم معالم معالم معالم<br>معالم معالم معالم معالم معالم معالم معالم معالم معالم معالم معالم معالم معالم معالم معالم معالم معالم معالم معالم | 5<br>Giao dịch |               | (\$<br>Tài sảr            | 1                         | □□<br>□+<br>Thêm    |  |

Nhấn khối lượng đặt lệnh hoặc nhấn vào khối lượng khả dụng, khối lượng đặt sẽ được cập nhật tương ứng

| Mua                                                 | Bán   |       | Lệnh dừng                   | ~        |
|-----------------------------------------------------|-------|-------|-----------------------------|----------|
| <ul> <li>Sức mua</li> <li>11,024,746,858</li> </ul> | 8,636 |       | Khả dụng mua<br>312,890,145 | Bán<br>O |
| Giá kích hoạt                                       | -     | 22.85 |                             | +        |
| Giá đặt lệnh                                        | -     | 35.2  |                             | +        |
|                                                     |       | MP    | LO                          |          |
| Khối lượng                                          | -     | 0     |                             | +        |
|                                                     | 0%    |       | 0 0                         |          |

Giá và Khối lượng đặt có thể thay đổi tăng giảm theo bước giá/đơn vị GD bằng cách nhấn vào nút + / -

| Mua                                                 | Mua Bán |                               | Lệnh dừng 🗸 🗸    |  |  |
|-----------------------------------------------------|---------|-------------------------------|------------------|--|--|
| <ul> <li>Sức mua</li> <li>11,024,746,858</li> </ul> | 8,636   | Khả dụng mua<br>1,024,533,314 | Bán<br>2,967,550 |  |  |
| Giá kích hoạt                                       | -       | 10.75                         | +                |  |  |
| Giá đặt lệnh                                        | -       | 10.75                         | +                |  |  |
|                                                     |         | MP                            | LO               |  |  |
| Khối lượng                                          | -       | 0                             | +                |  |  |

Lựa chọn khung thời gian trên ô "Từ ngày", "Đến ngày" để xác định thời gian hiệu lực của lệnh

| 09:41                                               |            |                      |                   |                  |  |
|-----------------------------------------------------|------------|----------------------|-------------------|------------------|--|
| 039C100737-00 ∨                                     |            |                      |                   |                  |  |
| Mua                                                 | Bán        | Lę́                  | ệnh dừng          | ~                |  |
| <ul> <li>Sức mua</li> <li>11,024,740,696</li> </ul> | ,336       | Khả dụn;<br>1,024,53 | g mua<br>32,741 2 | Bán<br>,967,550  |  |
| Giá kích hoạt                                       | -          | 10.75                |                   | +                |  |
| Giá đặt lệnh                                        | - 10.75    |                      |                   | +                |  |
|                                                     |            | MP                   | LC                | þ                |  |
| Khối lượng                                          | -          | 200                  |                   | +                |  |
|                                                     | 0%         |                      |                   |                  |  |
| GTGD                                                |            |                      | 2                 | ,150,000         |  |
| Từ ngày                                             | 20/02/2024 |                      |                   | Ð                |  |
| Đến ngày                                            | 20/02/2024 |                      |                   | Ð                |  |
| Sổ lệnh Lệnh điều kiện                              |            |                      |                   | Xem thêm         |  |
| MUA                                                 |            |                      |                   |                  |  |
| Trang chủ Thị trường                                | G          | iao dịch             | S<br>Tài sản      | □□<br>□+<br>Thêm |  |

Trang chủ Thị trường Giao địch Tải sản Thêm
 Bước 4: Nhấn nút "Mua/Bán" cuối màn hình đặt lệnh để tiến hành giao dịch

| 09:41                                               |       |                             | ! 🗢 🔳               |  |  |
|-----------------------------------------------------|-------|-----------------------------|---------------------|--|--|
| 039C100737-00 ~                                     |       |                             |                     |  |  |
| Mua                                                 | Bán   | Lệnh c                      | dừng 🗸              |  |  |
| <ul> <li>Sức mua</li> <li>11,024,746,858</li> </ul> | 8,636 | Khả dụng mu<br>1,024,533,31 | Bán<br>14 2,967,550 |  |  |
| Giá kích hoạt                                       | - 1   | 10.75                       | +                   |  |  |
| Giá đặt lệnh                                        | - 1   | 10.75                       | +                   |  |  |
|                                                     | M     | ИР                          | LO                  |  |  |
| Khối lượng                                          | - 2   | 200                         | +                   |  |  |
|                                                     | 0%    |                             |                     |  |  |
| GTGD                                                |       |                             | 2,150,000           |  |  |
| Từ ngày                                             | 19/02 | $\ominus$                   |                     |  |  |
| Đến ngày                                            | 19/02 | /2024                       | $\ominus$           |  |  |
| Sổ lệnh Lệnh điều kiện Xem thêm                     |       |                             |                     |  |  |
| BÁN                                                 |       |                             |                     |  |  |
| Trang chủ Thị trường                                | Giao  | djch Tài sả                 | )                   |  |  |

Bước 5: Nhấn "Xác nhận" trên màn hình pop-up để tiến hành đặt lệnh giao dịch hoặc nhấn "Hủy" để hủy thao tác đặt lệnh.

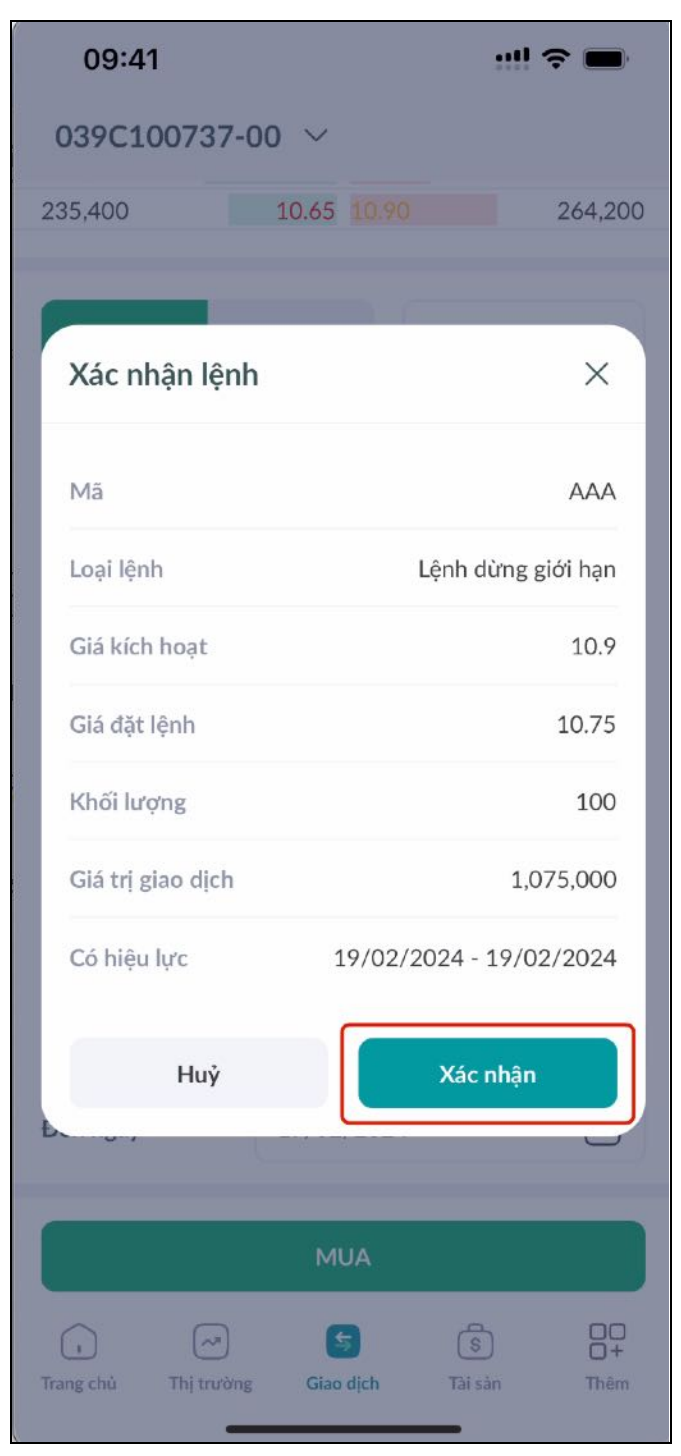

ii. Sửa Lệnh dừng giới hạn

<u>Option 1</u>: Khách hàng truy cập màn hình Giao dịch và chọn Lệnh Điều kiện. Trong Lệnh Điều kiện, khách hàng chọn Lệnh Dừng
| 09:41                   |                          | !                | (به<br>۱         |  |  |  |  |
|-------------------------|--------------------------|------------------|------------------|--|--|--|--|
| 039C100737-00 ∨         |                          |                  |                  |  |  |  |  |
|                         | M                        | LO               |                  |  |  |  |  |
| Khối lượng              | - 40                     | 00               | +                |  |  |  |  |
|                         | 0%                       |                  |                  |  |  |  |  |
| GTGD                    |                          |                  | 4,300,000        |  |  |  |  |
| Từ ngày                 | 19/02/2                  | 2024             | $\ominus$        |  |  |  |  |
| Đến ngày                | 19/02/2                  | 19/02/2024       |                  |  |  |  |  |
| Sổ lệnh Lệnh c          | điều kiện                | 2                | Xem thêm         |  |  |  |  |
| Lệnh đặt                | trước                    | Lệnh dừ          | ng               |  |  |  |  |
| Từ ngày                 |                          | Đến ngày         |                  |  |  |  |  |
| 19/02/2024              | $\ominus$                | 19/02/2024       | Ð                |  |  |  |  |
| Mā CK                   | Giá kích hoạt<br>Giá đặt | Khối lượng       | Tác vụ           |  |  |  |  |
| B VND<br>Dã hoàn tất    | 22.90<br>MP              | 200              |                  |  |  |  |  |
| MUA                     |                          |                  |                  |  |  |  |  |
| (i)<br>Trang chủ Thị tr | rưởng Giao d             | s)<br>ch Tài sản | □□<br>□+<br>Thêm |  |  |  |  |
|                         | -                        |                  | 12               |  |  |  |  |

<u>Option 2</u>: Khách hàng truy cập màn hình "Thêm" và nhấp vào "Sổ lệnh". Trong màn hình "Sổ lệnh", khách hàng chọn "Lệnh Điều kiện"  $\rightarrow$  "Lệnh Dừng"

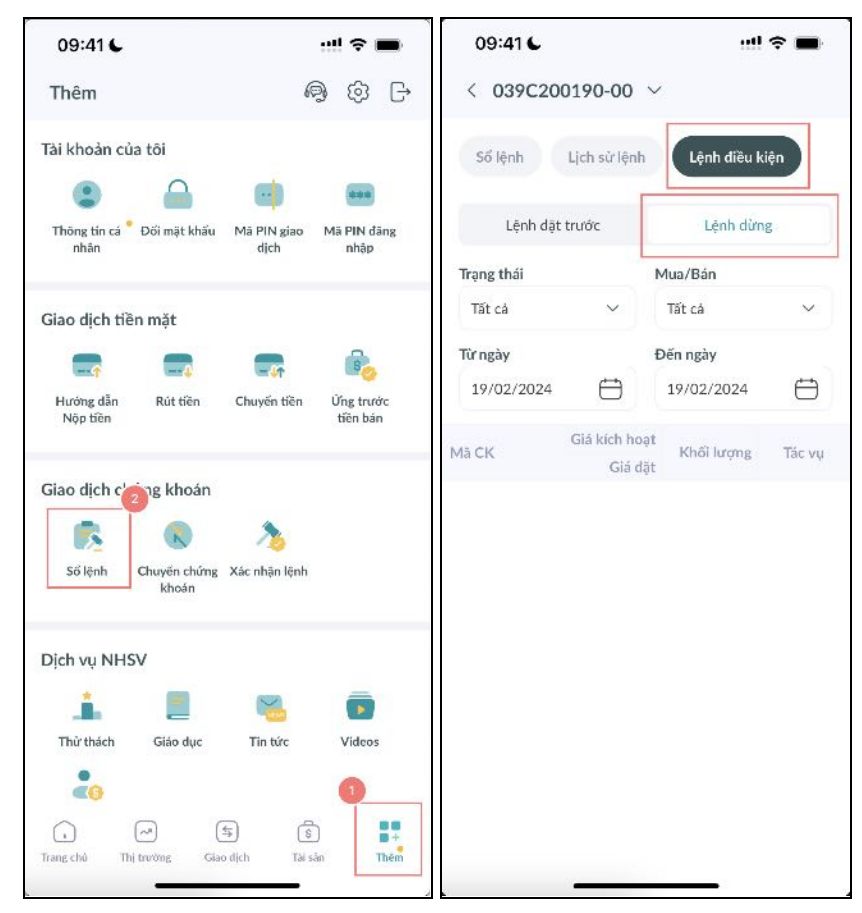

Để sửa lệnh dừng, khách hàng thực hiện các bước sau:

Bước 1: Nhấn vào nút Sửa bên phải của lệnh dừng cần được sửa đổi. Khách hàng sẽ được chuyển đến màn hình Sửa đổi lệnh

| Sổ lệnh            | Lệnh đ  | liều kiện              |                |          | Xem thêm  |  |
|--------------------|---------|------------------------|----------------|----------|-----------|--|
| Lé                 | ệnh đặt | trước                  |                | Lệnh dừn | g         |  |
| Từ ngày            |         |                        | Đến n          | gày      |           |  |
| 20/02/             | 2024    | $\ominus$              | 20/0           | 2/2024   | $\ominus$ |  |
| Mã CK              |         | Giá kích hoa<br>Giá đả | ạt<br>Kh<br>ặt | ối lượng | Tác vụ    |  |
| B ACB<br>Chờ duyệt |         | 27.5<br>M              | 50<br>IP       | 100      | Ø×        |  |
|                    |         | М                      | UA             |          |           |  |
|                    | ^       |                        | 5              | \$       | 0+        |  |
| Trang chủ          | Thị tru | ường <mark>Giao</mark> | dịch           | Tài sản  | Thêm      |  |

✤ Bước 2: Sửa đổi giá kích hoạt, giá đặt lệnh, số lượng và ngày của lệnh

| 09:41             |     |         | ! \$  |           |
|-------------------|-----|---------|-------|-----------|
| Sửa lệnh dừng     |     |         |       |           |
| Giá thị trường    |     |         |       | 10.75     |
| Số lượng khả dụng |     |         | 400,4 | 499,162   |
| Giá kích hoạt     | -   | 27.5    |       | +         |
| Giá đặt lệnh      |     | 27.5    |       | +         |
| Khối lượng        | -   | 200     |       | +         |
| Từ ngày           | 20/ | 02/2024 |       | $\ominus$ |
| Đến ngày          | 20/ | 02/2024 |       | $\ominus$ |
| L                 |     |         |       |           |
|                   |     |         |       |           |
|                   |     |         |       |           |
|                   |     |         |       |           |
|                   |     |         |       |           |
|                   |     |         |       |           |
|                   |     |         |       |           |
| Huỷ               |     |         | Sửa   |           |
|                   |     |         |       |           |

✤ Bước 3: Nhấn nút "Sửa" để sửa đổi lệnh hoặc "Hủy" để hủy thao tác sửa lệnh

| 09:41             |     |         | <b>₩</b> \$ | Ĵ         |
|-------------------|-----|---------|-------------|-----------|
| Sửa lệnh dừng     |     |         |             |           |
| Giá thị trường    |     |         |             | 10.75     |
| Số lượng khả dụng |     |         | 400,49      | 99,162    |
| Giá kích hoạt     | -   | 27.5    |             | +         |
| Giá đặt lệnh      | 4   | 27.55   |             | +         |
| Khối lượng        | -   | 200     |             | +         |
| Từ ngày           | 20/ | 02/2024 |             | $\square$ |
| Đến ngày          | 20/ | 02/2024 |             | ⇔         |
|                   |     |         |             |           |
|                   |     |         |             |           |
|                   |     |         |             |           |
|                   |     |         |             |           |
|                   |     |         |             |           |
|                   |     |         |             |           |
|                   |     |         |             |           |
| Huỷ               |     |         | Sửa         |           |
|                   |     |         |             |           |

iii. Huỷ Lệnh dừng giới hạn

<u>Option 1</u>: Khách hàng truy cập màn hình Giao dịch và chọn Lệnh Điều kiện. Trong Lệnh Điều kiện, khách hàng chọn Lệnh Dừng

| 09:41              |                          | ul              | ! <b>? ■</b> )   |  |  |  |
|--------------------|--------------------------|-----------------|------------------|--|--|--|
| 039C10073          | 8 <b>7-</b> 00 ~         |                 |                  |  |  |  |
| Khối lượng         | - 0                      |                 | +                |  |  |  |
|                    | 0%                       |                 |                  |  |  |  |
| GTGD               |                          |                 | 0                |  |  |  |
| Từ ngày            | 20/02/2                  | 2024            | $\square$        |  |  |  |
| Đến ngày           | 20/02/2                  | 2024            | $\ominus$        |  |  |  |
| Sổ lệnh Lệnh c     | điều kiện                |                 | Xem thêm         |  |  |  |
| Lệnh đặt           | trước                    | Lệnh dừ         | ng               |  |  |  |
| Từ ngày            | ł                        | Đến ngày        |                  |  |  |  |
| 20/02/2024         | $\ominus$                | 20/02/2024      |                  |  |  |  |
| Mā CK              | Giá kích hoạt<br>Giá đặt | Khối lượng      | Tác vụ           |  |  |  |
| B AAA<br>Chờ duyệt | 27.50<br><b>27.50</b>    | 200             |                  |  |  |  |
| B ACB<br>Chờ duyệt | 27.50<br>MP              | 100             |                  |  |  |  |
| MUA                |                          |                 |                  |  |  |  |
| Trang chủ Thị tr   | 🔊 🥌                      | s<br>ch Tài sản | OC<br>O+<br>Thêm |  |  |  |
|                    |                          | -               |                  |  |  |  |

<u>Option 2</u>: Khách hàng truy cập màn hình "Thêm" và nhấp vào "Sổ lệnh". Trong màn hình "Sổ lệnh", khách hàng chọn "Lệnh điều kiện"  $\rightarrow$  "Lệnh dừng"

| 09:41 6                           |                                  |                     | ! 🗢 🔳                 |
|-----------------------------------|----------------------------------|---------------------|-----------------------|
| Thêm                              |                                  | 6                   | 9 © G                 |
| Tài khoản của                     | a tôi                            |                     |                       |
|                                   |                                  | •                   |                       |
| Thông tin cá <sup>®</sup><br>nhân | Đối mặt khấu                     | Mā PIN giao<br>dịch | Mä PIN däng<br>nhập   |
| Giao dịch tiề                     | n mặt                            |                     |                       |
|                                   |                                  |                     | 800                   |
| Hướng dẫn<br>Nộp tiền             | Rút tiền                         | Chuyến tiền         | Ứng trước<br>tiến bán |
| Giao dịch c<br>Số lệnh            | ng khoán<br>Rode strang<br>Rhoán | Xác nhận lệnh       |                       |
| Dịch vụ NHS                       | v                                |                     |                       |
| .1                                | -                                |                     |                       |
| Thử thách                         | Giáo dục                         | Tin tức             | Videos                |
| 20                                |                                  |                     | 0                     |
| •                                 | ~ (                              | 5                   |                       |
| Trang chủ Thị                     | trường Gia                       | o dịch Tài s        | ân Thêm               |

Để hủy lệnh dừng, khách hàng thực hiện các bước sau:
& Bước 1: Nhấn vào nút Hủy bên phải của lệnh dừng muốn hủy

| 09:41              |                          |             | <b>?</b> ■               |
|--------------------|--------------------------|-------------|--------------------------|
| < 039C100          | 0737-00 ~                |             |                          |
| Sổ lệnh            | Lịch sử lệnh             | Lệnh điều l | kiện                     |
| Lệnh đặt           | trước                    | Lệnh dừ     | ng                       |
| Trạng thái         | Ν                        | /lua/Bán    |                          |
| Tất cả             | ~                        | Tất cả      | $\sim$                   |
| Từ ngày            | E                        | Dến ngày    |                          |
| 20/02/2024         | $\ominus$                | 20/02/2024  | $\ominus$                |
| Mã CK              | Giá kích hoạt<br>Giá đặt | Khối lượng  | Tác vụ                   |
| B AAA<br>Chờ duyệt | 27.50<br><b>27.50</b>    | 200         | $\[mathcal{eq:second}\]$ |
| B ACB<br>Chờ duyệt | 27.50<br>MP              | 100         |                          |
|                    |                          |             |                          |
|                    |                          |             |                          |

Bước 2: nhấn "Xác nhận" trên màn hình pop-up để hoàn tất việc sửa đổi hoặc "Hủy" để hủy thao tác sửa lệnh

|    | 09:41                | ! 🗢 🔳          |
|----|----------------------|----------------|
| 29 | < 039C100737-00      | ~              |
|    | Số lệnh Lịch sử lệnh | Lệnh điều kiện |
|    | Lệnh đặt trước       | Lệnh dừng      |
| 7  | Huỷ lệnh mua         | ×              |
| l  | Bạn có chắc muốn huỷ | lệnh này?      |
| l  | Mã CK                | AAA            |
| N  | Loại giao dịch       | Mua            |
| i. | Giá                  | 27.50          |
| С  | Khối lượng           | 200            |
| С  | Quay lại             | Xác nhận       |
|    |                      |                |
|    |                      |                |
|    |                      |                |
|    |                      |                |
|    |                      |                |

- b. Lệnh dừng thị trường
  - i. Đặt Lệnh dừng thị trường

Để đặt lệnh dừng giời hạn, Khách hàng truy cập màn hình Giao dịch và chọn Lệnh Dừng

Bước 1: Tại màn hình Giao dịch, nhấp vào nút "Mua/Bán" để xác nhận lệnh đặt mua hoặc đặt bán

| 09:41                                               |       |              |                      | !! ? I      | <b>.</b>            |
|-----------------------------------------------------|-------|--------------|----------------------|-------------|---------------------|
| 039C100737-0                                        | 00 ~  |              |                      |             |                     |
| Q AAA (HOSE)                                        |       |              | (1                   |             | <b>k</b>            |
| Lệnh thường                                         | Lệnh  | nhanh        |                      |             |                     |
| ● <b>10.75</b><br>▼0.15 1.38%                       | 4,8   | KL<br>68,200 | Trần<br>11.65        | TC<br>10.90 | Sàn<br>10.15<br>Bán |
| 54.05%                                              |       |              |                      | 10          | 05%                 |
| 121 200                                             | 10.7  | 5 10.80      |                      | 12          | 1 500               |
| 289 100                                             | 10.75 | 10.85        |                      | 1/-         | 3 600               |
| 235 400                                             | 10.70 | 10.00        |                      | 24          | 1,000               |
| Mua                                                 | Bán   |              | Lệnh dừn             | ng          | ~                   |
| <ul> <li>Sức mua</li> <li>11,024,821,082</li> </ul> | 2,184 | Khả ơ<br>945 | lung mua<br>,391,182 | 2,96        | Bán<br>7,550        |
| Giá kích hoạt                                       | -     | 10.75        |                      |             | +                   |
| Giá đặt lệnh                                        | -     | MP           |                      |             | +                   |
|                                                     |       | MP           |                      | LO          |                     |
|                                                     | Ν     | IUA          |                      |             |                     |
| (i) (v)<br>Trang chủ Thị trường                     | Gia   | 🗲<br>no dịch | (S)<br>Tài sàn       |             | □□<br>□+<br>Thêm    |

✤ Bước 2: Nhấn vào "MP" trong Giá đặt lệnh để chọn loại lệnh dừng thị trường

| Mua                                                | Bán    | Lệnh                   | n dừng       | ~                |
|----------------------------------------------------|--------|------------------------|--------------|------------------|
| <ul> <li>Sức mua</li> <li>11,024,821,08</li> </ul> | 82,184 | Khả dụng r<br>945,391, | mua<br>182 2 | Bán<br>2,967,550 |
| Giá kích hoạt                                      | _      | 10.75                  |              | +                |
| Giá đặt lệnh                                       | -      | MP                     |              | +                |
|                                                    |        | МР                     | L            | .0               |

- Bước 3: Điền thông tin đặt lệnh bao gồm Số lượng, Giá kích hoạt và Ngày
  - Lựa chọn giá kích hoạt bằng cách điền giá hoặc nhấn vào bất kì giá dư mua /dư bán/trần/sàn

| 09:41                                                                                                    |                              | ··!! ? 🔳                                        |  |  |  |  |  |
|----------------------------------------------------------------------------------------------------|------------------------------|-------------------------------------------------|--|--|--|--|--|
| 039C100737-00 ∨                                                                                                    |                              |                                                 |  |  |  |  |  |
|                                                                                                    |                              | ①                                               |  |  |  |  |  |
| Lệnh thường                                                                                                    | Lệnh nhanh                   |                                                 |  |  |  |  |  |
| ● 10.75 ▼0.15 1.38%                                                                                                    | KL<br>4,868,200              | Trần TC Sàn<br>11.65 10.90 10.15                |  |  |  |  |  |
| Mua                                                                                                    |                              | Bán                                             |  |  |  |  |  |
| 54.95%                                                                                                    |                              | 45.05%                                          |  |  |  |  |  |
| 121,200                                                                                                    | 10.75 10.80                  | 121,500                                         |  |  |  |  |  |
| 289,100                                                                                                    | 10.70 10.85                  | 143,600                                         |  |  |  |  |  |
| 235,400                                                                                                    | 10.65 10.90                  | 264,200                                         |  |  |  |  |  |
| Mua<br>⑤ Sức mua<br>11,024,821,082                                                                                                    | Bán<br>Khả dự<br>2,184 945,3 | Lệnh dừng 🗸<br>ụng mua Bán<br>391,182 2,967,550 |  |  |  |  |  |
|                                                                                                    |                              |                                                 |  |  |  |  |  |
| Giá kích hoạt                                                                                                    | — 10.75                      | +                                               |  |  |  |  |  |
| Giá đặt lệnh                                                                                                    | — MP                         | +                                               |  |  |  |  |  |
|                                                                                                    | МР                           | LO                                              |  |  |  |  |  |
|                                                                                                    | MUA                          |                                                 |  |  |  |  |  |
| ر المعالم المعالم | 5<br>Giao dịch               | (\$)   -+     Tài sản   Thêm                    |  |  |  |  |  |

Nhập vào ô nhập khối lượng đặt lệnh hoặc nhấn vào khối lượng khả dụng, khối lượng đặt sẽ được cập nhật tương ứng

| 09:41                                              |          |                           | !! ? <b>=</b>        |
|----------------------------------------------------|----------|---------------------------|----------------------|
| 039C100737                                         | -00 ~    |                           |                      |
| Mua                                                | Bán      | Lệnh d                    | ừng 🗸                |
| <ul> <li>Sức mua</li> <li>11,024,821,08</li> </ul> | 32,184   | Khả dụng mu<br>945,391,18 | a Bán<br>2 2,967,550 |
| Giá kích hoạt                                      | - 10     | ).75                      | +                    |
| Giá đặt lệnh                                       | — M      | P                         | +                    |
|                                                    | м        | P                         | LO                   |
| Khối lượng                                         | - 0      | <u>N</u>                  | +                    |
| 1                                                  | 0%       |                           |                      |
| GTGD                                               |          |                           | 0                    |
| <b>T</b> ``                                        | 00/00/   | 0004                      | ÷                    |
| 1                                                  | 2<br>^ B |                           | 3<br>def             |
| 4<br>©НI                                           | 5<br>Jк  |                           | 6<br>MNO             |
| 7<br>PORS                                          | 8<br>TU  | ,                         | 9<br>wxyz            |
|                                                    | 0        |                           | $\otimes$            |
|                                                    |          |                           |                      |
|                                                    | _        |                           |                      |

- Giá và Khối lượng đặt có thể thay đổi tăng giảm theo bước giá/đơn vị GD bằng cách nhấn vào nút + / -
- ≻ Lựa chọn ngày hiệu lực của lệnh

| 09:41             |                     |          | !               | <b>.</b>  |
|-------------------|---------------------|----------|-----------------|-----------|
| 039C10073         | 7-00 🗸              | /        |                 |           |
| 11,024,746,       | 858,636             |          | 294,091,672     | 0         |
| Giá kích hoạt     |                     | 22.85    |                 | +         |
| Giá đặt lệnh      | _                   | MP       |                 | +         |
|                   |                     | MP       | LO              |           |
| Khối lượng        | -                   | 200      |                 | +         |
|                   | 0%                  |          |                 |           |
| GTGD              |                     |          |                 |           |
| Từ ngày           | 19/0                | 02/2024  |                 | $\ominus$ |
| Đến ngày          | 19/0                | 02/2024  |                 | Ö         |
| Sổ lệnh Lệnh đ    | iều kiện            |          | Xe              | m thêm    |
| Lệnh đặt t        | rước                |          | Lệnh dừng       |           |
| Mã CK             | Kho                 | ối lượng | Giá đặt         | Tác vụ    |
|                   |                     | MUA      |                 |           |
| Trang chù Thiện   | )                   | (S)      | (\$)<br>Tài sán | OO<br>O+  |
| Trang chủ Thị tru | rờng <mark>G</mark> | iao dịch | Tài sản         | Thêm      |

Bước 4: Nhấn nút "Mua/Bán" cuối màn hình đặt lệnh để tiến hành giao dịch

| 039C100737-00 ∨                                                                                                    | 09:41                                                                                                    |                 | ! <b>?</b> 🗩                                  |  |  |  |
|----------------------------------------------------------------------------------------------------|----------------------------------------------------------------------------------------------------|-----------------|-----------------------------------------------|--|--|--|
| Q AAA (HOSE)       (i)         Lệnh thường       Lệnh nhanh         IO.75       KL Trần TC Sản         • 0.15       1.38%         4,868,200       11.65         Mua       Bán         54.95%       45.05%         121,200       10.75         10.75       10.80         121,200       10.75         10.65       12.90         289,100       10.70         235,400       10.65         Mua       Bán         Lệnh dừng       ✓         (c)       Sức mua       Khả dụng mua         11,024,821,082,184       945,391,182       2,967,550         Giá kích hoạt       —       10.75       +         Giá dặt lệnh       —       MP       +         MUA                MUA                                                                                                    | 039C100737-00 ∨                                                                                                    |                 |                                               |  |  |  |
| Lệnh thường       Lệnh nhanh         ● 10.75       KL Trần TC Sàn         • 0.15       1.38%       4,868,200       11.65       10.90       10.15         Mua       Bán       54.95%       45.05%       121,200       10.75       10.80       121,500         289,100       10.75       10.80       121,500       289,100       10.65       143,600         235,400       10.65       10.90       264,200       264,200         Mua       Bán       Lệnh dừng       ✓         ể Sức mua       Khả dụng mua       Bán         11,024,821,082,184       945,391,182       2,967,550         Giả kích hoạt       —       10.75       +         Giá dặt lệnh       —       MP       +         MUA       🔊       🔊       🔹       -                                                                                                    | Q AAA (HOSE)                                                                                                    |                 | i) 🛉                                          |  |  |  |
| <ul> <li>▶ 10.75</li> <li>KL Trần TC Sàn</li> <li>▶ 0.15</li> <li>▶ 1.38%</li> <li>▶ 4,868,200</li> <li>▶ 11.65</li> <li>▶ 10.90</li> <li>▶ 10.15</li> <li>▶ Mua</li> <li>▶ 10.75</li> <li>▶ 10.80</li> <li>▶ 121,200</li> <li>▶ 10.75</li> <li>▶ 10.80</li> <li>▶ 121,500</li> <li>▶ 289,100</li> <li>▶ 10.75</li> <li>▶ 10.80</li> <li>▶ 121,500</li> <li>▶ 289,100</li> <li>▶ 10.75</li> <li>▶ 10.85</li> <li>▶ 143,600</li> <li>▶ 235,400</li> <li>▶ 10.65</li> <li>▶ 10.70</li> <li>▶ 264,200</li> <li>▶ 11,024,821,082,184</li> <li>▶ 945,391,182</li> <li>▶ 2,967,550</li> <li>■ ■ ■ ■ ■ ■ ■ ■ ■ ■ ■ ■ ■ ■ ■ ■ ■ ■ ■</li></ul>                                                                                                    | Lệnh thường                                                                                                    | Lệnh nhanh      |                                               |  |  |  |
| Mua     Bán       54.95%     45.05%       121,200     10.75     10.80     121,500       289,100     10.70     10.85     143,600       235,400     10.65     10.90     264,200       Mua     Bán     Lệnh dừng     ✓       ⓒ     Sức mua     Khả dụng mua     Bán       11,024,821,082,184     945,391,182     2,967,550       Giá kích hoạt     —     10.75     +       Giá đặt lệnh     —     MP     +       MUA     S     S     —                                                                                                    | <ul> <li>10.75</li> <li>0.15 1.38%</li> </ul>                                                                                           | KL<br>4,868,200 | Trần TC Sàn<br>11.65 <mark>10.90 10.15</mark> |  |  |  |
| 54.95%       45.05%         121,200       10.75       10.80       121,500         289,100       10.70       10.85       143,600         235,400       10.65       10.90       264,200         Mua       Bán       Lệnh dừng       ✓         ⓒ       Sức mua       Khả dụng mua       Bán         11,024,821,082,184       945,391,182       2,967,550         Giá kích hoạt       –       10.75       +         Giá đặt lệnh       –       MP       +         MUA            1                                                                                                    | Mua                                                                                                    | _               | Bán                                           |  |  |  |
| 121,200       10.75       10.80       121,500         289,100       10.70       10.85       143,600         235,400       10.65       10.90       264,200         Mua       Bán       Lệnh dừng       ✓         ⓒ       Sức mua       Khả dụng mua       Bán         11,024,821,082,184       945,391,182       2,967,550         Giá kích hoạt       —       10.75       +         Giá dặt lệnh       —       MP       LO         MUA       🧃       🔄       🗟       🔤                                                                                                    | 54.95%                                                                                                    |                 | 45.05%                                        |  |  |  |
| 289,100       10.70       10.85       143,600         235,400       10.65       10.90       264,200         Mua       Bán       Lệnh dừng       ✓         ⓒ       Sức mua       Khả dụng mua       Bán         11,024,821,082,184       945,391,182       2,967,550         Giá kích hoạt       —       10.75       +         Giá dặt lệnh       —       MP       +         MUA             ,       🔊       🔄                                                                                                    | 121,200                                                                                                    | 10.75 10.80     | 121,500                                       |  |  |  |
| 235,400 10.65 10.90 264,200<br>Mua Bán Lệnh dừng ✓<br>ⓒ Sức mua Khả dụng mua Bán<br>11,024,821,082,184 945,391,182 2,967,550<br>Giá kích hoạt - 10.75 +<br>Giá đặt lệnh - MP +<br>MP LO<br>MUA<br>↓<br>↓<br>⑤ Sức mua San San San San San San San San San Sa                                                                                                    | 289,100                                                                                                    | 10.70 10.85     | 143,600                                       |  |  |  |
| Mua       Bán       Lệnh dừng       ✓         ⓒ       Sức mua       Khả dụng mua       Bán         11,024,821,082,184       945,391,182       2,967,550         Giá kích hoạt       —       10.75       +         Giá dặt lệnh       —       MP       +         MP       LO       MUA       MUA         1       🔊       🗟       🔤 🛓                                                                                                    | 235,400                                                                                                    | 10.65 10.90     | 264,200                                       |  |  |  |
| Giá kích hoạt - 10.75 +<br>Giá đặt lệnh - MP +<br>MP LO<br>MUA<br>() (24,621,082,184 (24,6071,102 (24,6071,102))))))))))) | Mua<br>ⓒ Sức mua                                                                                                    | Bán<br>Khả c    | Lệnh dừng V<br>dụng mua Bán                   |  |  |  |
| Giá kích hoạt — 10.75 +<br>Giá đặt lệnh — MP +<br>MP LO<br>MUA<br>↓<br>↓<br>↓<br>↓                                                                                                    | 11,024,021,002                                                                                                    | .,104 /13       | ,0/1,102 2,707,550                            |  |  |  |
| Giá đặt lệnh — MP +<br>MP LO<br>MUA                                                                                                    | Giá kích hoạt                                                                                                    | - 10.75         | +                                             |  |  |  |
| MP LO<br>MUA<br>1 ~ 5 8+                                                                                                    | Giá đặt lệnh                                                                                                    | — МР            | +                                             |  |  |  |
| MUA                                                                                                    |                                                                                                    | МР              | LO                                            |  |  |  |
| · · · 5 5                                                                                                    |                                                                                                    | MUA             |                                               |  |  |  |
| Trang chủ Thị trường Giao dịch Tài sản Thêm                                                                                                    | ر المعالم المعالم المعالم المعالم المعالم المعالم المعالم المعالم المعالم المعالم المعالم المعالم المعالم المعا<br>Trang chù Thị trường | Giao dịch       | (\$)<br>Tài sản Thêm                          |  |  |  |

 Bước 5: Nhấn "Xác nhận" trên màn hình pop-up để tiến hành đặt lệnh giao dịch hoặc nhấn "Hủy" để hủy thao tác đặt lệnh.

| 09:41                |                         |
|----------------------|-------------------------|
| 039C100737-00        | ~                       |
| Q AAA (HOSE)         | 1                       |
| Xác nhận lệnh        | ×                       |
| Mã                   | ААА                     |
| Loại lệnh            | Lệnh dừng               |
| Giá kích hoạt        | 10.75                   |
| Giá đặt lệnh         | MP                      |
| Khối lượng           | 200                     |
| Giá trị giao dịch    |                         |
| Có hiệu lực          | 20/02/2024 - 20/02/2024 |
| Huý                  | Xác nhận                |
|                      | MP LO                   |
|                      | MUA                     |
| Trang chủ Thị trường | Giao dịch Tài sản Thêm  |

ii. Sửa Lệnh dừng thị trường

<u>Option 1</u>: Khách hàng truy cập màn hình Giao dịch và chọn Lệnh Điều kiện. Trong Lệnh Điều kiện, khách hàng chọn Lệnh Dừng

| 09:41                |                                 |             | l           | <b>?</b> ∎      | ,           |  |
|----------------------|---------------------------------|-------------|-------------|-----------------|-------------|--|
| 039C10073            | 87-00 V                         |             |             |                 |             |  |
|                      | N                               | 1P          |             | LO              |             |  |
| Khối lượng           | - 2                             | 00          |             | +               | 14          |  |
|                      | 0%                              |             |             |                 | _           |  |
| GTGD                 |                                 |             |             |                 |             |  |
| Từ ngày              | 20/02/                          | /2024       |             | Ē               | )           |  |
| Đến ngày             | 20/02/                          | 20/02/2024  |             |                 | Э           |  |
| Sổ lệnh Lệnh c       | Sổ lệnh Lệnh điều kiện Xem thêm |             |             |                 |             |  |
| Lệnh đặt             | trước                           | Lệ          | ènh dừ      | ng              |             |  |
| Từ ngày              |                                 | Đến ngày    | e           |                 |             |  |
| 19/02/2024           | $\ominus$                       | 19/02/:     | 2024        | Ë               | 9           |  |
| Mã CK                | Giá kích hoạ<br>Giá đặ          | t<br>Khối l | ượng        | Tác v           | νų          |  |
| B VND<br>Dã hoàn tất | 22.9<br>M                       | 0<br>P      | 200         | Ø               | $\otimes$   |  |
| MUA                  |                                 |             |             |                 |             |  |
| Trang chủ Thị tr     | urờng Giao                      | dich T      | ි<br>ai sán | DC<br>D-<br>Thê | )<br>+<br>m |  |

<u>Option 2</u>: Khách hàng truy cập màn hình "Thêm" và nhấp vào "Sổ lệnh". Trong màn hình "Sổ lệnh", khách hàng chọn "Lệnh điều kiện"  $\rightarrow$  "Lệnh dừng"

| 09:41                                              |                                     |                                                   | ! ? 🗩                 | 09:41              |                          | :!!        | ! ≎ ■     |
|----------------------------------------------------|-------------------------------------|---------------------------------------------------|-----------------------|--------------------|--------------------------|------------|-----------|
| Thêm                                               |                                     | 6                                                 | ) © G                 | < 039C100          | 0737-00 ~                | ,<br>,     |           |
| Hướng dẫn<br>Nộp tiền                              | Rút tiền                            | Chuyển tiền                                       | Ýng trước<br>tiền bán | Số lệnh            | Lịch sử lệnh             | Lệnh điều  | kiện      |
|                                                    |                                     |                                                   | _                     | Lệnh đặt           | trước                    | Lệnh dừ    | ng        |
| Giao dịch ch                                       | ứng khoán                           |                                                   |                       | Trạng thái         | 1                        | Mua/Bán    |           |
|                                                    |                                     | 25                                                |                       | Tất cả             | ~                        | Tất cả     | $\sim$    |
| Sổ lệnh                                            | Chuyển chứng<br>khoán               | Xác nhận lệnh                                     |                       | Từ ngày            | -                        | Đến ngày   |           |
|                                                    |                                     |                                                   |                       | 20/02/2024         | $ \boxminus$             | 20/02/2024 | $\ominus$ |
| Dịch vụ NHS                                        | v<br>1                              |                                                   | S                     | Mã CK              | Giá kích hoạt<br>Giá đặt | Khối lượng | Tác vụ    |
| Sao chép lệnh                                      | Thử thách                           | Giáo dục                                          | Tin tức               | B AAA<br>Chờ duyệt | 27.50<br><b>27.50</b>    | 200        |           |
| Videos                                             | <b>Broker chat</b>                  |                                                   |                       | B ACB<br>Chờ duyệt | 27.50<br>MP              | 100        |           |
| Tiện ích<br>Quyền mua cổ<br>phiếu<br>Trang chủ Thị | Mở tài khoản<br>thật<br>(trường Gia | Mở tài khoản<br>ngân hàng<br>5 S<br>o dịch Tài sá | n Thêm                |                    |                          |            |           |

Để sửa lệnh dừng, khách hàng thực hiện các bước sau:

Bước 1: Nhấn vào nút Sửa bên phải của lệnh dừng cần được sửa đổi. Khách hàng sẽ được chuyển đến màn hình Sửa lệnh

| 09:41              |                          | •••         | \$ <b>•</b> |
|--------------------|--------------------------|-------------|-------------|
| < 039C100          | 0737-00 丶                | /           |             |
| Sổ lệnh            | Lịch sử lệnh             | Lệnh điều l | kiện        |
| Lệnh đặt           | trước                    | Lệnh dừ     | ng          |
| Trạng thái         |                          | Mua/Bán     |             |
| Tất cả             | ~                        | Tất cả      | ~           |
| Từ ngày            |                          | Đến ngày    |             |
| 20/02/2024         | $\ominus$                | 20/02/2024  | $\ominus$   |
| Mä CK              | Giá kích hoạt<br>Giá đặt | Khối lượng  | Tác vụ      |
| B AAA<br>Chờ duyệt | 27.50<br><b>27.50</b>    | 200         |             |
| B ACB<br>Chờ duyệt | 27.50<br>MP              | 100         | Ø×          |
|                    |                          |             |             |
|                    |                          |             |             |
|                    |                          |             |             |
|                    |                          |             |             |
|                    |                          |             |             |
|                    |                          |             |             |
|                    |                          |             |             |

Bước 2: Sửa đổi giá kích hoạt, số lượng và ngày của lệnh

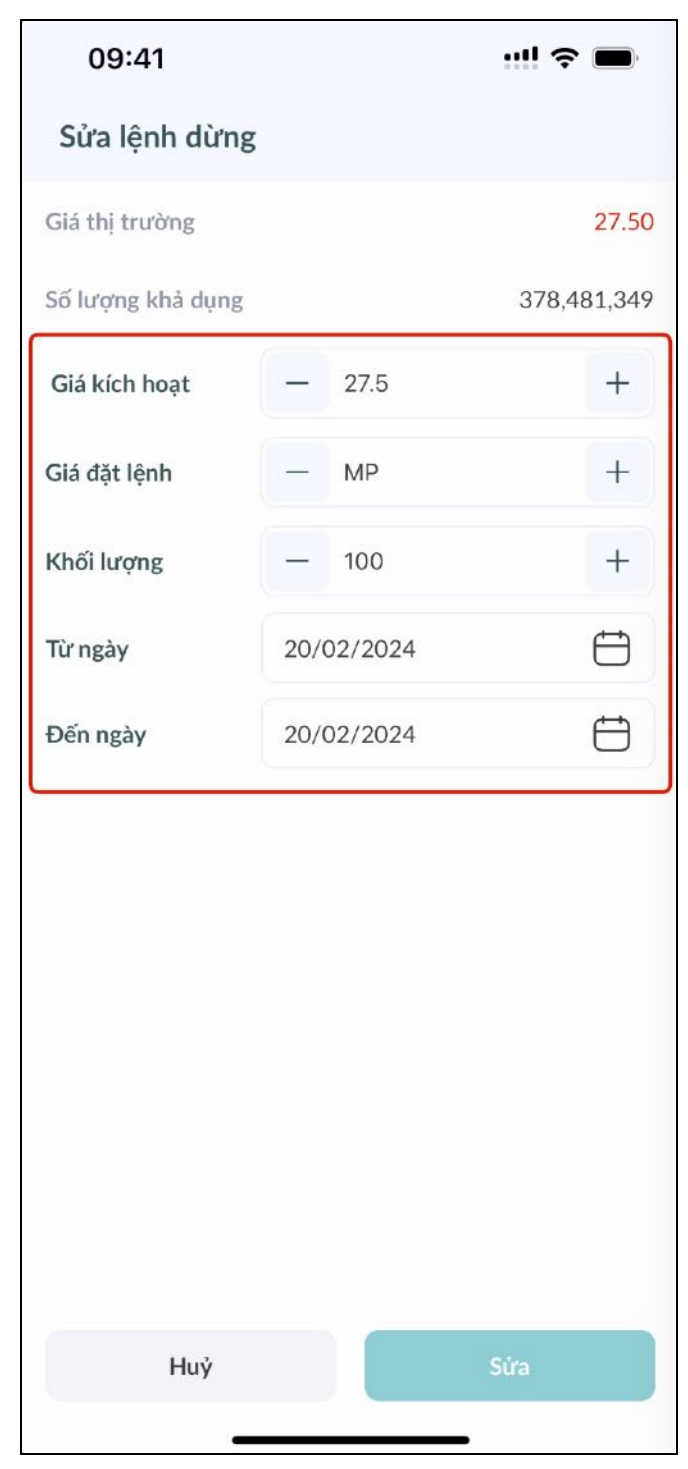

✤ Bước 3: Nhấn nút "Sửa" để sửa đổi lệnh hoặc "Hủy" để hủy thao tác sửa lệnh

| 09:41             |     |         | ! <del>\$</del> |           |
|-------------------|-----|---------|-----------------|-----------|
| Sửa lệnh dừng     |     |         |                 |           |
| Giá thị trường    |     |         |                 | 27.50     |
| Số lượng khả dụng |     |         | 378,4           | 481,349   |
| Giá kích hoạt     | -   | 27.5    |                 | +         |
| Giá đặt lệnh      | -   | MP      |                 | +         |
| Khối lượng        | -   | 300     |                 | +         |
| Từ ngày           | 20/ | 02/2024 |                 | $\ominus$ |
| Đến ngày          | 20/ | 02/2024 |                 | $\square$ |
|                   |     |         |                 |           |
|                   |     |         |                 |           |
|                   |     |         |                 |           |
|                   |     |         |                 |           |
|                   |     |         |                 |           |
|                   |     |         |                 |           |
|                   |     |         |                 |           |
| Huỷ               |     |         | Sửa             |           |
|                   |     |         | • 8             |           |

iii. Huỷ Lệnh dừng thị trường

*Option 1*: Khách hàng truy cập màn hình Giao dịch và chọn Lệnh điều kiện. Trong Lệnh điều kiện, khách hàng chọn Lệnh dừng

| 09:41                           | 09:41 📰 🗢 🗩                       |                |                                          |  |  |
|---------------------------------|-----------------------------------|----------------|------------------------------------------|--|--|
| 039C10073                       | 7-00 🗸                            |                |                                          |  |  |
| Khối lượng                      | - 0                               | — o            |                                          |  |  |
|                                 | 0%                                |                |                                          |  |  |
| GTGD                            |                                   |                |                                          |  |  |
| Từ ngày                         | 20/02/2                           | 024            | $\ominus$                                |  |  |
| Đến ngày                        | 20/02/20                          | 024            | $\ominus$                                |  |  |
| Sổ lệnh Lệnh điều kiện Xem thêm |                                   |                |                                          |  |  |
| Lệnh đặt t                      | trước                             | Lệnh dừ        | ng                                       |  |  |
| Từ ngày                         | £                                 | )ến ngày       |                                          |  |  |
| 20/02/2024                      | $\stackrel{\clubsuit}{\boxminus}$ | 20/02/2024     | $\ominus$                                |  |  |
| Mã CK                           | Giá kích hoạt<br>Giá đặt          | Khối lượng     | Tác vụ                                   |  |  |
| B AAA<br>Chờ duyệt              | 27.50<br><b>27.50</b>             | 200            | $\ \ \ \ \ \ \ \ \ \ \ \ \ \ \ \ \ \ \ $ |  |  |
| B ACB<br>Chờ duyệt              | 27.50<br>MP                       | 100            |                                          |  |  |
| MUA                             |                                   |                |                                          |  |  |
| Trang chủ Thị trư               | rờng Giao dịc                     | s<br>h Tài sản | □□<br>□+<br>Thêm                         |  |  |

<u>*Option 2*</u>: Khách hàng truy cập màn hình "Thêm" và nhấp vào "Sổ lệnh". Trong màn hình "Sổ lệnh", khách hàng chọn "Lệnh điều kiện"  $\rightarrow$  "Lệnh dừng"

| 09:41                                                   |                                           |                                             | ···!                  | 09:41              |                          |            | ! ? <b>•</b> |
|---------------------------------------------------------|-------------------------------------------|---------------------------------------------|-----------------------|--------------------|--------------------------|------------|--------------|
| Thêm                                                    |                                           | 6                                           | ) © G                 | < 039C100          | 0737-00 ~                | ,<br>,     |              |
| Hướng dẫn<br>Nộp tiền                                   | Rút tiền                                  | Chuyển tiền                                 | ýng trước<br>tiền bán | Số lệnh            | Lịch sử lệnh             | Lệnh điều  | kiện         |
|                                                         |                                           |                                             | _                     | Lệnh đặt           | trước                    | Lệnh dừ    | ng           |
| Giao dịch chú                                           | rng khoán                                 |                                             |                       | Trạng thái         |                          | Mua/Bán    |              |
|                                                         |                                           | 2                                           |                       | Tất cả             | ~                        | Tất cả     | $\sim$       |
| Sổ lệnh                                                 | Chuyển chứng<br>khoán                     | Xác nhận lệnh                               |                       | Từ ngày            | -                        | Đến ngày   |              |
| 11.2 40.4                                               |                                           |                                             |                       | 20/02/2024         | $\ominus$                | 20/02/2024 | $\ominus$    |
| Dịch vụ NHS                                             | v                                         |                                             |                       | Mã CK              | Giá kích hoạt<br>Giá đặt | Khối lượng | Tác vụ       |
| Sao chép lệnh                                           | Thử thách                                 | Ciáo dục                                    | Tin tức               | B AAA<br>Chờ duyệt | 27.50<br><b>27.50</b>    | 200        |              |
| Videos                                                  | Roker chat                                |                                             |                       | B ACB<br>Chờ duyệt | 27.50<br>MP              | 100        |              |
| Tiện ích<br>Quyền mua cổ<br>phiếu<br>(<br>Trang chủ Thị | Mở tài khoản<br>thật<br>m (<br>trường Gia | Mở tài khoản<br>ngân hàng<br>So dịch Tài sá | n <b>Thêm</b>         |                    |                          |            |              |

Để hủy lệnh dừng, khách hàng thực hiện các bước sau:

Bước 1: Nhấn vào nút Hủy bên phải của lệnh dừng muốn hủy. Khách hàng sẽ được chuyển đến màn hình Hủy lệnh

| 09:41              |                          | ! 🌫 🖿       |           |  |
|--------------------|--------------------------|-------------|-----------|--|
| < 039C10           | 0737-00 ~                | 6           |           |  |
| Số lệnh            | Lịch sử lệnh             | Lệnh điều l | kiện      |  |
| Lệnh đặt           | trước                    | Lệnh dừ     | ng        |  |
| Trạng thái         | 1                        | Mua/Bán     |           |  |
| Tất cả             | ~                        | Tất cả      | ~         |  |
| Từ ngày            | f                        | Dến ngày    |           |  |
| 20/02/2024         | $\ominus$                | 20/02/2024  | $\ominus$ |  |
| Mã CK              | Giá kích hoạt<br>Giá đặt | Khối lượng  | Tác vụ    |  |
| B AAA<br>Chờ duyệt | 27.50<br><b>27.50</b>    | 200         |           |  |
| B ACB              | 27.50<br>MP              | 100         | Ø×        |  |
|                    |                          |             |           |  |
|                    |                          |             |           |  |

Bước 2: Nhấn "Xác nhận" trên màn hình pop-up để hoàn tất việc sửa đổi hoặc "Hủy" để hủy thao tác sửa lệnh

| 09:41                |                |                |                  |
|----------------------|----------------|----------------|------------------|
| 039C100737-0         | )0 v           |                |                  |
| Khối lượng           | — o            |                | +                |
|                      | 0%             |                |                  |
| GTGD                 |                |                | -20              |
| Huỷ lệnh mua         |                |                | ×                |
| Bạn có chắc mu       | iốn huỷ lệnh n | ày?            |                  |
| Mã CK                |                |                | ACB              |
| Loại giao dịch       |                |                | Mua              |
| Giá                  |                |                | MP               |
| Khối lượng           |                |                | 100              |
| NHuỷ                 |                | Xác nhận       |                  |
| B AAA<br>Chở duyệt   | 27.50          | 200            | Ø ×              |
| B ACB<br>Chở duyệt   | 27.50<br>MP    | 100            | Ø 🛇              |
|                      |                |                |                  |
| Trang chủ Thị trường | Giao dịch      | (S)<br>Tài sản | OC<br>O+<br>Thêm |

# 4. Lệnh nhanh

- a. Đặt Lệnh nhanh
- Bước 1: Nhấp vào nút "Lệnh nhanh" trên màn hình Giao dịch

| 09:             | 41                        |                 | ::!! <               | <b>*</b>         |  |  |  |
|-----------------|---------------------------|-----------------|----------------------|------------------|--|--|--|
| 039C100737-00 ∨ |                           |                 |                      |                  |  |  |  |
| QA              | Q AAA (HOSE) (i) 🖕        |                 |                      |                  |  |  |  |
| Lệnh            | thường                    | Lệnh nhanh      |                      |                  |  |  |  |
| ↓ 10            | <b>0.75</b><br>0.15 1.38% | KL<br>4,868,200 | Trần T<br>11.65 10.9 | C Sàn<br>0 10.15 |  |  |  |
| Khối lượ<br>— ( | ng<br>)                   | +               | 2                    | Bán<br>,967,550  |  |  |  |
| Bán             | KL bán                    | Giá             | KL mua               | Mua              |  |  |  |
|                 | 264,200                   | 10.90           |                      |                  |  |  |  |
|                 | 143,600                   | 10.85           |                      |                  |  |  |  |
|                 | 121,500                   | 10.80           |                      |                  |  |  |  |
|                 |                           | 10.75           | 121,200              |                  |  |  |  |
|                 |                           | 10.70           | 289,100              |                  |  |  |  |
|                 |                           | 10.65           | 235,400              |                  |  |  |  |
| 0               | 529,300                   | Tổng GD         | 645,700              | 0                |  |  |  |
| Dar             | ıh mục đầu tư             | x (             | Sổ lệnh              |                  |  |  |  |
|                 |                           |                 |                      |                  |  |  |  |
| Trang chủ       | Can Thị trường            | 5<br>Giao dịch  | S<br>Tài sàn         | □□<br>□+<br>Thêm |  |  |  |

Bước 2: Nhập số lượng đặt lệnh vào ô Khối lượng

| 09:             | 41                        |                 |                   | ? ■                |
|-----------------|---------------------------|-----------------|-------------------|--------------------|
| 039C            | 100737-00                 | o ~             |                   |                    |
| Q AA            | AA (HOSE)                 |                 | 0                 | *                  |
| Lệnh            | thường                    | Lệnh nhanh      |                   |                    |
| U 10            | <b>0.75</b><br>0.15 1.38% | KL<br>4,868,200 | Trần<br>11.65 10. | FC Sàn<br>90 10.15 |
| Khối lượ<br>— ( | ng<br>)                   | +               |                   | Bán<br>2,967,550   |
| Bán             | KL bán                    | Giá             | KL mua            | Mua                |
|                 | 264,200                   | 10.90           |                   |                    |
|                 | 143,600                   | 10.85           |                   |                    |
|                 | 121,500                   | 10.80           |                   |                    |
|                 |                           | 10.75           | 121,200           |                    |
|                 |                           | 10.70           | 289,100           |                    |
|                 |                           | 10.65           | 235,400           |                    |
| 0               | 529,300                   | Tổng GD         | 645,700           | 0                  |
| Dar             | ih mục đầu tu             | r               | Sổ lệnh           |                    |
|                 |                           |                 |                   |                    |
| •               | ~*                        | 5               | \$                | 00                 |
| Trang chú       | Thị trường                | Giao dịch       | Tài sản           | Thêm               |

Bước 3: Nhấp vào ô bất kì trên cột Mua/ Bán với giá tương ứng mà khách hàng muốn đặt lệnh của mình.

| 09:                                  | 41                        |                 |                      | <b>?</b> ■         |
|--------------------------------------|---------------------------|-----------------|----------------------|--------------------|
| 039C                                 | 100737-00                 | ) ~             |                      |                    |
| Q AA                                 | AA (HOSE)                 | Lệnh nhanh      | 0                    | *                  |
| <ul> <li>↓ 10</li> <li>▼0</li> </ul> | <b>0.75</b><br>0.15 1.38% | KL<br>4,868,200 | Trần 1<br>11.65 10.9 | TC Sàn<br>70 10.15 |
| Khối lượ<br>— 1                      | ng<br>0,000               | +               |                      | Bán<br>2,967,550   |
| Bán                                  | KL bán                    | Giá             | KL mua               | Mua                |
|                                      | 264,200                   | 10.90           |                      |                    |
|                                      | 143,600                   | 10.85           |                      |                    |
|                                      | 121,500                   | 10.80           |                      |                    |
|                                      |                           | 10.75           | 121,200              |                    |
|                                      |                           | 10.70           | 289,100              |                    |
|                                      |                           | 10.65           | 235,400              |                    |
| 0                                    | 529,300                   | Tổng GD         | 645,700              | 0                  |
| Dan                                  | ıh mục đầu tu             |                 | Số lệnh              |                    |
| Trang chù                            | (~?)<br>Thị trường        | 5<br>Giao dịch  | (S)<br>Tài sản       | OO<br>O+<br>Thêm   |

Bước 4: Nhấp vào nút "Xác nhận" trên màn hình pop-up. Hệ thống sẽ tự động cập nhật số lượng lệnh trên cột lệnh với giá liên kết.

| 09:41                          | ···! 🗢 🔳                        |
|--------------------------------|---------------------------------|
| 039C100737-00 🗸                |                                 |
| AAA (HOSE)                     | í) 🏫                            |
| Lệnh thường Lệnh nhan          |                                 |
| Xác nhận lệnh                  | ×                               |
| Mã                             | AAA                             |
| Loại lệnh                      | Lệnh thường Mua                 |
| Giá                            | 10.8                            |
| Khối lượng                     | 10,000                          |
| Giá trị giao dịch              | 108,000,000                     |
| Huý                            | Xác nhận                        |
| 0 529,300 Tổng GD              | 645,700 0                       |
| Danh mục đầu tư                | Số lệnh                         |
|                                |                                 |
| Trang chủ Thị trường Giao dịch | Image: Signal State     Tai sàn |

b. Sửa Lệnh nhanh

Khách hàng sửa lệnh từ màn hình Lệnh nhanh bằng cách:

Bước 1: Nhấp vào ô chứa giá và số lượng mà khách hàng muốn chỉnh sửa.

| Khối lượ | ờng          |         |         | Bán     |
|----------|--------------|---------|---------|---------|
| - :      | 100          | +       | . 2     | ,000,50 |
| Bán      | KL bán       | Giá     | KL mua  | Mua     |
| 100      | 200          | 23.90   |         |         |
| 100      | 1,000        | 23.90   |         |         |
|          | 1,000        | 23.85   |         |         |
|          |              | 23.80   | 500     |         |
|          |              | 23.75   | 2,000   | 100     |
|          |              | 23.70   | 3,000   |         |
| 200      | 2,200        | Tổng GD | 5,500   | 200     |
| Dar      | nh mục đầu t | u'      | Sổ lệnh |         |

Bước 2: Nhấp vào ô mới mà khách hàng muốn sửa đổi từ ô cũ. Số lượng sẽ được chuyển từ ô cũ sang ô mới.

| Khối lư | ơng<br>100   | +        | •           | Bán<br>2,000,50 |
|---------|--------------|----------|-------------|-----------------|
| Bán     | KL bán       | Giá      | KL mua      | Mua             |
| 100     | 200          | 23.90    |             | Modify          |
| 100     | 1,000        | 23.90    |             | Modify          |
|         | 1,000        | 23.85    |             | Modify          |
|         |              | 23.80    | 500         | Modify          |
|         |              | 23.75 Ca | ancel order | 100             |
|         |              | 23.70    | 3,000       | Modify          |
| 200     | 2,200        | Tổng GD  | 5,500       | 200             |
| Da      | nh mục đầu t | tư 🗌     | Sổ lệnh     |                 |

- c. Huỷ Lệnh nhanh
- Bước 1: Nhấp vào ô chứa giá và số lượng mà khách hàng muốn hủy.
- Bước 2: Nhấp vào nút "Hủy" hiển thị bên cạnh ô khối lượng.

# 5. Sổ lệnh

Sau khi đặt lệnh, khách hàng có thể truy vấn lịch sử lệnh bằng cách: *Lựa chọn 1*: Truy cập màn hình Giao dịch và nhấp vào nút "Xem thêm".

| 09:41 <b>L</b>                                                                                                    |             | ••••         | <b>?</b> ■       |
|----------------------------------------------------------------------------------------------------|-------------|--------------|------------------|
| 039C200190-                                                                                                    | ·00 ~       |              |                  |
| Gia kich noạt                                                                                                    | - 29.2      | <b>4</b>     | +                |
| Giá đặt lệnh                                                                                                    | — мр        |              | +                |
|                                                                                                    | МР          |              | LO               |
| Khối lượng                                                                                                    | - 0         |              | +                |
| 1                                                                                                    | 0%          |              |                  |
| GTGD                                                                                                    |             |              |                  |
| Từ ngày                                                                                                    | 19/02/20    | 24           | $\ominus$        |
| Đến ngày                                                                                                    | 19/02/20    | 24           | $\ominus$        |
| Sổ lệnh Lệnh điề                                                                                                    | u kiện      |              | Xem thêm         |
| Mā CK                                                                                                    | Giá đặt     | Khối lượng   | Tác vu           |
| MaCK                                                                                                    | Khớp        | KL khớp      | Tác vụ           |
| S CACB2304                                                                                                    | MP          | 100          | $\alpha \propto$ |
| Khớp                                                                                                    | 2.18        | 100          | 0 0              |
| B LDG                                                                                                    | 2.99        | 100          | $\alpha$         |
| Khớp                                                                                                    | 2.97        | 100          | 00               |
|                                                                                                    | BÁN         |              |                  |
| ر المعالم المعالم المعالم المعالم المعالم المعالم المعالم المعالم المعالم المعالم المعالم المعالم المعالم المعا<br>Trang chù Thị trườn | g Giao djch | S<br>Tài sản | O+<br>Thêm       |
| -                                                                                                    |             |              | 3                |

Lưa chon 2: Truy cập màn hình Thêm và nhấp vào nút "Sổ lệnh".

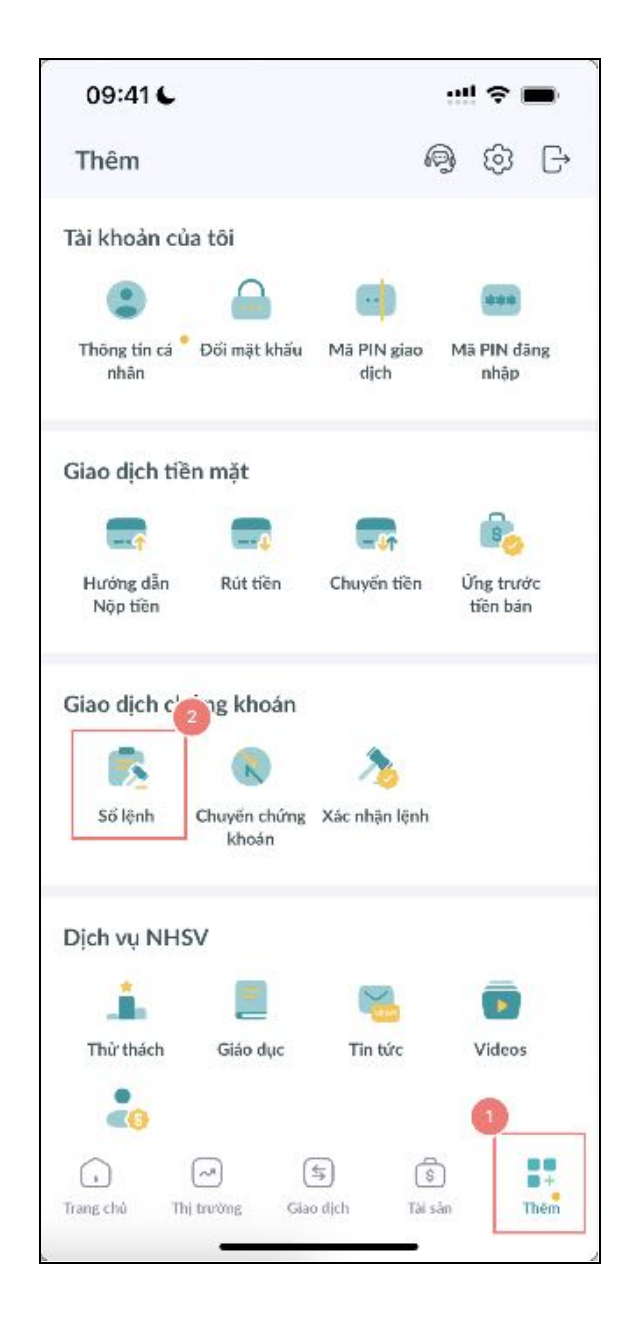

# a. Sổ lệnh

Khách hàng có thể truy vấn các lệnh đã đặt trong ngày hiện tại và chưa được khớp. Để truy cập màn hình Sổ lệnh:

<u>Lua chon 1:</u>

- Bước 1: Nhấp vào biểu tượng Giao dịch ở thanh menu cuối màn hình.
- ✤ Bước 2: Cuộn xuống màn hình Giao dịch để xem danh sách ngắn của Sổ lệnh.
- Bước 3: Nhấp vào nút "Xem thêm" để chuyển đến màn hình Lịch sử lệnh.
- Bước 4: Nhấp vào Sổ lệnh để xem danh sách đầy đủ của lệnh đặt trong ngày.

| 09:41                   |                                                                                                    | ••••            | ? <b>•</b>       | 09:41                 |                     | ::!!                  | ?■     |
|-------------------------|----------------------------------------------------------------------------------------------------|-----------------|------------------|-----------------------|---------------------|-----------------------|--------|
| 039C10073               | 37-00 ~                                                                                                    |                 |                  | < 039C1               | 00737-00 🗸          |                       |        |
|                         | 0%                                                                                                    |                 |                  | Sổ lệnh               | Lịch sử lệnh        | Lệnh điều k           | ciện   |
| GTGD                    |                                                                                                    |                 |                  | Mã CK                 | Giá đặt<br>Giá khớp | Khối lượng<br>KL khớp | Tác vụ |
| Từ ngày                 | 19/02/202                                                                                                    | 24              |                  | B A32<br>Xác nhận gửi | 61.50<br>0          | 400<br>0              | Ø ×    |
| Đên ngày                | 19/02/20:                                                                                                    | 24              |                  | B A32<br>Xác nhận gửi | 61.50<br><b>0</b>   | 300<br>0              |        |
| Sổ lệnh Lệnh c          | điều kiện<br>Giá đặt                                                                                                    | Khối lượng      | Xem thêm         | B VND<br>Xác nhận gửi | MP<br>0             | 200<br>0              |        |
| B A32                   | Кһо́р<br>61.50                                                                                                    | KL khớp<br>400  |                  | B HCD<br>Xác nhận gửi | 10.00<br>0          | 300<br>0              |        |
| Xác nhận gửi<br>B A32   | <b>0</b><br>61.50                                                                                                    | <b>0</b><br>300 |                  | B DRC<br>Xác nhận gửi | 32.00<br>0          | 500<br>0              |        |
| Xác nhận gửi            | 0<br>MP                                                                                                    | 0<br>200        |                  | B MSB<br>Xác nhận gửi | 15.05<br>0          | 200<br>0              |        |
| Xác nhận gửi<br>B HCD   | 0<br>10.00                                                                                                    | <b>0</b><br>300 |                  | B SSI<br>Xác nhận gửi | 35.10<br>0          | 300<br>0              |        |
| Xác nhận gửi            | 0<br>32.00                                                                                                    | <b>0</b><br>500 |                  | B GVR<br>Xác nhận gửi | 24.95<br>0          | 200<br>0              | Ø ×    |
| Xác nhân gửi            | 0<br>MUA                                                                                                    | 0               |                  | B ACB<br>Xác nhận gửi | 27.20<br>0          | 500<br>0              | C ×    |
| (1)<br>Trang chủ Thị tr | June of the second second seco | (\$)<br>Tài sản | OH<br>O+<br>Thêm |                       |                     |                       |        |

#### Lua chon 2:

- Bước 1: Nhấp vào biểu tượng Thêm ở thanh menu cuối màn hình.
- Bước 2: Nhấp vào nút Sổ lệnh.
- Bước 3: Nhấp vào Sổ lệnh để xem danh sách đầy đủ của lệnh đặt trong ngày.

| 09:41 🗲                                | ::!! 🗢 💼                          | 09:41                 |                     |                       | ?■     |
|----------------------------------------|-----------------------------------|-----------------------|---------------------|-----------------------|--------|
| Thêm                                   | 9 Ø D                             | < 039C1               | 00737-00 🗸          |                       |        |
| Tài khoản của tôi                      |                                   | Sổ lệnh               | Lịch sử lệnh        | Lệnh điều k           | ciện   |
| Thông tín cá <sup>•</sup> Đối mặt khẩu | Mā PIN giao Mā PIN đāng           | Mã CK                 | Giá đặt<br>Giá khớp | Khối lượng<br>KL khớp | Tác vụ |
| THE COLOR                              | ujun map                          | B A32<br>Xác nhận gửi | 61.50<br><b>0</b>   | 400<br><b>0</b>       | 0 ×    |
| Giao dịch tiền mặt                     | -                                 | B A32<br>Xác nhận gửi | 61.50<br><b>0</b>   | 300<br>0              |        |
| Hướng dẫn Rút tiền<br>Nộp tiền         | Chuyến tiền Ứng trước<br>tiền bán | B VND<br>Xác nhận gửi | MP<br>0             | 200<br>0              |        |
|                                        |                                   | B HCD<br>Xác nhận gửi | 10.00<br>0          | 300<br>0              |        |
| Giao dịch cơng khoan                   | *                                 | B DRC<br>Xác nhận gửi | 32.00<br>0          | 500<br>0              |        |
| Sổ lệnh Chuyến chứng<br>khoán          | Xác nhận lệnh                     | B MSB<br>Xác nhận gửi | 15.05<br>0          | 200<br>0              | ØX     |
| Dịch vụ NHSV                           |                                   | B SSI<br>Xác nhận gửi | 35.10<br>0          | 300<br>0              | Ø ×    |
| 1 =                                    | S 💿                               | B GVR<br>Xác nhận gửi | 24.95<br>0          | 200<br>0              | C ×    |
| Thử thách Giáo dục                     | Tin tức Videos                    | B ACB                 | 27.20               | 500                   |        |

- b. Lịch sử lệnh
  - i. Lịch sử Lệnh thường
- Bước 1: Nhấp vào biểu tượng Giao dịch ở thanh menu cuối màn hình.
- Bước 2: Nhấp vào nút "Xem thêm".
- ✤ Bước 3: Nhấp vào "Lịch sử lệnh" để xem lịch sử lệnh đã đặt.

| 09:41             |                 | !          | ?■                      | 09:41      |             |            | ! ? 🔳        |
|-------------------|-----------------|------------|-------------------------|------------|-------------|------------|--------------|
| 039C10073         | 7-00 🗸          |            |                         | < 039C     | 100737-00   | $\sim$     |              |
|                   | 0%              |            |                         | Sổ lệnh    | Lịch sử lệr | h Lệnh     | điều kiện    |
| GTGD              |                 |            |                         | Trạng thái |             | Mua/Bán    |              |
| Từ ngày           | 19/02/20        | 24         | $\ominus$               | Tất cả     | ~           | Tất cả     | ~            |
| Dấn ngày          | 10/02/20        | 24         | <u>←</u>                | Từ ngày    |             | Đến ngày   |              |
| Den ngay          | 19/02/20        | 24         |                         | 19/02/202  | 24          | 19/02/20   | 024          |
| Sổ lệnh Lệnh đ    | liều kiện       | الا        | Xem thêm                | Mack       | Giá đặt     | Khối lượng | Trạng thái   |
|                   | Giá đặt         | Khối lương |                         | MaCK       | Giá khớp    | KL khớp    | Mā giao dịch |
| Mã CK             | Khớp            | KL khớp    | Tác vụ                  | P 422      | 61.50       | 400        | Xác nhận gửi |
| B 432             | 61.50           | 400        |                         | D A32      | 0           | 0          | #28          |
| Xác nhận gửi      | 0               | 0          | $\emptyset$ $(\times)$  |            | 61.50       | 300        | Xác nhận gửi |
| B A22             | 61.50           | 300        |                         | B A32      | 0           | 0          | #27          |
| Xác nhân gửi      | 0               | 0          | $\varnothing$ $\otimes$ |            | MP          | 200        | Xác nhận gửi |
|                   | MP              | 200        | 10.000 NO.000           | B VND      | 0           | 0          | #22          |
| B VND             | 0               | 200        | $\varnothing$ $\otimes$ | -          | 10.00       | 300        | Xác nhận gửi |
|                   | 10.00           | 200        |                         | B HCD      | 0           | 0          | #6           |
| B HCD             | 10.00           | 0          | $\ensuremath{ \oslash}$ |            | 32.00       | 500        | Xác nhận gửi |
| Aac man gu        | 0               | 500        |                         | B DRC      | 0           | 0          | #5           |
| B DRC             | 32.00           | 500        | $\[ \[ \] \] \$         |            | 15.05       | 200        | Xác nhân gửi |
| Aac nnan gui      | U               | 0          |                         | B MSB      | 0           | 0          | #4           |
|                   | MUA             |            | b                       | _          | 35.10       | 300        | Xác nhân gửi |
| $\cap$            |                 | â          | 00                      | B SSI      | 0           | 0          | #3           |
| Trang chủ Thi tri | u'ờng Giao dich | Tài sàn    | C+<br>Thêm              |            | 24.95       | 200        | Xác nhân gửi |
|                   |                 |            | AND POSTBOLINE          | B GVR      |             |            | #2           |

- ii. Lịch sử Lệnh đặt trước
- Bước 1: Nhấp vào biểu tượng Giao dịch ở thanh menu cuối màn hình.
- Bước 2: Nhấp vào nút "Xem thêm".
- Bước 3: Nhấp vào "Lịch sử lệnh điều kiện".
- Bước 4: Nhấp vào "Lệnh đặt trước".

| 09:41                 |                   | !                     | ? <b>•</b>       | 09:41    |              | II Ş         | · •                                  |
|-----------------------|-------------------|-----------------------|------------------|----------|--------------|--------------|--------------------------------------|
| 039C10073             | 7-00 ~            |                       |                  | < 039C10 | 0737-00 🗸    |              |                                      |
|                       | 0%                |                       |                  | Sổ lệnh  | Lịch sử lệnh | nh điều kiện |                                      |
| GTGD                  |                   |                       |                  | Lệnh đặt | trước        | Lệnh dừng    |                                      |
| Từ ngày               | 19/02/20          | 24                    | $\ominus$        | Mã CK    | Khối lượng   | Giá đặt      | Tác vụ                               |
| Đến ngày              | 19/02/20          | 24                    | $\ominus$        | S CTG    | 25,000       | ΑΤΟ          | $\times$                             |
| Sổ lệnh Lệnh đ        | liều kiện         | >(                    | Xem thêm         | S AGR    | 300          | MP           | $\times$                             |
| Mã CK                 | Giá đặt<br>Khớp   | Khối lượng<br>KL khớp | Tác vụ           | B AAV    | 300          | MTL          | $\times$                             |
| B A32<br>Xác nhận gửi | 61.50<br><b>0</b> | 400<br>0              |                  | B CEO    | 500          | MAK          | $\propto$                            |
| B A32<br>Xác nhận gửi | 61.50<br>0        | 300<br>0              |                  | B ACB    | 700          | 27.50        | $\times$                             |
| B VND<br>Xác nhận gửi | MP<br>0           | 200<br>0              |                  | B VND    | 700          | ATO          | $\propto$                            |
| B HCD<br>Xác nhận gửi | 10.00<br>0        | 300<br>0              |                  | B SSI    | 1,100        | 34.85        | $\stackrel{\scriptstyle (\times)}{}$ |
| B DRC<br>Xác nhân gửi | 32.00<br>0        | 500<br>0              |                  | B AAA    | 300          | ATC          | $(\times)$                           |
|                       | MUA               |                       |                  | B VND    | 100          | ATC          | $\times$                             |
| Trang chủ Thị trư     | arờng Giao dịch   | (S)<br>Tài sàn        | □□<br>□+<br>Thêm |          |              | _            |                                      |

iii. Lịch sử Lệnh dừng

- Bước 1: Nhấp vào biểu tượng Giao dịch ở thanh menu cuối màn hình.
- Bước 2: Nhấp vào nút "Xem thêm".
- Bước 3: Nhấp vào "Lịch sử lệnh điều kiện".
- Bước 4: Nhấp vào "Lệnh dừng".

| 09:41                 |                 |                       | <b>?</b>       |                                                           | 09:41      |                       |             | <b>?</b> ■ |
|-----------------------|-----------------|-----------------------|----------------|-----------------------------------------------------------|------------|-----------------------|-------------|------------|
| 039C10073             | 37-00 V         |                       |                |                                                           | < 039C10   | 0737-00 ~             | ·           |            |
|                       | 0%              |                       |                |                                                           | Số lệnh    | Lịch sử lệnh          | Lệnh điều l | kiện       |
| GTGD                  |                 |                       |                |                                                           | Lệnh đặ    | t trước               | Lệnh dừ     | ng         |
| Từ ngày               | 19/02/20        | 24                    | 6              | Ð                                                         | Trạng thái |                       | Mua/Bán     |            |
| Đến ngày              | 19/02/20        | 24                    | 6              | =                                                         | Tất cả     | ~                     | Tất cả      | ~          |
|                       |                 | V                     |                | _                                                         | Từ ngày    | ł                     | Đến ngày    |            |
| Sổ lệnh Lệnh c        | điều kiện       |                       | Xem            | thêm                                                      | 20/02/2024 | $\ominus$             | 20/02/2024  | $\ominus$  |
| Mã CK                 | Giá đặt<br>Khớp | Khối lượng<br>KL khớp | Tá             | c vų                                                      | Mã CK      | Giá kích hoạt         | Khối lượng  | Tác vụ     |
| B A32<br>Xác nhận gửi | 61.50<br>0      | 400<br>0              | Ø              | $(\times)$                                                | ΒΑΑΑ       | Giá đặt<br>27.50      | 200         |            |
| B A32<br>Xác nhận gửi | 61.50<br>0      | 300<br>0              | Ø              | $\stackrel{(\times)}{=}$                                  | Chờ duyệt  | <b>27.50</b><br>27.50 | 100         |            |
| B VND<br>Xác nhận gửi | MP<br>0         | 200<br>0              | Ø              | $\otimes$                                                 | Chờ duyệt  | MP                    | 100         | 0 0        |
| B HCD<br>Xác nhận gửi | 10.00<br>0      | 300<br>0              | Ø              | $\stackrel{\scriptstyle (\times)}{\scriptstyle (\times)}$ |            |                       |             |            |
| B DRC<br>Xác nhân gửi | 32.00           | 500<br>0              | Ø              | $(\times)$                                                |            |                       |             |            |
|                       | MUA             |                       |                |                                                           | r.         |                       |             |            |
| Trang chủ Thị tr      | S (Giao dịch    | (S)<br>Tài sản        | <br> <br> <br> | 00<br>0+<br>ħēm                                           |            |                       |             |            |

# ΙΥ. CÁC DỊCH VỤ CHỨNG KHOÁN

# 1. Tài khoản của tôi

### a. Thông tin cá nhân

Khách hàng nhấn "Thêm" và chọn "Thông tin cá nhân" trong phần "Tài khoản của tôi" để xem thông tin cá nhân

| 09:41 6                                  |                |                     | !! ≎ ■                |
|------------------------------------------|----------------|---------------------|-----------------------|
| Thêm                                     |                | 6                   | 9) (\$) (+            |
| Tài khoản của tôi                        |                |                     |                       |
|                                          |                | -                   | ***                   |
| Thông tin cá <sup>*</sup> Đối mà<br>nhân | ật khẩu        | Mä PIN giao<br>dịch | Mã PIN đăng<br>nhập   |
| Giao dịch tiền mặt                       |                |                     |                       |
|                                          | -4             |                     | (So)                  |
| Hướng dẫn Rút<br>Nộp tiền                | tiền           | Chuyển tiền         | Ứng trước<br>tiền bán |
| Giao dịch chứng k                        | hoán           |                     |                       |
|                                          |                | 2                   |                       |
| Số lệnh Chuyến<br>kh                     | n chứng<br>oán | Xác nhận lệnh       |                       |
| Dịch vụ NHSV                             |                |                     |                       |
| .i. 1                                    |                |                     |                       |
| Thừ thách Giác                           | o dục          | Tin tức             | Videos                |
|                                          | (±)            | )                   | 0                     |
| Trang chủ Thị trường                     | Giao           | dịch Tài s          | iàn Thêm              |

Thông tin cá nhân bao gồm Họ và tên, Email, Số điện thoại, Số định danh, Địa chỉ, Tài khoản quản lý và Thông tin tài khoản ảo sẽ được hiển thị

# b. Đổi mật khẩu

Khách hàng nhấn "Thêm" ở thanh dưới và chọn "Đổi mật khẩu" trong phần "Tài khoản của tôi" để đổi mật khẩu.
| 09:41 6                                                  | ! ≎ ■                                  |
|----------------------------------------------------------|----------------------------------------|
| Thêm                                                     | P (\$ -                                |
| Tài khoản của tôi                                        | u Mã PIN giao Mã PIN dăng<br>dịch nhập |
| Giao dịch tiền mặt                                       |                                        |
| Hướng dẫn Rút tiên<br>Nộp tiền                           | Chuyến tiền ứng trước tiền bán         |
| Giao dịch chứng khoán<br>Số lệnh<br>Chuyển chứn<br>khoán | ng Xác nhận lệnh                       |
| Dịch vụ NHSV                                             |                                        |
| Thử thách Giáo dục                                       | Tin tức Videos                         |
| Trang chủ Thị trường C                                   | \$   \$     Siao dịch   Tai sản        |

- Bước 1: Nhập mật khẩu hiện tại vào ô "Mật khẩu hiện tại".
- Bước 2: Nhập "Mật khẩu mới" mà bạn muốn thay đổi. Mật khẩu mới phải đáp ứng các tiêu chí sau:
  - Có độ dài từ 6 đến 8 ký tự
  - Phải chứa chữ cái và số
  - Không chứa chữ in hoa hoặc ký tự đặc biệt
- Bước 3: Nhập lại mật khẩu trong ô "Xác nhận mật khẩu mới"
- Bước 4: Nhấp vào "Xác nhận" để hoàn tất việc thay đổi mật khẩu hoặc nhấp vào nút 
   để hủy thao tác đổi mật khẩu

| 09:41 6                 | !! ≎ ■                  |
|-------------------------|-------------------------|
| < Đổi mật khẩu          |                         |
| Mật khẩu hiện tại       | 1                       |
|                         | $\odot$                 |
| Mật khẩu mới            | 2                       |
|                         | 0                       |
| 📀 Phải dài 6-8 ký tự    |                         |
| Phải chứa chữ cái và số |                         |
| 🥑 Không bao gồm chữ in  | hoa hoặc ký tự đặc biệt |
|                         |                         |
| Kác nhận mật khấu mới   | 3                       |
|                         | 0                       |
|                         |                         |
|                         |                         |
|                         |                         |
|                         |                         |
|                         |                         |
|                         |                         |
|                         |                         |
|                         |                         |
|                         |                         |
|                         | 4                       |
| Xác r                   | Ihận                    |

# c. Mã PIN giao dịch

Khách hàng nhấn "Thêm" và chọn "Mã PIN giao dịch" trong phần "Tài khoản của tôi" để thay đổi Mã PIN giao dịch.

| 09:41 6                                               | ! 🗢 🖿                           |
|-------------------------------------------------------|---------------------------------|
| Thêm                                                  | <b>\$</b> \$ \$ €               |
| Tài khoàn của tôi                                     |                                 |
|                                                       |                                 |
| Thông tin cá <sup>®</sup> Đối mật khẩu Mã F<br>nhân c | PIN giao<br>Mã PIN đăng<br>nhập |
| Giao dịch tiền mặt                                    |                                 |
|                                                       | -                               |
| Hướng dẫn Rút tiên Chuy<br>Nộp tiên                   | vến tiền Ứng trước<br>tiền bản  |
| Giao dịch chứng khoán                                 |                                 |
| R                                                     | 2                               |
| Số lệnh Chuyển chứng Xác n<br>khoán                   | hận lệnh                        |
| Djch vụ NHSV                                          |                                 |
| 🗼 🔳 🕴                                                 | 🍝 💿                             |
| Thừ thách Giáo dục Ti                                 | n tức Videos                    |
| 20                                                    | •                               |
|                                                       | \$                              |
| Trang chủ Thị trường Giao dịch                        | Tài sản Thêm                    |

- Bước 1: Nhập mã PIN hiện tại vào ô "Mã PIN hiện tại"
- Bước 2: Nhập mã PIN muốn thay đổi vào ô "Mã PIN mới". Lưu ý: Mã PIN giao dịch mới phải bao gồm 4 chữ số
- Bước 3: Nhập lại mã PIN mới vào ô "Xác nhận mã PIN"
- Bước 4: Nhấn vào "Xác nhận" để hoàn tất việc thay đổi mã PIN giao dịch hoặc nhấn vào 
   để hủy thao tác đổi mã PIN giao dịch

| 09:41 6                 | !! ≎ ■ |
|-------------------------|--------|
| < Thay đổi PIN          |        |
| Mã PIN hiên tai         | 9      |
|                         | 0      |
| Mã PIN mới              | 0      |
|                         | 0      |
| 🥑 Phải bao gồm 4 chữ số | l.     |
| Xác nhận mã PIN         | 3      |
|                         | 0      |
| <u></u>                 |        |
|                         |        |
|                         |        |
|                         |        |
|                         |        |
|                         |        |
|                         |        |
|                         |        |
|                         |        |
|                         |        |
|                         | 4      |
| Xác                     | nhận   |
|                         |        |
|                         |        |

## d. Mã PIN đăng nhập

Khách hàng nhấn "Thêm" và chọn "Mã PIN đăng nhập" trong phần "Tài khoản của tôi" để thay đổi mã PIN đăng nhập

| 09:41 6                                   |                          | !! † 🗖                |
|-------------------------------------------|--------------------------|-----------------------|
| Thêm                                      |                          | මූ හි 🕞               |
| Tài khoản của tôi                         |                          | •                     |
| ۵ ۵                                       |                          | ***                   |
| Thông tin cá <sup>°</sup> Đổi mật<br>nhân | khẩu Mã PIN giao<br>dịch | Mã PIN đăng<br>nhập   |
| Giao dịch tiền mặt                        |                          |                       |
| <b></b>                                   | -47                      | 60                    |
| Hướng dẫn Rút tí<br>Nộp tiền              | ên Chuyển tiền           | Ứng trước<br>tiền bán |
| Giao dịch chứng kho                       | bán                      |                       |
| <b>R</b> (                                | > 👌                      |                       |
| Số lệnh Chuyển c<br>khoá                  | hứng Xác nhận lện<br>n   | h                     |
| Dịch vụ NHSV                              |                          |                       |
| 1. 2                                      |                          |                       |
| Thừ thách Giáo c                          | lục Tin tức              | Videos                |
|                                           | ( <del>5</del> )         | \$                    |
| Trang chủ Thị trường                      | Giao dịch Tà             | i sản Thêm            |

- Bước 1: Nhập mã PIN đăng nhập hiện tại vào ô "Mã PIN hiện tại".
- Bước 2: Nhập mã PIN muốn thay đổi vào ô "Mã PIN mới". Lưu ý: Mã PIN giao dịch mới phải bao gồm 4 chữ số
- Bước 3: Nhập lại mã PIN mới vào ô "Xác nhận mã PIN"
- Bước 4: Nhấn vào "Xác nhận" để hoàn tất việc thay đổi mã PIN đăng nhập hoặc nhấn vào để hủy thao tác đổi mã PIN đăng nhập

| 09:41 6                  | !! 🗢 🖿  |
|--------------------------|---------|
| < Thay đổi PIN đăng nhập |         |
| Mã PIN hiện tại          | 6       |
|                          | $\odot$ |
| Mã PIN mới               | 2       |
|                          | 0       |
| Phải bao gồm 4 chữ số    |         |
| Xác nhận mã PIN          | 3       |
|                          | $\odot$ |
|                          |         |
|                          |         |
|                          |         |
|                          |         |
|                          |         |
|                          |         |
|                          |         |
|                          |         |
|                          |         |
|                          |         |
|                          | 4       |
| Xác nhân                 |         |
|                          |         |
|                          |         |

#### 2. Tài sản

Để xem thông tin Tài sản, khách hàng nhấn vào "Tài sản" ở thanh menu dưới màn hình.

Nhấn vào mục "Danh mục" để xem thông tin về giá trị tài sản ròng, lợi nhuận, số lượng cổ phiếu và chi tiết danh mục đầu tư. Trong phần Danh mục, Khách hàng có thể thực hiện đặt lệnh bằng cách ấn nút MUA/ BÁN ở từng mã chứng khoán. Ngoài ra, Khách hàng cũng có thể xem được thông tin cổ phiếu bằng cách nhấn vào "Thông tin Cổ phiếu".

| 09               | :41                           |                                 | !! † <b>=</b>                                                                                                    |  |
|------------------|-------------------------------|---------------------------------|----------------------------------------------------------------------------------------------------|--|
| 0390             | 039C100737-00 ∨               |                                 |                                                                                                    |  |
| Danl             | h mục Tài                     | sản Lãi/                        | Lỗ thực                                                                                                    |  |
| Giá t<br>Lãi/L   | rị tài sản ròng<br>.ỗ         | Ø <b>13,74</b><br>894,737,616,0 | <b>12,862,855,984</b><br>49 <b>▲</b> 158.07%                                                                                                    |  |
| Số di            | ư chứng khoán                 | 2,43                            | 38,031,742,200                                                                                                    |  |
| Danh r           | nục                           |                                 |                                                                                                    |  |
| Mã CK            | KL                            | Giá TB                          | Giá trị thị trường                                                                                                    |  |
|                  | KD bán                        | Giá TT                          | Lãi/Lỗ (%) =                                                                                                    |  |
| A32              | 390<br><b>390</b>             | 28,900<br><b>60,700</b>         | 23,673,000<br><b>110.03%</b>                                                                                                    |  |
| AAA              | 2,967,550<br><b>2,967,550</b> | 9,337<br><b>10,850</b>          | 32,197,917,500<br>16.19%                                                                                                    |  |
| ACB              | 3,717,400<br><b>2,000,500</b> | 8,565<br><b>27,200</b>          | 101,113,280,000<br>217.54%                                                                                                    |  |
| ACL              | 700<br><b>700</b>             | 13,650<br><b>12,100</b>         | 8,470,000<br>- <b>11.35%</b>                                                                                                    |  |
| AGR              | 2,979,900<br><b>2,979,600</b> | 9,200<br><b>17,300</b>          | 51,552,270,000<br>88.04%                                                                                                    |  |
| BID              | 12,054,710                    | 13,261                          | ,078,054,500                                                                                                    |  |
| (I)<br>Trang chủ | مع<br>Thị trường              | (5)<br>Giao dịch                | Image: State of the state of the state of t |  |

Nhấn vào tab "Tài sản" để xem thông tin về tài khoản bao gồm tổng tài sản, giá trị cổ phiếu, tổng nợ và thông tin về margin.

| 09:41                     |                                               | ::!! 🗢 🗩                 |
|---------------------------|-----------------------------------------------|--------------------------|
| 039C100737-04             | $\sim$                                        |                          |
| Danh mục Tài              | sản Lãi/Lỗ th                                 | ψc                       |
|                           | <ul> <li>Chứng khoản</li> <li>Tiền</li> </ul> | 163,584,300<br>2.097.829 |
|                           | • Nợ                                          | 4,105                    |
| Tổng tài sản              |                                               | 165,682,129              |
| Tổng tiền                 | :                                             | 2,097,829 >              |
| Giá trị chứng khoán       | 163                                           | 3,584,300 >              |
| Tổng nợ                   |                                               | 4,105 >                  |
| Thông tin ký quỹ (tại gia | á chặn)                                       | >                        |
|                           | (5)                                           | 80                       |
| Trang chủ Thị trường      | Giao dịch Tài sả                              | in Thêm                  |

✤ Nhấn vào tab "Lãi/Lỗ thực" để xem thông tin về lợi nhuận và lỗ đã thực hiện.

| 09:41       |                 |                | !! ? 🗩      |
|-------------|-----------------|----------------|-------------|
| 039C100     | )737-00 V       |                |             |
| Danh mụ     | c Tài sản       | Lãi/Lỗ thực    |             |
| Từ ngày     |                 | Đến ngày       |             |
| 03/10/202   | 23              | 19/02/2024     | $\ominus$   |
| Tổng lãi/lỗ |                 | 3,3            | 354,758,968 |
| Mã CK       | Giá bán         | Giá trị        | Lãi/Lỗ      |
| Ngày        | Khối lượng      | Thuế phí       | Lãi/Lỗ (%)  |
| AGR         | 15,400          | 33,120,000     | 22,207,320  |
| 10/10/2023  | 3,600           | 112,680        | 67.05%      |
| BBC         | 59,000          | 6,363,600      | -475,450    |
| 10/10/2023  | 100             | 11,850         | -7.47%      |
| BID         | 48,600          | 25,823,700     | 74,981,130  |
| 10/10/2023  | 2,100           | 1,255,170      | 290.36%     |
| DBC         | 26,300          | 94,500,000     | -39,381,510 |
| 10/10/2023  | 2,100           | 111,510        | -41.67%     |
| DPM         | 38,850          | 9,349,800      | 2,281,740   |
| 10/10/2023  | 300             | 23,460         | 24.40%      |
| FPT         | 83,500          | 5,210,400      | 61,447,501  |
| 10/10/2023  | 800             | 142,099        | 1,179.32%   |
| HSG         | 18,800          | 8,301,800      | 16,088,670  |
| 10/10/2023  | 1,300           | 49,530         | 193.80%     |
| KBC         | 32,200          | 5,600,000      | -2,386,490  |
| 10/10/2023  | 100             | 6,490          | -42.62%     |
| ROS         | 4,770           | 540,000        | 411,992     |
| 10/10/2022  | 200             | 2008           | 76 20%      |
| 1           | ~               | \$             |             |
| Trang chủ   | Thị trường Giao | o dịch Tài sản | Thêm        |

# 3. Giao dịch tiền mặt

a. Hướng dẫn nộp tiền

Khách hàng nhấn vào "Thêm" và chọn "Hướng dẫn Nộp tiền" để xem hướng dẫn nộp tiền vào tài khoản chứng khoán

| 09:41 6                           |                       |                     | ull 🗢 🔳               |
|-----------------------------------|-----------------------|---------------------|-----------------------|
| Thêm                              |                       | 69                  | € © €                 |
| Tài khoản của                     | tôi                   |                     |                       |
| •                                 |                       | •                   | ***                   |
| Thông tin cá <sup>®</sup><br>nhân | Đổi mật khẩu          | Mã PIN giao<br>dịch | Mã PIN đăng<br>nhập   |
| Giao dịch tiềr                    | n mặt                 |                     |                       |
| =                                 | _                     | -41                 | 60                    |
| Hướng dẫn<br>Nộp tiền             | Rút tiền              | Chuyển tiền         | Ứng trước<br>tiền bán |
| Giao dịch chú                     | mg khoán              |                     |                       |
|                                   |                       | 2                   |                       |
| Sổ lệnh 🛛                         | Chuyển chứng<br>khoán | Xác nhận lệnh       |                       |
| Dịch vụ NHS                       | /                     |                     |                       |
| 1                                 | =                     |                     |                       |
| Thử thách                         | Giáo dục              | Tin tức             | Videos                |
| () (                              | ~) (                  | s dich              |                       |
| trang chu Thị t                   | ruong Gia             | o ujch Tài s        | Inem                  |

## b. Rút tiền

Khách hàng thực hiện rút tiền ra ngân hàng bằng cách nhấn vào "Thêm" và chọn "Rút tiền". Khách hàng sẽ được chuyển đến màn hình "Rút tiền" và thực hiện việc rút tiền từ tài khoản theo các bước sau:

| 09:41 <b>L</b>                      | !! ≎ ■                                 |
|-------------------------------------|----------------------------------------|
| Thêm                                | <b>@</b> Ø ⊖                           |
| Tài khoản của tôi                   |                                        |
| ۵ 🔒                                 |                                        |
| Thông tin cá 🅈 Đổi mật khẩu<br>nhân | u Mã PIN giao Mã PIN đảng<br>dịch nhập |
| Giao dịch tiền mặt                  | 0                                      |
|                                     | 🚰 📪 🛛 🚳                                |
| Hướng dẫn<br>Nộp tiền               | Chuyển tiền Ứng trước<br>tiền bán      |
| Giao dịch chứng khoán               |                                        |
|                                     | 2                                      |
| Số lệnh Chuyển chứn<br>khoán        | g Xác nhận lệnh                        |
| Dịch vụ NHSV                        |                                        |
| 1. E                                | 🔏 💿                                    |
| Thử thách Giáo dục                  | Tin tức Videos                         |
| •                                   | 0                                      |
|                                     | 5 S                                    |
| Irang chù Thị trường G              | iao dịch Tài sán <b>Thêm</b>           |

- Bước 1: Chọn tiểu khoản để chuyển tiền ra ngân hàng
- Bước 2: Chọn tài khoản ngân hàng nhận trong ô "Tài khoản ngân hàng nhận". Hệ thống sẽ hiển thị danh sách tài khoản ngân hàng mà Khách hàng đã đăng ký tại NHSV
- Bước 3: Nhập số tiền muốn rút vào ô "Số tiền" hoặc nhấn vào "Tất cả" và hệ thống sẽ tự động chuyển số dư vào "Số tiền". Lưu ý: Số tiền rút không được vượt quá Số dư khả dụng
- Bước 4: Thêm "Ghi chú". Phần này Khách hàng có thể tự điền, hoặc hệ thống sẽ tự động điền ghi chú
- Bước 5: Nhấn vào "Rút tiền" để yêu cầu rút tiền

Bước 6: Xác nhận yêu cầu bằng cách nhấn vào Xác nhận hoặc nhấn vào Hủy để hủy thao tác rút tiền

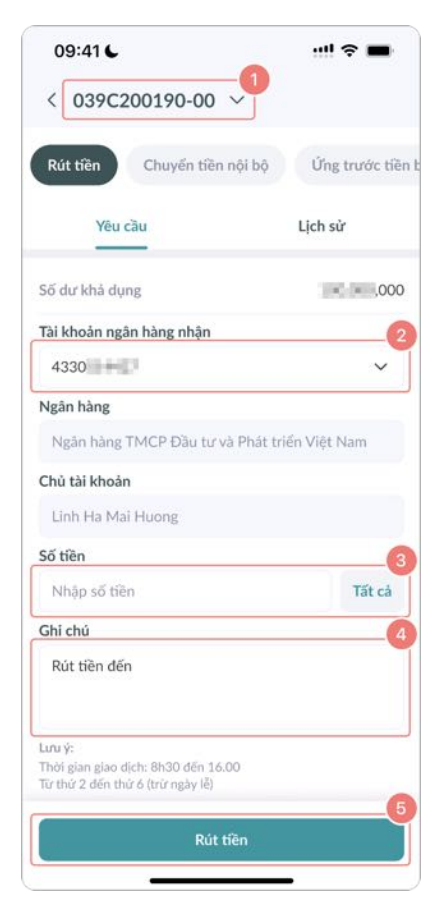

| 09:416                                                                            |                                                 |  |
|-----------------------------------------------------------------------------------|-------------------------------------------------|--|
| < 039C200190-00 ×                                                                 |                                                 |  |
| Rút tiền Chuyển                                                                   | tiền nội bộ Ứng trước tiền b                    |  |
| Yêu cầu                                                                           | Lịch sử                                         |  |
| Rút tiền                                                                          | ×                                               |  |
| Tài khoản chuyển                                                                  | 039C200190-00                                   |  |
| Tài khoản nhận                                                                    | 4330                                            |  |
| Ngân hàng                                                                         | Ngân hàng TMCP Đầu tư và<br>Phát triển Việt Nam |  |
| Chủ tài khoản                                                                     | Linh Ha Mai Huong                               |  |
| Số tiền                                                                           | 3100.00                                         |  |
| Ghi chú                                                                           | Rút tiền                                        |  |
| 2<br>Hủy Xác nhận                                                                 |                                                 |  |
| Lưu ý:<br>Thời gian giao dịch: 8h30 đến 16.00<br>Từ thứ 2 đến thứ 6 (trừ ngày lễ) |                                                 |  |
|                                                                                   | Rút tiền                                        |  |

Giao dịch sẽ được hiển thị ngay lập tức trong mục "Lịch sử". Khách hàng có thể theo dõi trạng thái giao dịch và xem lại lịch sử giao dịch.

Lưu ý: Khách hàng có thể hủy bỏ giao dịch ĐANG CHỜ thông qua các bước sau:

- Bước 1: Chọn trạng thái giao dịch là ĐANG CHỜ ở ô "Trạng thái"
- ✤ Bước 2: Nhấn vào <sup>⊗</sup> phía trước của lệnh rút tiền
- Bước 3: Xác nhận việc hủy bỏ bằng cách nhấn vào "Xác nhận" hoặc nhấn vào "Hủy" để hủy bỏ thao tác

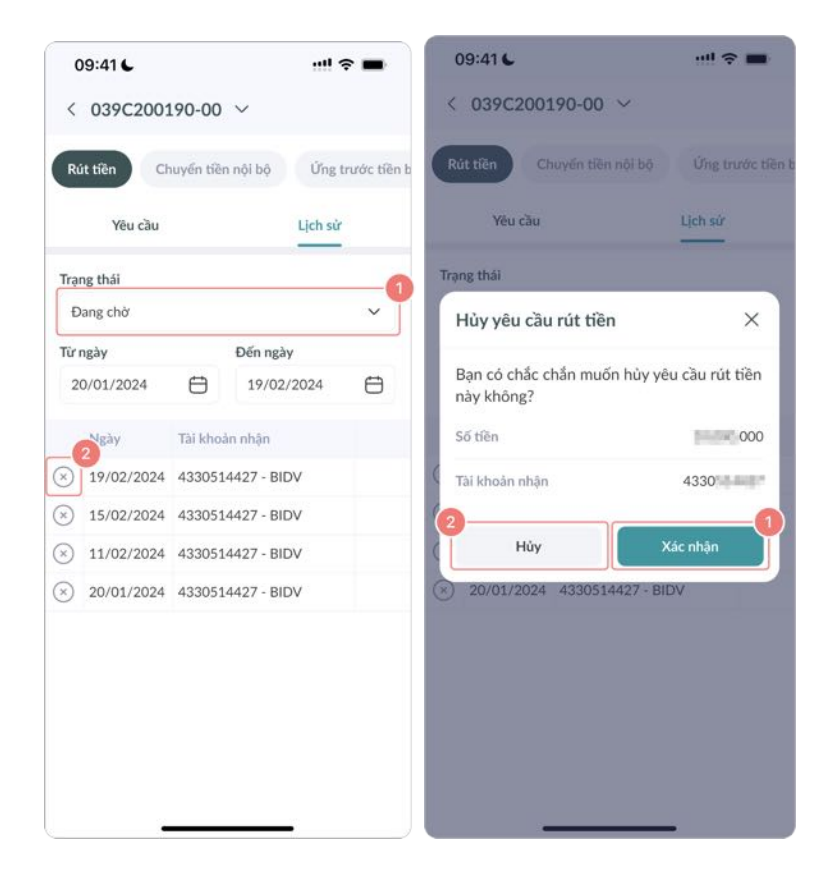

## c. Chuyển tiền

Khách hàng chuyển tiền nội bộ bằng cách nhấn vào "Thêm" và chọn "Chuyển tiền". Khách hàng sẽ được chuyển đến màn hình "Chuyển tiền nội bộ" và thực hiện việc chuyển tiền theo các bước sau:

| 09:41 6                                  |                   |                    | ! <b>≈</b> ■          |
|------------------------------------------|-------------------|--------------------|-----------------------|
| Thêm                                     |                   | Ŗ                  | ® G                   |
| Tài khoản của tôi                        |                   |                    |                       |
| •                                        |                   |                    | ***                   |
| Thông tin cá <sup>®</sup> Đổi mậ<br>nhân | t khấu Mã P<br>c  | 'IN giao M<br>dịch | ā PIN đăng<br>nhập    |
| Giao dịch tiền mặt                       |                   | 0                  |                       |
|                                          |                   |                    | 5                     |
| Hướng dẫn Rút t<br>Nộp tiền              | iên Chuy          | /ến tiền           | Ứng trước<br>tiền bán |
| Giao dịch chứng kh                       | ioán              |                    |                       |
| R (                                      |                   | *                  |                       |
| Số lệnh Chuyển<br>kho                    | chứng Xác n<br>án | hận lệnh           |                       |
| Dịch vụ NHSV                             |                   |                    |                       |
| 1                                        |                   | 2                  |                       |
| Thừ thách Giáo                           | dục Ti            | n tức              | Videos                |
|                                          | 4                 | \$                 | 0                     |
| Trang chủ Thị trường                     | Giao dịch         | Tài sàn            | Thêm                  |

- Bước 1: Chọn tài khoản chuyển tiền
- Bước 2: Chọn "Tài khoản nhận". Khách hàng có thể lựa chọn các tiểu khoản nhận còn lại
- Bước 3: Nhập "Số tiền" muốn chuyển hoặc nhấn vào "Tất cả" và hệ thống sẽ tự động chuyển số dư vào "Số tiền". Lưu ý: Số tiền chuyển khoản không được vượt quá Số dư khả dụng
- Bước 4: Thêm "Ghi chú". Phần này Khách hàng có thể tự điền, hoặc hệ thống sẽ tự động điền ghi chú
- Bước 5: Nhấn vào "Chuyển tiền" để yêu cầu chuyển tiền
- Bước 6: Xác nhận yêu cầu bằng cách nhấn vào "Xác nhận" hoặc nhấn vào "Hủy" để hủy thao tác chuyển tiền nội bộ

| 09:41 6                                                                           | !! 🎓 🖿           |
|-----------------------------------------------------------------------------------|------------------|
| < 039C200190-00 ~                                                                 |                  |
| Rút tiền Chuyển tiền nội bộ                                                       | Ứng trước tiền b |
| Yêu cầu                                                                           | Lịch sử          |
| Số dư khả dụng                                                                    | .000             |
| Tài khoản nhận                                                                    | 2                |
| 4330                                                                              | ~                |
| Số tiền                                                                           | 3                |
| Nhập số tiền                                                                      | Tất cả           |
| Ghi chú                                                                           | 4                |
| Chuyển tiền đến                                                                   |                  |
| Lưu ý:<br>Thời gian giao dịch: 8h30 đến 16.00<br>Từ thứ 2 đến thứ 6 (trừ ngày lễ) |                  |
| Chuyển tiền                                                                       | 5                |

Giao dịch sẽ hiển thị trong "Lịch sử". Khách hàng có thể theo dõi trạng thái giao dịch và xem lại lịch sử giao dịch

#### d. Ứng trước tiền bán

Sau khi có lệnh bản được khớp, Khách hàng có thể ứng trước tiền bản bằng cách "Thêm" và chọn "Ứng trước tiền bản". Khách hàng sẽ được chuyển đến màn hình "Ứng trước tiền bản" và thực hiện việc ứng tiền theo các bước sau:

| 09:41 6                                        | !! ≎ ■                               |
|------------------------------------------------|--------------------------------------|
| Thêm                                           | ® © ⊖                                |
| Tài khoản của tôi                              |                                      |
| ۵ 🔒                                            | •••                                  |
| Thông tin cá <sup>°</sup> Đổi mật khẩu<br>nhân | Mã PIN giao Mã PIN đăng<br>dịch nhập |
| Giao dịch tiền mặt                             |                                      |
| <b>-</b>                                       | <b>R B</b>                           |
| Hướng dẫn Rút tiền<br>Nộp tiền                 | Chuyển tiền Ứng trước<br>tiền bán    |
| Giao dịch chứng khoán                          |                                      |
| <b>1</b>                                       | 1                                    |
| Sổ lệnh Chuyển chứng<br>khoán                  | Xác nhận lệnh                        |
| Dịch vụ NHSV                                   |                                      |
| 1 📃                                            | 🖲 💿                                  |
| Thử thách Giáo dục                             | Tin tức Videos                       |
| <b>4</b> 0                                     | 0                                    |
| Trans chù Thị trường Ci                        |                                      |
| Hang chu Thị trường Giả                        | iai sari inem                        |

✤ Bước 1: Chọn "Ngày giao dịch" để xem chi tiết của lệnh bán có thể ứng

✤ Bước 2: Chọn lệnh bán cụ thể (3) để ứng trước hoặc chọn "Tất cả" (2) để ứng tất cả các lệnh bán

| 09:41 🗲           |               | !              | ?■            |
|-------------------|---------------|----------------|---------------|
| < 039C20          | 0190-00 丶     | 1              |               |
| Rút tiền          | Chuyển tiền n | ội bộ Ứng      | trước tiền b  |
| Yêu cầ            | iu            | Lịch s         | ử             |
| Ngày giao dịch    |               |                | _0            |
| 16/02/2024        |               |                | ~             |
| Tổng tiền có th   | ể ứng         |                | 212,861       |
| Phí giao dịch     |               |                |               |
| Mã chứng<br>khoản | Giá trị bán   | Khoản được ứng | Phí giao dịch |
| JVC               | 362,000       | 212,861        | 543           |
|                   |               |                |               |
|                   | Ứng tr        | ước            |               |
|                   | -             |                |               |

- Bước 3: Nhập số tiền muốn tạm ứng hoặc nhấn vào "Tất cả" và hệ thống sẽ tự động chuyển tổng số có thể tạm ứng vào "Số tiền ứng trước"
- Bước 4: Nhấp vào "Ứng trước" để đăng ký ứng trước tiền bán

| 09:41 6           |               | 1              | ∻ ■          |  |
|-------------------|---------------|----------------|--------------|--|
| < 039C200190-00 ~ |               |                |              |  |
| Rút tíēn          | Chuyến tiền n | ội bộ Ứng      | trước tiền t |  |
| Yêu c             | ău            | Lịch s         | ř            |  |
| Ngày giao dịch    | n             |                |              |  |
| 16/02/2024        | i.            |                | ~            |  |
| Tống tiền có t    | hể ứng        |                | 212,861      |  |
| Phí giao dịch     |               |                |              |  |
| Mā chứng khoản    |               | Khoản được ứng |              |  |
| SAF 🔁             | 362,000       | 212,861        | 543          |  |
|                   |               |                |              |  |
| Tài khoản r       | nhận          |                | ×            |  |
| Tổng tiền có t    | hể ứng        |                | 212,861      |  |
| Tiền ứng          |               |                |              |  |
| Nhập số tiền      |               |                | Tất cả       |  |
| Úng trước         |               |                |              |  |
|                   |               |                |              |  |

Bước 5: Xác nhận yêu cầu bằng cách nhấn vào Xác nhận hoặc nhấn vào Hủy để hủy đăng ký ứng trước tiền bán

| 09:41 6                     |                  |
|-----------------------------|------------------|
| < 039C200190-00 ~           |                  |
| Rút tiền Chuyển tiền nội bộ | Ứng trước tiền b |
| Yêu cầu                     | Lịch sử          |
| Ngày giao dịch              |                  |
| 16/02/2024                  | ~                |
| Ứng trước tiền bán          | ×                |
| Tiền ứng                    | 10001000 at      |
| 2<br>Huỷ                    | Xác nhận         |
|                             |                  |
|                             |                  |
|                             |                  |
|                             |                  |
|                             |                  |
| Ứng trước                   |                  |
|                             | _                |

Khoản tiền ứng vừa tạo sẽ được hiển thị trong "Lịch sử". Khách hàng có thể xem chi tiết lệnh ứng tiền ở màn hình này.

#### 4. Giao dịch chứng khoán

#### a. Sổ lệnh

Khách hàng truy cập màn hình "Thêm" và nhấn vào nút "Sổ lệnh" để xem chi tiết và theo dõi trạng thái của lệnh được đặt vào ngày hiện tại. Trong màn hình "Sổ lệnh", Khách hàng có thể thực hiện sửa lệnh bằng cách nhấn vào nút "Sửa" (*Xem thêm chi tiết trong III.1.b. Sửa lệnh thường*) hoặc Khách hàng có thể thực hiện hủy lệnh bằng cách nhấn vào nút "Hủy" (*Xem thêm chi tiết trong III.1.c. Hủy lệnh thường*)

| 09:41 6                                                        | !! ? 🔳                               |
|----------------------------------------------------------------|--------------------------------------|
| Thêm                                                           | ඹු හි 🕞                              |
| Tài khoản của tôi                                              |                                      |
| ۹                                                              | •                                    |
| Thông tin cá <sup>8</sup> Đổi mật khẩu<br>nhân                 | Mã PIN giao Mã PIN đăng<br>dịch nhập |
| Giao dịch tiền mặt                                             |                                      |
| <b></b>                                                        | <b></b>                              |
| Hướng dẫn Rút tiền<br>Nộp tiền                                 | Chuyển tiền Ứng trước<br>tiền bán    |
| Giao dịch chứng khoán<br>2<br>Sổ lệnh<br>Chuyển chứng<br>khoán | Xác nhận lệnh                        |
| Dịch vụ NHSV                                                   |                                      |
| 1. 📃                                                           | 🛀 💿                                  |
| Thừ thách Giáo dục                                             | Tin tức Videos                       |
| () (°)                                                         | \$ \$ 1                              |
| Trang chủ Thị trường Gia                                       | o dịch Tài sản <b>Thêm</b>           |

b. Chuyển chứng khoán

Khách hàng nhấn vào "Thêm" chọn "Chuyển chứng khoán". Khách hàng sẽ được chuyển đến màn hình "Chuyển chứng khoán" và thực hiện chuyển chứng khoán qua các bước sau:

| 09:41 6                                        |                      |                     | !! † <b>-</b>         |
|------------------------------------------------|----------------------|---------------------|-----------------------|
| Thêm                                           |                      | 6                   | € © ⊕                 |
| Tài khoản của                                  | tôi                  |                     |                       |
| ۲                                              |                      | -                   |                       |
| Thông tin cả <sup>®</sup> <del>t</del><br>nhân | Dối mặt khấu         | Mã PIN giao<br>dịch | Mā PIN đảng<br>nhập   |
| Giao dịch tiền                                 | mặt                  |                     |                       |
|                                                |                      | -41                 | 6                     |
| Hướng dẫn<br>Nộp tiền                          | Rút tiến             | Chuyến tiền         | Ứng trước<br>tiền bản |
| Giao dịch chứ                                  | ng khoán             |                     |                       |
|                                                |                      | 2                   |                       |
| Số lệnh C                                      | huyến chứng<br>khoán | Xác nhận lệnh       |                       |
| Dịch vụ NHSV                                   | ,                    |                     |                       |
|                                                |                      |                     |                       |
| Thử thách                                      | Giáo dục             | Tin tức             | Videos                |
|                                                | 9                    | \$                  | 0                     |
| Trang chú Thị tr                               | urờng Gia            | io dịch Tải s       | an Thêm               |

09:41 6

Yêu cầu

< 039C200190 - 01 - Margin ~

- Bước 1: Chọn "Tài khoản nhận"
- Bước 2: Chọn mã chứng khoán cần chuyển bằng cách nhấn vào
   ở "Mã". Hệ thống sẽ hiển thị danh sách cổ phiếu có thể chuyển
- Bước 3: Nhập số lượng cổ phiếu muốn chuyển hoặc nhấn vào "Tất cả" và hệ thống sẽ tự động chuyển số lượng chứng khoán khả dụng vào "Số lượng". Lưu ý: Số lượng không được vượt quá Số chứng khoán khả dụng.
- Bước 4: Nhập "Ghi chú". Phần này Khách hàng có thể tự điền hoặc hệ thống sẽ tự động điền ghi chú
- Bước 5: Nhấn vào "Chuyển chứng khoán" để yêu cầu chuyển chứng khoán
- Tài khoản nhận Tài khoản nhận 039C200190-00 039C200190-00 Mã Chuyển chứng khoán X AAA Tài khoản chuyển 039C200190 - 01 - Margin Số lượng khả dụng 300 Tài khoản nhận 039C200190 - 00 Số lượng chuyển Nhập khối lượng Tất cả Mã AAA Ghi chú Số lượng chuyển 300 Chuyển chứng khoán đến tài khoản. Chuyển chứng khoản đến Ghi chú tài khoản.. Hủy

09:41

< 039C200190 - 01 - Margin ~

Lich sử

Lịch sử

Bước 6: Xác nhận yêu cầu bằng cách nhấn vào "Xác nhận" hoặc nhấn vào "Hủy" để hủy thao tác chuyển chứng khoán

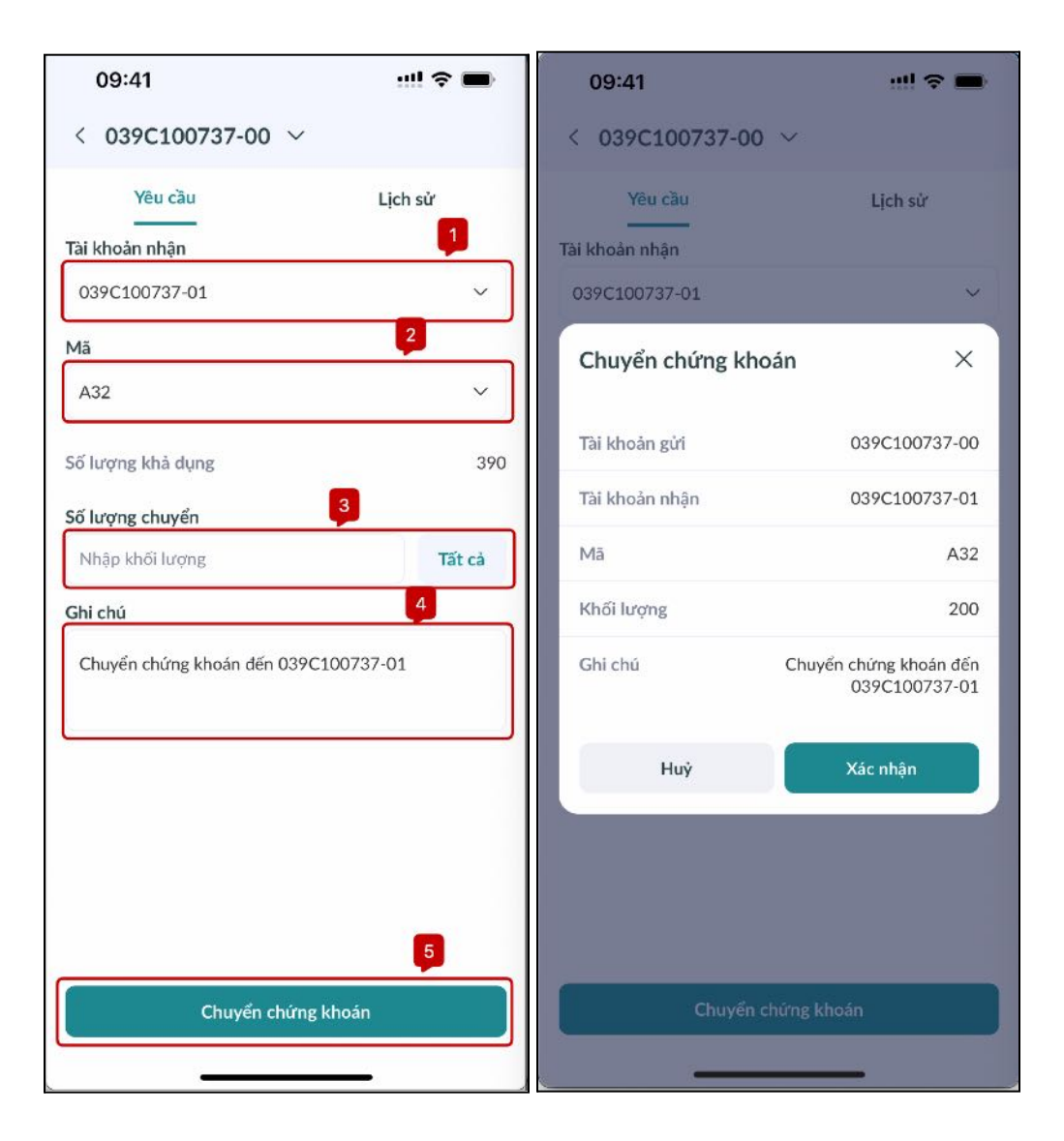

Giao dịch sẽ hiển thị trong "Lịch sử". Khách hàng có thể xem chi tiết giao dịch cũng như xem lịch sử các giao dịch trước đó

#### c. Xác nhận lệnh

Khách hàng có thể xem và xác nhận các lệnh được thực hiện bởi môi giới trong màn hình "Xác nhận lệnh". Để truy cập màn hình này, khách hàng nhấn vào "Thêm" chọn "Xác nhận lệnh"

| 09:41                 |                       |                           | ::!! 🗢 🖿              |
|-----------------------|-----------------------|---------------------------|-----------------------|
| Thêm                  |                       | 6                         | 9 © G                 |
| <b>_</b> _            |                       |                           | 60                    |
| Hướng dẫn<br>Nộp tiền | Rút tiền              | Chuyến tiền               | Ứng trước<br>tiền bán |
| Giao dịch ch          | iứng khoán            | 2                         |                       |
|                       |                       | 8                         |                       |
| Số lệnh               | Chuyển chứng<br>khoán | Xác nhận lệnh             |                       |
| Dịch vụ NH            | sv                    |                           |                       |
|                       | 1                     | _                         | <b>8</b>              |
| Sao chép lệnh         | Thử thách             | Giáo dục                  | Tin tức               |
|                       | -                     |                           |                       |
| Videos                | Broker chat           |                           |                       |
| Tiện ích              |                       |                           |                       |
| <b>(?</b> )           | 20                    | 1                         |                       |
| Quyền mua cổ<br>phiếu | Mở tài khoản<br>thật  | Mở tài khoản<br>ngân hàng | 1                     |
| ,                     | ~ (                   | \$                        |                       |
| Trang chủ Tì          | nị trường Gia         | o dịch Tài sả             | àn <b>Thêm</b>        |

Để xác nhận các lệnh được thực hiện bởi môi giới, Khách hàng thao tác như sau:

- Bước 1: Chọn lệnh cụ thể bằng cách nhấn vào tickbox bên trái của lệnh cần xác nhận hoặc nhấn chọn tickbox chung để chọn tất cả các lệnh cần xác nhận
- Bước 2: Nhấn vào "Xác nhận" để hoàn tất xác nhận lệnh

| 0070100                    | 07-00     |            |        |
|----------------------------|-----------|------------|--------|
| ạng thái                   |           | Loại lệnh  |        |
| Tất cả                     | ~         | Tất cả     | $\sim$ |
| r ngày                     |           | Đến ngày   |        |
| 20/01/2024                 | $\ominus$ | 19/02/2024 | Ë      |
|                            |           |            |        |
| Ngày                       | Mā        |            | Giá    |
| Số hiệu lệnh<br>23/01/2024 | AAA       | Bán        | 9,610  |
| 10                         | Bán       |            | 0      |
| 25/01/2024                 | MBE       | MBB        |        |
| 9                          | Mua       | Mua        |        |
| 19/02/2024                 | ACB       | ACB        |        |
| 1                          | Mua       |            | 0      |
| 19/02/2024                 | GVR       |            | 24,950 |
| 2                          | Mua       |            | 0      |
| 19/02/2024                 | SSI       |            | 35,100 |
| 3                          | Mua       |            | 0      |
| 19/02/2024                 | MSB       | MSB        |        |
| 4                          | Mua       |            | 0      |
| 19/02/2024                 | DRC       |            | 32,000 |
| 5                          | Mua       |            | 0      |
| 19/02/2024                 | HCD       | )          | 10,000 |
| 6                          | Mua       |            | 2      |

## 5. Quyền mua cổ phiếu

Để đăng kí quyền mua CP phát hành thêm và đăng kí mua trái phiếu online khi phát sinh quyền đối với mã CK mà khách hàng sở hữu, khách hàng truy cập màn hình "Quyền mua" bằng cách nhấn vào "Thêm"  $\rightarrow$  "Quyền mua cổ phiếu" và thực hiện theo các bước sau

Bước 1: Nhấn vào nút "Đăng ký" phía trước quyền mua cụ thể để đăng ký.

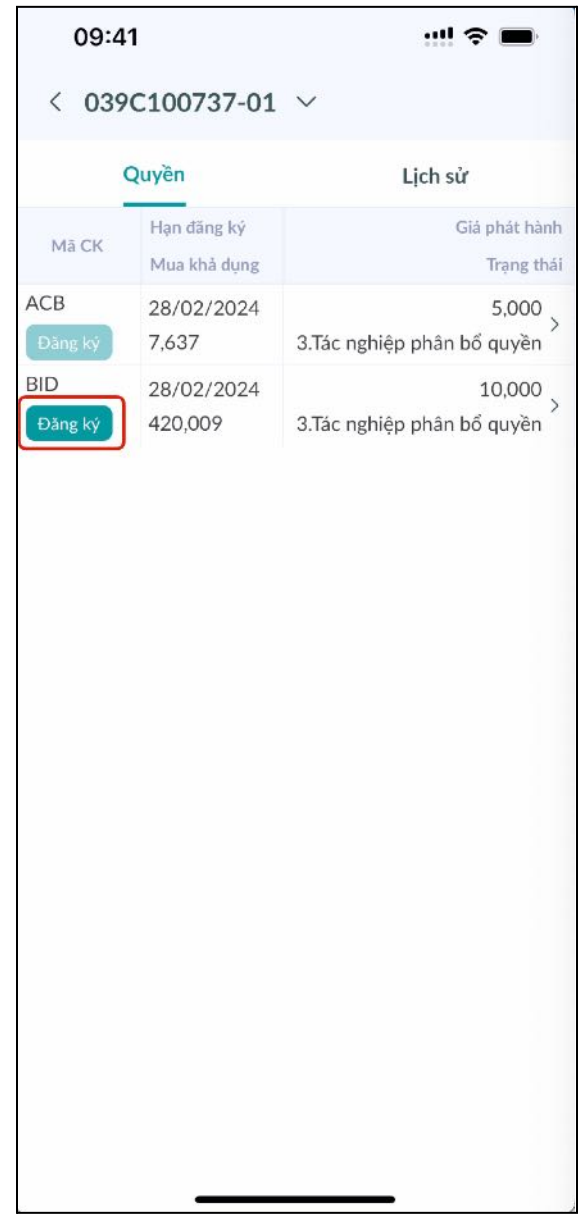

Bước 2: Nhập "Khối lượng đăng ký". Lưu ý: Số lượng đăng ký không được vượt quá Số lượng quyền được đăng ký.

| 09:41                                                                               | !! 중 ■                     |
|-------------------------------------------------------------------------------------|----------------------------|
| < Đăng ký                                                                           |                            |
| Tài khoản                                                                           | 039C100737-01              |
| Mã CK                                                                               | BID                        |
| Giá                                                                                 | 10,000                     |
| KL quyền                                                                            | 3,433,679                  |
| KL chờ duyệt                                                                        | 0                          |
| Ngày hiệu lực                                                                       | 15/02/2024                 |
| Ngày bắt đầu                                                                        | 16/02/2024                 |
| Ngày kết thúc                                                                       | 28/02/2024                 |
| Loại quyền                                                                          | Đăng ký quyền mua          |
| Trạng thái                                                                          | 3.Tác nghiệp phân bổ quyền |
| Số dư tiền                                                                          | 15114114                   |
| KL đăng ký                                                                          |                            |
| Nhập số lượng                                                                       |                            |
| Giá trị giao dịch                                                                   | 0                          |
| <b>Lưu ý:</b><br>Thời gian giao dịch: 8h30 -16h<br>Từ thứ 2 đến thứ 6 (trừ ngày lễ) | _                          |

Bước 3: Xác nhận yêu cầu bằng cách nhấp vào "Xác nhận" hoặc nhấp vào "Hủy" để hủy bỏ đăng ký quyền mua

| 09:41                                                                                     | <u></u> 🗢 🖿 |
|-------------------------------------------------------------------------------------------|-------------|
| < Đăng ký                                                                                 |             |
| Giá                                                                                       | 10,000      |
| KL quyền                                                                                  | 3,433,679   |
| KL chờ duyệt                                                                              | 0           |
| Đăng ký quyền                                                                             | ×           |
| Mā CK                                                                                     | BID         |
| KL đăng ký                                                                                | 10,000      |
| Giá trị giao dịch                                                                         | 100,000,000 |
| Hủy                                                                                       | Xác nhận    |
| KL đăng ký                                                                                |             |
| 10,000                                                                                    |             |
| Giá trị giao dịch                                                                         | 100,000,000 |
| <mark>Lưu ý:</mark><br>Thời gian giao dịch: 8h30 -16h<br>Từ thứ 2 đến thứ 6 (trừ ngày lễ) |             |
| Đăng ký                                                                                   |             |

Ngoài ra Khách hàng cũng có thể Hủy quyền mua đã đăng ký ở màn hình này bằng cách thực hiện các bước sau:

Bước 1: Nhấn vào nút "Hủy" phía trước quyền mua đã đăng ký

| 14:06 7        |                     |                                         |  |  |
|----------------|---------------------|-----------------------------------------|--|--|
| < 039          | C100737-01          | $\sim$                                  |  |  |
| Quyền          |                     | Lịch sử                                 |  |  |
|                | Hạn đăng ký         | Giá phát hành                           |  |  |
| MaCK           | Mua khả dụng        | Trạng thá                               |  |  |
| AAA<br>Đăng ký | 10/06/2023<br>5,000 | 10.20<br>3. Tác nghiệp phân bổ<br>quyền |  |  |
| AAB<br>Đăng ký | 10/06/2023<br>5,000 | 10.20<br>3. Tác nghiệp phân bổ<br>quyền |  |  |
| ABS<br>Huỷ     | 10/06/2023<br>5,000 | 10.20<br>3. Tác nghiệp phân bổ<br>quyền |  |  |
|                |                     |                                         |  |  |

Bước 2: Xác nhận yêu cầu bằng cách nhấp vào "Xác nhận" hoặc nhấp vào "Hủy" để hủy bỏ thao tác

| 14:06 7            |                               | al 🗢 🔳                         |  |
|--------------------|-------------------------------|--------------------------------|--|
| < (                | 039C100737-01                 | ~                              |  |
|                    | Quyền                         | Lịch sử                        |  |
| Mā CK              | Hạn đăng ký<br>Mua khả dung   | Giá phát hành<br>Trang thái    |  |
| AAA                | 10/06/2023                    | 10.20<br>3. Tác nghiệp phân bổ |  |
| Hu                 | ıỷ quyền mua cổ               | phiếu ×                        |  |
| Bại<br>A này<br>Mā | n có chắc muốn hu<br>/?<br>CK | ỷ quyền mua cổ phiếu<br>AAA    |  |
| KL                 | đăng ký                       | 10,000                         |  |
| Giá                | trị giao dịch                 | 1,000,000                      |  |
|                    | Huỷ                           | Xác nhận                       |  |
|                    |                               |                                |  |

# V. CÁC DỊCH VỤ NÂNG CAO

## 1. Danh mục yêu thích

Khách hàng có thể truy cập và theo dõi dữ liệu thời gian thực của các cổ phiếu yêu thích được sắp xếp trong các danh mục yêu thích tùy chỉnh.

Để xem và thêm hoặc xóa cổ phiếu khỏi danh mục yêu thích:

Bước 1: Tại màn hình "Thị trường", khách hàng nhấp vào tab "Danh mục yêu thích"

| 09:41 🕇                                      |            |                                     | ! ? I                | •      |
|----------------------------------------------|------------|-------------------------------------|----------------------|--------|
| Bảng giá                                     |            |                                     | (                    | 2      |
| Danh mục yêu thích                           | Gần d      | đây Bả                              | ng giá               | 1      |
| MyWL                                         |            | ~                                   | + •                  | 00     |
| Mã CK 🜻<br>Tên mã CK                         |            | Giá<br>Khối lượng                   | Biến độ              | ing 🌵  |
| MSB<br>NH TMCP HANG HAI VIET NA              | AM         | <b>15.65</b><br>19,487,400          | 0.45<br>2.96%        | ×      |
| <b>SSI</b><br>CTCP CHUNG KHOAN SSI           |            | 34.65<br>24,215,700 ▼               | 0.35<br>1.00%        | ×      |
| VND<br>CTCP CHUNG KHOAN VNDIR                | RECT       | <b>22.90</b><br>30,417,900 <b>•</b> | 0.30<br>1.29%        | 8      |
| VRE<br>CTCP VINCOM RETAIL                    |            | <b>24.05</b><br>21,760,500 <b>4</b> | <b>1.55</b><br>6.89% | 8      |
| VIC<br>TAP DOAN VINGROUP-CTCP                |            | <b>47.00</b><br>10,743,000          | <b>3.05</b><br>6.94% | 8      |
| <b>ABI</b><br>Cổ phiếu CTCP Bảo hiểm Ngân hà |            | 25.60<br>35,032                     | 0.00<br>0.00%        | 8      |
| TCB<br>NH TMCP KY THUONG VN                  |            | <b>38.85</b><br>7,106,800 4         | 0.35<br>0.91%        | 0      |
| VHM                                          |            | 45.40                               | 2.70                 | 0      |
| Trang chủ Thị trường tr                      | (Siao dich | (\$<br>Tài sản                      |                      | ⊐<br>+ |
|                                              | olao ajun  |                                     | ine                  |        |

Bước 2: Khách hàng nhấp vào nút "Thêm" hoặc biểu tượng ở góc phải trên cùng

| Danh mục yêu thích Gả     | àn đây Bảng giá 3  |  |  |
|---------------------------|--------------------|--|--|
| MyWL                      | ~ + 000            |  |  |
| Mã CK ≑                   | Giá 🗘              |  |  |
| Tên mã CK                 | Biến động 🖨        |  |  |
| <b>MSB</b>                | <b>15.60</b> 0.40  |  |  |
| NH TMCP HANG HAI VIET NAM | 19,491,100 ▲ 2.63% |  |  |

Bước 3: Khách hàng nhấp vào biểu tượng "Ngôi sao" của bất kỳ cổ phiếu nào sau đó chọn một hoặc nhiều danh mục yêu thích hiện tại. Khách hàng cũng có thể nhấp "Tạo danh mục yêu thích mới" và nhập tên cho danh mục yêu thích mới.

| 09:41 🕇                                         | <u>;;; </u> \$ ■ | AGP                                                                              | $\sim$     |
|-------------------------------------------------|------------------|----------------------------------------------------------------------------------|------------|
|                                                 | Huỷ              | Thêm vào danh mục yêu thích                                                      | ×          |
| <b>A32</b><br>Co phieu Cong ty co phan 32       |                  | <ul> <li>+ Tạo danh mục yêu thích mới</li> <li>My Watchlist<br/>10/50</li> </ul> | $\bigcirc$ |
| AAA<br>CTCP NHUA AN PHAT XANH                   |                  | Hi<br>7/50                                                                       | 0          |
| <b>AAH</b><br>Co phieu Cong ty co phan Hop Nhat |                  |                                                                                  |            |
| AAM<br>CTCP THUY SAN MEKONG                     |                  | Hoàn thành                                                                       |            |

Bước 4: Một khi cổ phiếu được thêm vào danh mục yêu thích, khách hàng có thể nhấp vào biểu tượng "Ngôi sao" và bỏ chọn bất kỳ danh mục yêu thích hiện tại nào để xóa cổ phiếu khỏi những danh mục đó.

| 09:41 🕇                                   | ::!! <b>?</b> 🗩 | AAH<br>Co phieu Cong ty co phan Hop Nhat |   |
|-------------------------------------------|-----------------|------------------------------------------|---|
| QI                                        | Huỷ             | ААМ                                      | ~ |
| Tìm kiếm gần đây                          | Ū               | Thêm vào danh mục yêu thích              | Х |
| LDG ACB MSB                               | СТС             | + Tạo danh mục yêu thích mới             |   |
|                                           | ×417            | My Watchlist<br>11/50                    | 0 |
| VLP CWF HLB                               | VNZ             | Hi<br>6/50                               | 0 |
| <b>A32</b><br>Co phieu Cong ty co phan 32 | *               |                                          |   |
| AAA<br>CTCP NHUA AN PHAT XANH             | *               | Hoàn thành                               |   |

Bước 5: Tất cả cổ phiếu được thêm vào ít nhất một trong các danh mục yêu thích sẽ được hiển thị với biểu tượng ngôi sao đầy đủ, các cổ phiếu khác sẽ được hiển thị với biểu tượng ngôi sao có viền.

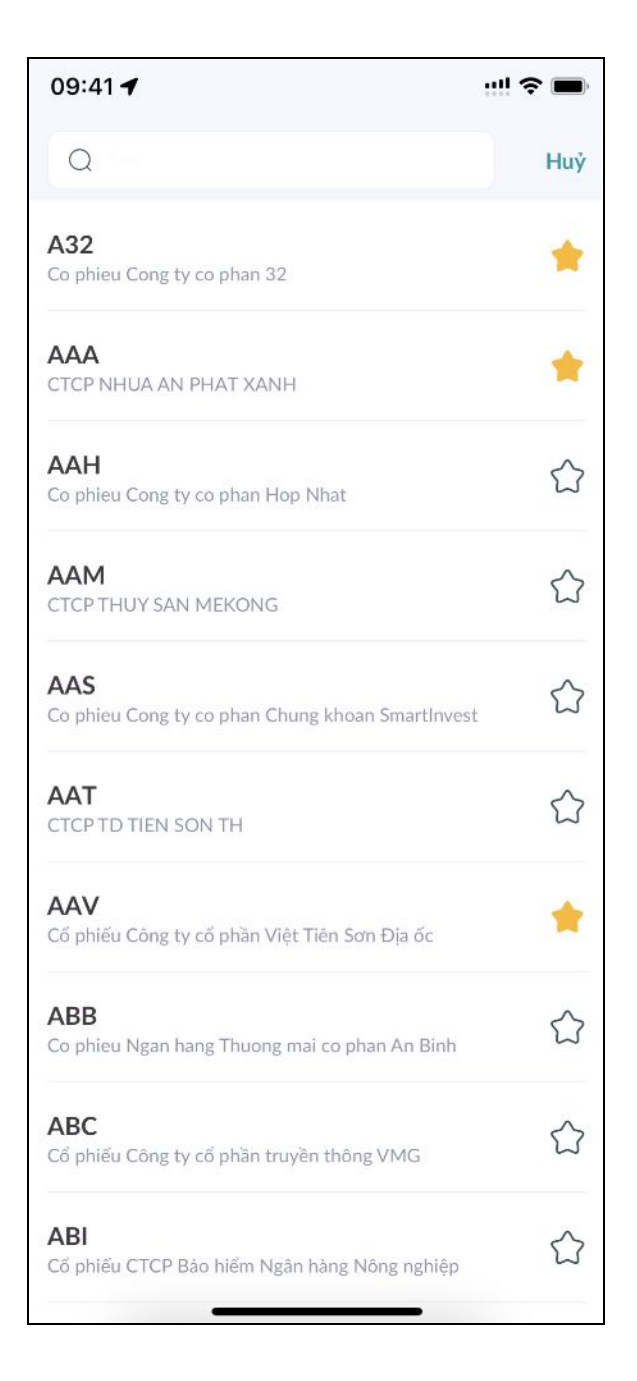

Để truy cập nhanh danh mục yêu thích tại màn hình Chủ:

- Bước 1: Khách hàng truy cập màn hình Chủ tại thanh điều hướng, sau đó nhấp vào tab "Đầu tư của tôi".
- Bước 2: Cuộn xuống đến phần danh mục yêu thích ở cuối, ứng dụng sẽ hiển thị danh mục yêu thích mặc định và tất cả cổ phiếu tương ứng.
- Bước 3: Nhấp vào tên danh mục yêu thích để chọn và xem danh mục yêu thích khác của khách hàng.
- Bước 4: Nhấp vào biểu tượng "Mũi tên" để xem chi tiết danh mục yêu thích tại màn hình Thị trường.

#### 2. Tin tức

a. Tin tức mới nhất

Khách hàng theo dõi những tin tức cập nhật nhất để nắm bắt tình hình kinh tế, chính trị trong nước và thế giới.

#### Để xem tin tức mới nhất

 Bước 1: Khách hàng truy cập màn hình Thêm tại thanh điều hướng, sau đó nhấp vào biểu tượng "Tin tức".

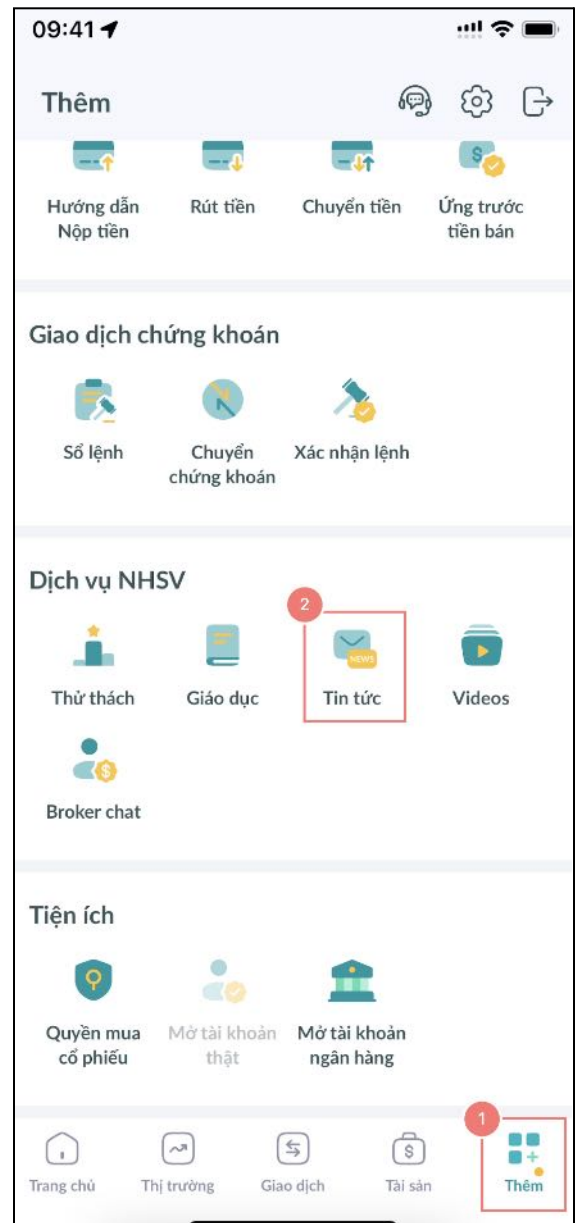

Bước 2: Cuộn xuống để xem tất cả tin tức trong tab "Thị trường".

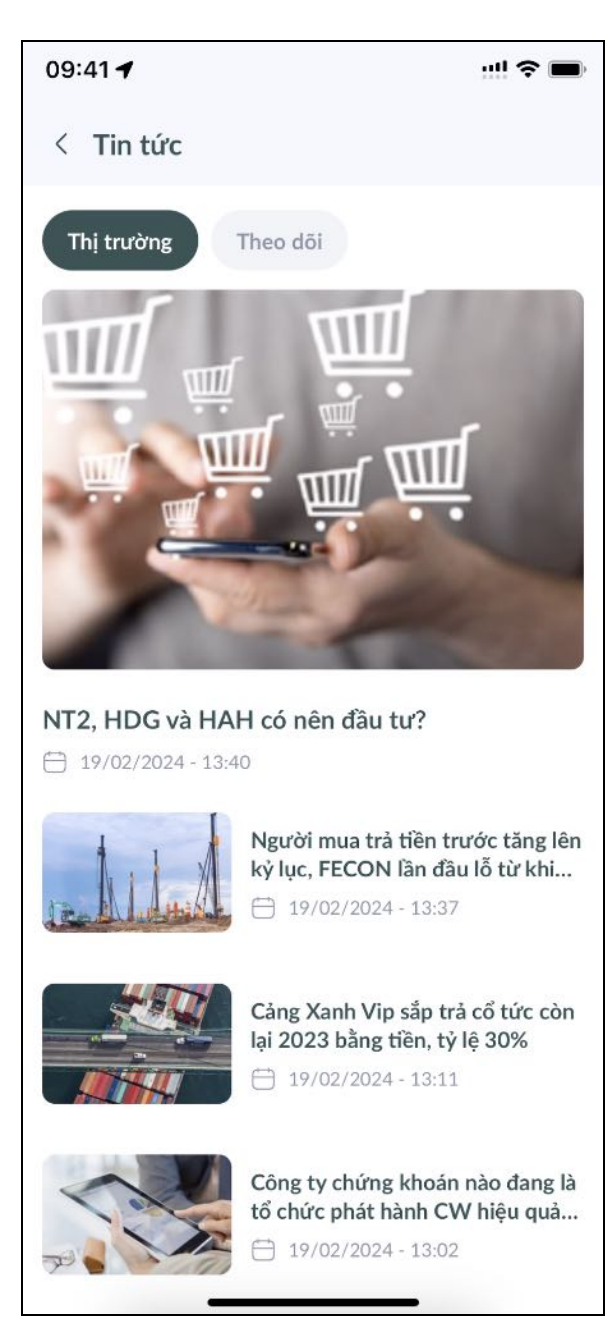

Bước 3: Nhấp vào bất kỳ tin tức nào để xem chi tiết tin tức tương ứng trong trang mới.

| 09:41 🕇                                                                                                    |                 |                 | ;;!! ≎ ■   |  |  |
|----------------------------------------------------------------------------------------------------|-----------------|-----------------|------------|--|--|
| <                                                                                                    |                 |                 | ₾          |  |  |
| FPT +0.19%                                                                                                    | HAH -0.48%      | HDG -0.55%      | MBS -1.47% |  |  |
| NT2 +1.74%                                                                                                    | PHS +4.02%      |                 |            |  |  |
| NT2, HDG                                                                                                    | và HAH có n     | iên đầu tư?     |            |  |  |
| Các công ty chứng khoán (CTCK) khuyến nghị mua <u>NT2</u><br>nhờ sản lượng huy động tăng cao cùng giá bán tốt khi<br>thủy điện sẽ gặp nhiều khó khăn do El Nino; mua <u>HDG</u><br>cùng động lực tăng trường từ dự án Charm Villa giai<br>đoạn 3; theo dõi <u>HAH</u> do vẫn chịu tác động từ tình trạng<br>dư cung công suất vận tải.            |                 |                 |            |  |  |
| Mua cổ phiếu                                                                                                    | ı NT2 với giá h | ượp lý 32,300 ơ | đồng/cp    |  |  |
| Theo CTCK Phú Hưng ( <u>PHS</u> ), các công ty nhiệt điện, cụ<br>thể là nhiệt điện khí như CTCP Điện lực Dầu khí Nhơn<br>Trạch 2 ( <u>HOSE</u> : NT2) sẽ hường lợi đáng kể trong nửa<br>đầu 2024 khi thủy điện sẽ gặp nhiều khó khăn do El<br>Nino.                                                                                               |                 |                 |            |  |  |
| Giá bán điện của NT2 dự kiến sẽ duy trì ở mức cao trong<br>cả năm 2024. Tuy nhiên, giá bán điện cao sẽ gây bất lợi<br>cho chính NT2 từ nửa sau 2024 khi El Nino qua đi, và<br>thủy điện sẽ trờ lại mạnh mẽ với giá bán điện cạnh tranh.<br>Cùng lúc đó, nhiệt điện khí cũng sẽ phải cạnh tranh với<br>nhiệt điện than (giá thấp) và điện tái tạo. |                 |                 |            |  |  |
| PHS ước tính, sản lượng điện huy động trung bình mỗi<br>tháng của NT2 trong năm 2024 là 291.8 triệu kWh, cao<br>hơn 21% so với 2023 (do có bào dưỡng lớn), nhưng thấp<br>hơn 14% so với 2022.                                                                                                    |                 |                 |            |  |  |

- Bước 4: Cuộn xuống để đọc tin tức và tin liên quan.
  Bước 5: Nhấp vào bất kỳ tin liên quan nào để xem chi tiết tin tương ứng trong trang mới.

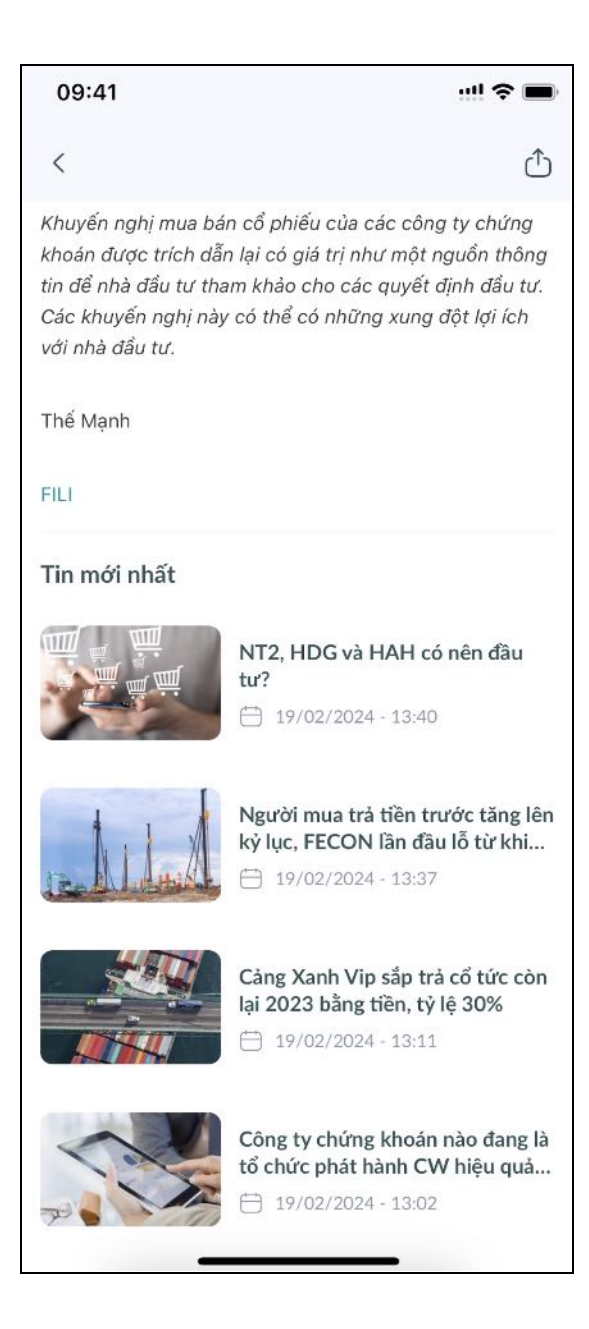

Để truy cập nhanh tin mới nhất tại màn hình Chủ:

- Bước 1: Khách hàng truy cập màn hình Chủ tại thanh điều hướng, sau đó nhấp vào tab "Thị trường VN".
- Bước 2: Cuộn xuống đến phần Tin mới nhất để xem top tin mới nhất.
- Bước 3: Nhấp vào bất kỳ tin tức nào để xem chi tiết tin tương ứng trong trang mới. Khách hàng cũng có thể nhấp vào biểu tượng "Mũi tên" để xem tất cả tin mới nhất.
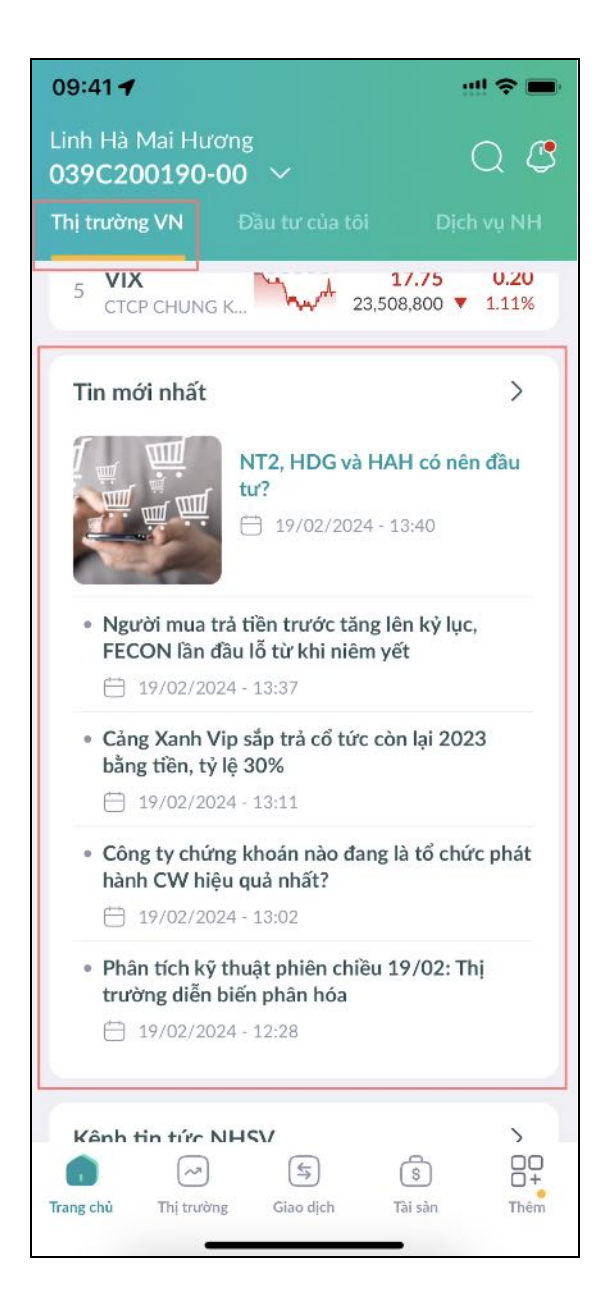

b. Tin tức dựa theo danh mục yêu thích

Khách hàng theo dõi những tin tức cập nhật nhất liên quan đến các cổ phiếu yêu thích để cập nhật thông tin hỗ trợ đầu tư.

Để xem tin danh mục yêu thích:

 Bước 1: Khách hàng truy cập màn hình Thêm tại thanh điều hướng, sau đó nhấp vào biểu tượng "Tin tức".

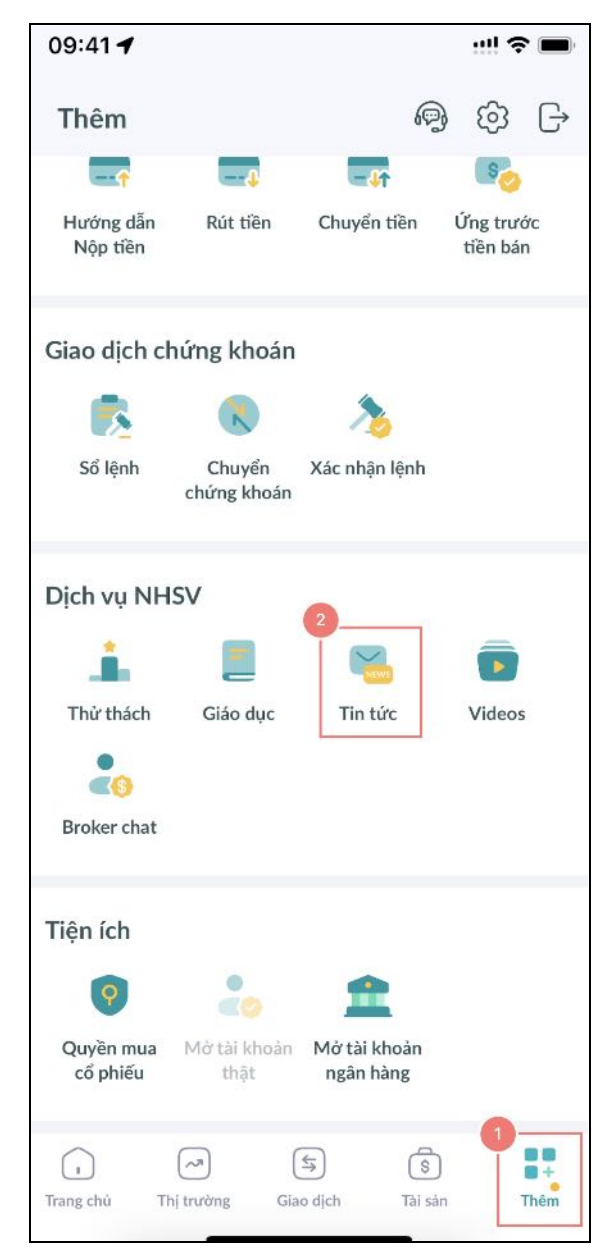

Bước 2: Nhấp vào tab Thị trường để xem tất cả tin danh mục yêu thích

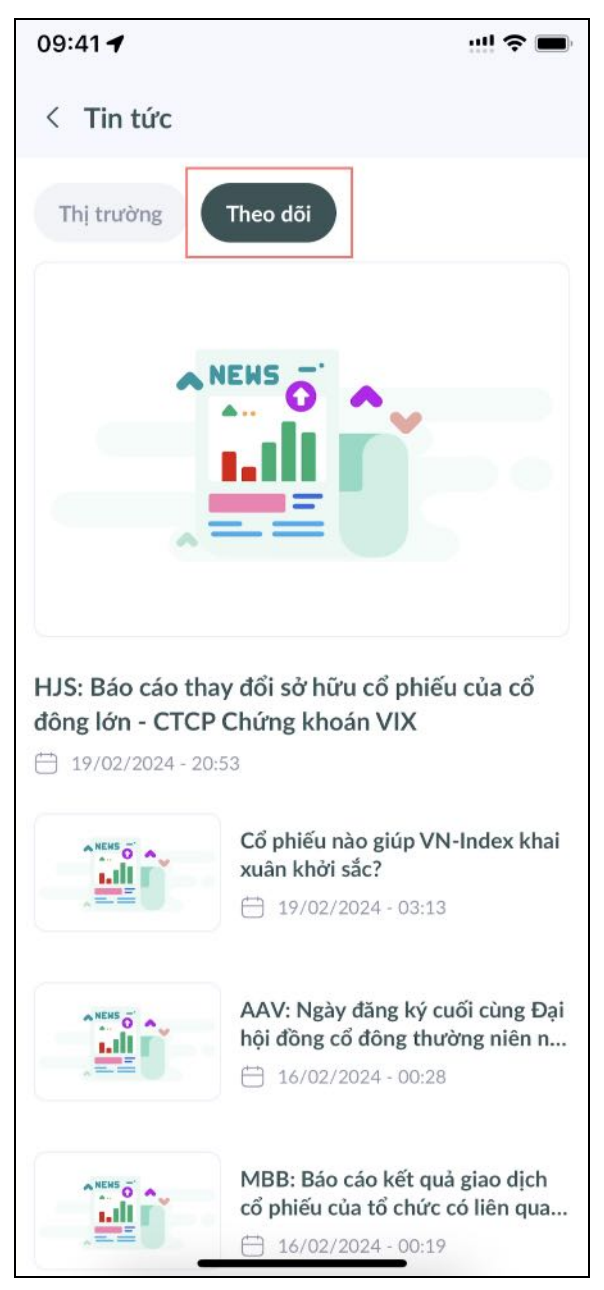

- Bước 3: Nhấp vào bất kỳ tin tức nào để xem chi tiết tin tương ứng trong trang mới.
- Bước 4: Cuộn xuống để đọc tin tức và tin liên quan.
- Bước 5: Nhấp vào bất kỳ tin liên quan nào để xem chi tiết tin tương ứng trong trang mới.

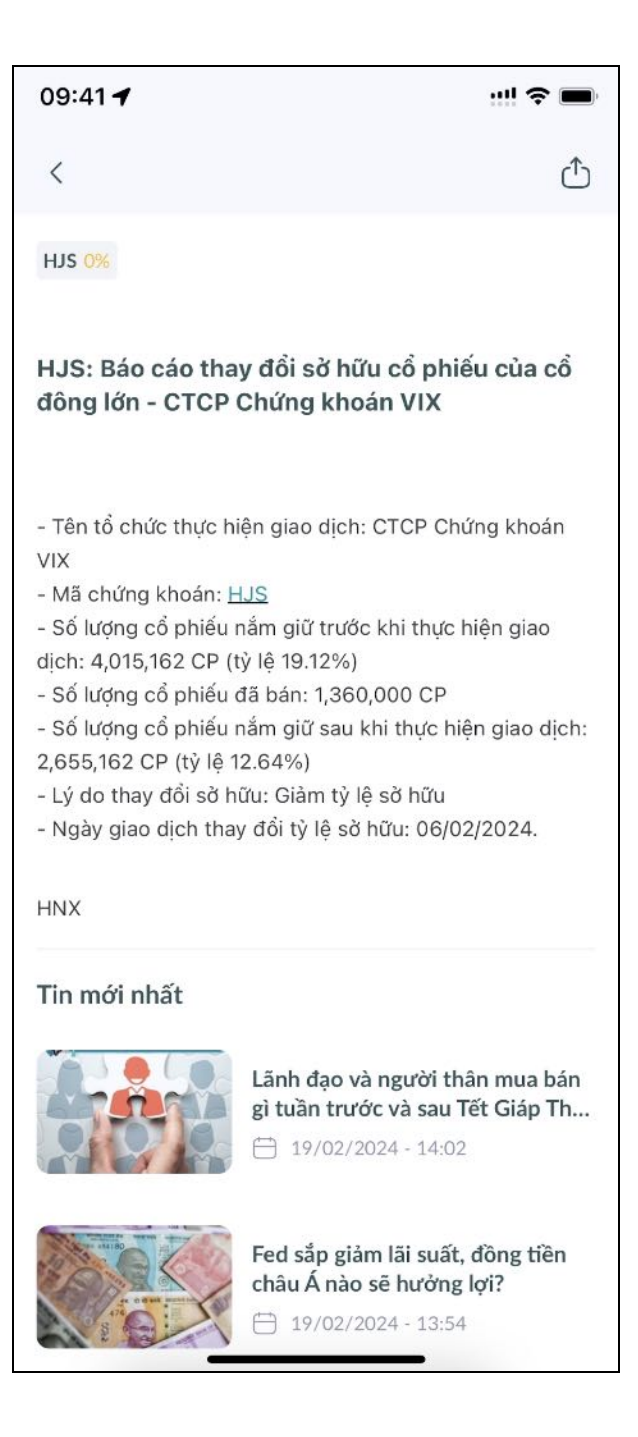

# 3. Kênh NHSV

Khách hàng tìm hiểu các chủ đề giao dịch, thảo luận và chia sẻ kiến thức từ các nguồn tài nguyên của kênh Youtube NHSV, dưới dạng video, đoạn video ngắn và thông báo.

Để xem và truy cập thông tin từ các nguồn NHSV:

- Bước 1: Khách hàng truy cập màn hình Thêm tại thanh điều hướng, sau đó nhấp vào tab "Thị trường VN".
- Bước 2: Cuộn xuống để xem phần Kênh NHSV ở cuối. Theo mặc định, khách hàng có thể xem các video trên kênh Youtube NHSV.
- Bước 3: Nhấp vào "Video", "Đoạn video ngắn" hoặc "Thông báo" để xem tất cả nguồn tài nguyên từ NHSV.

- Bước 4: Nhấp vào bất kỳ nguồn nào để điều hướng đến chi tiết trong trang mới.
  - Video: Điều hướng đến video đã chọn trên Youtube
  - Đoạn video ngắn: Điều hướng đến đoạn video ngắn đã chọn trên Youtube
  - Thông báo: Điều hướng đến chi tiết thông báo đã chọn trên website NHSV

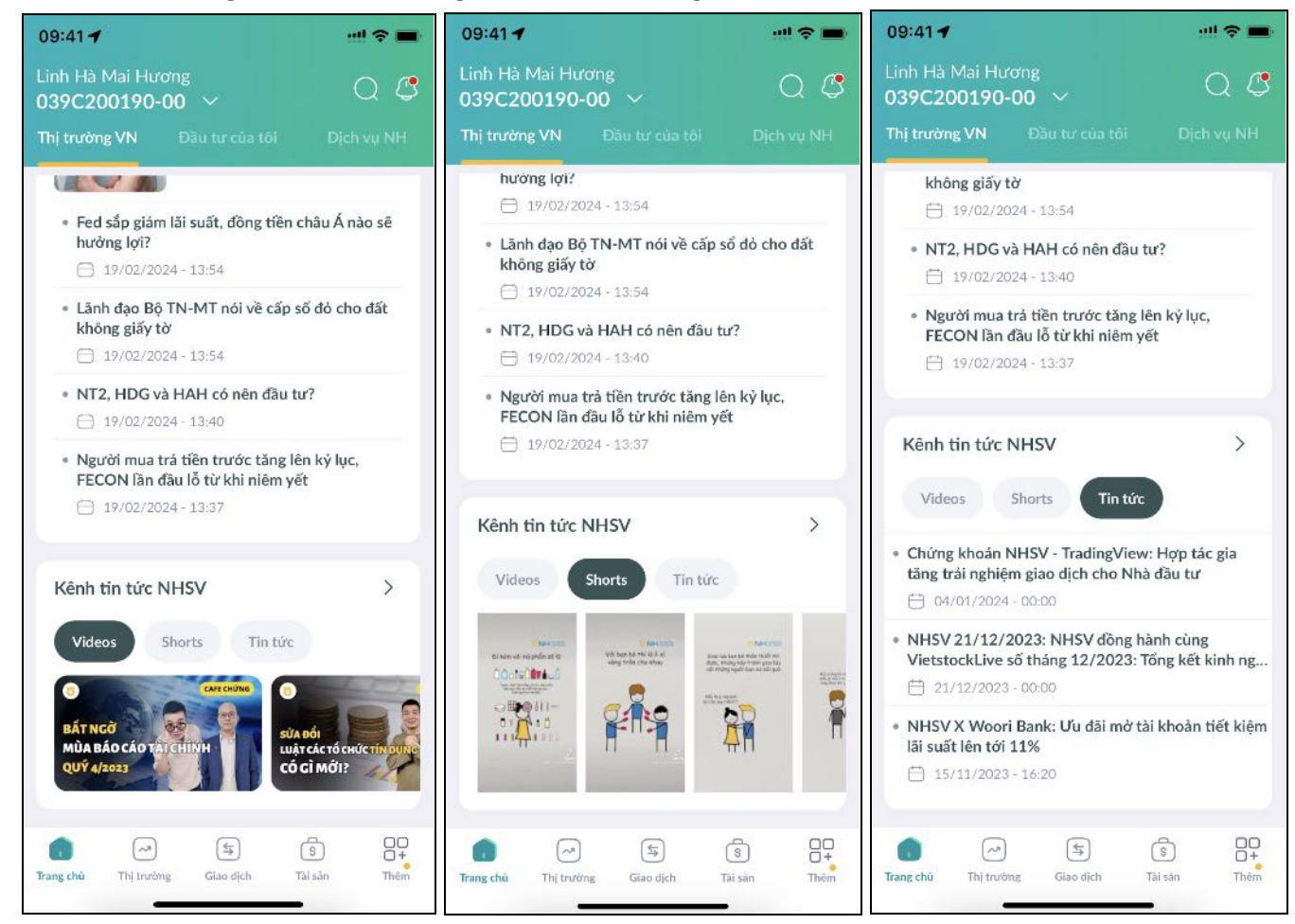

• Bước 5: Nhấp vào biểu tượng "Mũi tên" để xem tất cả danh sách kênh NHSV.

Ngoài ra, khách hàng có thể truy cập màn hình Thêm tại thanh điều hướng, sau đó nhấp vào biểu tượng "Tin tức" để xem tất cả danh sách kênh NHSV.

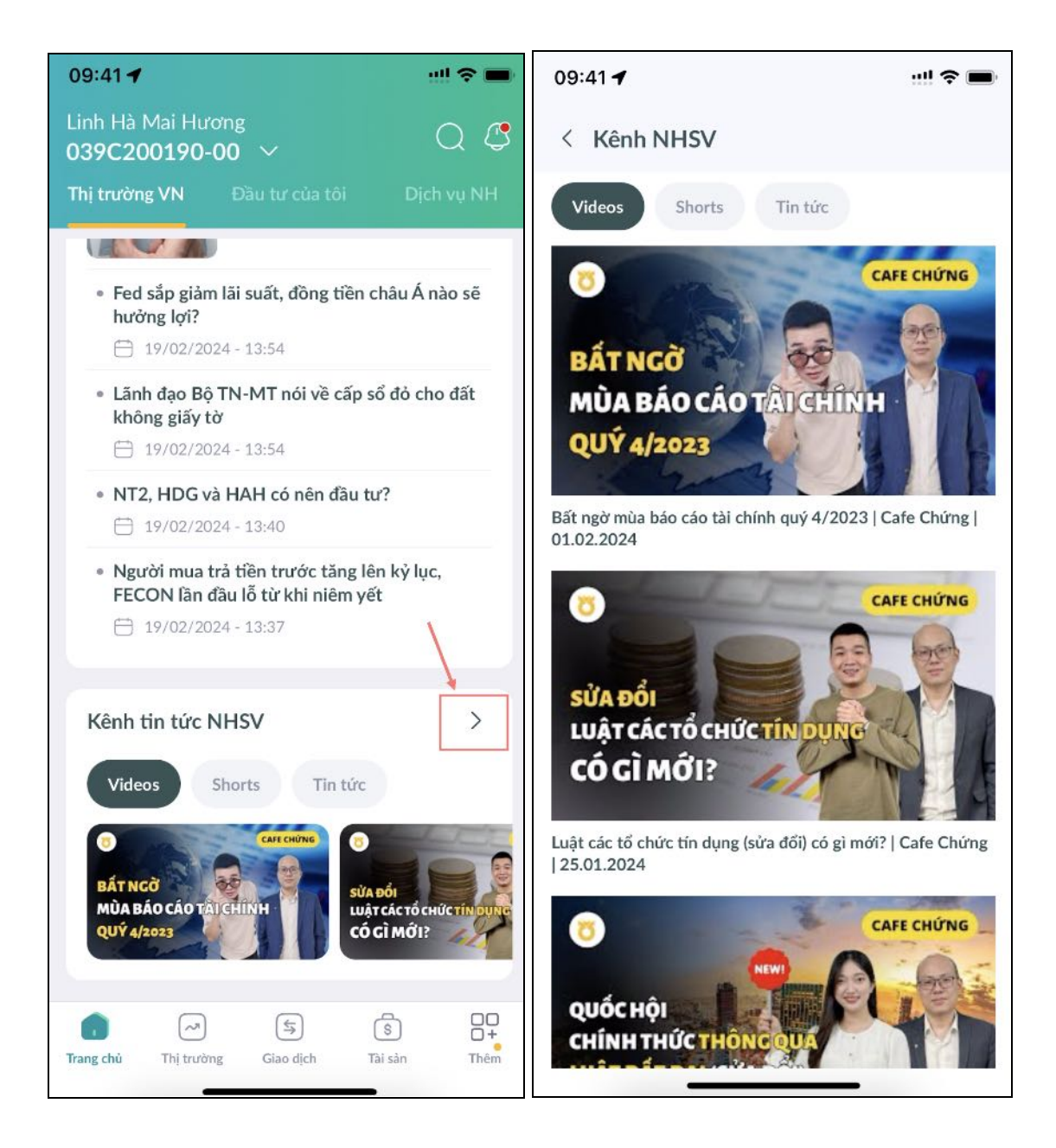

# 4. Dịch vụ NHSV

#### a. Giáo dục

Khách hàng tìm hiểu về giao dịch và đầu tư từ những khái niệm cơ bản đến nâng cao. Họ cũng có thể xem các thuật ngữ chính trong bảng thuật ngữ.

Để xem và truy cập thông tin từ các nguồn NHSV:

- Bước 1: Khách hàng truy cập màn hình Thêm tại thanh điều hướng, sau đó nhấp vào tab "Thị trường VN".
- Bước 2: Cuộn xuống để xem phần Kênh NHSV ở cuối. Theo mặc định, khách hàng có thể xem các video trên kênh Youtube NHSV.
- Bước 3: Nhấp vào "Video", "Đoạn video ngắn" hoặc "Thông báo" để xem tất cả nguồn tài nguyên từ NHSV.
- Bước 4: Nhấp vào bất kỳ nguồn nào để điều hướng đến chi tiết trong trang mới.

- Video: Điều hướng đến video đã chọn trên Youtube
- > Đoạn video ngắn: Điều hướng đến đoạn video ngắn đã chọn trên Youtube
- ➤ Thông báo: Điều hướng đến chi tiết thông báo đã chọn trên website NHSV
- Bước 5: Nhấp vào biểu tượng "Mũi tên" để xem tất cả danh sách kênh NHSV.

Ngoài ra, khách hàng có thể truy cập màn hình Thêm tại thanh điều hướng, sau đó nhấp vào biểu tượng "Tin tức" để xem tất cả danh sách kênh NHSV.

#### Để tham khảo kiến thức từ bảng thuật ngữ:

 Bước 1: Khách hàng truy cập màn hình Thêm tại thanh điều hướng, sau đó nhấp vào biểu tượng "Giáo dục".

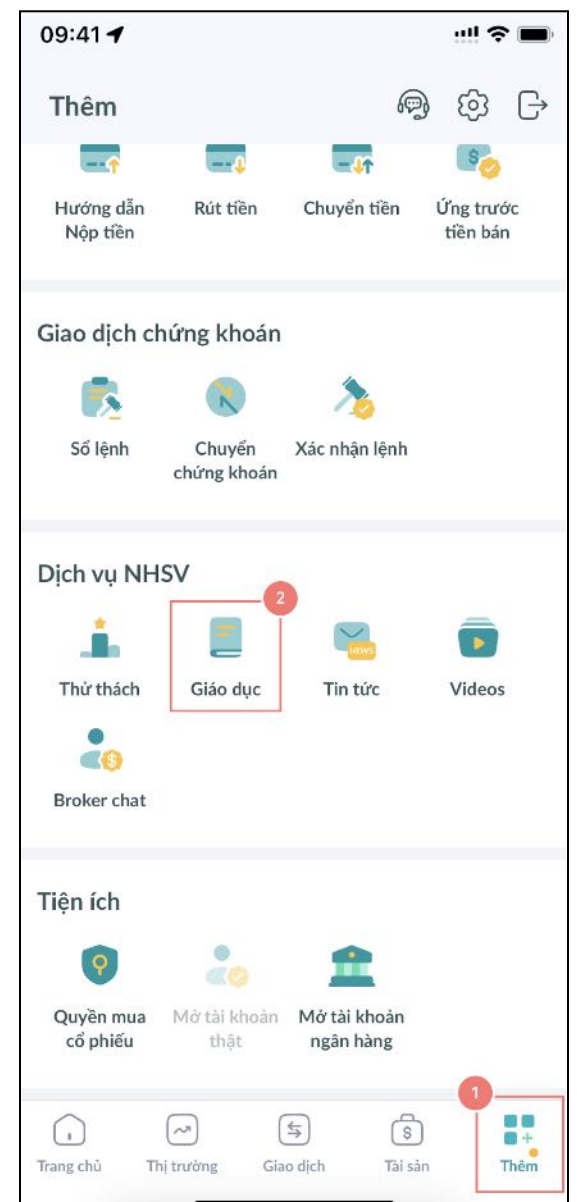

Bước 2: Nhấp vào biểu tượng "Bảng thuật ngữ" ở góc trên bên phải dưới biểu tượng tìm kiếm

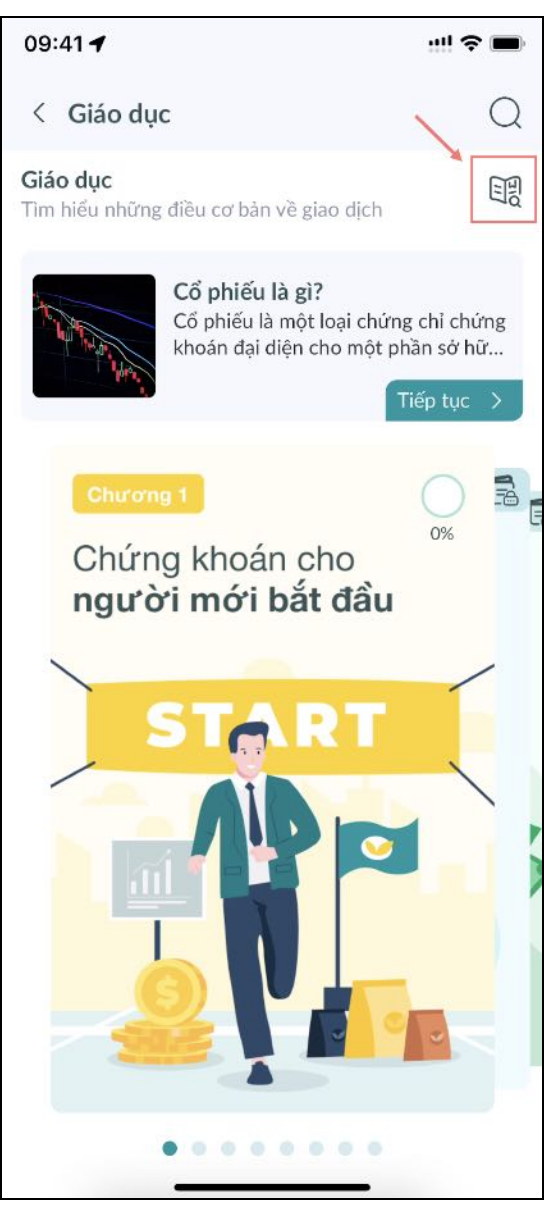

Bước 3: Nhập từ khóa bất kỳ mà khách hàng muốn tìm kiếm

| 09:41 7             | !! ≎ ■ |
|---------------------|--------|
| < Giáo dục          |        |
| Q Tìm kiếm          |        |
| В                   |        |
| Biên lợi nhuận gộp  |        |
| Biên lợi nhuận ròng |        |
| с                   |        |
| Cổ đông             |        |
| Cổ phần             |        |
| Cổ phiếu            |        |
| Cổ phiếu Blue Chip  |        |
| Cổ phiếu Penny      |        |
| Cổ phiếu ưu đãi     |        |
| Cổ tức              |        |
| D                   |        |
| Đa dạng hoá đầu tư  |        |
| Đầu tư danh mục     |        |
| E                   |        |
| EPS                 |        |

Bước 4: Từ kết quả tìm kiếm, nhấp vào một thuật ngữ chính để xem định nghĩa của từ đó trong một trang mới

| 09:41 -                                                           | ! | 09:41 <b>1</b> ! 🤝                                                                                                    | •                                        |
|-------------------------------------------------------------------|---|----------------------------------------------------------------------------------------------------|------------------------------------------|
| < Giáo dục                                                        |   | < Biên lợi nhuận gộp                                                                                                    |                                          |
| Q Tìm kiếm<br>B<br>Biên lợi nhuận gộp<br>Biên lợi nhuận ròng<br>C |   | Biên lợi nhuận gộp<br>Đây là một tỷ lệ tài chính đo lường tính lợi nhuậr<br>một công ty bằng cách so sánh lợi nhuận gộp của n<br>doanh thu. Lợi nhuận gộp là sự khác biệt giữa d<br>thu và chi phí hàng bán. Lợi nhuận gộp được biế<br>dưới dạng phần trăm và đại diện cho tỷ lệ doanh<br>còn lại sau khi trừ đi chi phí hàng bán. | n của<br>ó với<br>oanh<br>u thị<br>n thu |

Hoặc khách hàng có thể truy cập màn hình Giáo dục từ Màn hình chính tại tab "Dịch vụ NH".

Để tìm kiếm một bài viết cụ thể:

 Bước 1: Khách hàng truy cập màn hình Thêm tại thanh điều hướng, sau đó nhấp vào biểu tượng "Giáo dục".

| 09:41 🕇                                             |                       |                           | :!!         | !! <b>? I</b>    |
|-----------------------------------------------------|-----------------------|---------------------------|-------------|------------------|
| Thêm                                                |                       | l                         | P) (        | j} [→            |
|                                                     | 4                     | -41                       |             | s                |
| Hướng dẫn<br>Nộp tiền                               | Rút tiền              | Chuyển tiền               | Ứng<br>tiềi | trước<br>n bán   |
| Giao dịch c                                         | hứng khoán            |                           |             |                  |
|                                                     | R                     | 1                         |             |                  |
| Sổ lệnh                                             | Chuyển<br>chứng khoán | Xác nhận lện              | h           |                  |
| Dịch vụ NH<br>Thứ thách<br>Chứ thách<br>Broker chat | ISV<br>Giáo dục       | Tin tức                   | Vie         | deos             |
| Tiện ích<br>Quyền mua<br>cổ phiếu                   | Mở tài khoản<br>thật  | Mở tài khoảr<br>ngân hàng | 1           |                  |
| Trang chủ T                                         | (A) (                 | s (<br>o dịch Tà          | \$<br>i sàn | 1<br>• +<br>Thêm |

Bước 2: Click vào biểu tượng "Tìm kiếm" ở góc trên bên phải

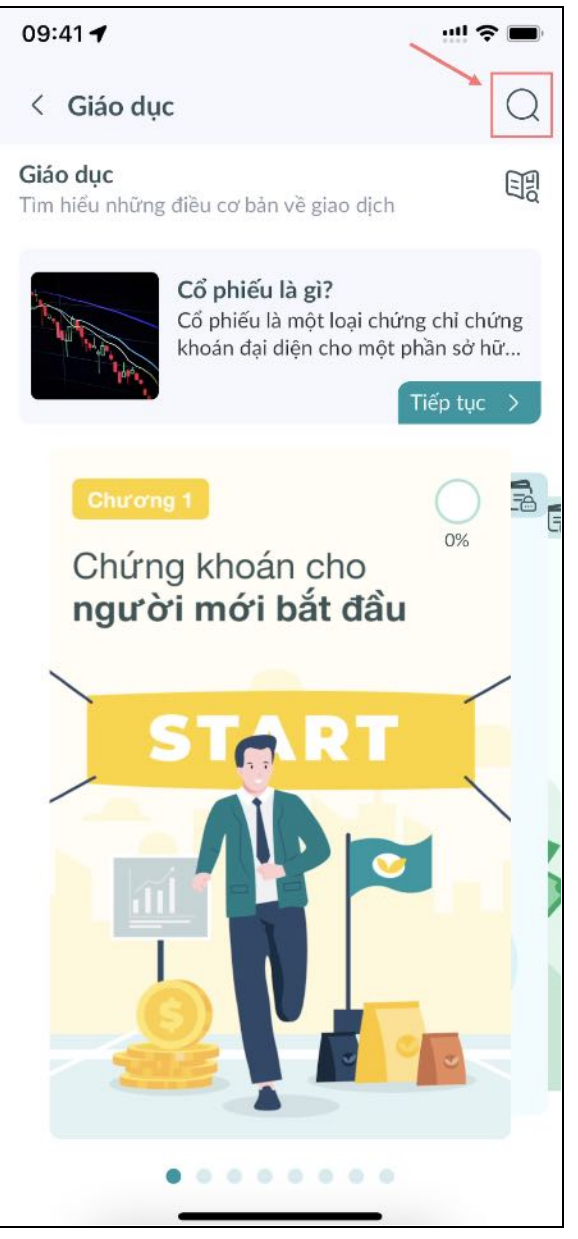

Bước 3: Nhập từ khóa bất kỳ của cụm từ mà khách hàng muốn tìm kiếm

| 09:41 🕇                                                                            | ::!! <b>?</b> 🔳 |
|------------------------------------------------------------------------------------|-----------------|
| Q Tìm kiếm                                                                         | Huỷ             |
| Cổ phiếu là gì?                                                                    |                 |
| Thị trường chứng khoán là gì?                                                      |                 |
| Mã chứng khoán (3 ký tự)?                                                          |                 |
| Giá đóng cửa, Giá tham chiếu, Giá trần, gi                                         | iá sàn?         |
| Chia tách cổ phiếu là gì?                                                          |                 |
| Cổ tức bằng cổ phiếu? Cổ tức bằng tiền là                                          | à gì?           |
| Cổ phiếu thưởng?                                                                   |                 |
| Quyền mua cổ phiếu?                                                                |                 |
| Điều chỉnh giá khi phát sinh quyền (chia t<br>phiếu, cổ tức bằng tiền, quyền mua)? | ách cổ          |
| Điều chỉnh giá trên sàn?                                                           |                 |
| Cổ phiếu ESOP là gì?                                                               |                 |
| Cổ phiếu quỹ là gì?                                                                |                 |
| Các loại thuế phí cần thiết khi đầu tư chứ                                         | ng khoán?       |
|                                                                                    |                 |

Bước 4: Từ kết quả tìm kiếm, bấm vào bài viết để xem chi tiết

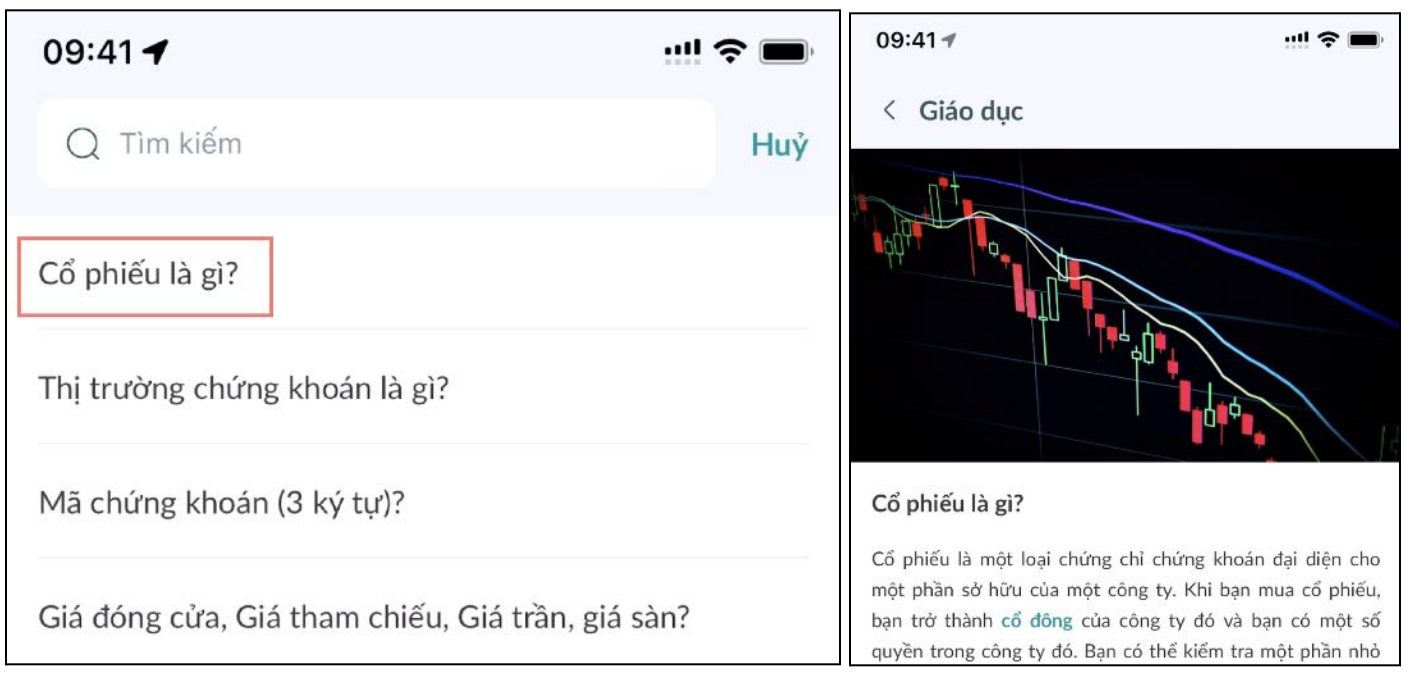

Ngoài ra, Khách hàng có thể truy cập màn hình Giáo dục từ Màn hình chính tại tab "NH Unique" Ngoài ra, Khách hàng có thể click vào bài viết vừa tìm kiếm để xem nhanh chi tiết

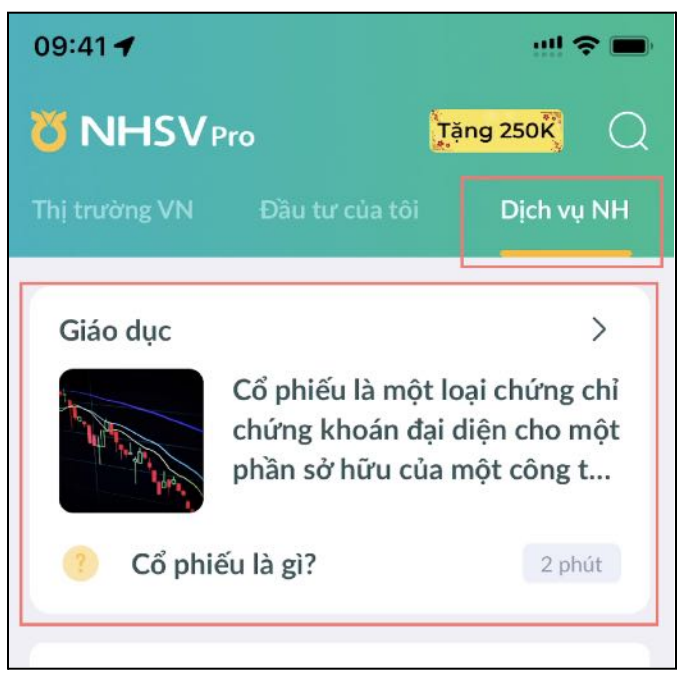

Để học từ các chương và hoàn thành bài kiểm tra:

 Bước 1: Khách hàng truy cập màn hình Thêm tại thanh điều hướng, sau đó nhấp vào biểu tượng "Giáo dục".

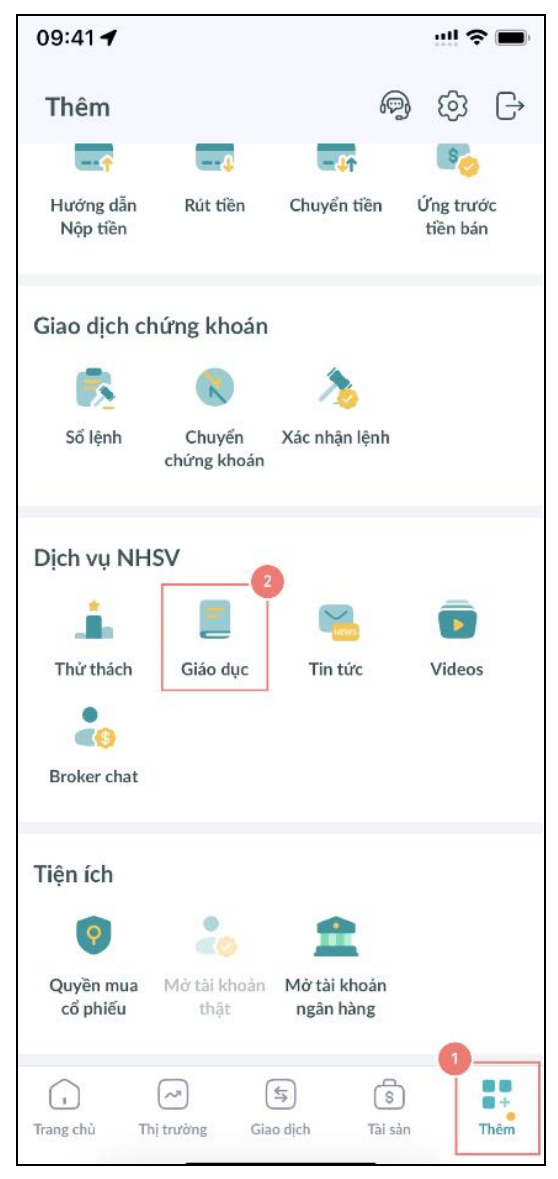

✤ Bước 2: Vuốt sang trái và phải để chuyển đổi giữa các chương

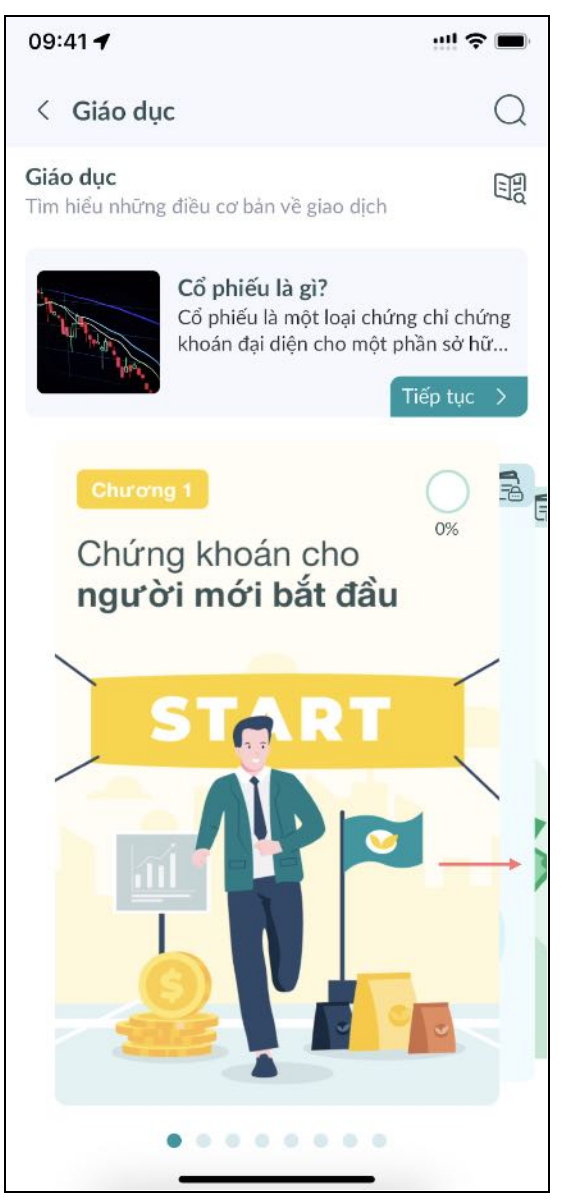

Bước 3: Khách hàng bấm vào một chương. Nếu chương này được mở khóa hoặc đang được học, hãy hoàn thành tất cả bài học và thực hiện "Kiểm tra". Nếu chương này bị khóa, hãy điều hướng để làm bài kiểm tra (để mở khóa chương đó)

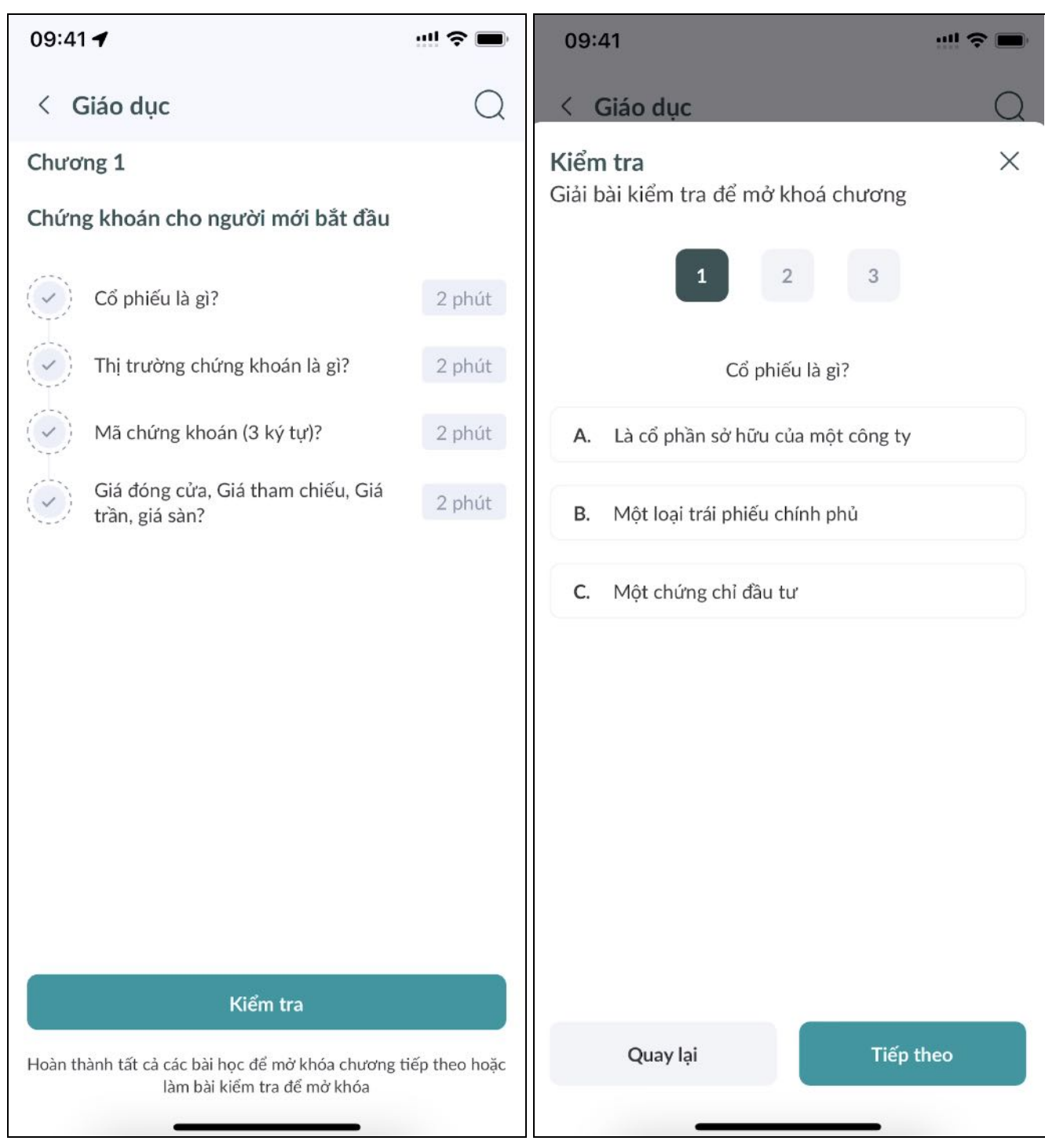

Bước 4: Đối với chương đã được mở khóa hoặc đang được diễn ra, hãy truy cập vào bất kỳ bài viết nào để xem chi tiết bài học đó. Khách hàng cũng có thể ấn "Kiểm tra" để hoàn thành các câu hỏi và mở khóa chương

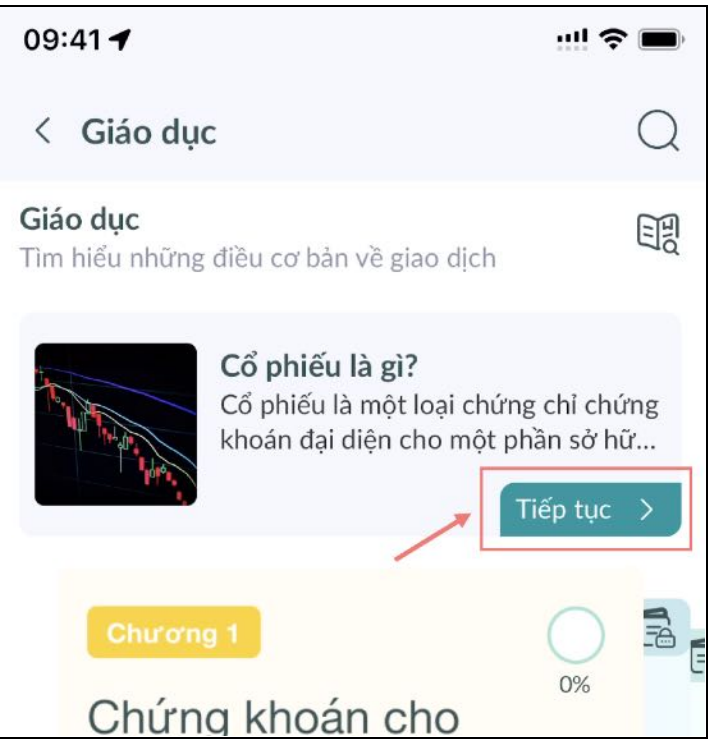

Ngoài ra, tại màn hình Giáo dục, khách hàng có thể nhấp vào nút "Tiếp tục" trên bài viết đang học để xem chi tiết bài đó.

b. Broker chat

Để xem danh sách môi giới:

 Bước 1: Khách hàng truy cập màn hình Thêm tại thanh điều hướng, sau đó nhấp vào biểu tượng "Broker chat".

| 09:41 🕇               |                       |                           |            | ::!! \$              | · m)                             |
|-----------------------|-----------------------|---------------------------|------------|----------------------|----------------------------------|
| Thêm                  |                       |                           | <b>P</b>   | ලා                   | G                                |
|                       | 4                     | -41                       |            | S                    |                                  |
| Hướng dẫn<br>Nộp tiền | Rút tiền              | Chuyển tiền               | Ú<br>t     | 'ng trưở<br>tiền bár | ່ຈັດ<br>າ                        |
| Giao dịch cl          | hứng khoán            |                           |            |                      |                                  |
|                       | R                     | 20                        |            |                      |                                  |
| Sổ lệnh               | Chuyển<br>chứng khoán | Xác nhận lện              | h          |                      |                                  |
| Dịch vụ NH            | SV                    |                           |            |                      |                                  |
|                       | 1                     | =                         |            |                      |                                  |
| Sao chép lệnh         | Thử thách             | Giáo dục                  |            | Tin tức              |                                  |
|                       | 29                    |                           |            |                      |                                  |
| Videos                | Broker chat           |                           |            |                      |                                  |
| Tiện ích              |                       |                           |            |                      |                                  |
| <b></b>               | 20                    | 1                         |            |                      |                                  |
| Quyền mua<br>cổ phiếu | Mở tài khoản<br>thật  | Mở tài khoảr<br>ngân hàng | n          |                      |                                  |
| Trang chủ Th          | hị trường Gia         | s) (                      | s<br>i sàn |                      | <b>0 0</b><br><b>0 +</b><br>Thêm |

Bước 2: Trên phần "Dynamic brokers", nhấp vào biểu tượng "Mũi tên" để xem danh sách tất cả các nhà môi giới hiện đang có

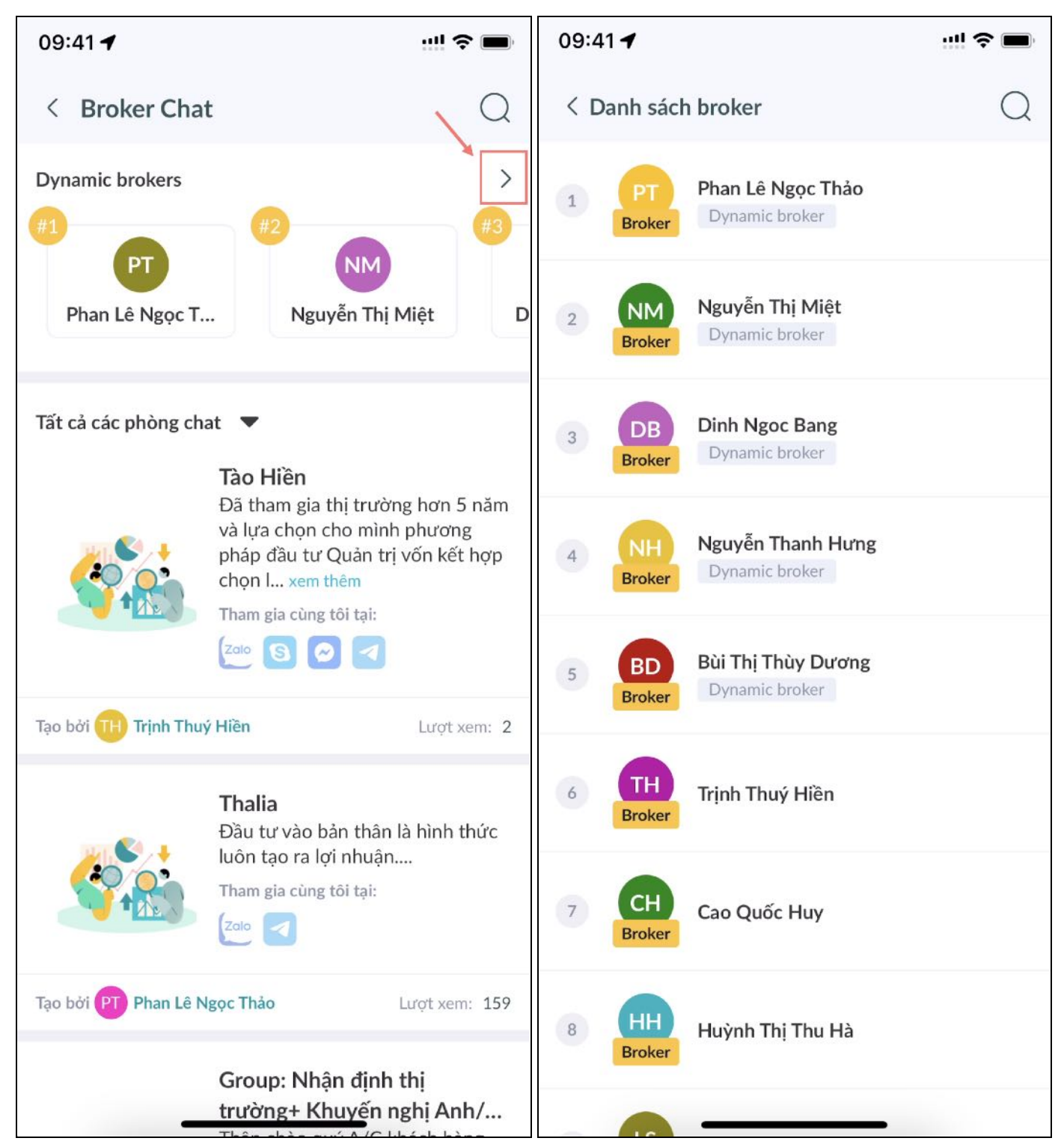

Bước 3: Bước 3: Nhấp vào bất kỳ nhà môi giới nào để xem hồ sơ của họ trong một trang mới, bao gồm tiểu sử, phòng liên hệ và phòng trò chuyện mà họ đang lưu trữ

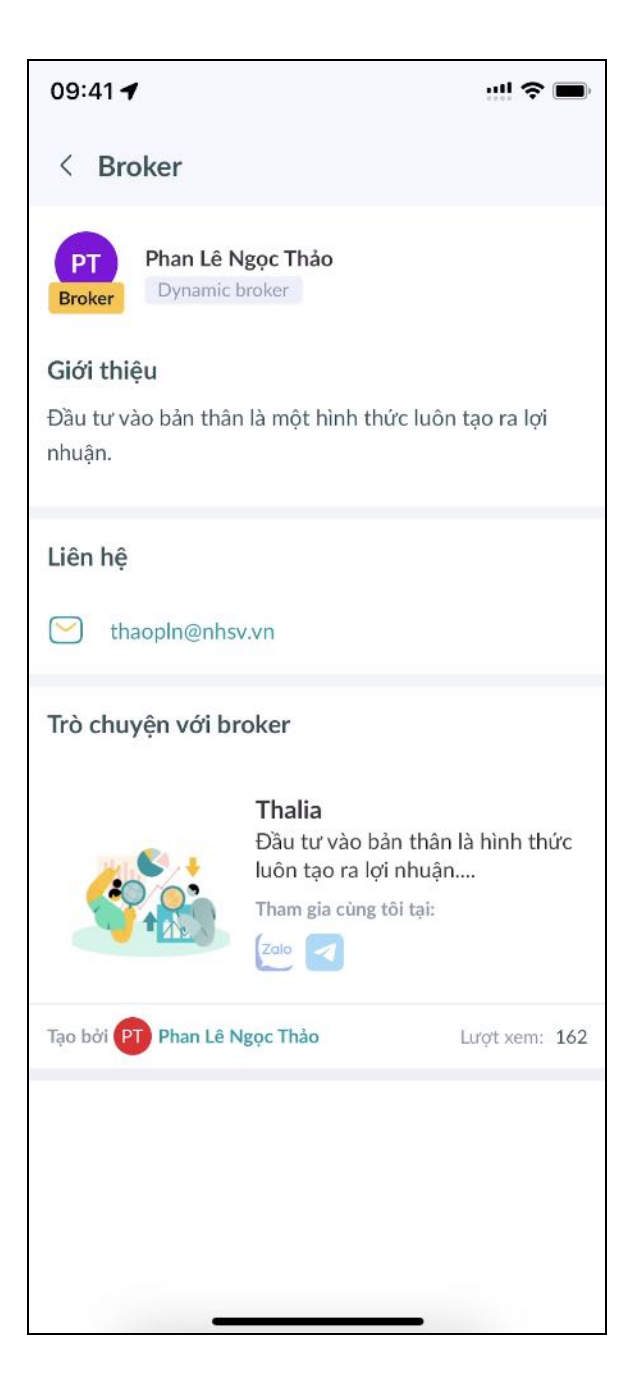

### Để tìm kiếm một môi giới cụ thể:

 Bước 1: Khách hàng truy cập màn hình Thêm tại thanh điều hướng, sau đó nhấp vào biểu tượng "Broker chat".

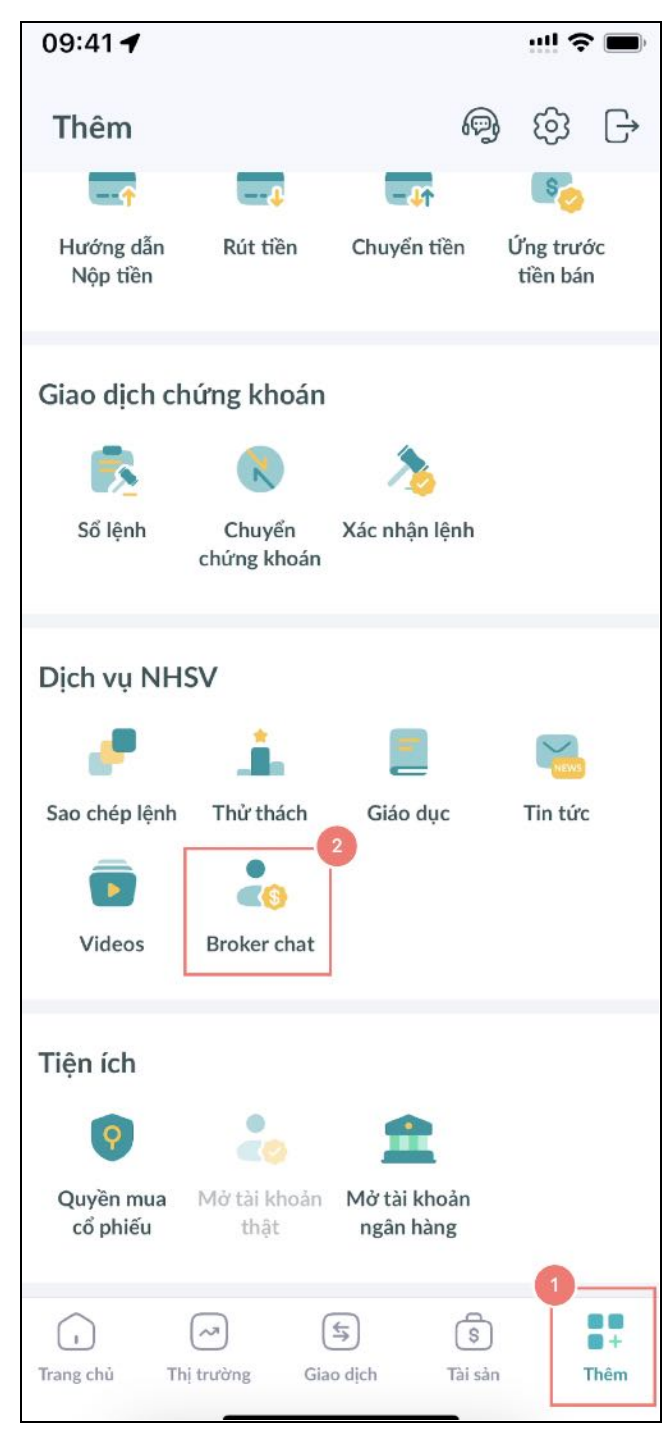

Bước 2: Nhấp vào biểu tượng "Tìm kiếm" ở góc phải trên.

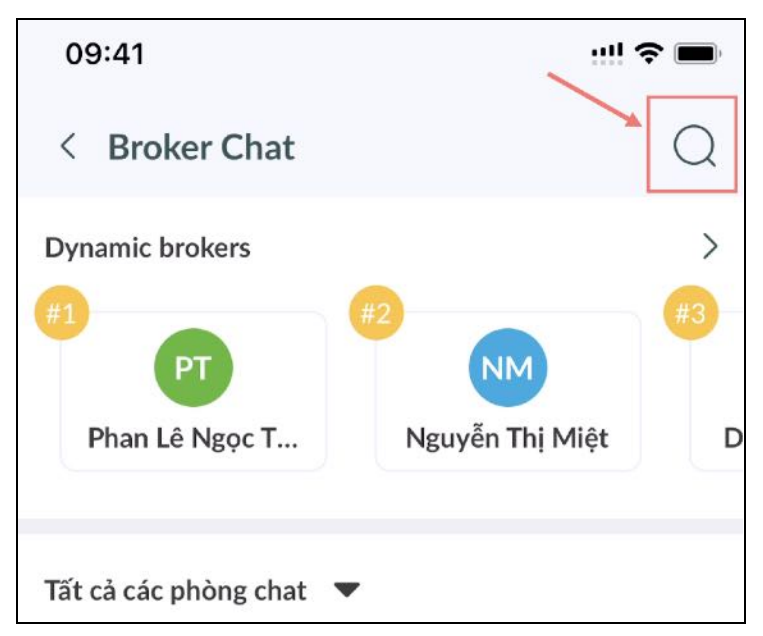

Bước 3: Nhập bất kỳ từ khóa nào của môi giới mà khách hàng muốn tìm.

| 09:41 🕇               | ! ≎ ■ |
|-----------------------|-------|
| Q Nguyen              | Huỷ   |
| PT Phan Lê Ngọc Thảo  |       |
| NM Nguyễn Thị Miệt    |       |
| DB Dinh Ngoc Bang     |       |
| NH Nguyễn Thanh Hưng  |       |
| BD Bùi Thị Thùy Dương |       |

Bước 4: Từ kết quả tìm kiếm, nhấp vào môi giới để xem hồ sơ trong trang mới. Hoặc khách hàng có thể nhấp vào môi giới đã tìm kiếm gần đây để nhanh chóng xem hồ sơ.

### Để xem và truy cập các phòng chat:

 Bước 1: Khách hàng truy cập màn hình Thêm tại thanh điều hướng, sau đó nhấp vào biểu tượng "Broker chat".

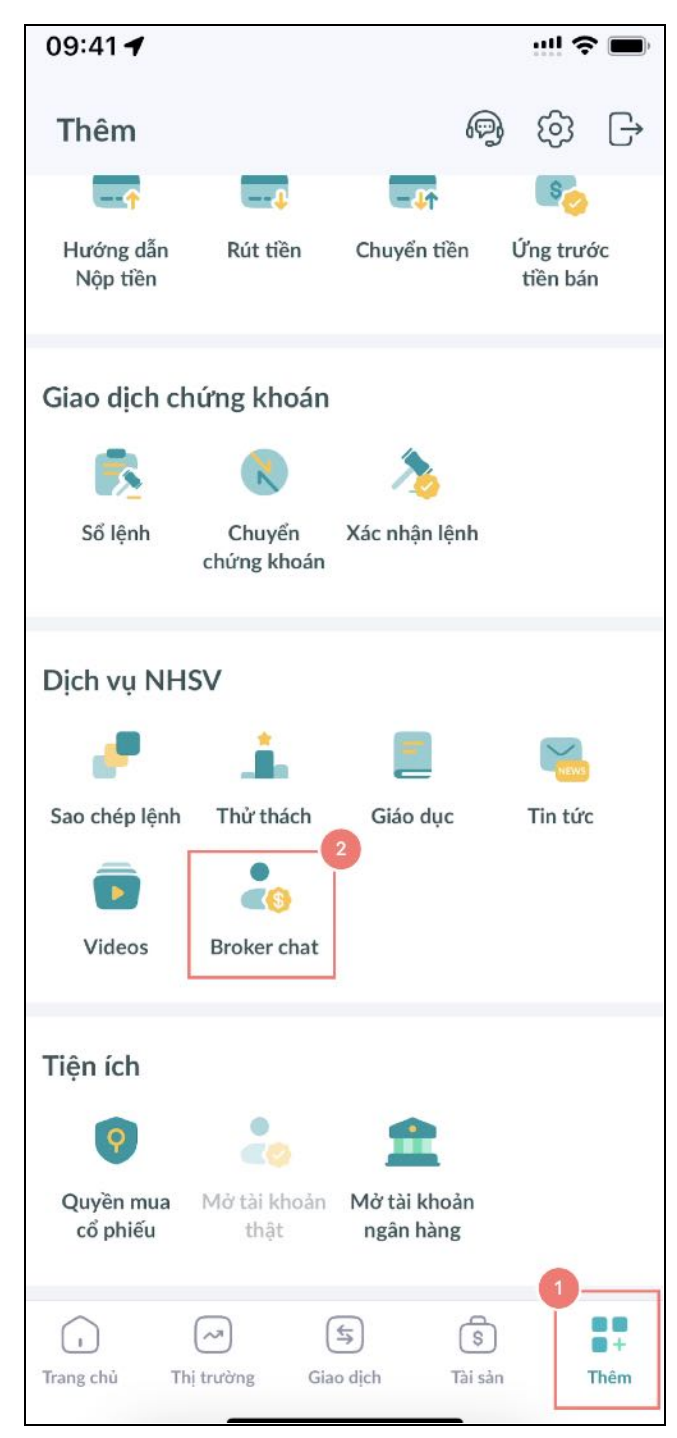

Sước 2: Ở phần Tất cả phòng chat, nhấp vào một phòng chat để xem chi tiết trong trang mới.

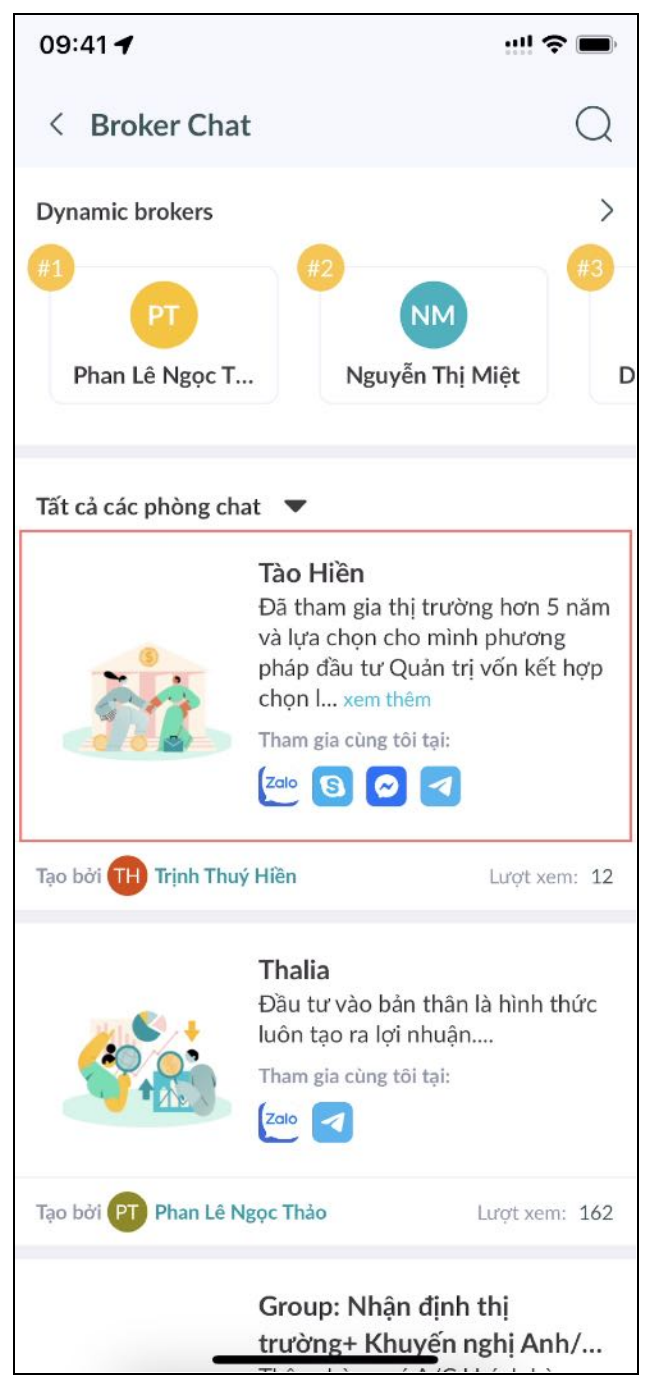

Bước 3: Nhấp vào một phương tiện để xem liên kết phòng chat tại phương tiện đã chọn. Phương tiện bao gồm Skype, Zalo, Telegram, …

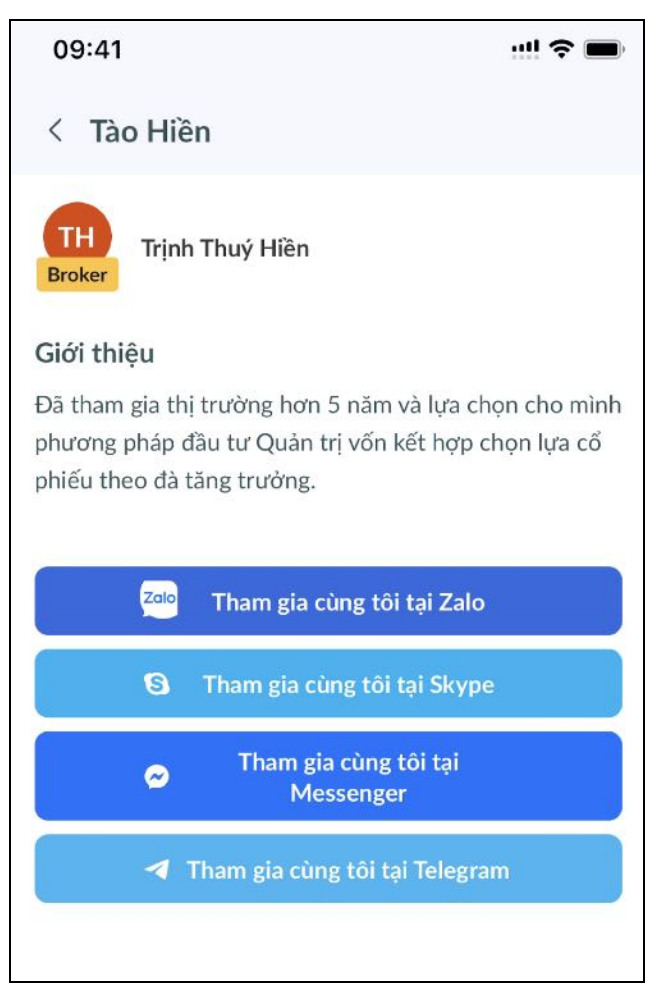

Hoặc khách hàng có thể nhấp vào biểu tượng phương tiện tại một phòng chat trong phần Tất cả phòng chat để nhanh chóng xem phòng chat tại phương tiện đã chọn.

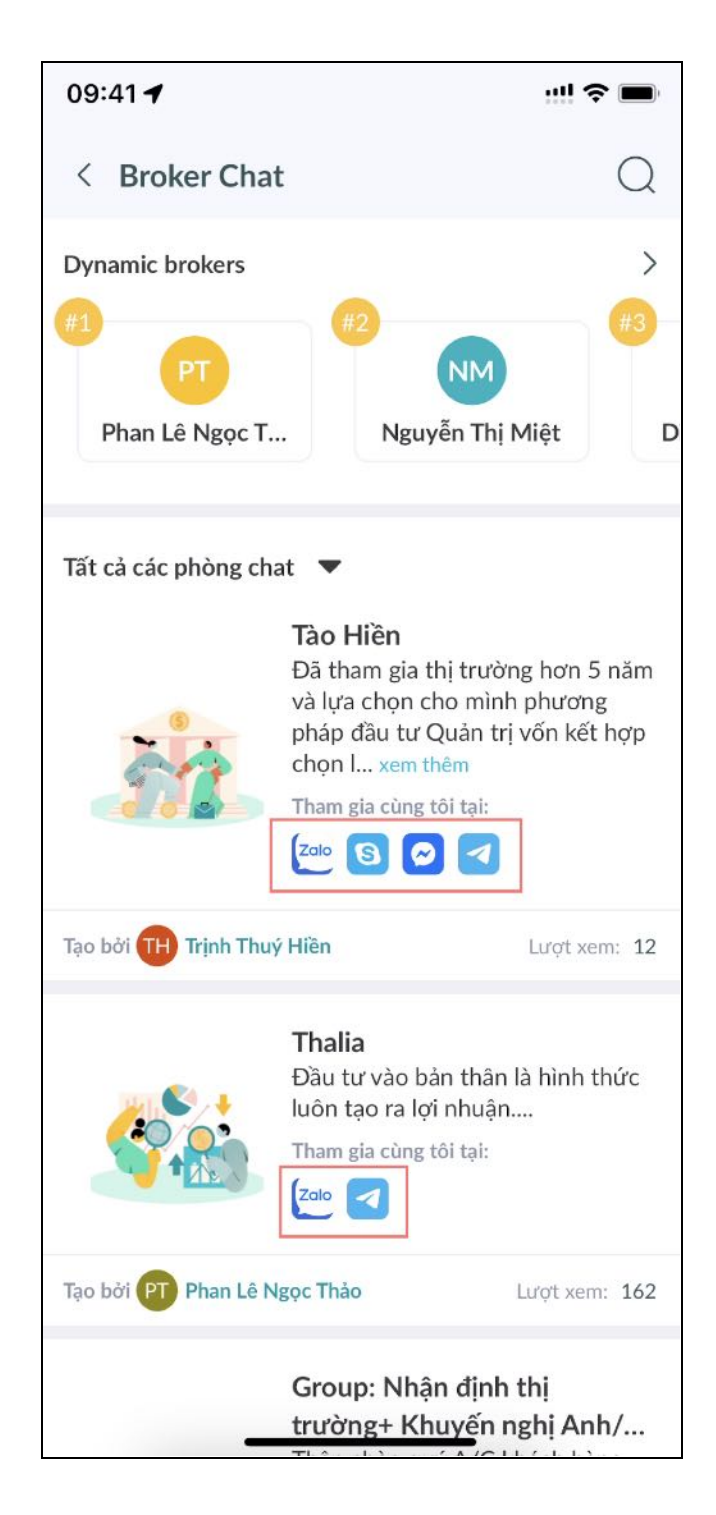

Để quản lý lịch sử phòng chat:

 Bước 1: Khách hàng truy cập màn hình Thêm tại thanh điều hướng, sau đó nhấp vào biểu tượng "Broker chat".

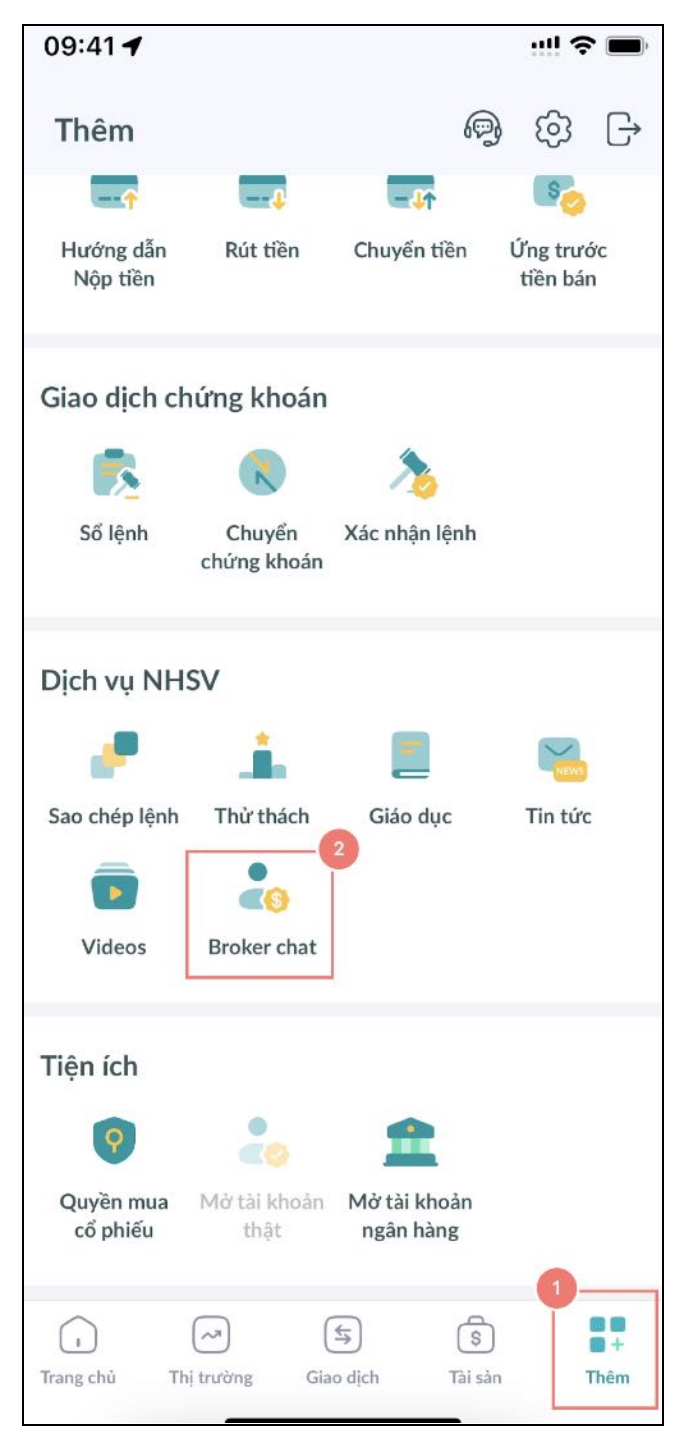

Bước 2: Tại phần Tất cả phòng chat, nhấp vào menu thả xuống và chọn "Lịch sử" để xem tất cả các phòng chat đã xem gần đây.

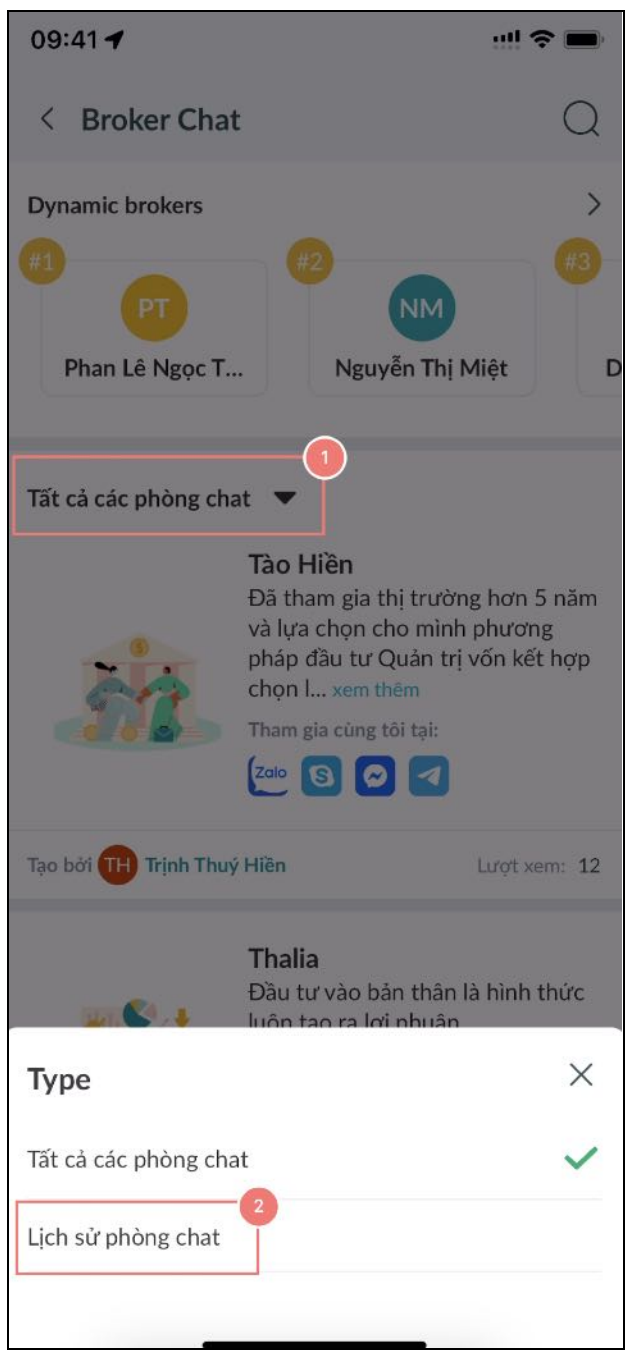

- Bước 3: Nhấp vào một phòng chat để xem chi tiết trong trang mới.
- Bước 4: Nhấp vào biểu tượng "Chỉnh sửa", sau đó chọn một hoặc nhiều phòng chat và xác nhận để xóa.

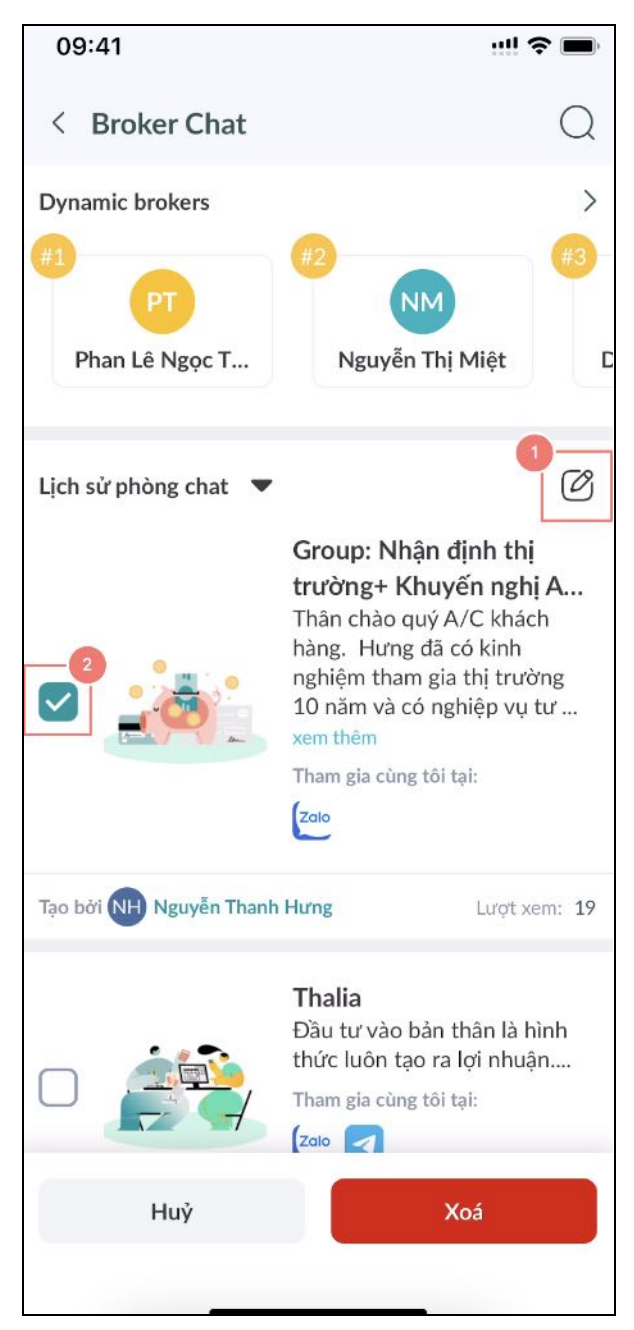

Bước 5: Tất cả các phòng chat đã chọn sẽ bị xóa và sẽ không còn được hiển thị trong lịch sử phòng chat.

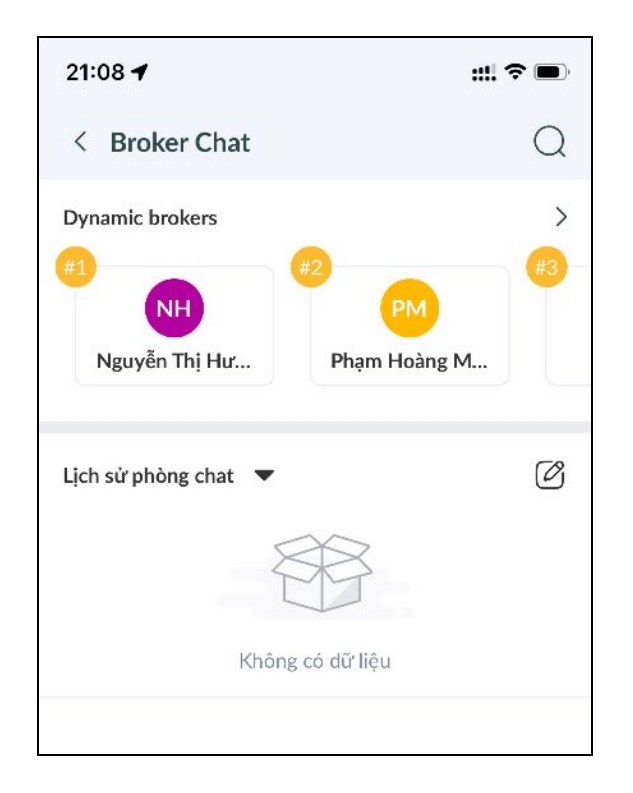

c. Giao dịch ảo

Khách hàng có thể thử nghiệm chiến lược đầu tư không rủi ro của họ với giao dịch ảo, nơi họ có thể giao dịch với một tài sản ảo rất lớn và giao dịch trên thị trường thời gian thực mà không cần phải gửi tiền thật để giao dịch.

Để xem tài sản tài khoản ảo của khách hàng

Bước 1: Chuyển tới Tài khoản ảo ở thanh header phía trên màn hình

| 09:41 🕇                            | ! 🗢 💼      | 09:41 <b>1</b> 😪 📼                   |
|------------------------------------|------------|--------------------------------------|
| Linh Hà Mai Hương<br>039C200190-00 | Q (\$      | Linh Hà Mai Hương<br>039C200190-00 ^ |
| Thị trường VN Đầu tư của tôi       | Dịch vụ NH | 039C200190-00                        |
| VN VN30 HNX                        | ирсом      | Tài khoản ảo                         |
| 1.224.97 1.240.20 233.37           | 90.45      | man white the first the second       |

- Bước 2: Truy cập màn hình Tài sản tại thanh điều hướng và chọn vào các tab "Danh mục", "Tài sản" hoặc "Lãi/lỗ đã thực hiện" để xem tài sản của họ
  - Danh mục: Xem giá trị tài sản ròng, cổ phiếu hiện đang nắm giữ với biến động giá và lãi/lỗ
  - ➤ Tài sản: Xem phân phối tài sản ròng theo cổ phiếu và tiền mặt

Lãi/lỗ đã thực hiện: Xem giao dịch cổ phiếu hiện tại và trước đó với lãi/lỗ và số lượng giao dịch trong khoảng thời gian nhất định

| 09:41                     | 1                                     |                         | ! 🗢 🔳                                                                                                    | 09:41 🖌                   |                                               | !! 🗢 💼                    |
|---------------------------|---------------------------------------|-------------------------|----------------------------------------------------------------------------------------------------|---------------------------|-----------------------------------------------|---------------------------|
| Tài sả                    | àn                                    |                         |                                                                                                    | Tài sản                   |                                               |                           |
| Danh                      | mục Tài                               | sàn Lãi/l               | .ỗ thực                                                                                                    | Danh mục Tài s            | sản Lãi/Lỗ th                                 | ψc                        |
| Giá tr<br>Lãi/Là<br>Số du | rị tài sản ròng<br>ỗ<br>r chứng khoán | Ø<br>36,                | 499,964,000<br>000 ▼ 0.01%<br>18,000,000                                                                                                    |                           | <ul> <li>Chứng khoản</li> <li>Tiền</li> </ul> | 18,000,000<br>481,964,000 |
| Danh n                    | nuc                                   |                         |                                                                                                    | Giá trị tài sản ròng      | 4                                             | 99,964,000                |
|                           | KL                                    | Giá TB                  | Giá trị thị trường                                                                                                    | Lợi nhuận ròng            |                                               | -0.01%                    |
| MaCK                      | KD bán                                | Giá TT                  | Lãi/Lỗ (%) =                                                                                                    | Giá trị chứng khoán       |                                               | 18,000,000                |
| BSR                       | 900<br>0                              | 20,040<br><b>20,000</b> | 18,000,000<br>- <mark>0.20%</mark>                                                                                                    | Số dư tiền                | 4                                             | 81,964,000                |
|                           |                                       |                         |                                                                                                    | Tiền chở về               |                                               | o                         |
|                           |                                       |                         |                                                                                                    | Sức mua                   | 4                                             | 50,741,680                |
|                           |                                       |                         |                                                                                                    |                           |                                               |                           |
| î<br>Trang chủ            | Thị trường                            | (Siao dịch              | Image: Signal Signal Si | )<br>Trang chủ Thị trường | Giao dịch Tài sa                              | in Thêm                   |

# Để đặt lệnh ảo

✤ Bước 1: Chuyển tới Tài khoản ảo ở thanh header phía trên màn hình.

| 09:41 🕇                              | ;;;! ≎ ■)  | 09:41 <b>1</b>                       |
|--------------------------------------|------------|--------------------------------------|
| Linh Hà Mai Hương<br>039C200190-00 ~ | Q 🖑        | Linh Hà Mai Hương<br>039C200190-00 ^ |
| Thị trường VN Đàu từ của tôi         | Dịch vụ NH | 039C200190-00                        |
| VN VN30 HNX                          | ирсом      | Tài khoản ảo                         |
| 1.224.97 1.240.20 233.37             | 90.45      | man which and the first              |

Bước 2: Truy cập màn hình Giao dịch tại thanh điều hướng, nhấp vào nút Mua ảo, sau đó chọn loại lệnh, nhập giá giao dịch và số lượng. Lưu ý rằng khách hàng phải đảm bảo giá trị giao dịch không lớn hơn Sức mua

| 09:41 🕇                                                                                                    |        |              |                      | <u></u> <         | <b>?</b>                         |
|----------------------------------------------------------------------------------------------------|--------|--------------|----------------------|-------------------|----------------------------------|
| Giao dịch                                                                                                    |        |              |                      |                   |                                  |
|                                                                                                    | )      |              |                      |                   | 1                                |
| 20.00     ▲ 0.40 2.04%     Mua                                                                                                    | 17     | KL<br>79,635 | Trần<br><b>22.50</b> | TC<br>19.60       | Sàn<br><mark>16.70</mark><br>Bán |
| 54.56%                                                                                                    |        |              |                      | 4                 | 5.44%                            |
| 77,700                                                                                                    | 19.90  | 20.00        |                      | 4                 | 2,900                            |
| 132,800                                                                                                    | 19.80  | 20.10        |                      | 19                | 5,300                            |
| Mua ảo                                                                                                    |        |              | Bái                  | n ảo              |                                  |
| <ul> <li>Sức mua</li> <li>450,741,680</li> </ul>                                                                                                    |        |              | Khả dụ               | ing mua<br>22,269 | Bán<br><mark>0</mark>            |
| Loại                                                                                                    | Lệnh ş | giới hạn     |                      |                   | ~                                |
| Giá                                                                                                    | -      | 20.2         |                      |                   | +                                |
| Khối lượng                                                                                                    |        | 5,500        |                      |                   | +                                |
|                                                                                                    |        | 25%          |                      |                   |                                  |
|                                                                                                    | MU     | A ÅO         |                      |                   |                                  |
| ر المعالم المعالم معالم معالم معا<br>معالم معالم معالم معالم معالم معالم معالم معالم معالم معالم معالم معالم معالم معالم معالم معالم معالم معالم معالم معالم معالم معالم معالم معالم معالم معالم معالم معالم معالم معالم معالم معالم مع<br>معالم معالم معالم معالم معالم معالم معالم معالم معالم معالم معالم معالم معالم معالم معالم معالم معالم معالم معالم معالم معالم معالم معالم معالم معالم معالم معالم معالم معالم معالم معالم معالم معالم معالم معالم معالم معالم معالم معالم معالم معالم معالم معالم معالم معالم معالم معالم معالم معالم معالم<br>معالم معالم معالم معالم معالم معالم معالم معالم معالم معالم معالم معالم معالم معالم معالم معالم معالم معالم معالم | Giad   | s dịch       | Tài sả               | )<br>in           | OC<br>O+<br>Thêm                 |

Bước 3: Nhấp vào nút "Mua ảo"

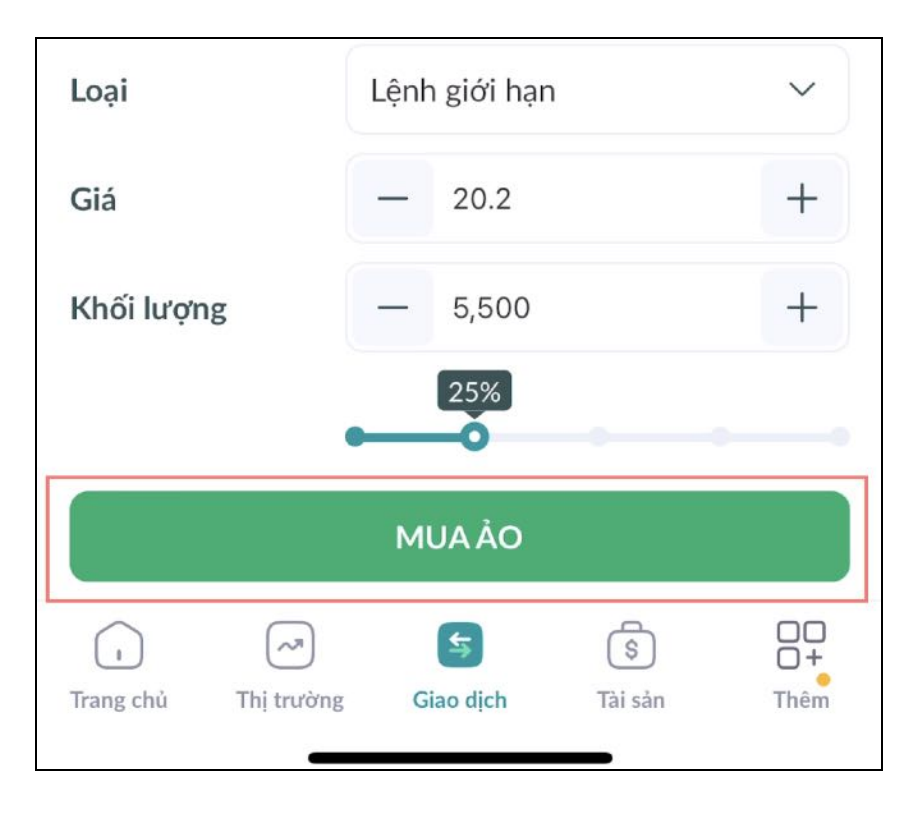

✤ Bước 4: Trên hộp thoại xác nhận, nhấp vào nút "Mua" để xác nhận đặt lệnh

| 09:41 🕇                            | 🗢 🖿                                              |
|------------------------------------|--------------------------------------------------|
| Giao dịch                          |                                                  |
|                                    | ()                                               |
| ● 20.00<br>▲ 0.40 2.04% 245<br>Mua | KL Trần TC Sàn<br>5,736 22.50 19.60 16.70<br>Bán |
| Xác nhận lệnh mua                  | ×                                                |
| Mã                                 | BSR                                              |
| Giá                                | 20.2                                             |
| Khối lượng                         | 5,500                                            |
| Giá trị giao dịch                  | 111,100,000                                      |
| Huỷ                                | Mua                                              |
| Khối lượng — 5                     | ,500 +<br>5%                                     |
| MUA                                | ÂO                                               |
| trang chủ Thị trường Giao          | dịch Tài sản Thêm                                |

Lưu ý rằng việc sửa đổi, hủy lệnh và xem sổ lệnh sẽ tuân theo cùng nguyên tắc như giao dịch với tài khoản thực

Để xem xếp hang của khách hàng trên bảng xếp hang

- Sước 1: Truy cập màn hình Khác tại thanh điều hướng với tài khoản ảo
- Bước 2: Nhấp vào tab "Thử thách"

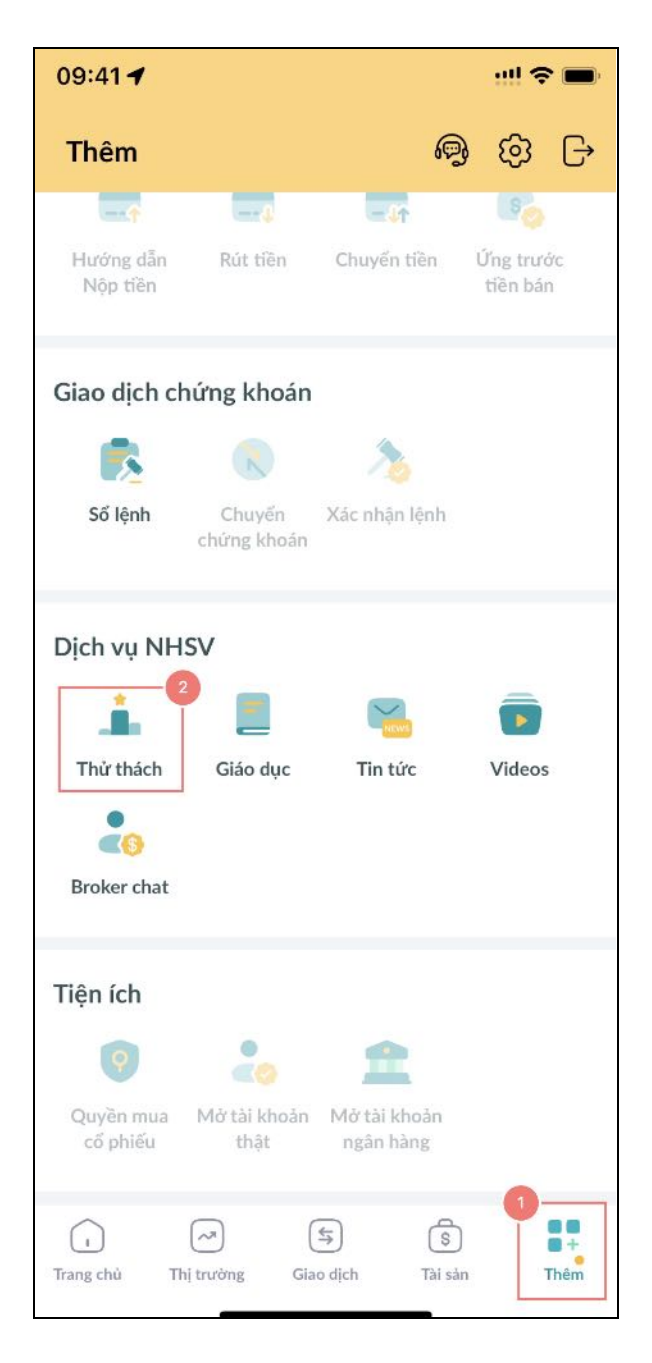

Bước 3: Cuộn xuống và nhấp vào tab "Tất cả" hoặc "Hàng tuần" để xem bảng xếp hạng và xếp hạng hiện tại của khách hàng theo thời gian hoặc theo tuần gần đây, tương ứng

Ngoài ra, khách hàng có thể truy cập bảng xếp hạng bằng cách truy cập màn hình Trang chủ tại tab NH Unique với tài khoản ảo và nhấp vào phần Giao dịch ảo ở dưới cùng

Để tham gia một Thử thách giao dịch ảo

- Bước 1: Truy cập màn hình Khác tại thanh điều hướng với tài khoản ảo
- Bước 2: Nhấp vào tab "Thử thách"
- Bước 3: Tại danh sách cuộc thi, nhấp vào biểu tượng "Mũi tên" để xem tất cả các cuộc thi có sẵn
- Bước 4: Nhấp vào "Đang tham gia", "Cuộc thi mở" hoặc tab "Lịch sử" để xem danh sách cuộc thi
  - > Tham gia: Tất cả các cuộc thi mà khách hàng đang tham gia
- > Thách thức mở: Tất cả các cuộc thi hiện đang mở cho bất kỳ khách hàng nào tham gia
- Lịch sử: Tất cả các cuộc thi trước đó mà khách hàng tham gia và hiện đã hết hạn
- Bước 5: Nhấp vào một thách thức để xem chi tiết trên một trang mới. Nếu thách thức được chọn đang mở và khách hàng không tham gia bất kỳ thách thức nào vào thời điểm đó, nhấp vào nút "Bắt đầu giao dịch" để tham gia thách thức. Lưu ý rằng mỗi khách hàng chỉ có thể tham gia một thách thức vào một thời điểm

## 5. Mở tài khoản thật

Khách hàng phải tạo tài khoản để truy cập và giao dịch với ứng dụng NHSV Pro, và quá trình đăng ký phải tuân thủ eKYC bằng cách cung cấp các tài liệu và thông tin nhận dạng quốc gia. Sau khi NHSV chấp thuận yêu cầu, Khách hàng có thể bắt đầu với tài khoản đã xác minh.

Để đăng ký tài khoản mở tài khoản tại Công ty chứng khoán NHSV:

Bước 1: Khách hàng truy cập màn hình Đăng nhập

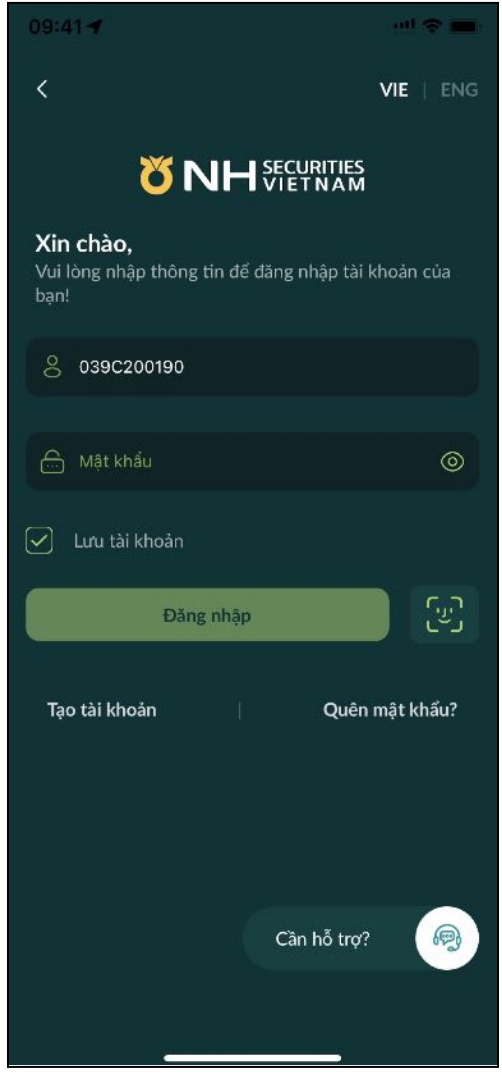

Bước 2: Khách hàng nhấp vào "Tạo tài khoản"

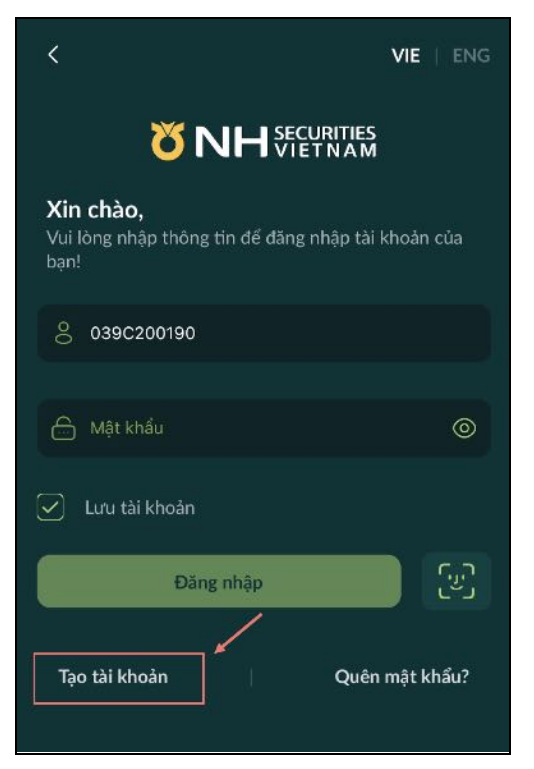

Bước 3: Khách hàng điền tất cả thông tin cá nhân và nhấp vào "Tiếp theo"

| 09:41 🕇                                                      | ::!! <b>?</b> 🔳                                              |
|--------------------------------------------------------------|--------------------------------------------------------------|
| Đăng ký tài khoả                                             | in ×                                                         |
| Thôn                                                         | g tin cá nhân                                                |
| Quý khách hàng là r                                          | nhà đầu tư                                                   |
| 💽 Cá nhân                                                    | 🔘 Tổ chức                                                    |
| Quý khách là khách l<br>khách hàng đến trực<br>mở tài khoán. | nàng Tổ chức, kính mời Quý<br>tiếp Trụ sờ/ Chi nhánh NHSV đề |
| Quốc tịch                                                    |                                                              |
| 💿 Việt Nam                                                   | 🔘 Nước ngoài                                                 |
| You are foreign, pleas<br>Headquarters/Brancl                | e come directly to NHSV<br>hes to open an account            |
| Số điện thoại                                                |                                                              |
| 0903456789                                                   |                                                              |
| Email                                                        |                                                              |
| demo@nhsv.vn                                                 |                                                              |
| Mã số thuế                                                   |                                                              |
|                                                              |                                                              |
|                                                              | 1                                                            |
|                                                              | Tiếp theo                                                    |

Bước 4: Khách hàng nhập OTP nhận được qua số điện thoại và nhấp vào "Tiếp theo"

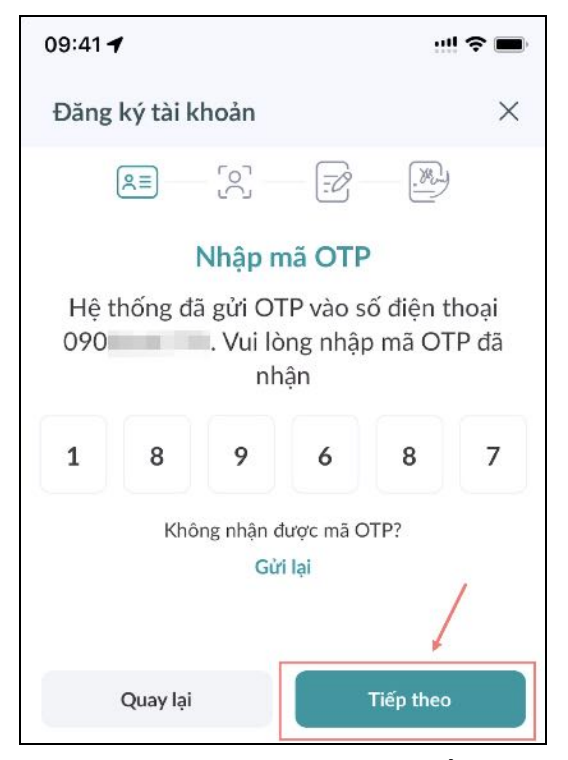

Bước 5: Khách chọn chọn loại CMT/CCCD/CCCD gắn chip sẽ sử dụng để đăng ký mở tài khoản

| 09:41 🕇                                                                                                    | ull 🗢 🔳                                     | 09:41 7                                                                                                    | !! 🗢 🔳 |
|----------------------------------------------------------------------------------------------------|---------------------------------------------|----------------------------------------------------------------------------------------------------|--------|
| Đăng ký tài khoản                                                                                                    | $\times$                                    | Đăng ký tài khoản                                                                                                    | ×      |
| <ul> <li>Đăng ký tài khoản</li> <li>Chụp ảnh hồ sơ</li> <li>Vui lòng chụp ảnh CMND/CCCD còn h</li> <li>Chụp ảnh CMND/CCCD còn h</li> <li>Sử dụng giấy tờ bản gốc và còn hiệu lực</li> <li>Chụp ảnh không bị che khuất và không gốc cạnh.</li> <li>Chụp ảnh trong không gian dù sáng, kh</li> <li>Khách bàng đồng ứ NHSV cừ dựng thết</li> </ul> | iệu lực. thiếu mất ông bị nhòe. sa tia bình | Đăng ký tài khoản         Image: Second Strain Strain Str | ×      |
| Khách hàng đóng ý NHSV sử dụng thời<br>ảnh vào mục đích xác thực theo quy địn<br>NHSV.           Tiếp theo                                                                                                    | ig tin, hình<br>nh của                      | Tiếp theo                                                                                                    |        |

Bước 5: Khách hàng đọc quy tắc chụp tài liệu và nhấp vào "Tiếp theo"

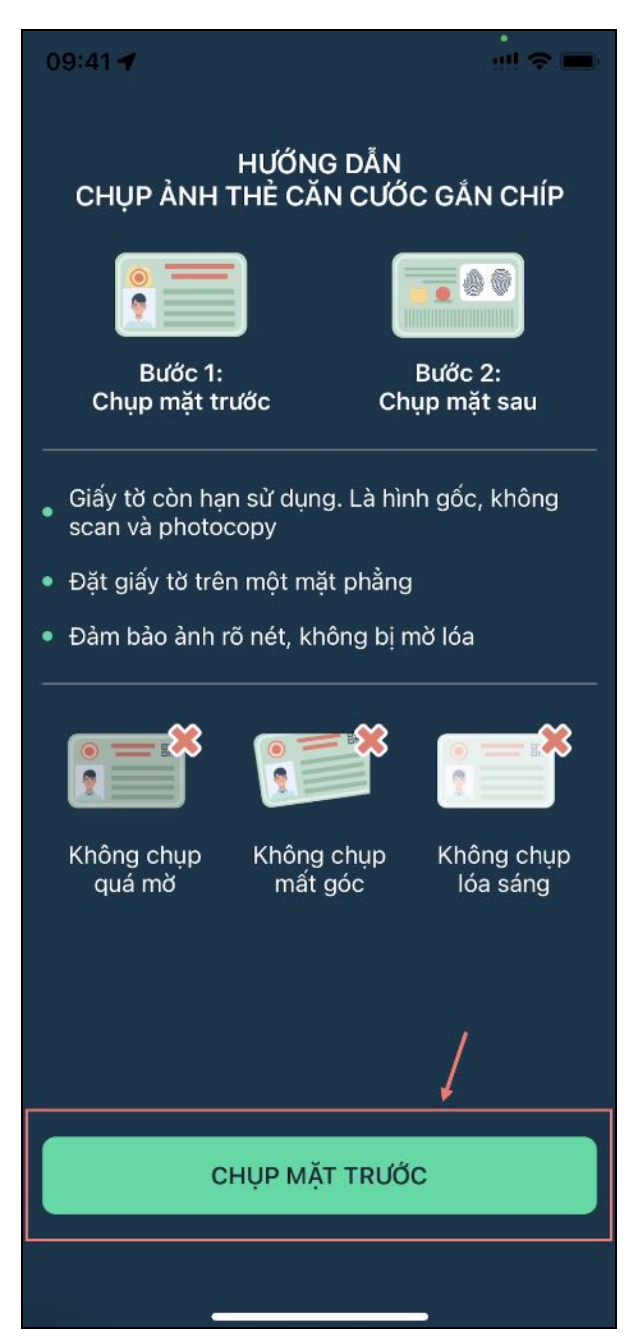

Sước 6: Khách hàng chụp mặt trước và mặt sau CMND trong phạm vi thích hợp

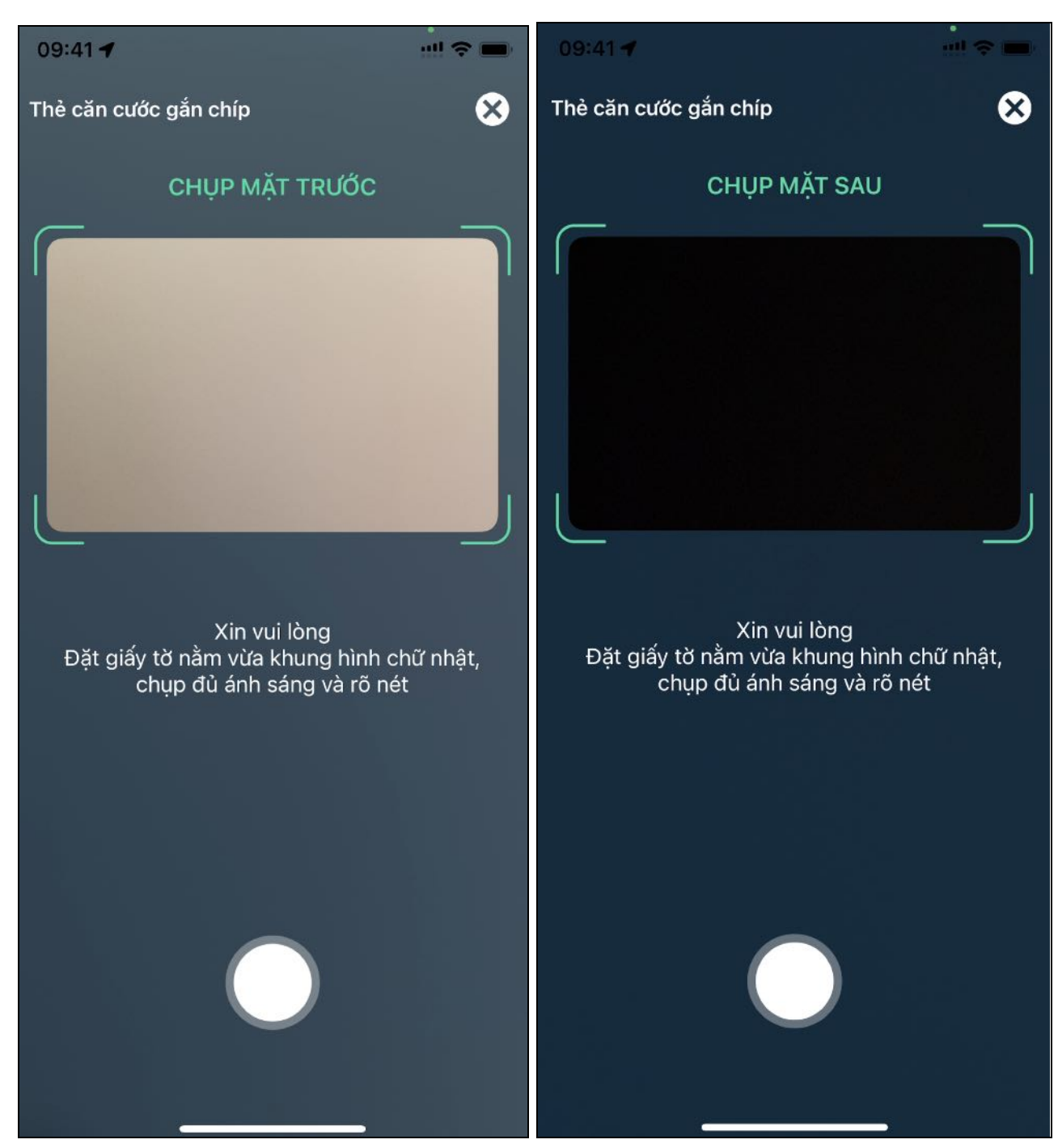

Bước 7: Khách hàng xác nhận và điền tất cả thông tin cá nhân và nhấp vào "Tiếp theo"

| 09:41 🕇                              | ! ? 🗩                       | 09:41 🕇                                                                                         | !! 🗢 🔳                                                         |
|--------------------------------------|-----------------------------|-------------------------------------------------------------------------------------------------|----------------------------------------------------------------|
| Đăng ký tài khoản                    | ×                           | Đăng ký tài khoản                                                                               | ×                                                              |
| · [2] [2] [2]                        |                             | Nơi cấp                                                                                         |                                                                |
| Xác nhận thông ti                    | n                           | CỤC TRƯỜNG CỤC CÀNH SÁT C                                                                       | QUẢN LÝ HÀNH C                                                 |
| Vui lòng kiểm tra kết quả xác thực v | và xác nhận                 | Họ và tên                                                                                       |                                                                |
| SO CMIND/CCCD                        |                             |                                                                                                 |                                                                |
|                                      |                             | Ngày sinh                                                                                       |                                                                |
| Ngày cấp                             |                             |                                                                                                 | $\ominus$                                                      |
| 30/12/2023                           | $\ominus$                   | Giới tính                                                                                       |                                                                |
| Nơi cấp                              |                             | O Nam ○ N                                                                                       | ű                                                              |
| CỤC TRƯỜNG CỤC CẢNH SÁT QUẢN         | LÝ HÀNH C                   | Địa chỉ thường trú                                                                              |                                                                |
| Họ và tên                            |                             | AND REAL PROPERTY.                                                                              |                                                                |
|                                      |                             | Địa chỉ liên hệ                                                                                 |                                                                |
| Ngày sinh                            |                             | A REAL PROPERTY AND A REAL PROPERTY.                                                            |                                                                |
|                                      | $\stackrel{(l)}{\boxminus}$ | Địa chỉ liên hệ trùng với địa c                                                                 | hỉ thường trú                                                  |
| Giới tính                            |                             | Tôi không thuộc các trường h<br>hoặc đối tượng cư trú tại Mỹ,<br>nhận thư hoặc địa chỉ lưu trú. | ợp là công dân Mỹ<br>có nơi sinh/địa ch<br>/số điện thoại liên |
| Địa chỉ thường trú                   |                             | iạc/dịa chi nhạn thư hộ hoặc :                                                                  | giư thứ tại My. 🤞                                              |
|                                      |                             | Quay lại                                                                                        | Tiếp theo                                                      |
| Địa chỉ liên hệ                      |                             |                                                                                                 |                                                                |

Bước 8: Khách hàng đọc quy tắc chụp ảnh selfie và nhấp vào "Tiếp theo"

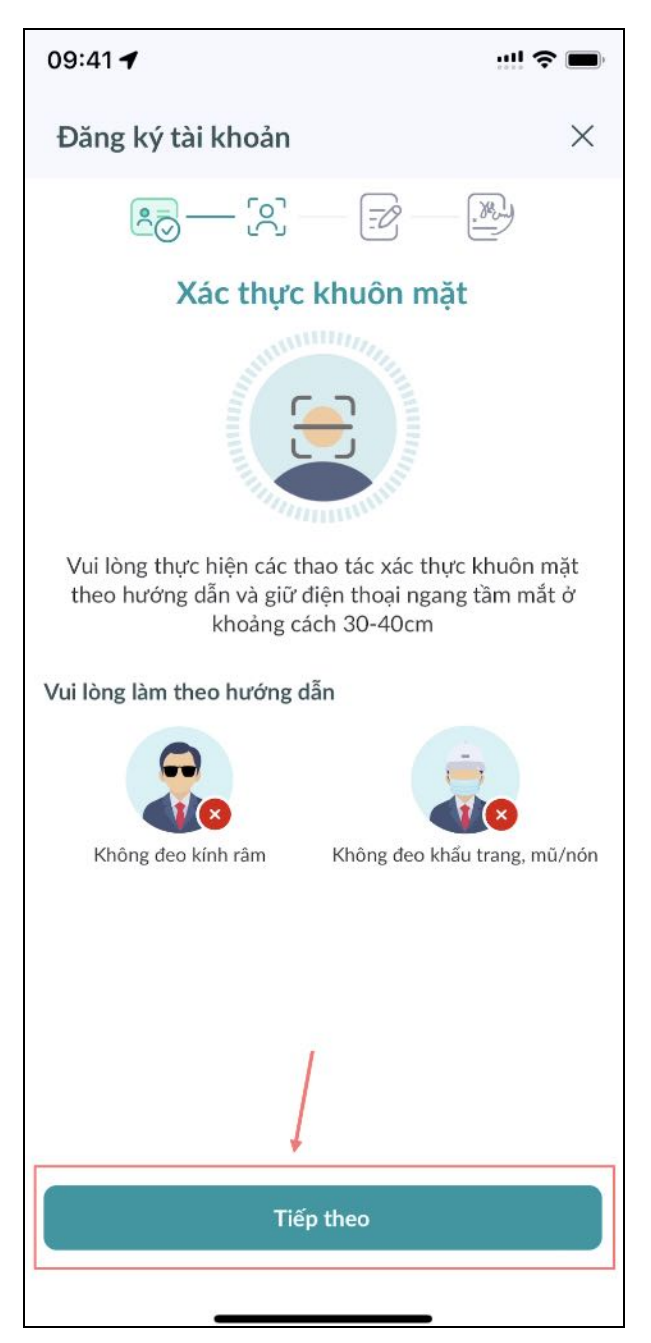

✤ Bước 9: Khách hàng chụp ảnh selfie trong phạm vi thích hợp

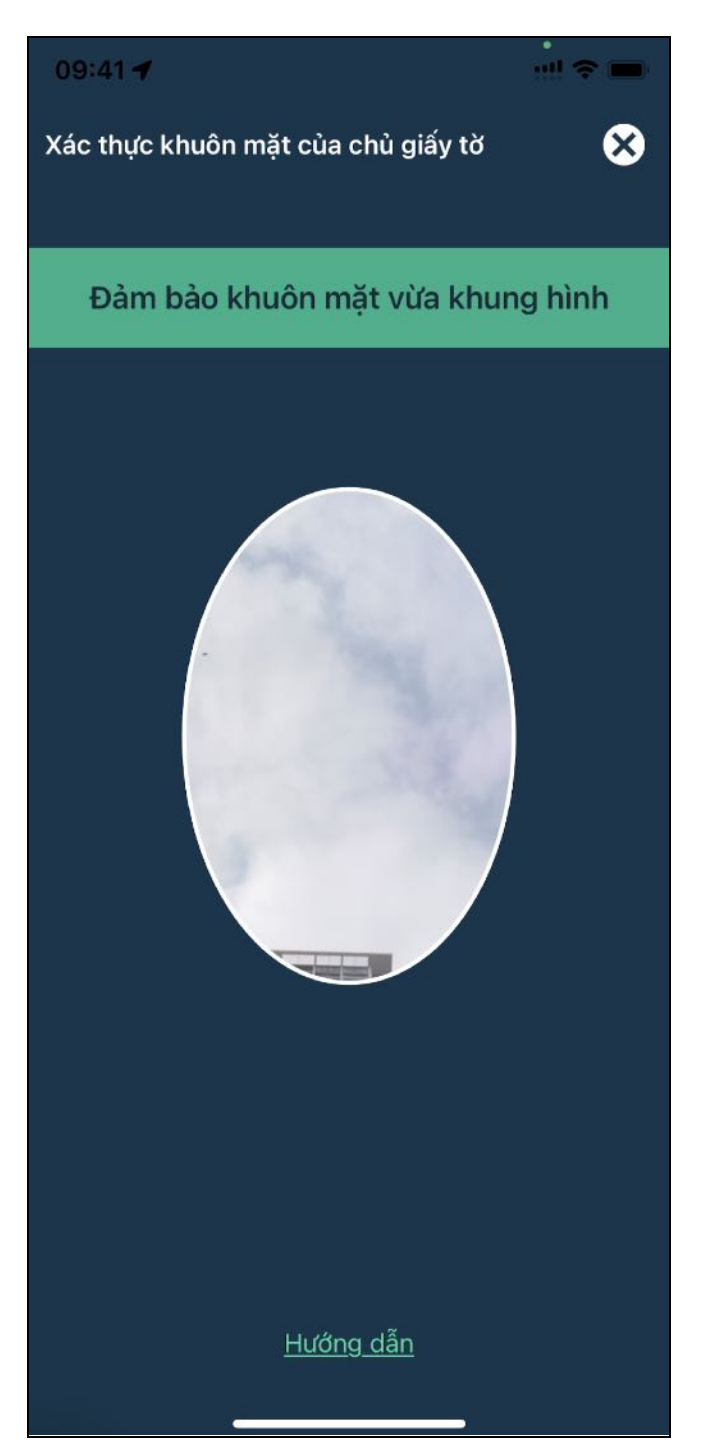

Bước 10: Khách hàng điền tất cả thông tin dịch vụ bổ sung và nhấp vào "Tiếp theo"

| 09:41 <b></b>                              | (ب<br>ا |
|--------------------------------------------|---------|
| Đăng ký tài khoản                          | ×       |
| EZ — Z — Z                                 |         |
| Đăng ký dịch vụ bổ sung                    |         |
| Chi nhánh NHSV gần với vị trí của bạn nhất |         |
| Hội sở Hà Nội                              | ~       |
| Loại tài khoản                             |         |
| Thông thường                               |         |
| Thông thường và ký quỹ                     |         |
| Giao dịch trực tuyến                       |         |
| Phương thức xác thực                       |         |
| OTP                                        |         |
| O Token                                    |         |
| Phương thức nhận thẻ OTP                   |         |
| • Email                                    |         |
| O Chuyển phát nhanh                        |         |
| Ứng trước tiền bán chứng khoán             |         |

Bước 11: Khách hàng điền tất cả thông tin liên kết tài khoản ngân hàng và nhấp vào "Tiếp theo"

| 09:41 7                                                                                                    | ···! ? ■                                      |
|----------------------------------------------------------------------------------------------------|-----------------------------------------------|
| Đăng ký tài khoản                                                                                             | ×                                             |
| E                                                                                                    | } —                                           |
| Đăng ký liên kết tài khoả                                                                                     | àn ngân hàng                                  |
| Tên ngân hàng                                                                                                 |                                               |
| Chọn ngân hàng                                                                                                | ~                                             |
| Chi nhánh ngân hàng                                                                                           |                                               |
| Chi nhánh ngân hàng                                                                                           | $\sim$                                        |
| Số tài khoản                                                                                                  |                                               |
| Nhập số tài khoản                                                                                             |                                               |
| Tên chủ tài khoản                                                                                             |                                               |
|                                                                                                    |                                               |
| (+) Thêm tài khoản ngân hàng                                                                                  |                                               |
| Lưu ý: để đảm bảo an ninh tài khoả<br>tài khoản ngân hàng chính chủ (có<br>chung với tài khoản đăng ký tại NH | n, vui lòng sử dụng<br>chung thông tin<br>SV) |
| Quay lại                                                                                                    | Tiếp theo                                     |
|                                                                                                    |                                               |

Bước 12: Khách hàng điền tất cả thông tin khác và nhấp vào "Tiếp theo"

| 9:41 🕇                                                                           | ::!! 🗢 🗩            |
|----------------------------------------------------------------------------------|---------------------|
| Đăng ký tài khoản                                                                | ×                   |
| E) — S — Z                                                                       | - Mo-               |
| Thông tin khá                                                                    | с                   |
| Mục tiêu đầu tư                                                                  |                     |
| 🔵 Tăng trưởng dài hạn                                                            |                     |
| 🔵 Tăng trưởng trung hạn                                                          |                     |
| 🔵 Tăng trưởng ngắn hạn                                                           |                     |
| Mức độ chấp nhận rủi ro                                                          |                     |
| 🔵 Thấp                                                                           |                     |
| 🔿 Trung bình                                                                     |                     |
| Сао                                                                              |                     |
| Kinh nghiệm, kiến thức về đầu tư                                                 |                     |
| 🔘 Có                                                                             |                     |
| 🔘 Không                                                                          |                     |
| Khách hàng là người nội bộ hoặc n<br>liên quan của người nội bộ tại côn<br>chúng | gười có<br>g ty đại |

Bước 13: Khách hàng đọc hợp đồng điện tử, tích chọn đồng ý với hợp đồng và nhấp vào "Tiếp theo"

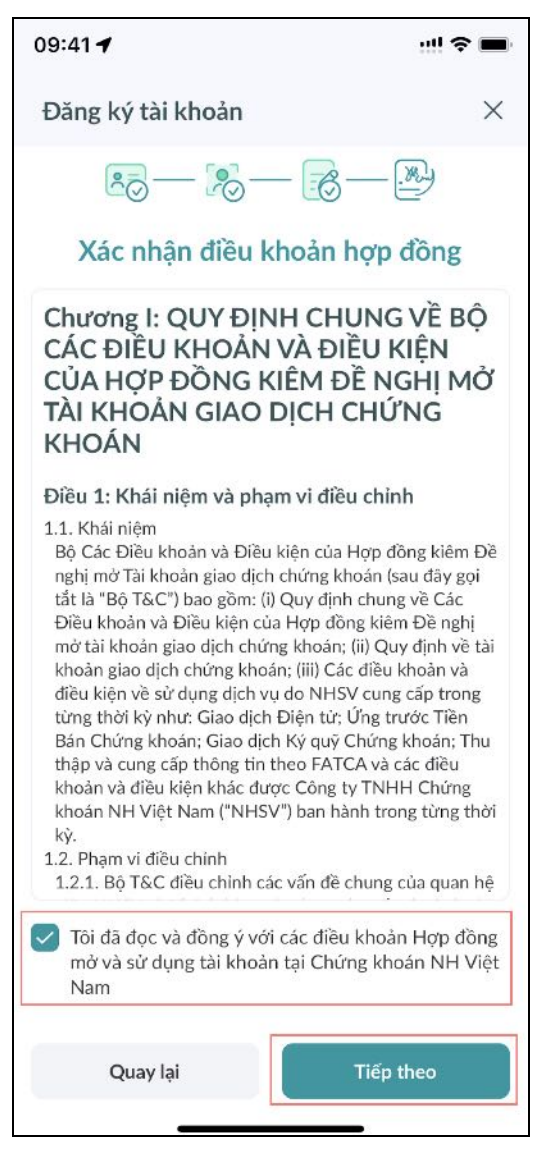

Bước 14: Khách hàng sẽ được điều hướng và hướng dẫn ký điện tử tài liệu

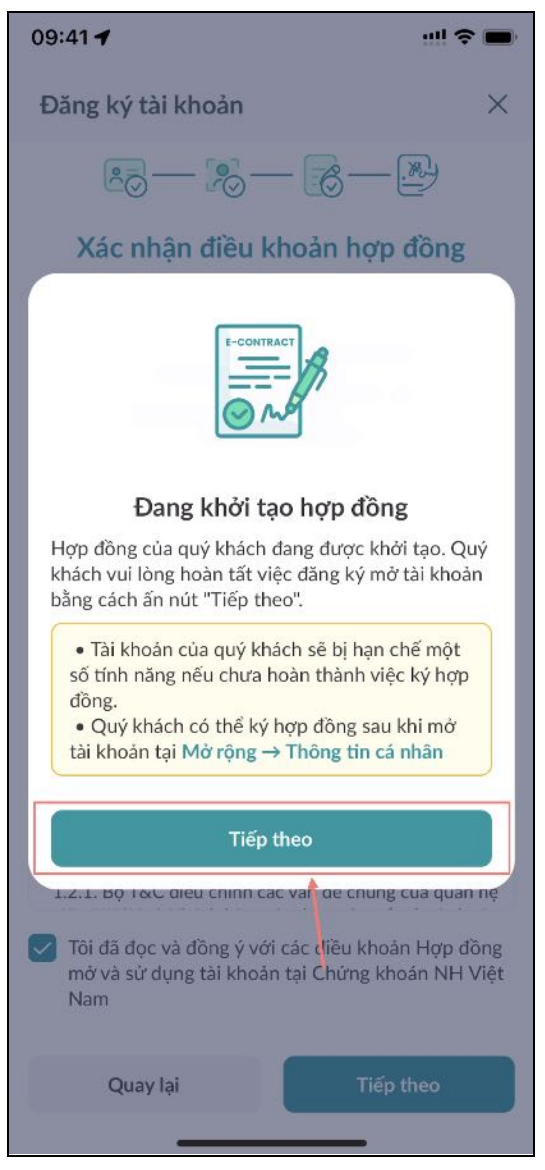

- Bước 15: Sau khi ký, khách hàng sẽ được thông báo rằng họ mở tài khoản thành công. Từ bây giờ, khách hàng có thể đăng nhập bằng tài khoản mới tạo
  - Nếu khách hàng bỏ qua ký điện tử tài liệu, khách hàng có thể đăng nhập với tài khoản mới tạo với quyền truy cập hạn chế vào một số tính năng cho đến khi khách hàng hoàn thành việc ký điện tử tài liệu
  - Nếu khách hàng không nhìn thấy tài liệu hoặc gặp bất kỳ sự cố kỹ thuật nào, hãy liên hệ hỗ trợ NHSV tại 19001055

Để ký hợp đồng điên tử tai màn hình chủ:

Bước 1: Khách hàng truy cập màn hình Đăng nhập và đăng nhập với thông tin đăng nhập phù hợp

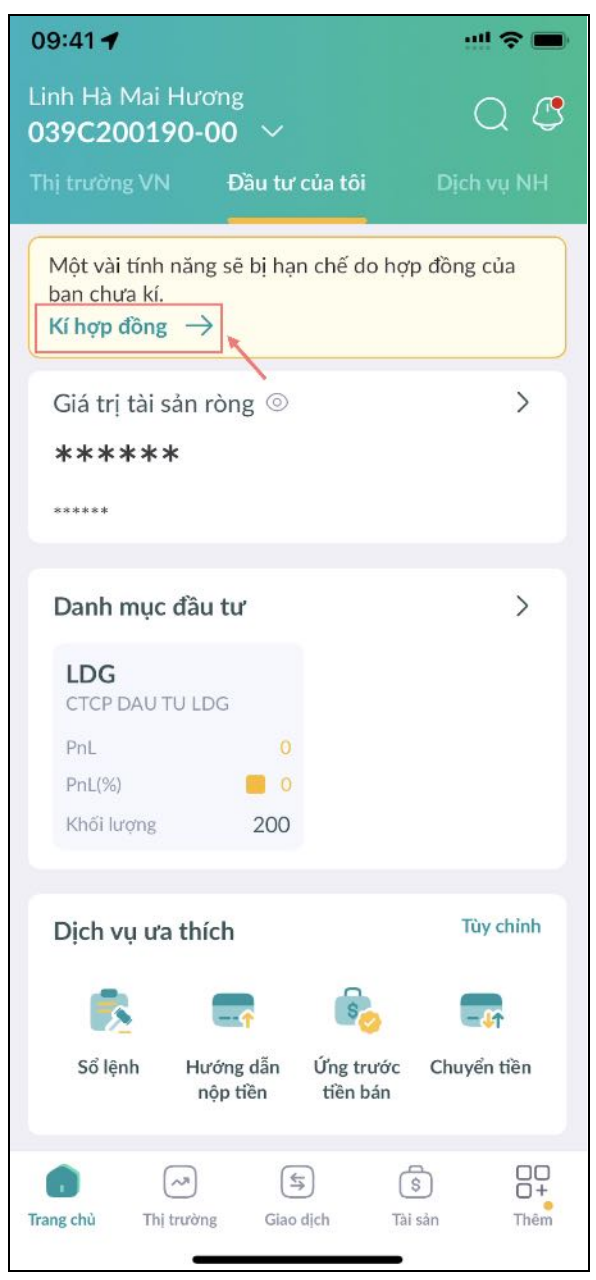

- Sước 2: Tại màn hình chủ, khách hàng nhấp vào "Ký hợp đồng" ở phần cảnh báo phía trên
- Bước 3: Khách hàng sẽ được điều hướng và hướng dẫn ký điện tử tài liệu
- Bước 4: Sau khi ký, khách hàng sẽ được thông báo rằng họ mở tài khoản thành công. Từ giờ, khách hàng có thể truy cập đầy đủ tính năng ứng dụng.
  - Nếu khách hàng từ chối ký điện tử tài liệu, khách hàng có thể đăng nhập với tài khoản mới tạo với quyền truy cập hạn chế vào một số tính năng cho đến khi khách hàng hoàn thành việc ký điện tử tài liệu.
  - Nếu khách hàng không nhìn thấy tài liệu hoặc gặp bất kỳ sự cố kỹ thuật nào, hãy liên hệ hỗ trợ NHSV tại 19001055.

## 6. Mở tài khoản ngân hàng

Khách hàng được khuyến nghị mở tài khoản ngân hàng mới tại Woori Bank. Khi truy cập tính năng này, khách hàng sẽ được chuyển hướng để tải ứng dụng Woori WON Vietnam tại Cửa hàng ứng dụng.

 Bước 1: Khách hàng truy cập màn hình Thêm tại thanh điều hướng, sau đó nhấp vào biểu tượng "Mở tài khoản ngân hàng".

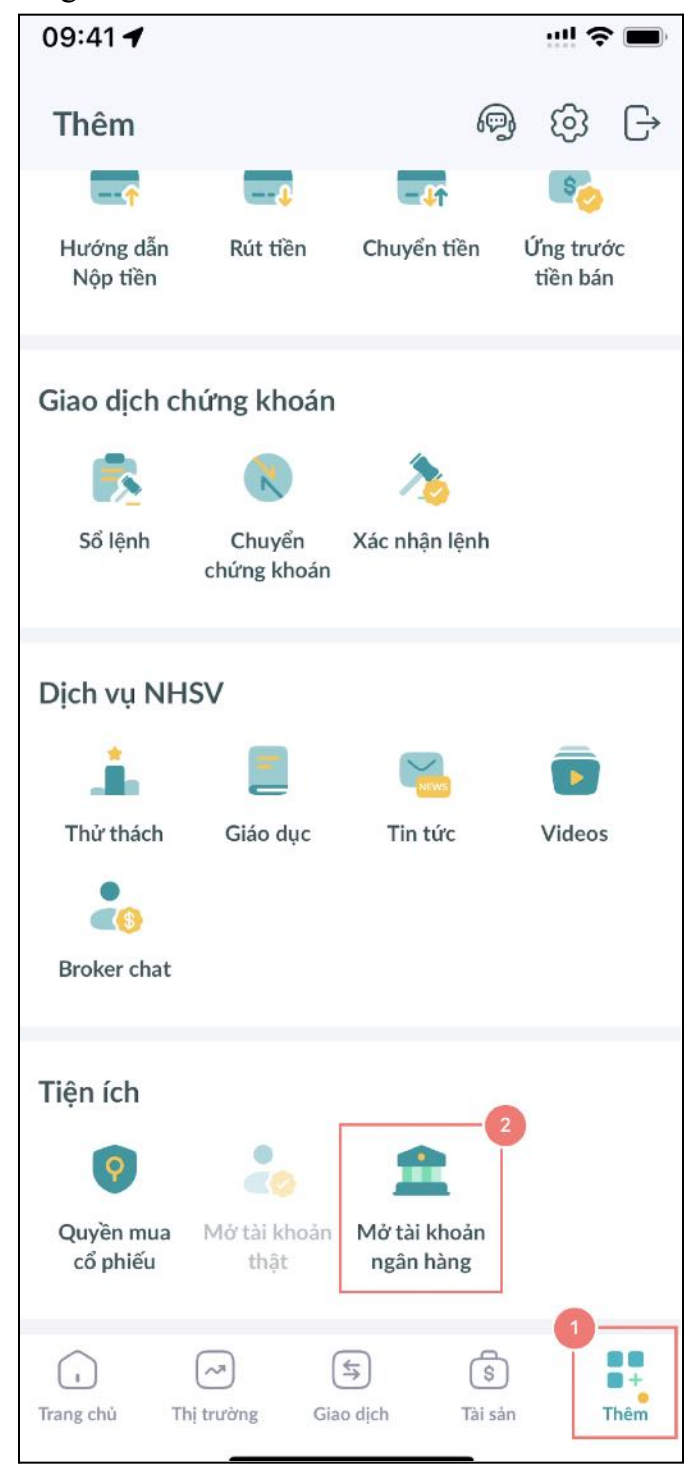

Bước 2: Khách hàng sẽ được chuyển hướng để tải ứng dụng "Woori WON Vietnam" trên Google Play (nếu khách hàng đang dùng thiết bị Android) và App Store (nếu khách hàng đang dùng thiết bị IOS).

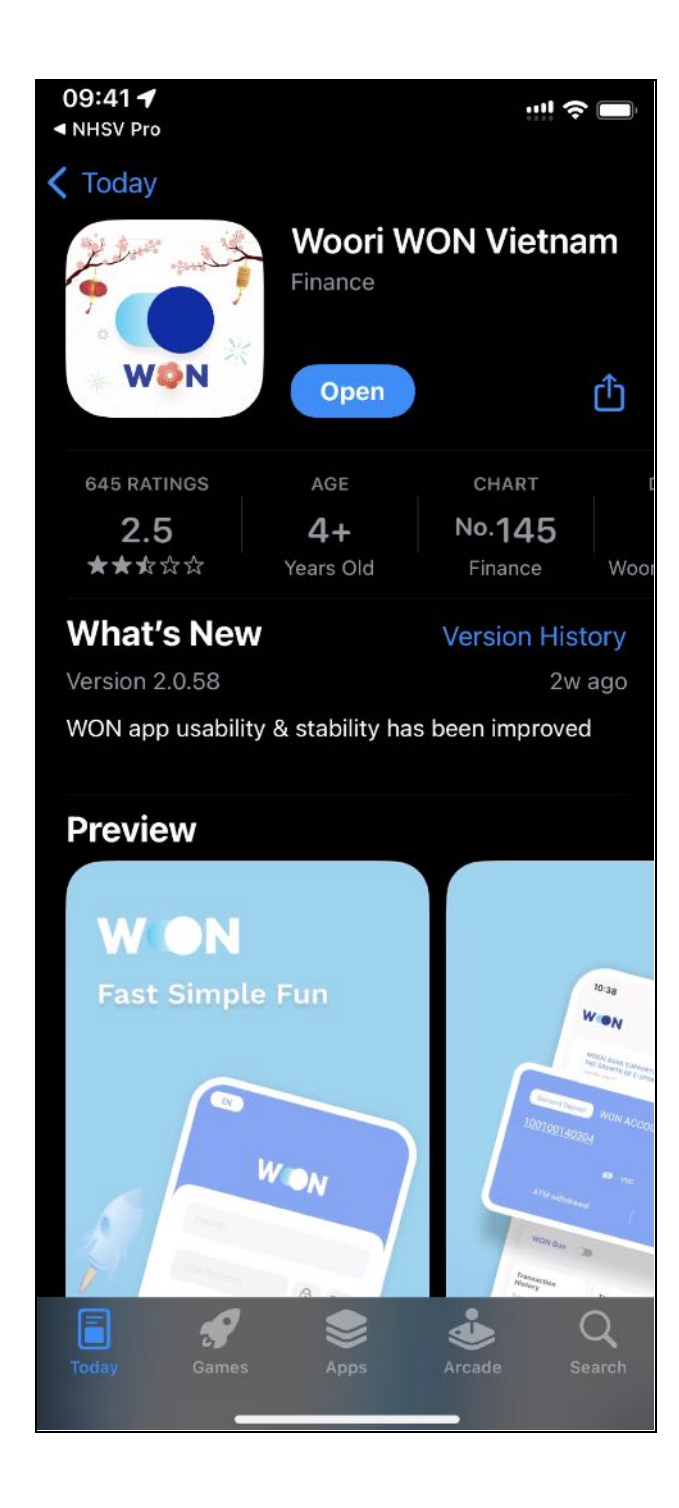